### Tempo-up SUPER REFERENCE

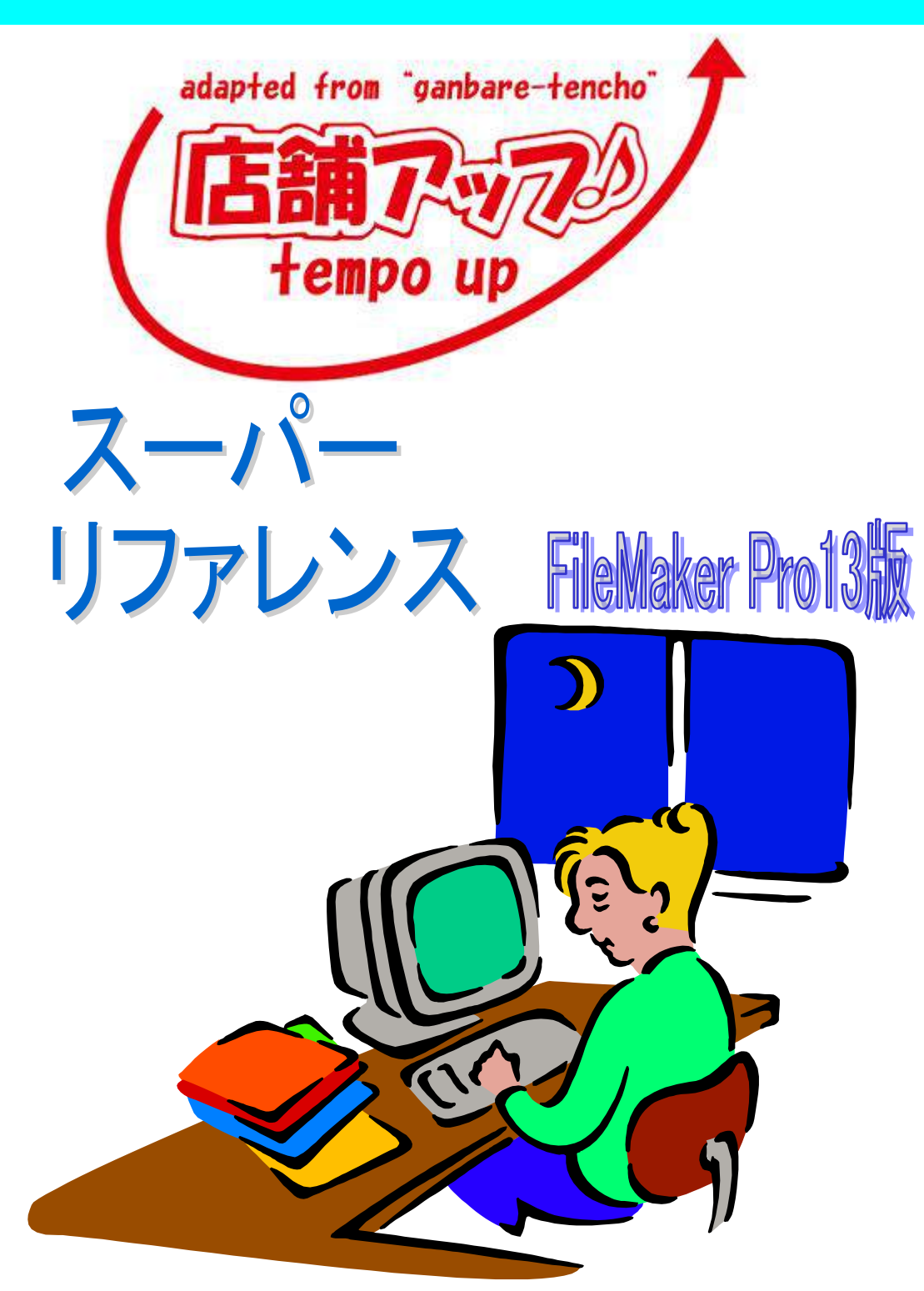

株式会社 日本ビジネス・サポート 【お問い合わせ先】 電話:025-225-1155 E-mail:support@nihon-bs.com

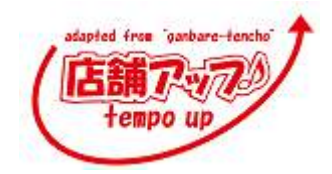

# はじめに

本書では、『店舗アップ♪』を初めて使用する方を対象に、「『店舗アップ♪』でどんな ことができるのか」を説明しています。受注処理の流れ、集計の方法、パソコンの引越しの際の 手順などをイラストを用いて「わかりやすく」「やさしく」解説しています。

このマニュアルを見ることで、『店舗アップ♪』に親しみ、『店舗アップ♪』を活用する ための"第一歩"となれば幸いです。

平成 26 年 11 月吉日 株式会社 日本ビジネス・サポート

\*FileMaker およびファイルメーカーは FileMaker,Inc.の登録商標です。

- \*その他、本書に記載されているソフトウェア名、会社名及び製品は関係者各社の商標または商標登録 です。
- \*『店舗アップ♪』マニュアル上に出てくる氏名、住所、電話番号、メールアドレスは架空のものです。
- \*本書の一部または全部について個人で使用するほかは、著作権上(株)日本ビジネス・サポートの承諾 を得ずに無断で複写、複製することは禁じられております。
- \*本書に記載された内容などは、予告なく変更される場合があります。

adapted free 'ganbare-tencho'

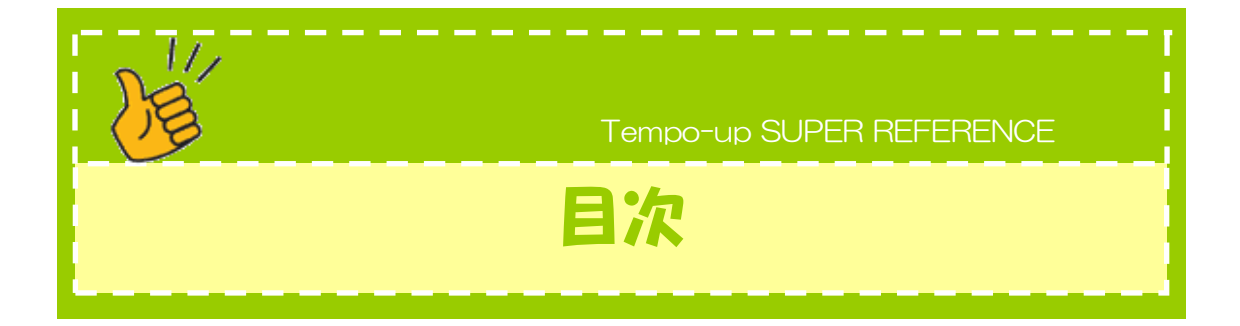

目次

本書の構成

楽天(RMS)での作業 『店舗アップ♪』の概要

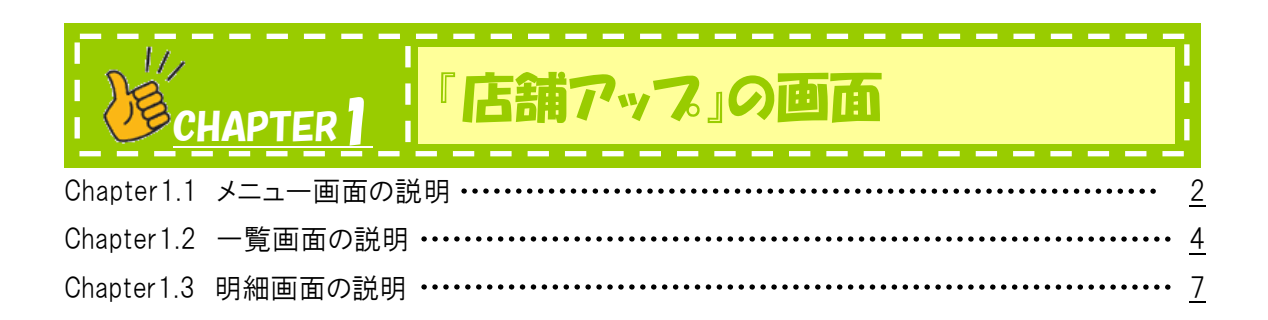

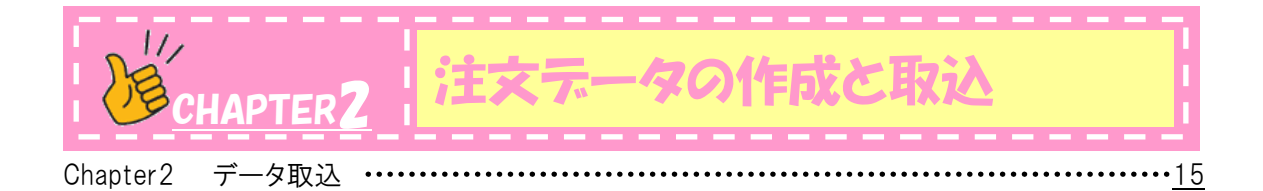

|             | IAPTER3 同梱処理と受付確認処理 |           |
|-------------|---------------------|-----------|
| Chapter3.1  | 同梱処理                | 17        |
| Chapter 3.2 | 受付確認処理 ••••••       | <u>22</u> |
| Chapter 3.3 | その他 ・・・・・           | <u>28</u> |

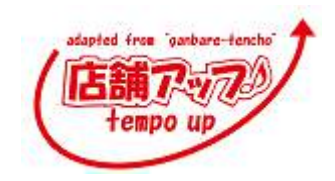

|             | HAPTER4 伝票処理と発送確認処理                                     | ł          |
|-------------|---------------------------------------------------------|------------|
| Chapter4.1  | 伝票処理 ······                                             | <u> 30</u> |
| Chapter 4.2 | 伝票印刷(ヤマト B2)・・・・・・・・・・・・・・・・・・・・・・・・・・・・・・・・・・・・        | <u>34</u>  |
| Chapter4.3  | 伝票印刷(佐川 e 飛伝Ⅱ)······                                    | 41         |
| Chapter4.4  | 伝票印刷(ゆうパックプリント) ・・・・・・・・・・・・・・・・・・・・・・・・・・・・・・・・・・・・    | <u>50</u>  |
| Chapter4.5  | 伝票印刷(西濃カンガルーマジック2) ・・・・・・・・・・・・・・・・・・・・・・・・・・・・・・・・・・・・ | <u>55</u>  |
| Chapter 4.6 | 発送確認処理 ••••••                                           | <u>62</u>  |

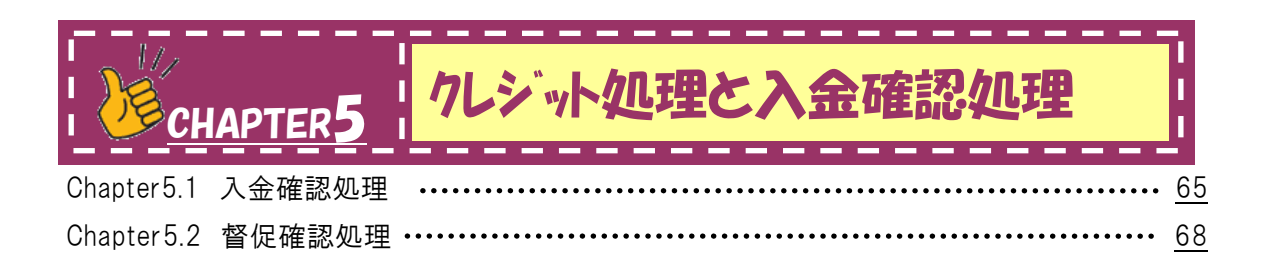

|               |        | いろなメール                        |  |
|---------------|--------|-------------------------------|--|
| Chapter6.1 フォ | トローメール | ••••••                        |  |
| Chapter6.2 フリ | ーメール   | ••••••••••••••••••••••••••••• |  |

|             | HAPTER 7 その他の機能                                    |           |
|-------------|----------------------------------------------------|-----------|
| Chapter7.1  | その他のボタンの説明 ・・・・・                                   | <u>76</u> |
| Chapter7.2  | 受注追加 ••••••                                        | <u>78</u> |
| Chapter7.3  | 集計                                                 | <u>82</u> |
| Chapter7.4  | 商品マスタ ・・・・・                                        | <u>86</u> |
| Chapter 7.5 | 郵便番号更新の手順 ・・・・・・・・・・・・・・・・・・・・・・・・・・・・・・・・・・・・     | 89        |
| Chapter 7.6 | バックアップ ・・・・・                                       | <u>92</u> |
| Chapter7.7  | ファイルの最適化・修復方法 ・・・・・・・・・・・・・・・・・・・・・・・・・・・・・・・・・・・・ | <u>96</u> |

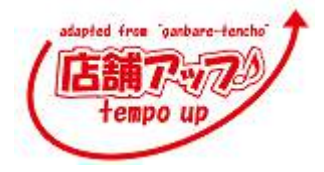

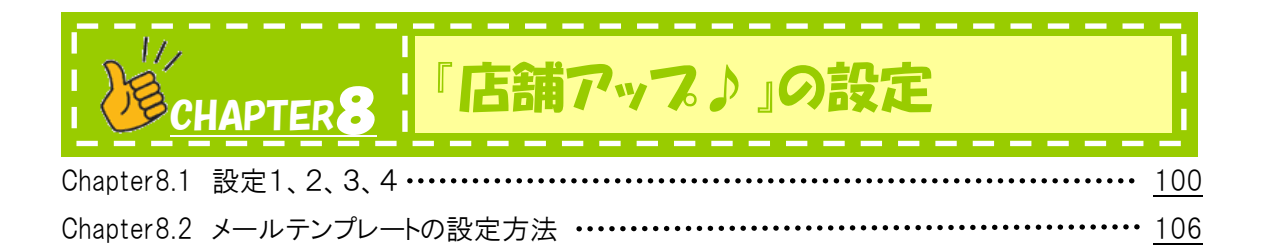

# 送 <u>CHAPTER</u>9 その他の設定

| Chapter9.1 | パソコンのお引越し ・・・・・・・・・・・・・・・・・・・・・・・・・・・・・・・・・・・・           |
|------------|----------------------------------------------------------|
| Chapter9.2 | FileMaker のインストール準備 ・・・・・・・・・・・・・・・・・・・・・・・・・・・・・・・・・・・・ |
| Chapter9.3 | FileMaker のインストール方法 ・・・・・・・・・・・・・・・・・・・・・・・・・・・・・・・・・・・・ |
| Chapter9.4 | 『店舗アップ♪』のインストール方法 ・・・・・・・・・・・・・・・・・・・・・・・・・・・・・・・・・・・・   |
| Chapter9.5 | FFFTP の設定 ・・・・・・・125                                     |

| 用語集 | <br>129          |
|-----|------------------|
| Q&A | <br>• <u>132</u> |

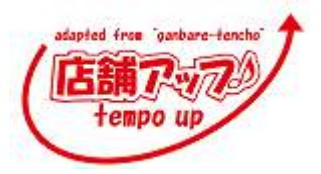

# 本書の構成

本書は次のような項目でページを構成しています。各パートは機能ごとに、chapter で構成され ていますので、すぐに目的の操作の解説を探すことができます。操作の流れは番号を付けた解説 とともに表示しているので、初心者でも簡単に操作方法をマスターすることができます。

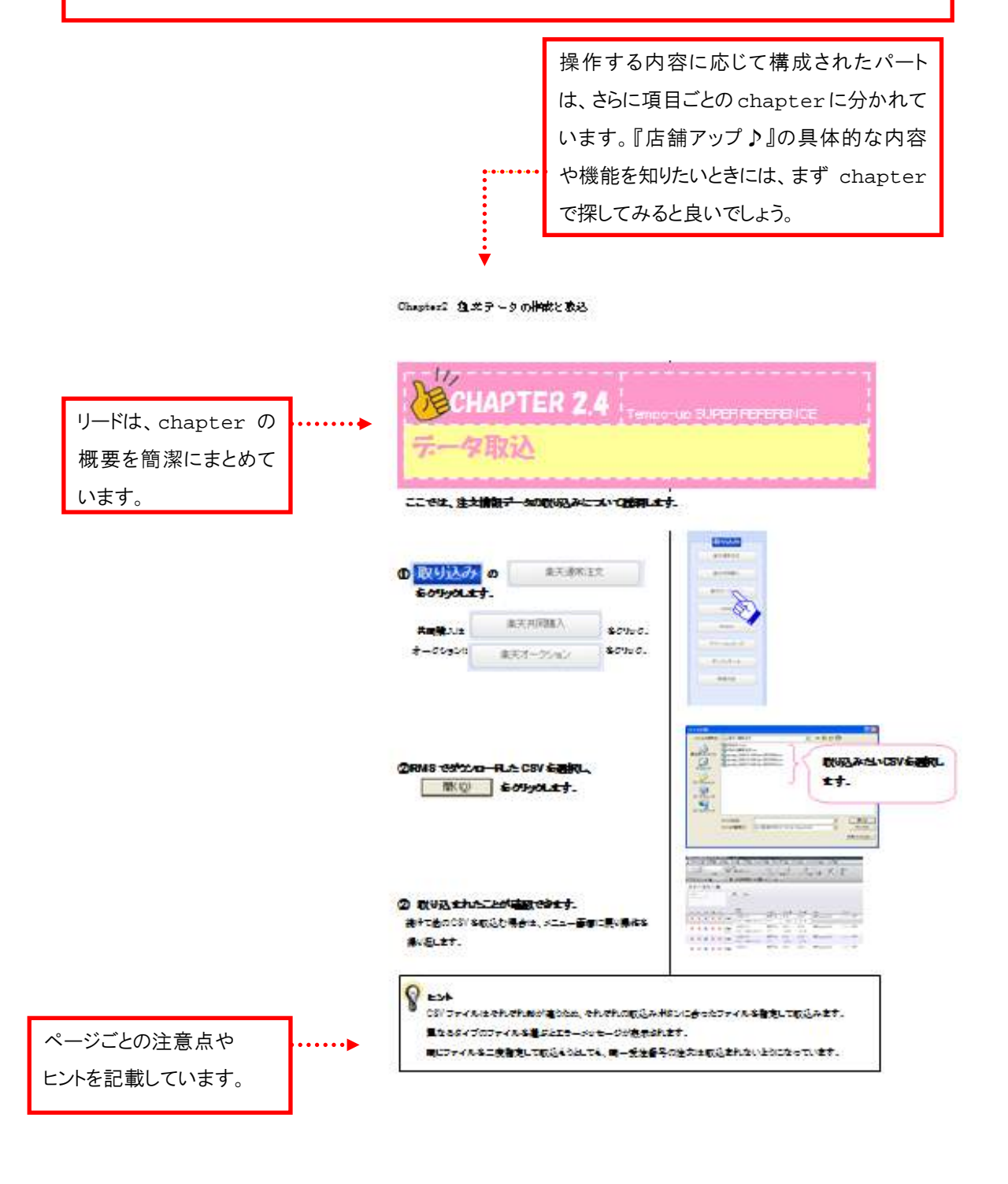

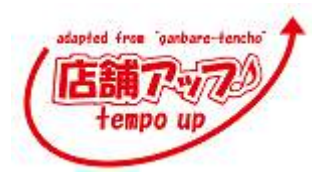

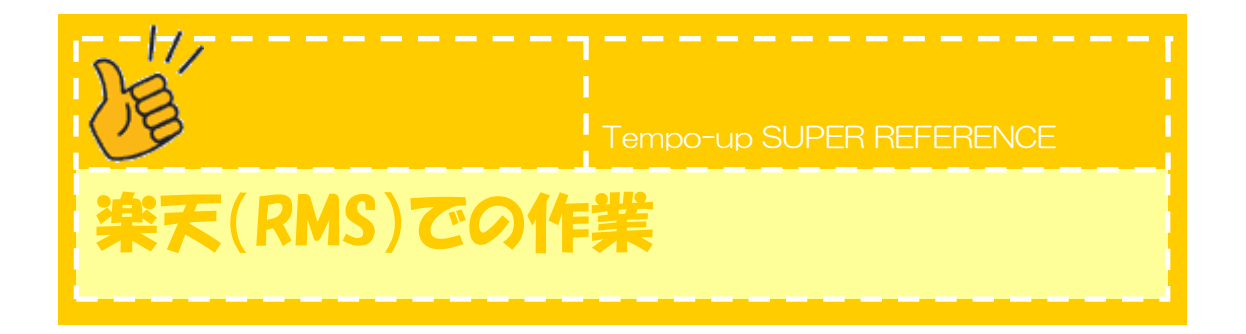

😳 楽天(RMS)で必要な操作

- ポイント承認→詳しくは Chapter 2.1
   ポイント承認をした注文でないと『店舗アップ♪』に取込めません。
- 注文データのダウンロード→詳しくは Chapter 2.1
   全ての注文をダウンロードするか、受注ステータスごとにダウンロードできます。
   ※『店舗アップ♪』では、「新規受付」の注文をダウンロードします。
- クレジットカード処理(オーソリ、請求処理)
   クレジットカード処理は RMS で現状通り行います。
   『店舗アップ♪』と RMS は連動していないので、注意してください。

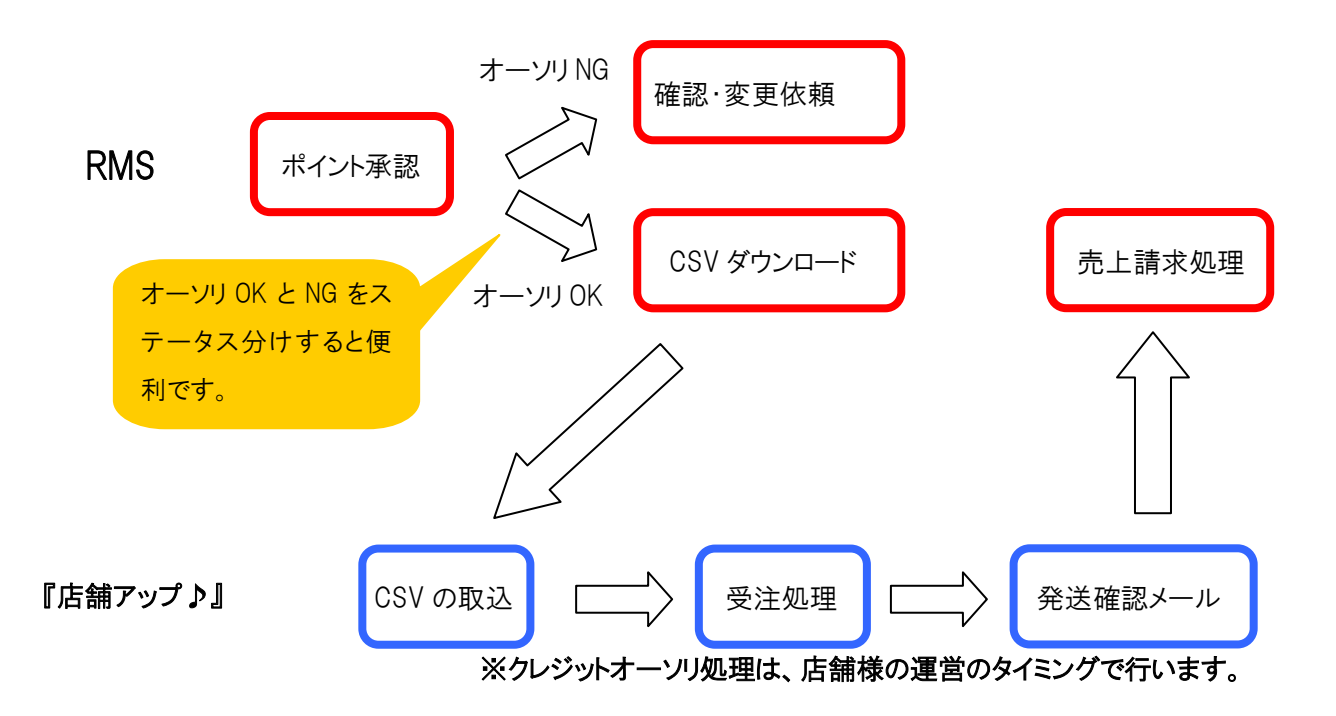

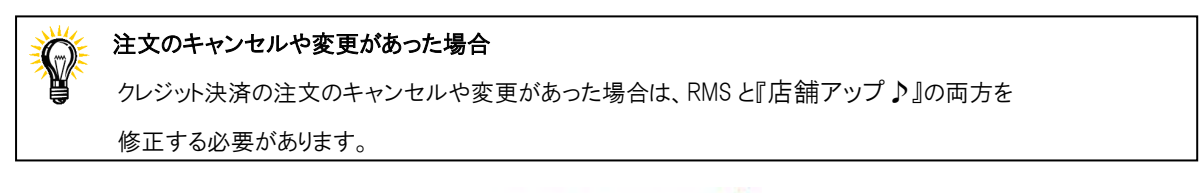

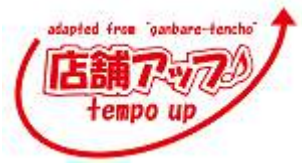

び Tempo-up SUPER REFERENCE 「店舗アップ♪」の概要

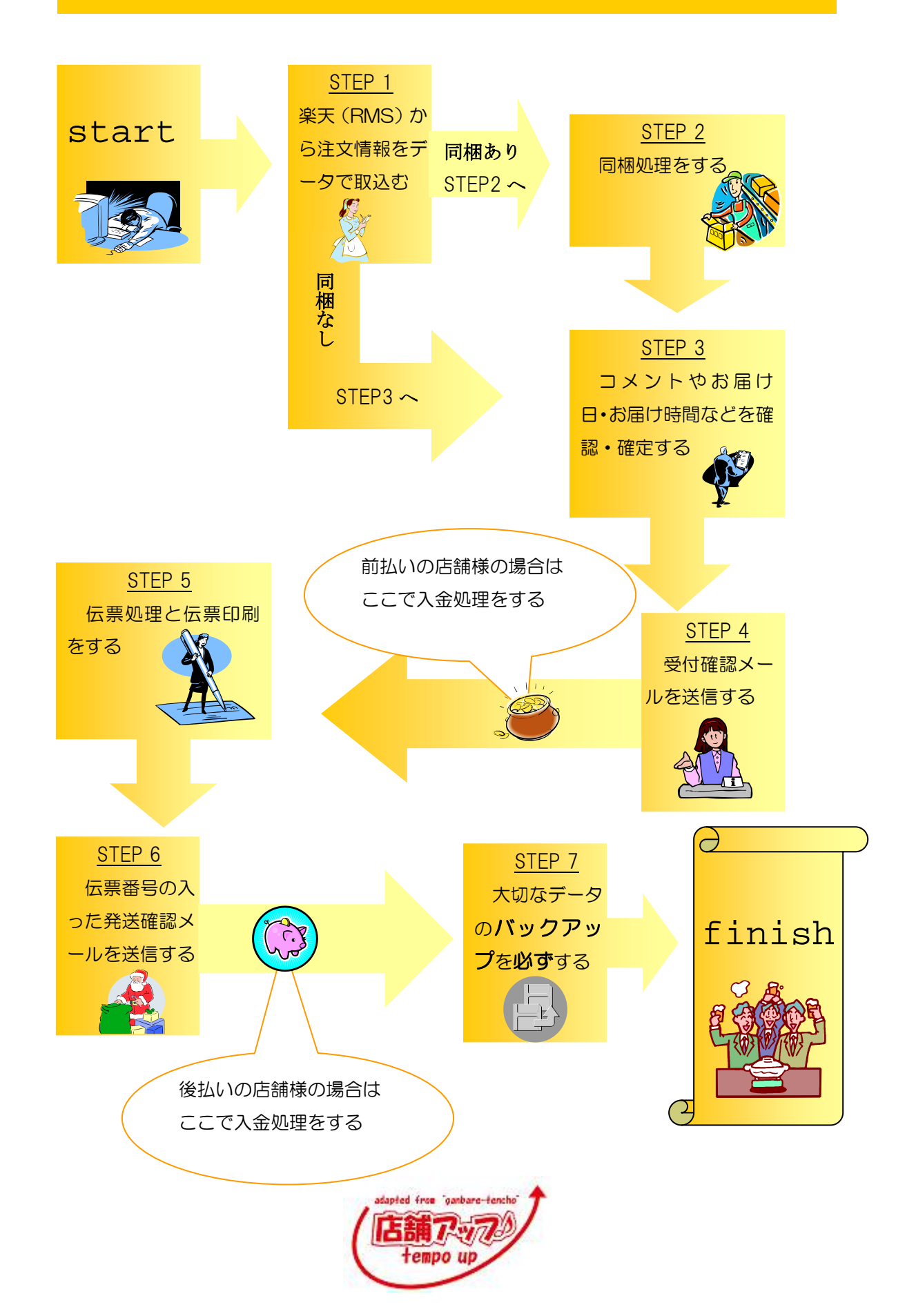

Tempo-up SUPER REFERENCE

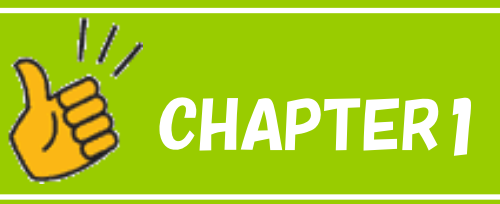

「店舗アップ♪」の画面

Chapter1.1 メニュー画面の説明

Chapter1.2 一覧画面の説明

Chapter1.3 明細画面の説明

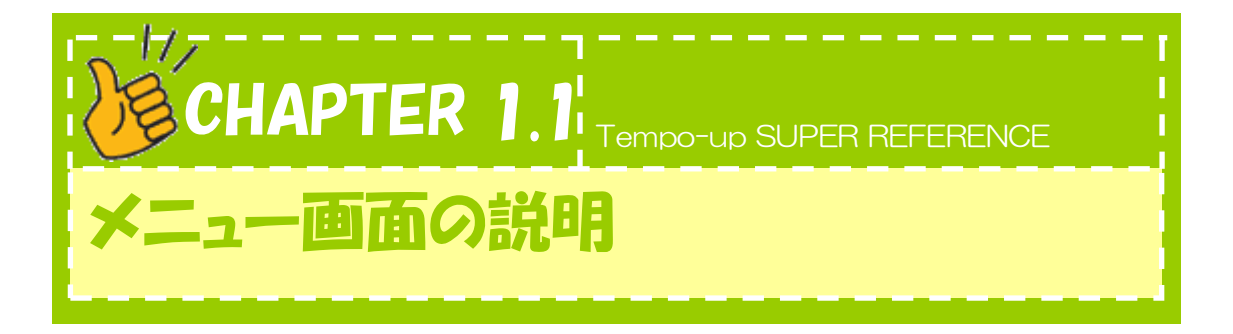

『店舗アップ♪』のメニュー画面について説明します。

位置・名前・機能を覚えましょう。わからなくなった場合は、このページで確認しましょう。

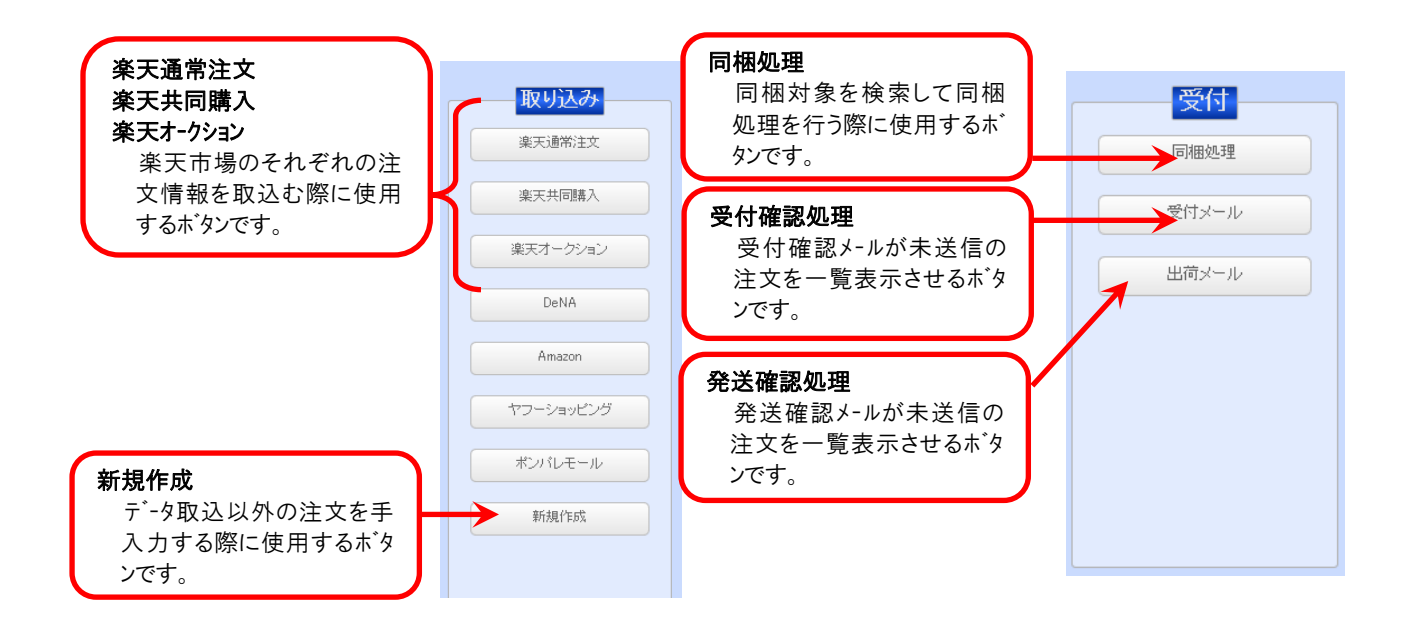

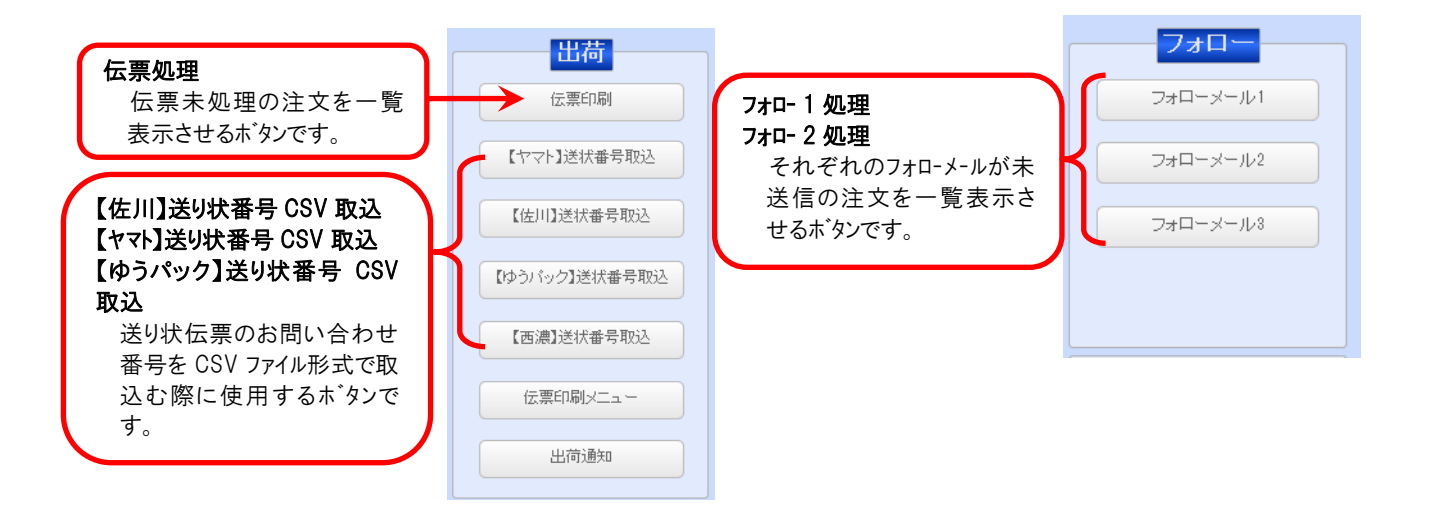

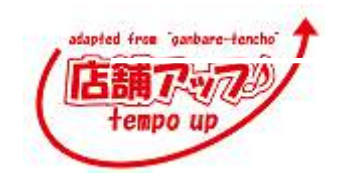

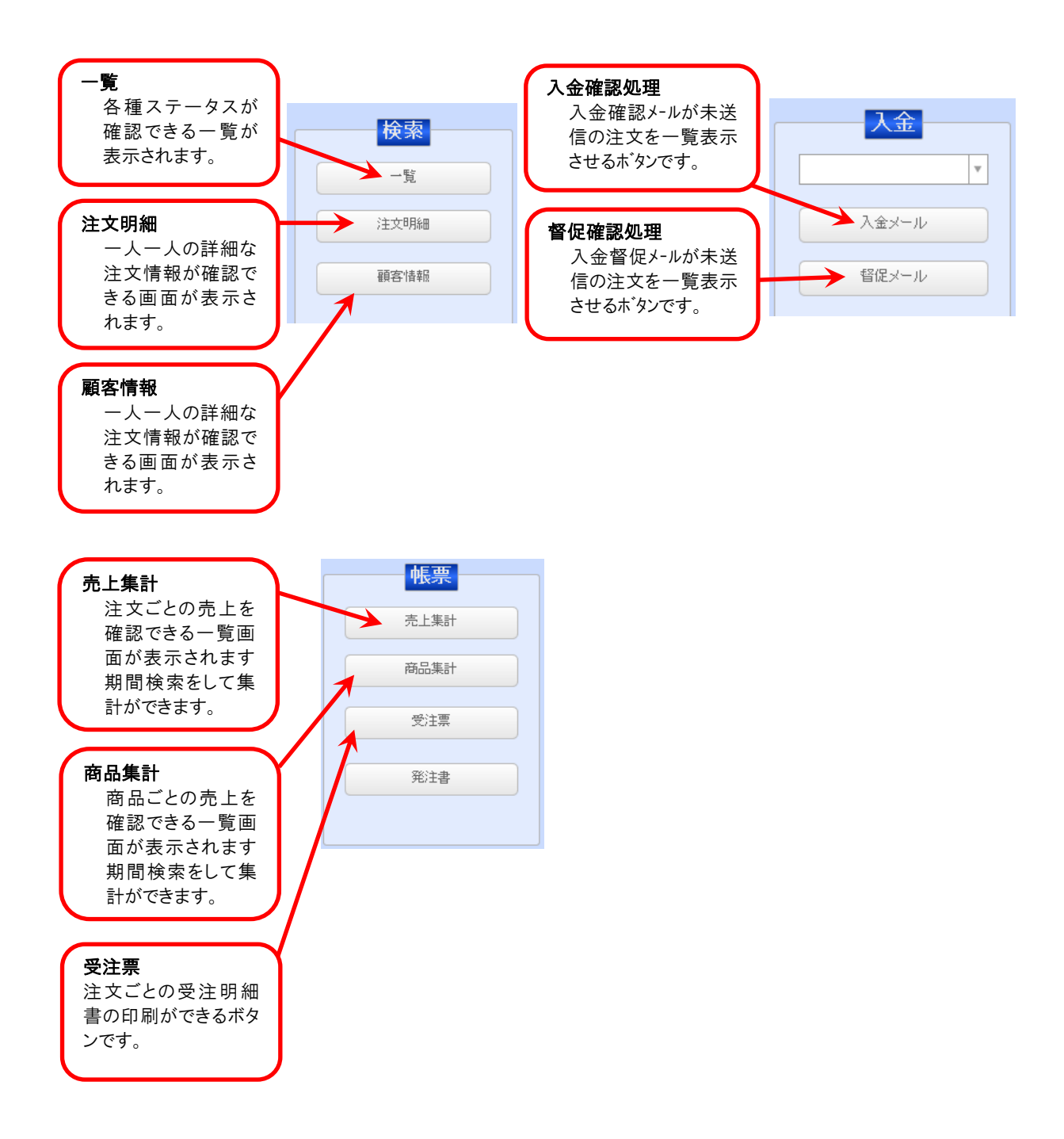

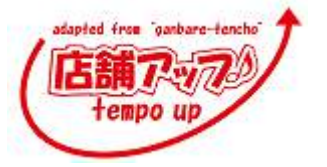

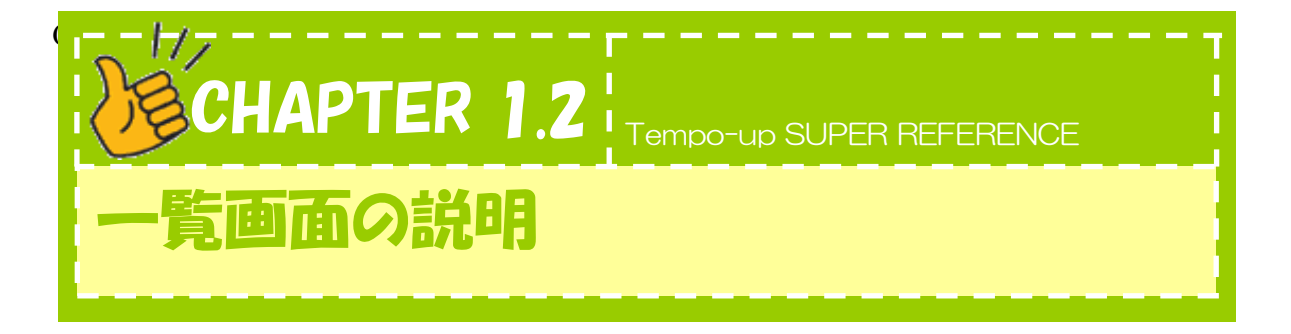

## 『店舗アップ♪』の一覧画面について説明します。

| 注:  | 注文一覧           |                  |                                           |                      |                   |                   |              |                     |          |     |     |      |              |    |                   |                    |        |
|-----|----------------|------------------|-------------------------------------------|----------------------|-------------------|-------------------|--------------|---------------------|----------|-----|-----|------|--------------|----|-------------------|--------------------|--------|
| F:  | メニュー<br>ック) 解除 | ▼<br>) <u>処理</u> | 未処理 検索 総                                  | <u>込み</u><br>予3<br>発 | :ック 解除<br>洪日 核確定  |                   |              | チェック 解除<br>発3日-振クリア | コメント桜き取り |     |     |      |              |    |                   |                    |        |
|     | 処理日時           |                  | 注文ID<br>受注番号                              | 受注区分                 | 注文日時              | 取込日時              | 高 注<br>ブラック対 | *<br>象 氏名           | 決済方法     | 発送日 | 届け日 | 届け時間 | 電話番号         | メモ | 商品錄号              | 商品名                |        |
|     | k              | 明細               | 14082530153<br>278228-20140008-0888883228 | 楽天市場<br>テスト店舗        | 08/08             | 08/25             | 6 3          | 秦天 partner_289      | クレジット決済  | ]   |     |      | 03-1234-5678 |    | ko1<br>ko1        | テスト商品子<br>テスト商品子   | A<br>V |
|     | ĸ              | 明細               | 14082530156<br>278228-20140808-0883883138 | 楽天市場<br>テスト店舗        | 08/08<br>10:59:37 | 08/25<br>19:01:33 | 6 3          | ¥ 秦天 partner_289    | クレジット決済  |     |     |      | 03-1234-5678 |    | ko1<br>ko1        | テスト商品子<br>テスト商品子   | A<br>V |
| . 3 | ĸ              | 明細               | 14082530159<br>278228-20140808-0891008207 | 楽天市場<br>テスト店舗        | 08/08<br>10:58:36 | 08/25<br>19:01:33 | 3 1          | 楽天 partner_289      | クレジット決済  |     |     |      | 03-1234-5678 |    | ko1<br>test01is   | テスト商品子<br>テスト商品税   | A<br>V |
|     | R              | 明細               | 14082530161<br>278226-20140808-0533853310 | 楽天市場<br>テスト店舗        | 08/08<br>10:57:40 | 08/25<br>19:01:33 | 2 1          | 楽天 partner_289      | クレジット決済  |     |     |      | 03-1234-5678 |    | set<br>wrapping~h | テスト商品<br>リポン:ribon | A<br>V |
|     | R.             | 95.84            | 14082530162<br>278226-20140807-0889043117 | 楽天市場<br>テスト店舗        | 08/07<br>19:00:33 | 08/25<br>19:01:33 | 5 1          | 楽天 partner_289      | クレジット決済  |     |     |      | 03-1234-5678 |    | set<br>ko1        | テスト商品<br>テスト商品子    | A<br>V |
|     | ĸ              | 明細               | 14082530165<br>278226-20140807-0888761232 | 楽天市場<br>テスト店舗        | 08/07<br>17:26:21 | 08/25<br>19:01:33 | 6 2          | 秦天 partner_289      | クレジット決済  |     |     |      | 03-1234-5678 |    | ko1<br>ko1        | テスト商品子<br>テスト商品子   | ×      |
| . : | ĸ              | 明細               | 14082530167<br>278228-20140807-0889741337 | 楽天市場<br>テスト店舗        | 08/07<br>17:20:29 | 08/25<br>19:01:33 | 2 2          | 学 秦天 partner_289    | クレジット決済  |     |     |      | 03-1234-5678 |    | ko1<br>ko1        | テスト商品子<br>テスト商品子   | ×      |

# (\*\*) 検索

検索したい文字を入力できる画面が開きます。全レコードを対象にした検索を行います。

# (1) (1)

検索したい文字を入力する画面に替わりますが、ここでは直前に検索したレコードの中から、新しく 入力した文字が含まれる検索が行われます。現在一覧に表示されているレコードを対象に検索す る機能を持っています。

# 😧 受注番号

モール上で設定される注文番号です。

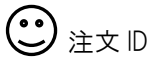

店舗アップ♪で設定された注文番号です。

# 💽 注文日時

お客様が商品を購入された日を表しています。

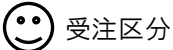

注文があったモール名が表示されます 注文があった店舗名が表示されます。

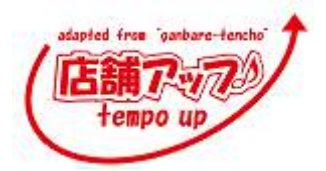

取込日時
 『店舗アップ♪』に注文を取込んだ日時を表示しています。

## (••) ブラック対象

ブラック対象に入力した情報が表示されます。

## **(••)** 先様フラグ

御注文者とお届け先が異なる時一覧画面右側にギフトの注文の場合、"先様"と表示されます。

() 複数

受注番号が1つに対して、送り先が2つ以上ある場合や、温度帯の関係上、伝票もしくは送り状が 2つ以上発生する場合、"複数"が表示されます。

## (••) 決済方法

ご注文された決済方法が表示されます。

(••) 注文者氏名

注文したお客様の名前が明記されます。

## (••) 発送日

商品を発送する日が表示されます。

### (••) 届け日

お客様へ商品をお届けする日が表示されます。また、お客様が、商品の届け日を指定されていた場合、"指定"と表示されます。

(き) 届け時間

お客様へ商品をお届けする時間が表示されます。配送会社によって時間の表記が異なる場合 があります。

#### (••) ステータス

該当の処理が完了していない注文は"未"が、処理を行う必要がない注文には"不"が、処理が完 了した注文には"済"が表示されます。また、横には処理行った日付がメモされます。

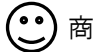

お客様が購入した商品の種類数を表しています。

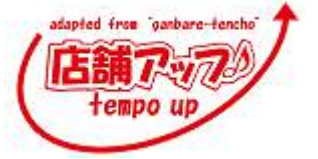

送 商品の送り先が何件あるかを表しています。

# ● 発送日一括変更

発送日を一括で変更します。

発送日一括クリア

設定した発送日を一括で取り消します。

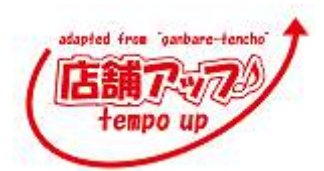

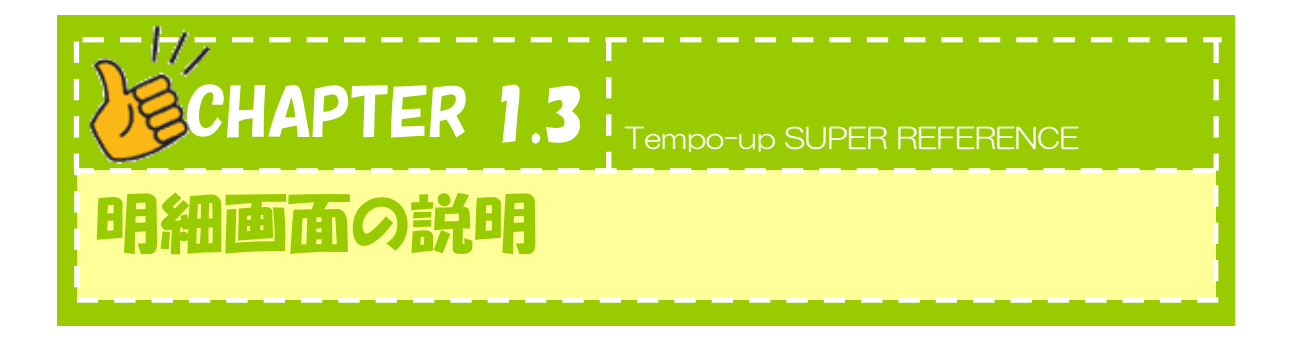

## 『店舗アップ♪』の明細画面について説明します。

| メニューマ         史佳毎号         278226-20140000-053385310           注文ロ         14082530161            注文首         情報変更         詳細           プパガナ ラクテン パートナー         TEL         03-1234-5678         〒1           氏名         楽天 partner_289         mail         xxs9xxxxxx         3 | 建文日時 2014/08/08 10.574<br>取込日時 2014/08/25 19.01.3<br>キャンセル                                         |                             |
|----------------------------------------------------------------------------------------------------|----------------------------------------------------------------------------------------------------|-----------------------------|
| □ メント 同福 複基 同福対象 抜取1 接取2 抜取<br>(現法日時指定)<br>[タイトル]<br>注2フォーム編集<br>[test]<br>[test]                                                                                                    | ■<br>お客様の声<br>単<br>定様からの<br>メッセージ<br>・<br>・<br>・<br>・<br>・<br>・<br>・<br>・<br>・<br>・<br>・<br>・<br>・ |                             |
| 商品情報 运付先发更 依赖王 分副                                                                                                    | 日村主席 温度带温柱 代引注意 动动物管理                                                                              |                             |
| 動便器号<br>作所 戶名 當転器局 商品器員                                                                                                    | 商品名 選択時                                                                                            | 「                           |
| 140-0002 廣天 partner 289 03-1234-5678 net                                                                                                    |                                                                                                    |                             |
| 東京都品川区 東品川 4-12-3※※ この注文はテスト注                                                                                                    | Protingia CP1                                                                                      |                             |
| 文です。蹠に申し訳ございませんがキャンセル処理をお                                                                                                    |                                                                                                    | ▼ 商品追加 商品序数 発送日留定 今日 明日 クリア |
| 140-0002 廣天 partner 289 03-1234-5678 wrapping-h                                                                                                    | ▼ リボンvibon                                                                                         | 108 1 108 🗰 🔳               |
| 東京都品川区 東品川 4-12-3※※ この注文はテスト注                                                                                                    |                                                                                                    | ▼ 未 レイアウト 注文 メール 領収書        |
| 文です。蹠に中し訳ございませんがキャンセル処理をお                                                                                                    |                                                                                                    | ▼ 商品追加 商品条称                 |
|                                                                                                    |                                                                                                    | 前次<br>「功之」<br>(株本、 秋込 注文 金額 |

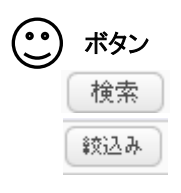

検索:検索したい文字を入力できる画面が開きます。全レコードを対象にした検索を行います。 絞り込み:ここでは直前に検索したレコードの中から、さらに新しい検索条件で絞り込んで検索を行います。 現在に表示されているレコードを対象に検索する機能を持っています。

•• 注文情報

| 受注番号 | XXXXXX-20100528-56311796 | 注文日時  | 2010/06/15 |
|------|--------------------------|-------|------------|
| 注文ID | 130411531                |       | 14:32:00   |
| 区分   | 001                      | 取込日時( | 2013/04/24 |
| (    | 楽天 通常                    |       | 17:21:36   |

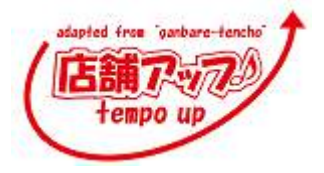

受注番号:この注文の受注番号が表示されます。

受注区分:モールと販売形態が表示されます。

注文日時:注文者が注文した日時が表示されます。

取込日時:『店舗アップ♪』に注文を取込んだ日時が表示されます。

| ſ | 注文者  | 情報変更     | 言羊術田 |               |                  |          |            |      |                     |   |
|---|------|----------|------|---------------|------------------|----------|------------|------|---------------------|---|
|   | フリガナ | ラクテン ハナコ | TEL  | 090-9999-9999 | )モバイル <b>〒</b> ( | 238-0313 |            | 初回回数 | 1                   | A |
|   | 氏名   | 楽天 花子    | mail | aaa@xxx.xxx   |                  | 神奈川県橋    | 慎賀市XXXXXXX |      | <sup>観谷</sup><br>会員 | Ļ |
|   |      |          |      |               |                  |          |            |      |                     |   |

氏名:注文者の氏名とフリガナが表示されます。

郵便番号:注文者の郵便番号が表示されます。

電話番号:注文者の電話番号が表示されます。

メルアド:注文者のメールアドレスが表示されます。

住所:注文者の住所が表示されます。

利用回数:注文者の氏名とメールアドレスもしくは、注文者の氏名と電話番号もしくは、注文者の氏名と住所の 完全一致した注文を数えています。3つの中で、それぞれ回数が異なれば、多いものを利用回数と して表示しています。

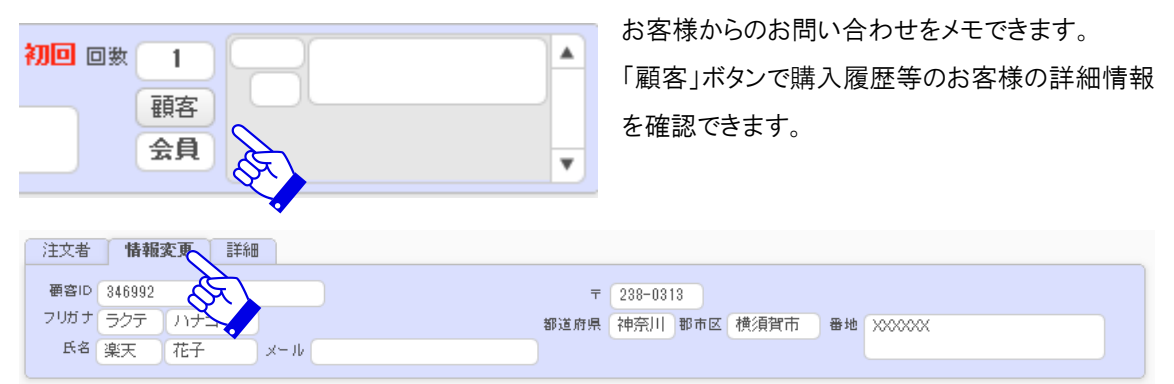

タブを切り替えることで注文者情報を変更することができます。

# •••) 処理ステータス

| 注文 🗼      | 登注 未      | 入金 🗼 📃     | 出荷通知 🗼      |
|-----------|-----------|------------|-------------|
| 受付 🗼 💦 7% | t <b></b> | 入金メール 🗼    | 取引 未        |
| 予定 🌻      | 2 🜻       | オーソリ 🦳 請 🦲 | 引当 🗍        |
| 発送 🗼      | 3 🗼       | 収納代行請      | * 済 不 キャンセル |

ここでは、注文者に各種のメールを送ったか否か、また送信した日付を確認できます。

また、 注文 のようなステータスの右側の文字をクリックすると、送信済もしくは、送信予定のメール文章が確認できます。

|   | 引当 未         |       |
|---|--------------|-------|
| 未 | 済 <b>、</b> 不 | キャンセル |
|   | , FQ         |       |

未・済・不・キャン・ルをクリックすると、ステータスを変更することができます。

### ■キャンセルを行った場合

商品の個数と金額がマイナスになったレコードが新たに作成されます。

| コメント | 同梱    | 複製 同 | 梱対象 | 抜取1 | 抜取2 | 抜取3  |          |
|------|-------|------|-----|-----|-----|------|----------|
| 複製回  | 政     | æ    |     | Y   |     |      |          |
| 関連当  | 主文 理由 | 注文ID |     | 発送日 | 3   | お届け日 |          |
|      |       |      |     |     |     |      | <b></b>  |
|      |       |      |     |     |     |      |          |
|      |       |      |     |     |     |      | <b>V</b> |

元のレコードとの関連付けはタブを切り替えるで確認できます。

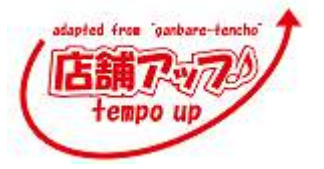

# • 送付先·商品情報

| 商品情報       | 送付先変更 依        | 頼主 分割        |            |   |                  |     | 送り状备号 |     | (1) 商      | 2        | 迷  | 1 |
|------------|----------------|--------------|------------|---|------------------|-----|-------|-----|------------|----------|----|---|
| 動便番号<br>住所 | 氏系             | 電気器等         | 商品番号       |   | 商品名              | 選択時 | 熊福    | 数量  | 会和         | 送秋<br>引当 | 香号 |   |
| 140-0002   | 高天 partner 289 | 03-1234-5678 | set        |   | テスト商品セット         | 1   | 100   | 1   | 100        |          |    | * |
| 東京都品川      | 区 東品川 4-12-3※※ | この注文はテスト注    | ٦          |   |                  |     |       |     |            | * *      |    |   |
| 文です。誠に     | に申し訳ございませんが    | 「キャンセル処理をお   |            |   |                  |     |       | Ψ.  | m.43.85.50 | 商品       | 用数 |   |
| 140-0002   | 秦天 cartner 289 | 03-1234-5878 | wrapping h | v | リボンribon         |     | 108   | 1 1 | 108        |          |    |   |
| 東京都品川      | 区 東品川 4-12-3※※ | この注文はテスト注    | 100.00     |   | 27 T S S S S S S |     |       |     |            | *        |    |   |
| 文です。蹠に     | に申し訳ございませんが    | 「キャンセル処理をお   |            |   |                  |     |       |     | maint      | ma       | 88 |   |

郵便番号:送付先の郵便番号が表示されます。

住所:送付先の住所が表示されます。

電話番号:送付先の電話番号が表示されます。

商品番号:送付する商品の商品番号が表示されます。

商品名:送付する商品名が、モールもしくは商品マスタで設定されている商品名で表示されます。

単価:送付する商品の税込単価が表示されます。

金額:消費税込の金額を表示します。

個数:送付する商品の個数が表示されます。

項目選択肢:送付する商品の項目選択肢がある場合に表示されます。

のし:のしが選択されている場合、のしの種類が表示されます。

送り状番号:送り状番号 CSV ファイルを取込むと、送り状番号12桁が表示されます。

温度帯:商品の温度帯が設定されていると表示されます。

**宮品削除**:商品を削除することができます。

商品数:注文のあった商品全ての数が表示されます。

送り先:送り先が何件あるか表示されます。

| ■ ○ ○ ○ ○ ○ ○ ○ ○ ○ ○ ○ ○ ○ ○ ○ ○ ○ ○ ○               | とができます。                                   |  |
|-------------------------------------------------------|-------------------------------------------|--|
| 140-0002 ) 東天 (03-1234-5678                           |                                           |  |
| 東京郡品川区 東品川 4-12-3×× この注文はテ<br>スト注文です。諸に申し訳ございませんがキャンセ | 12345678                                  |  |
|                                                       | mmm100<br>mmm134 ヴァスマ・シングマ・ブリムット[スパークリング] |  |
|                                                       | set tol-<br>table 定期2                     |  |

test016 テスト商品税追アイス test00 テスト観測 test0F オブションテスト

新しい商品情報を入れる欄ができました。

プルダウンで商品を選択できます。または手入力で商品番号・商品名・個数・単価等必要な情報を入力してく ださい。

|                 |                                                  | 相信的专                                                           |                                                                                         | 通费                                                                                                 | 诸状                                                                                                    | 請求                                                                                                    | 出荷指示义モ                                                                                                    | 送り状备号                                                                                                    | 1.5464.0                                                                                                    | - 240-3                                                                                                    |                                                                                                    |
|-----------------|--------------------------------------------------|----------------------------------------------------------------|-----------------------------------------------------------------------------------------|----------------------------------------------------------------------------------------------------|----------------------------------------------------------------------------------------------------|----------------------------------------------------------------------------------------------------|----------------------------------------------------------------------------------------------------|----------------------------------------------------------------------------------------------------|----------------------------------------------------------------------------------------------------|----------------------------------------------------------------------------------------------------|----------------------------------------------------------------------------------------------------|
| 副作者 天 首府用       | 都市区                                              | 町山路                                                            |                                                                                         | 常止                                                                                                 | 20                                                                                                    | 同種                                                                                                    | 記述メモ                                                                                                    | 温泉寺                                                                                                    | 未                                                                                                    | 18                                                                                                    | A.                                                                                                    |
| partner 289 🛛 🗇 | パートナー                                            | 83-1234-5678                                                   | <b>GNN</b> R                                                                            |                                                                                                    | 浦                                                                                                    | ×III                                                                                                    |                                                                                                    | L                                                                                                    |                                                                                                    |                                                                                                    |                                                                                                    |
| 140-0002 東京都    | 品川区 東島川                                          | 4  ※※この注文は                                                     | デスト注文で                                                                                  |                                                                                                    |                                                                                                    | ¥                                                                                                    |                                                                                                    |                                                                                                    |                                                                                                    |                                                                                                    |                                                                                                    |
|                 |                                                  |                                                                | ~~~~~~~~~~~~~~~~~~~~~~~~~~~~~~~~~~~~~~~                                                 | $\sqrt{x}$                                                                                         |                                                                                                    |                                                                                                    |                                                                                                    |                                                                                                    |                                                                                                    |                                                                                                    |                                                                                                    |
|                 |                                                  |                                                                | X                                                                                       |                                                                                                    |                                                                                                    |                                                                                                    |                                                                                                    |                                                                                                    |                                                                                                    |                                                                                                    |                                                                                                    |
|                 |                                                  |                                                                |                                                                                         | •                                                                                                  |                                                                                                    |                                                                                                    |                                                                                                    |                                                                                                    |                                                                                                    |                                                                                                    |                                                                                                    |
|                 | 87世史 - Sett R<br>partner 289 - テ<br>140-0002 東京都 | 都保養子子 (新州) 都市区<br>partner 285 デ (ジートナー<br>140-0002 東京郡 品川区 東品川 | 都定要す。 新作品 都市区 町以降<br>partner 28 デ パートナー 03-1234-5678<br>140-0002 東京郡 品川区 東品川 4 ※※ この注文は | 都保養子 高州県 都市区 新山路<br>partner 289 テ パートナー 03-1284-5878 通用制作<br>140-0002 東京都 品川区 東品川 4 ※※ この注文はテスト注文で | <ul> <li>         ・設定量子</li> <li>         ・支持局 都市区 町以降 堂止         ・</li> <li>         partner 28         ・         テ パートナー 03-1234-5678         ・</li> <li>         th (140-0002)         東京都 品川区 東品川 4         ※※ この注文はテスト注文で         ・         ・         ・</li></ul> | 部務委 新州県 都市区 町以降 堂止 借口 partner 285 75 パシートナー 09-1284-5678 281月降 1 済 140-0002 東京都 品川区 東品川 4 ※※ この注文はテスト注文で | 部務委 新市県 新市区 町以降 全止 信口 同様 partner 285 デ パートナー 09-1234-5878 281日年 1 済 × 請 140-0002 東京都 品川区 東品川 4 ※※ この注文はテスト注文で ・ ・ ・ ・ ・ ・ ・ ・ ・ ・ ・ ・ ・ ・ ・ ・ ・ ・ ・ | 副院委書です。 京府県 都市区 町以降 営业 営口 同間 配法メモ partner 285 デ パートナー 03-1284-5678 建筑制作 1 済 × 請 140-0002 東京都 品川区 東品川 4 ※※ この注文はテスト注文で | 部務書 新市区 町以降 堂止 住口 同間 記法パモ 二歳(本) partner 285 77 パートナー 09-1234-5878 2011日年 1 済 × 語 140-0002 東京都 品川区 東品川 4 ※※ この注文はテスト注文で ・ ・ ・ ・ ・ ・ ・ ・ ・ ・ ・ ・ ・ ・ ・ ・ ・ ・ ・ | B)保書子 客約4 都市区 町以降 営止 御口 同間 記法メモ 温波書 来<br>partner 285 子 パートナー 03-1234-5678 使前期費 1 済 × 請<br>140-0002 東京都 品川区 東品川 4 ※※ この注文はテスト注文で ▼ | B)保書子 其所然 第十区 町以降 堂止 住口 同間 記法メモ 造成者 未 済<br>partner 285 7 パートナー 83-1234-5678 2613第年 1 済 × 請<br>140-0002 東京都 品川区 東品川 4 ※※ この注文はテスト注文で ▼ |

送付先の変更・削除はタブを切り替えることで行えます。

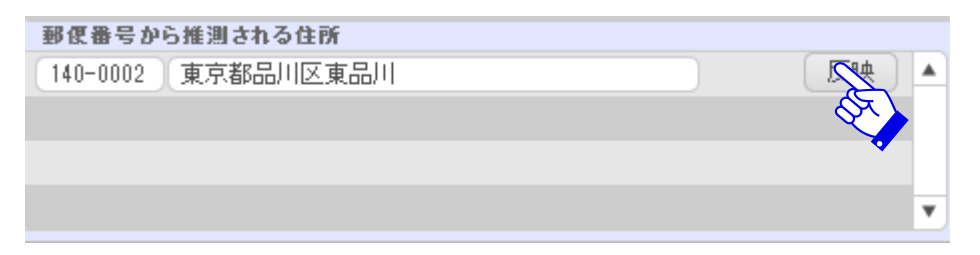

郵便番号から該当の住所を画面上に表示しています。

反映ボタンで表示されている住所が注文情報に反映されます。

|     | 氏者 | TEL 🔹        | 0M       |                                         |        |
|-----|----|--------------|----------|-----------------------------------------|--------|
| 送付先 | 染天 | 08-1284-5678 | 140-0002 | 夏京都品川区 東品川 4-12-3※※<br>この注文はデスト注文です。頃に甲 | <br>1  |
| 依赖  | 2  | - F          | 1        | 1                                       |        |
| L   |    |              | 10       |                                         | <br>i. |

贈答品や代行でご購入されたお客様のご要望で、送り状に表示する名前を連名や会社の名前に変更 をする時もタブを切り替えて赤枠内に表示したい情報を入力してください。

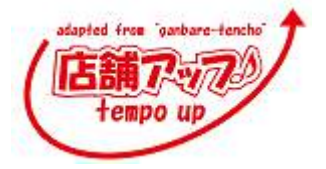

| line                                                                                                    |     |            |                         | 他出版 电八级环境  | 키늄 음량    |                  | 大任所       | <b>新江市</b>  | 1019年1月      | 13-6 |
|----------------------------------------------------------------------------------------------------|-----|------------|-------------------------|------------|----------|------------------|-----------|-------------|--------------|------|
| X                                                                                                    |     | 1 月22日務品を計 |                         | fet .      | 188 この注文 | <b>東品川 4-12</b>  | 京郷品川区     | 8 140-00    | 03-1234-5878 | 楽天   |
| 1. F. (                                                                                                    | 100 |            |                         | 1          |          |                  | •         |             |              |      |
| and the second second se |     |            |                         |            | •        | •                |           |             |              |      |
|                                                                                                    |     | UtfStylken | 141                     | wrapping-h | 3米米 この建文 | 東品川 4-12         | 02 東京郷品川区 | * 140-0002  | 03-1234-5678 | EΧ   |
| 1 108                                                                                                    | 103 |            |                         | 1          | 1 1 1    | 1                |           |             |              |      |
|                                                                                                    |     |            |                         |            | •        | •                |           |             |              |      |
|                                                                                                    |     | 1          | <ul> <li>[w]</li> </ul> |            | 1米米 この注文 | <b>变品川 4-1</b> 2 | 12 東京郷島川区 | \$ 140-0002 | 03-1234-5678 | x    |
|                                                                                                    |     |            |                         | 1          |          |                  |           | L           |              |      |
|                                                                                                    |     |            |                         |            |          |                  |           | -           |              |      |
| /\ del                                                                                                    |     |            |                         |            |          |                  |           |             |              |      |
|                                                                                                    |     |            |                         |            | t in     | •                |           |             |              |      |

発送日が違う等の理由でまとめて発送することのできない商品を分割して別の注文に分けることができます。 タブを切り替えて、分割したい送付先にチェックを入れ分割ボタンをクリックします。 送料や代引料、発送日やお届け日など必要であれば修正してください。

| コメント 同梱 | 複製 同極対象 | 抜取1 抜取2 | 2 抜取3 |    |
|---------|---------|---------|-------|----|
| 複製回数    |         | •       |       |    |
| 関連注文 理  | 由 注文ID  | 発送日     | お届け日  |    |
|         |         |         |       |    |
|         |         |         |       | Ψ. |

複製タブで元のご注との関連が確認できます。

# ··· 発送情報

発送日・お届け日・お届け時間・配送方法を確認できます。 発送日が決められない場合は予定欄に入荷時期を テキストで入力できます。

また発送できない理由を保留プルダウンから選択できます。

| 届け日 | 09/12 一子定       |
|-----|-----------------|
| 発送日 | 09/11 📰 笔配使 🔻   |
| 時間带 | 1:午前中 🔻 保留 💌    |
|     | 発送日確定 今日 明日 クリア |

| ( |                            |    |       |          |      |          |      |       |         |
|---|----------------------------|----|-------|----------|------|----------|------|-------|---------|
|   | コメント 同梱 複製 同梱対象 抜取1 抜取2 抜助 | 13 |       |          |      |          |      |       |         |
|   | [配送日時指定]                   |    | お客様の声 | ▲ _      | 出荷メモ | <b>▲</b> | 91hル | PC モバ | ()~ y-+ |
|   |                            |    |       |          |      | •        | R.   |       |         |
|   | [4-1-14]                   |    |       | Y        | 配送メモ |          |      |       |         |
|   | 注文フォーム編集<br>[tast]         |    | 店舗からの | ▲        | 受注メモ | <b>A</b> |      |       |         |
|   | [                          |    |       |          |      |          |      |       |         |
|   | (test2)                    | Ŧ  |       | <b>T</b> |      | Y        |      |       | Ψ.      |

お客様のコメントを確認できます。

お客様の声をメールに反映させたり、出荷指示書・送り状伝票に反映できます。

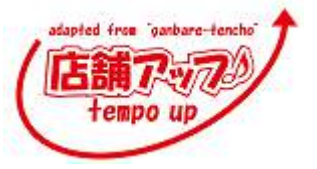

Tempo-up SUPER REFERENCE

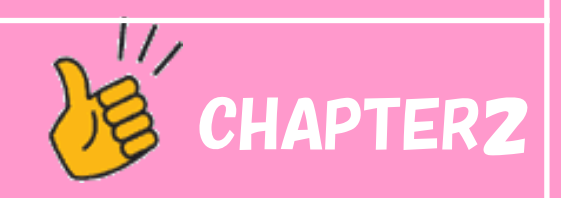

# 注文データの作成と取込

Chapter2 データ取込

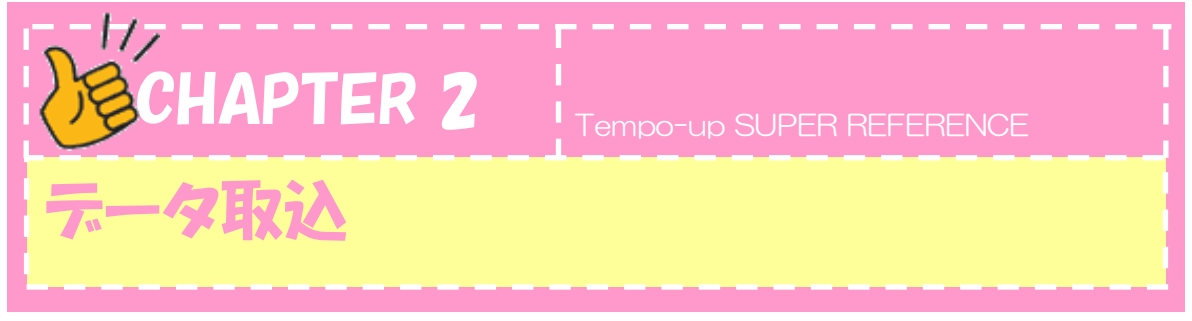

ここでは、注文情報データの取り込みについて説明します。

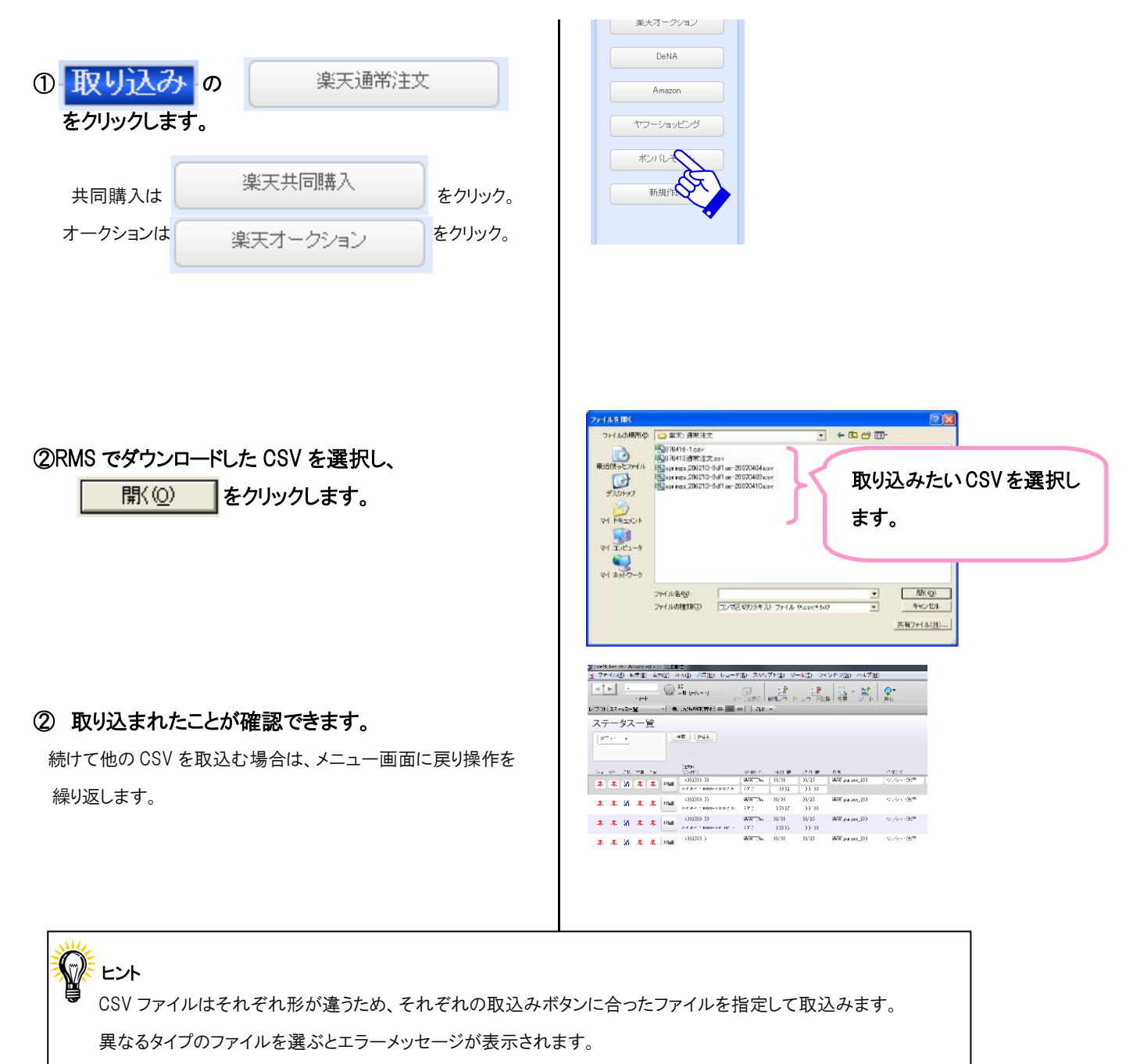

同じファイルを二度指定して取込もうとしても、同一受注番号の注文は取込まれないようになっています。

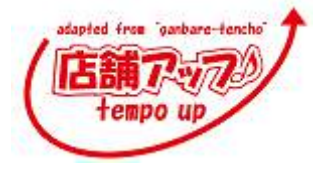

Tempo-up SUPER REFERENCE

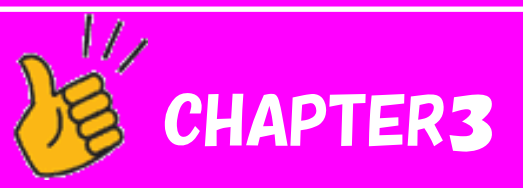

# 同梱処理と受付確認処理

Chapter3.1 同梱処理

Chapter3.2 受付確認処理

Chapter3.3 その他

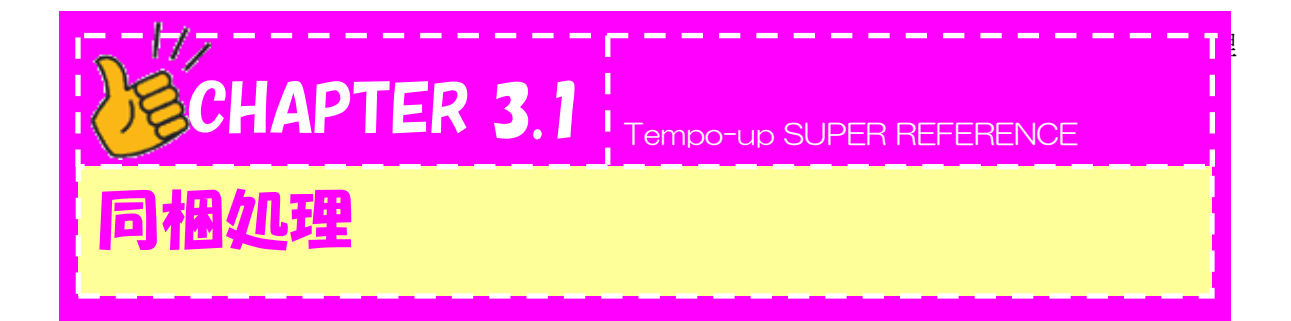

ここでは、同梱について説明します。

『店舗アップ♪』の同梱処理機能を使うと別々に注文された商品を、注文者の氏名と送付先が 同じである場合、一つにまとめることができます。

『店舗アップ♪』では、同梱の対象となる注文を選び出し、一括で同梱処理を行う機能と、 個別に同梱する機能を持っています。

(・・) 個別に同梱処理を行う場合

同梱の対象になる注文を明細画面で確認をしながら、一注文ずつ個別に同梱処理を行います。

| ①注文データの入った CSV の取込みが終了したら、<br>受付 の 同梱処理<br>をクリックします。 | 受付<br>同個処理<br>受付メール<br>出荷メール             |
|------------------------------------------------------|------------------------------------------|
| ② 一覧が表示されます<br>明細ボタンで注文の詳細を表示します。                    |                                          |
| ③明細画面で、お客様のコメント欄から、お届け日や<br>同梱希望の有無などの要望を確認します。      | (1) (1) (1) (1) (1) (1) (1) (1) (1)      |
| ④個別同梱<br>同梱処理ボタンで同梱が行われます。                           | レイアウト 注文 メール 領収書<br>受注複製 送付追加 同梱処理<br>同梱 |
|                                                      |                                          |

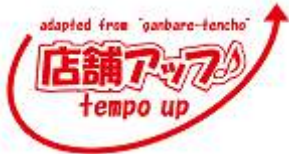

# 一 同梱一斉処理の場合

同梱の対象になる注文を自動的に判定して、一括で同梱処理を行います。

ı.

| ① 受付 の 同梱処理<br>をクリックして、一覧を表示します。                                                                                                    | 受付<br>同梱処理<br>受付メール<br>出荷メール                                                                                                    |
|----------------------------------------------------------------------------------------------------|----------------------------------------------------------------------------------------------------|
| ② 同梱処理 をクリックして、対象に<br>あがった注文に対して一斉に処理を行います。                                                                                                    | NHI-5         NHI         NHI </td |
| ③同梱処理が行われ、同梱された片方の注文が<br>空の表示になります。                                                                                                    | ■福一覧                                                                                                    |
| <ul> <li>② 空になった子注文の明細画面を見てみると注文情報が空になっています。</li> <li>また、処理ステータスが「不」となります。</li> <li>同梱してまとまった方の注文で処理を行うため、</li> <li>こちら側では処理を行いません。</li> </ul> | レロステータスが『不』に<br>書き代わっています。こち<br>らの注文データでは処理<br>を行いません。                                                                                                    |

**同梱した後の注文の名称** 同梱処理を行い、空になった注文を『子注文』、まとまった注文を『親注文』と表現します。

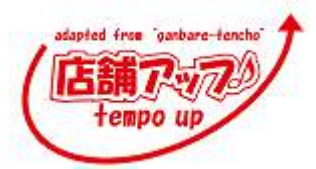

・ 同梱させたくない注文がある場合

同梱の対象にあがっている注文の中で、同梱させたくない注文があった場合は、同梱をできない設定 にすることで、同梱対象から除外できます。

ı.

- ① 明細 をクリックして明細画面を開きます。
- 同梱一覧 ×=a = ٠ 同個処理 安注番号 愛は記分 象天市場 変天市場 13/08 39 テスト店舗 1959.37 リンク 19.01.93 楽天市場 楽天市場 88/08 テスト店舗 10:58:36 08/25 19:01:83 依賴主 分割 商品情報 \*\*\*\* 5.5 出着指示メモ 借口 用相 未 × 請 £1≤.5 .

郵便量号から推測される性所 851-8067 )新潟県新潟市中央区本町通 0]

② タブを送付先変更に切り替えて、プルダウンで不を クリックすることで同梱対象から外しことができます。

レント
 同梱ができなくなった商品を同梱対象に戻す場合は、プルダウンで可をクリックすると、戻せます。
 戻した後で、もう一度同梱処理を行えば、同梱されます。
 また、商品マスタに登録をすることで、その商品の注文は同梱対象にあがらなくできます。
 商品マスタで、同梱不可区分:同梱不可を選択します。

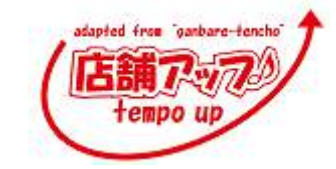

# ・ 同梱された商品を元の状態に戻す場合

ー旦、同梱されてまとまった注文でも、元の状態に戻すことができます。

| ①親注文の 明細 をクリックして明細画面を開きます。 | 第二日         12000         第二日         第二日 |
|----------------------------|----------------------------------------------------------------------------------------------------|
| ② 同梱戻し をクリックします。           | レイアウト     注文     メール     領収書       受注複製     送付追加     同梱処理       同梱戻し                                                                                                    |
| ③同梱処理を行う前の状態に戻ります。         | 古文     未     単注     未     上     上     山南通知     未       另付     未     フォロー     未     入金/→ル     未     取引     未       予定     未     2     未     ス→/ル     未     取引     未       予定     未     2     未     ス→/ル     排     引当     未       予定     未     3     未     ス→/ル     請     ボ     所     キャンセル                                                                                                    |

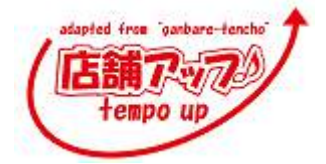

伝票処理が済んだ注文を同梱したい場合は明細画 面を開き、送付先変更タブを選択して、

<sup>選携帯</sup> ま 済 不 をクリックして伝票処理 を「未」に変えてください。

※伝票処理後に同梱するのは非常処置ですので、あまり多 用しないようにしましょう。

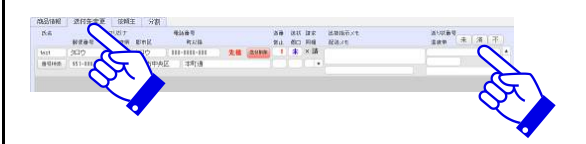

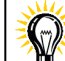

『店舗アップ♪』一斉同梱のルール

- 1. 注文者氏名と送付先住所が完全に一致していて、店舗区分、決済方法が同じである注文が同梱対象と なります。
- 2. 日付の古い方(受注番号の若い方)が、親注文となります。
- 3. 楽天注文の場合、親注文は、通常注文>共同購入>オークションの順に優先順位がつけられています。
- 4. 伝票処理を行う前の注文のみ同梱対象になります。

# ◎ 注意

『店舗アップ♪』では、お客様のご希望の配達日時が異なっていても、同梱の対象となります。 希望配達日時指定が異なる場合は、親注文の配達日時を優先します。

どちらを希望するかは注意が必要です。

以下の場合は同梱対象になりません。

同梱したい注文が対象にあがってこない場合は以下の可能性が考えられます。

- 商品マスタで同梱不可登録した場合
- 明細画面で同梱不可を選んだ場合
- 決済方法が異なる場合
- 店舗区分が異なる場合

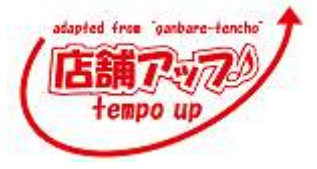

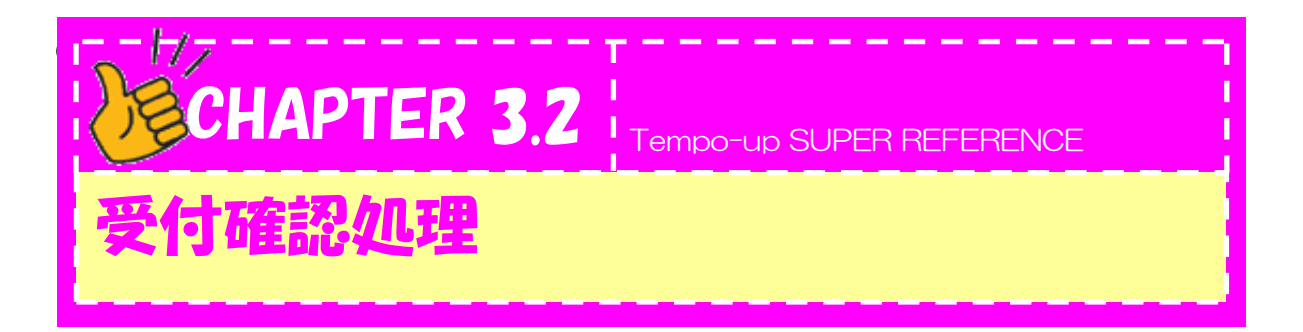

ここでは、受付確認について説明します。 同梱処理が終わったら、次に受付確認メールを作成します。

受付 の 受付メール
 をクリックします。

まだ受付確認メールを送っていない注文が表示されます。

② 明細 をクリックしてそのお客様の明細に入ります。 追加の条件で絞り込む場合は をクリックし、検索します。

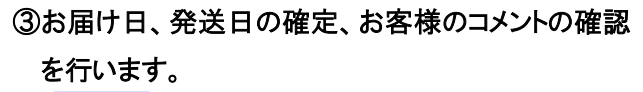

次をクリックして該当者分作業を行います。

・《届け日》もしくは《発送日》を入力(必要に応じて《届け時間》を入力)し、
 第送日確定
 をクリックします。

・お客様からいただいたコメントはお客様の声に貼り付け、お 返事は《店舗メッセージ》に入力します。

・《出荷指示メモ》、《配送メモ》、《受注メモ》を必要に応じて 入力します。

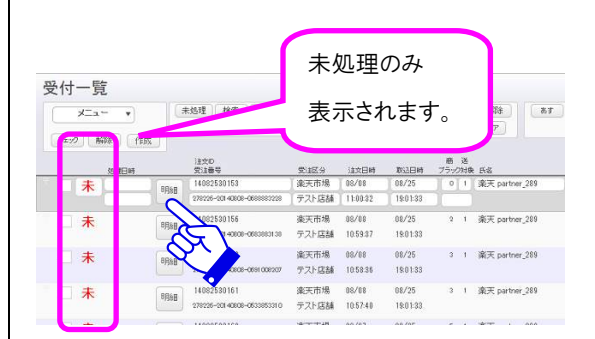

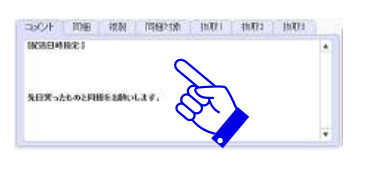

受付

同梱処理 受付メール

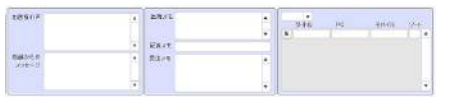

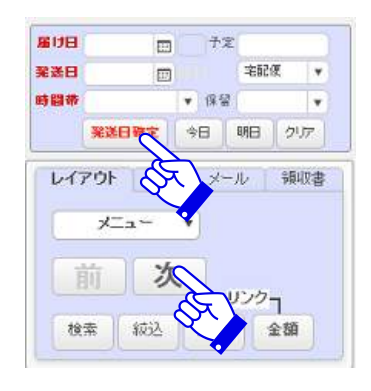

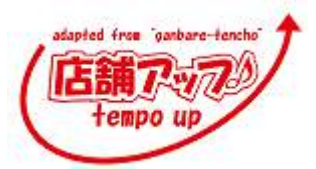

### 〇発送日、届け日の確定

発送日や届け日を入力する欄にはカレンダー表示マー ク I がついているので、これをクリックしてカレンダーか ら選ぶか、直接日付を入力します(2 月 20 日なら 「2/20」となります)。

時間帯を選択する場合は、時間帯の欄をクリックすると 選択肢が出るので、どれか一つを選びます。

**発送日確定**をクリックして、発送日や届け日を確定します。時間、配送方法が表示されます。

今日 や 明日 をクリックすると発送日を入 力することなく『発送日』と『届け日』が入ります。 発送日や届け日を入力、また は選択します。
届け日 09/12 デア デ定 発送日 09/11 デア を配便 ・ 時間帯 1:午前中 ・ 保留 ・ 発送日・ ク日 明日 クリア 時間帯を選びます。

| 届け日 | 09/12 〒定        |
|-----|-----------------|
| 発送日 | 09/11 📰 笔配度 戻   |
| 時間带 | 1:午前中 🔻 保留      |
|     | 発送日確定 今日 明日 クリア |

※ 『発送日』、『お届け日』、『時間指定』などを一 度確定した後で変更した場合は、再度、

『予定』の欄に発送時期を入力します。例えば「入荷次 第」や「来月中旬」などです。この場合、発送日が確定で

〇発送日がこの時点で確定できない場合

きた時点で発送日を入力します。

**発送日確定**を必ずクリックしてください。

# 🌋 前入金の場合

入金の確認が必要な決済方法の場合、この時点では「発送日」、「届け日」は入力しません。 入金確認の際に行います。

ショッピングモールでお届け日時を指定された場合は自動的にお届け日が設定され、店舗アップ内で保 持されている配達日数から発送日が計算されます。

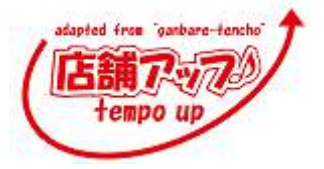

## 〇お客様の声、店舗からのメッセージ

『店舗アップ♪』では個々のお客様にコメントを返すことができます。

また、商品の取り扱い方などについて指示することもできます。ここでは、各コメント欄について説明します。 コメント欄にお返事の必要な記入があった場合、お返事をしましょう。

(1)該当部分をコピーして「お客様の声」欄に貼り付け ます。

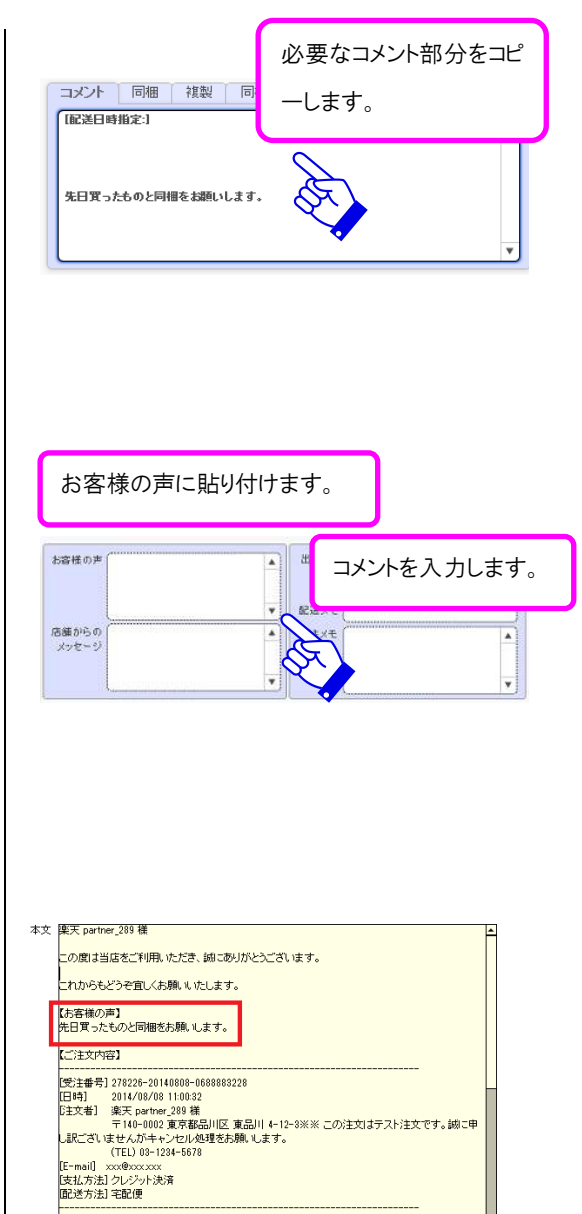

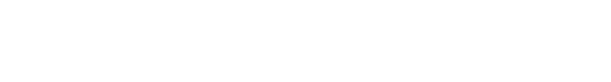

(2)「店舗メッセージ」欄にお返事を入力します。

ここでコメントしたものは、右図のように自動的に受付 確認メールに反映されます。

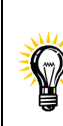

同梱したらコメント欄はどうなるの?

同梱された商品のコメント欄もタブを切りえると表示されています。 こちらも忘れずにチェックしましょう。 同梱の数が多い場合は、スクロールして表示させます。

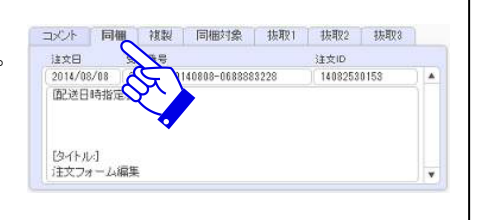

[送付先] test タロウ 権 〒951-8067 新潟県新潟市中央区本町通

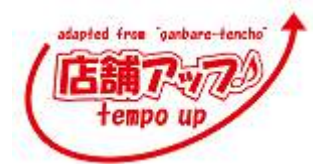

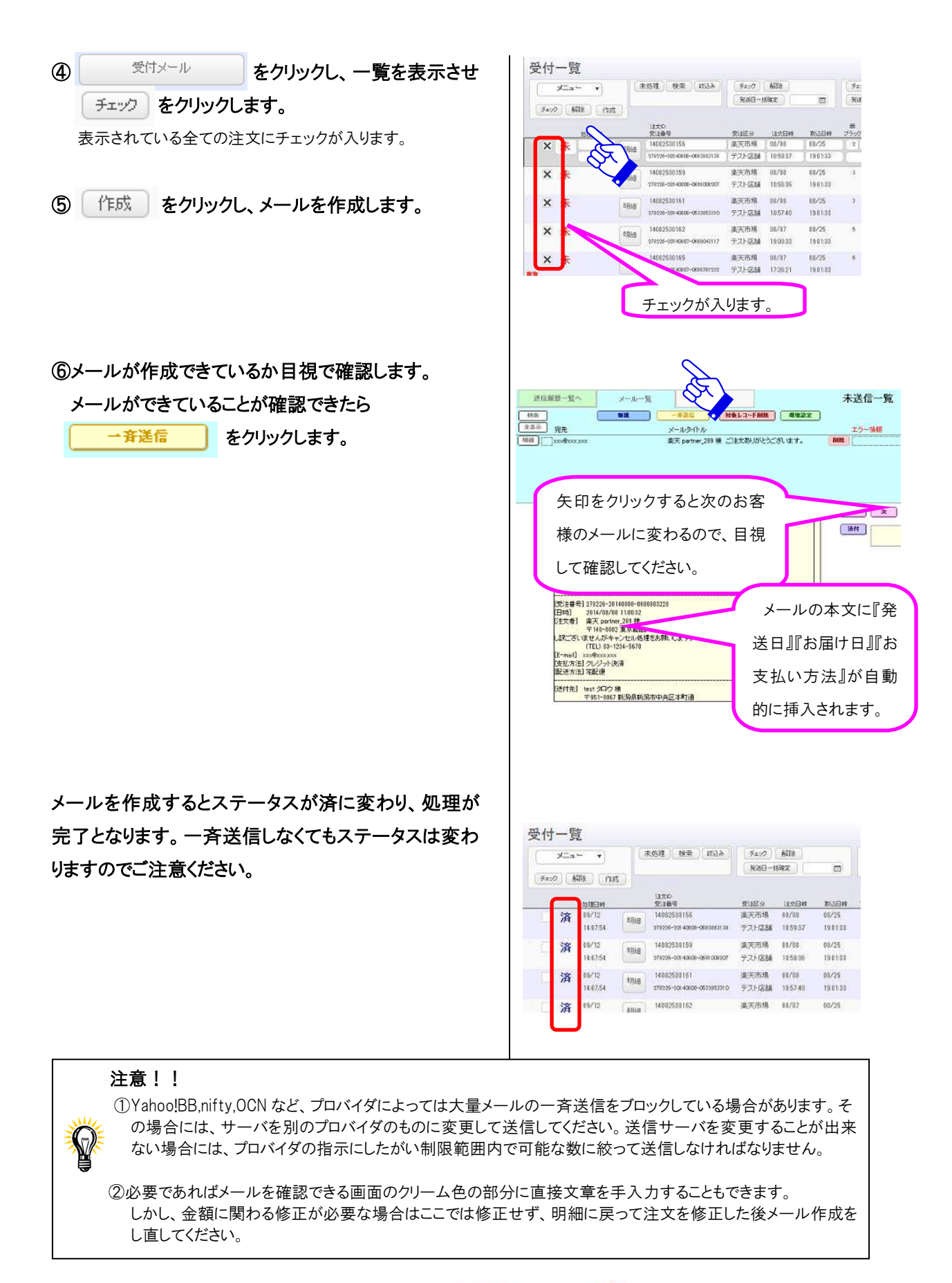

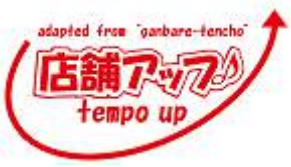

### O配送方法選択

配送方法のプルダウンで設定してください。

## 〇個口数

伝票が複数必要な場合は、送付先変更タブで切り えて必要数を入力します。

### 〇温度帯

この送付先の温度帯が表示されます。

\* 温度帯の設定を行っている店舗様のみ。

### 〇保留

注文を保留にする場合にメモ欄として使用します。 「編集」から保留以外の語句を登録することも可能 です。

### 〇出荷指示メモ

納品書の控えとして印刷する出荷指示書に印字した いメモがあれば、「出荷指示書メモ」に書き込みます。 社内での伝達事項にお使いいただけます。 \*「出荷指示書メモ」に入力したものはお客様には見えません。

### ○配送メモ

送り状伝票に印字したいメモがあれば、「配送メモ」に 書き込みます。

\*「配送メモ」に入力したものは、伝票の備考欄に入るのでお客 様に見えます。

#### 〇受注メモ

注文に対して、何かメモを残すことがあれば、「受注メ モ」に書き込みます。楽天 RMS の「ひとことメモ」は「受 注メモ」に取り込まれます。

\*「受注メモ」に入力したものは、お客様には見えません。

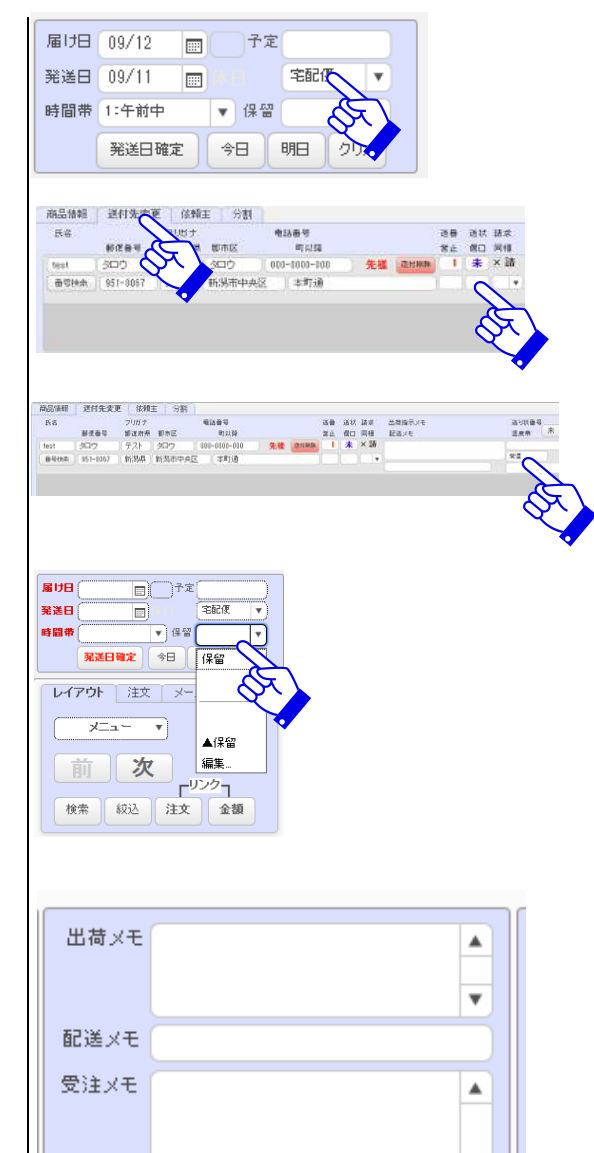

¥

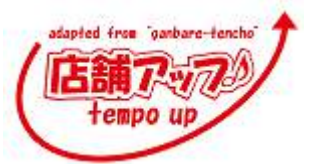

-

7x:0 888

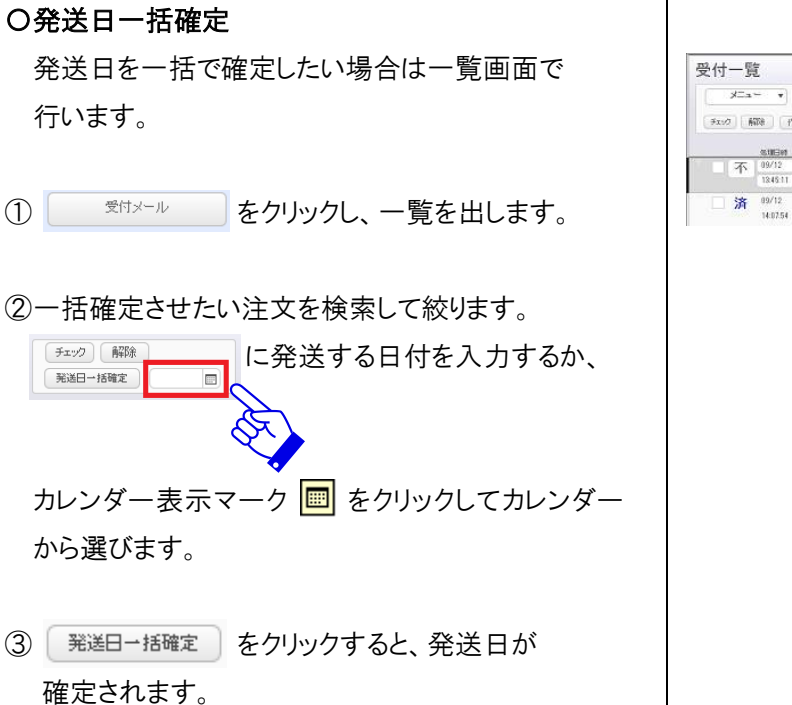

# F1:27 603 100日-1820月 Fx:17 解除 作成 受注区分 全工市场 □ 済 09/12 14.07.54 明細 14.012530156 兼天市港 01/08 12/1228-30 4008-061283138 テスト活動 1859.37 19.01-35 コント 同梱 複製 同梱対象 抜取1 抜取2 抜取3 登録した文章を貼り付ける場所 w を設定します。(分類) PC モバイル

未処理 検索 認込み

Oテンプレート作成 コメント欄でよく使う表現は登録することでクリック

だけで使用できるようになります。

『分類』・『内容 PC』・『内容モバイル』を登録します。

不要なコメントを抜取り、お客様のコメント欄を見やす くできます。タブを抜取1に切り替えて抜取たいコメ ント登録します。登録した文字列はコメントから表示

貼

Oコメント抜取り

されなくなります。

ボタンをクリックすると設定された分類箇所に 登録された文章が設定されます。

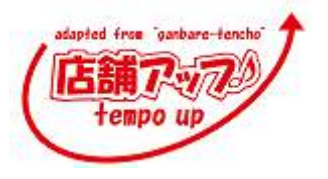

出荷

店舗

配送

۸

PC・モバイル用の文章

を設定します。

登録した文書のタイトルを設定します。

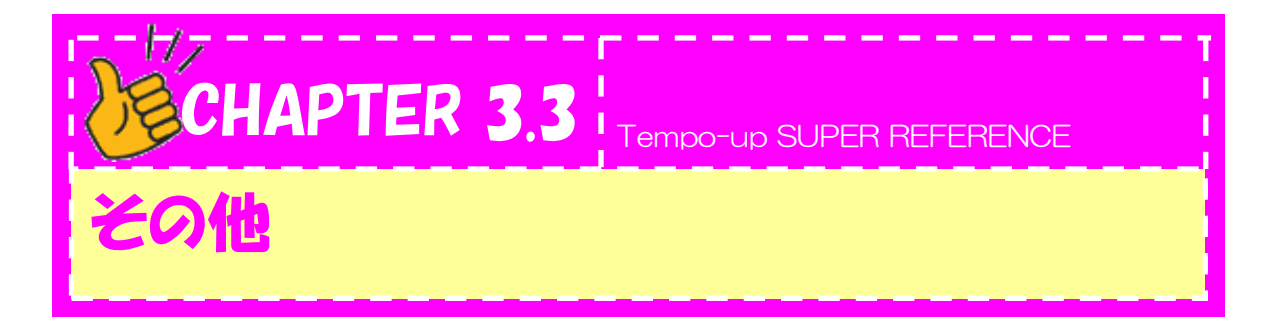

間違って正しい情報を書き換えてしまわないために、明細画面で直接入力して変更することが出来ない部 分があります。ここでは、お客様の情報の修正方法を説明します。

### O注文者情報変更方法

情報変更タブをクリックしてタブを切り替え情報の入力 を行います。

## 〇送付先情報変更方法

送付先変更タブをクリックしてタブを切り替え情報の 入力を行います。

画面下には郵便番号に該当する住所が表示されて います。 反映 ボタンで該当の郵便番号に住所が 設定されます。

画面の右下の入力欄で住所から郵便番号を検索できます。

# ※郵便番号と住所が一致しない送付先は赤く表示され ます。

### 〇依頼主情報の修正方法

依頼主タブをクリックしてタブを切り替え情報の入力 を行います。

注文者とは異なる氏名、住所、電話番号などで商品 を送りたい場合、 依頼主情報に入力することで送り状 を印刷した際、送り主欄に反映されます。 メールには注文者名が表示されます。

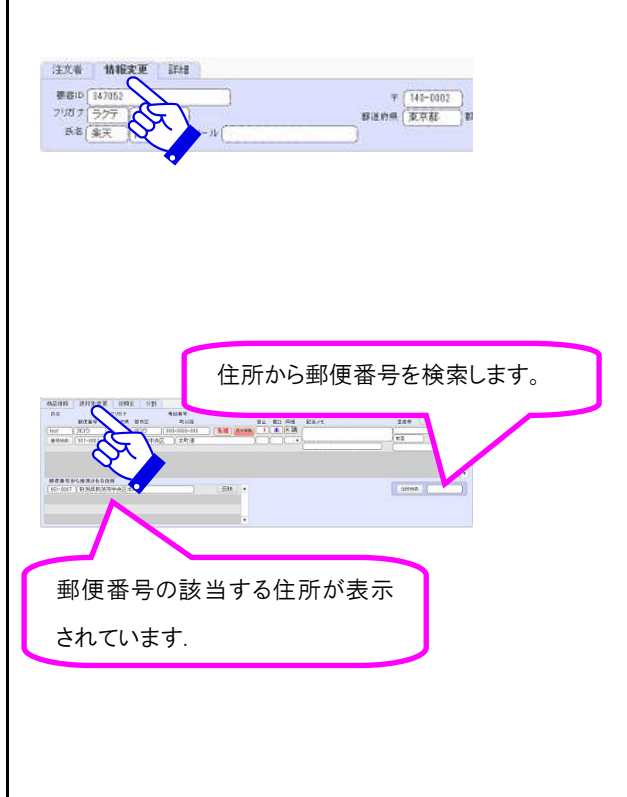

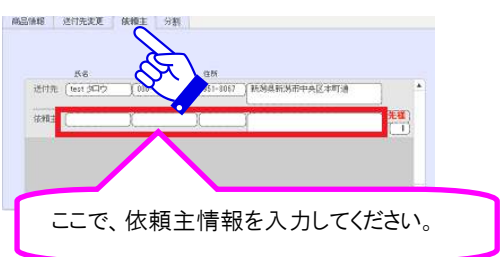

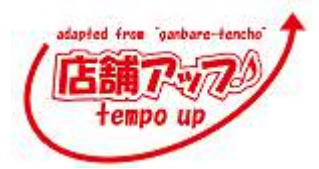
Tempo-up SUPER REFERENCE

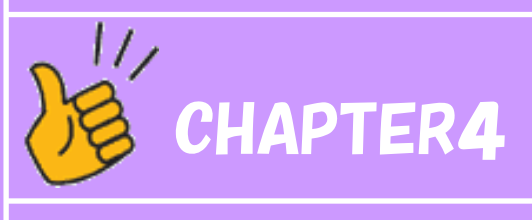

# 伝票処理と発送確認処理

Chapter4.1 伝票処理

Chapter4.2 伝票印刷(ヤマトB2)

Chapter4.3 伝票印刷(佐川 e 飛伝Ⅱ)

Chapter4.4 伝票印刷(ゆうパックプリント)

Chapter4.5 伝票印刷(西濃カンガルーマジック2)

Chapter4.6 発送確認処理

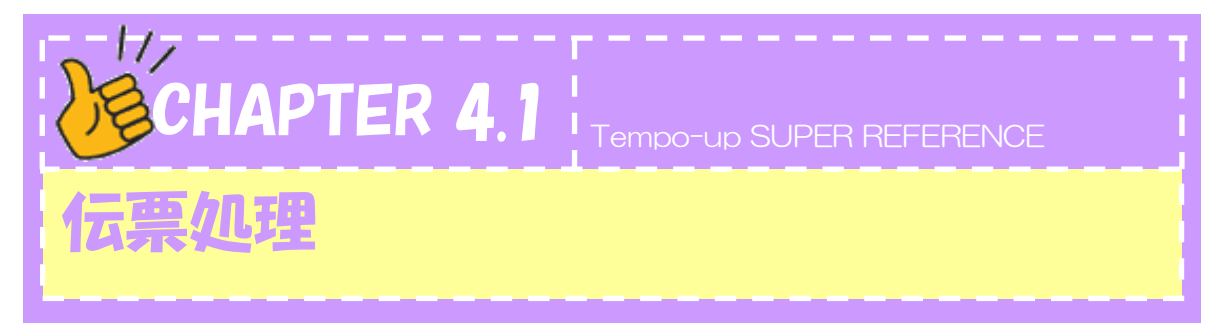

ここでは伝票処理について説明します。

伝票は発送日ごとに印刷します。ここで伝票処理を行うと同梱対象から外れるので、伝票処理は 発送日当日か前日に行うのが基本です。

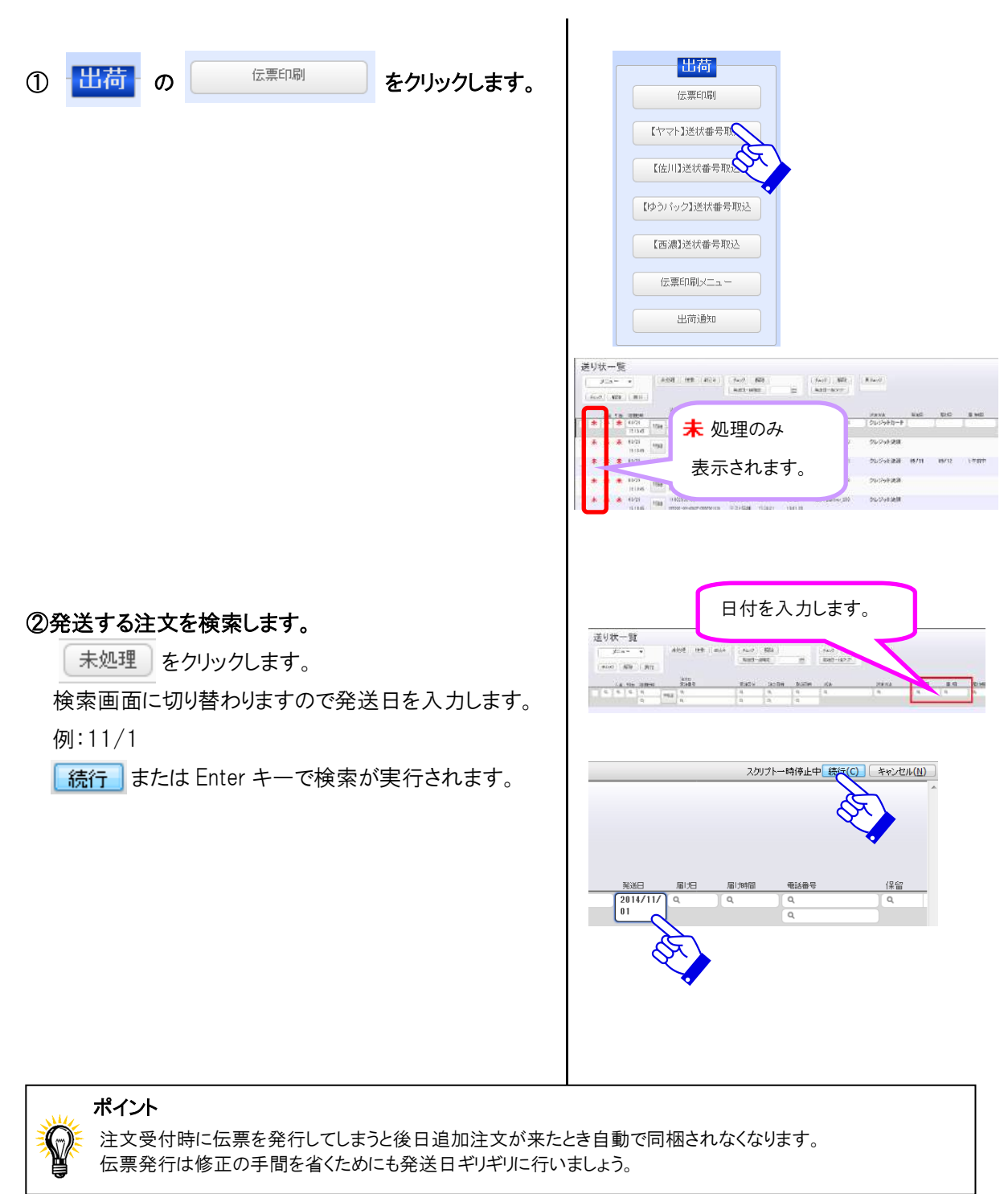

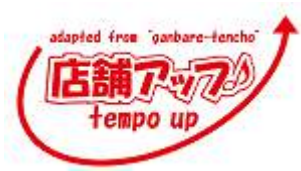

③ チェック をクリックします。 表示されている全ての注文にチェックが入ります。 前払い決済で入金のない注文にはチェックが入りません。 チェックを入れたい場合は、チェックボックスをクリックして 入れることが出来ます。

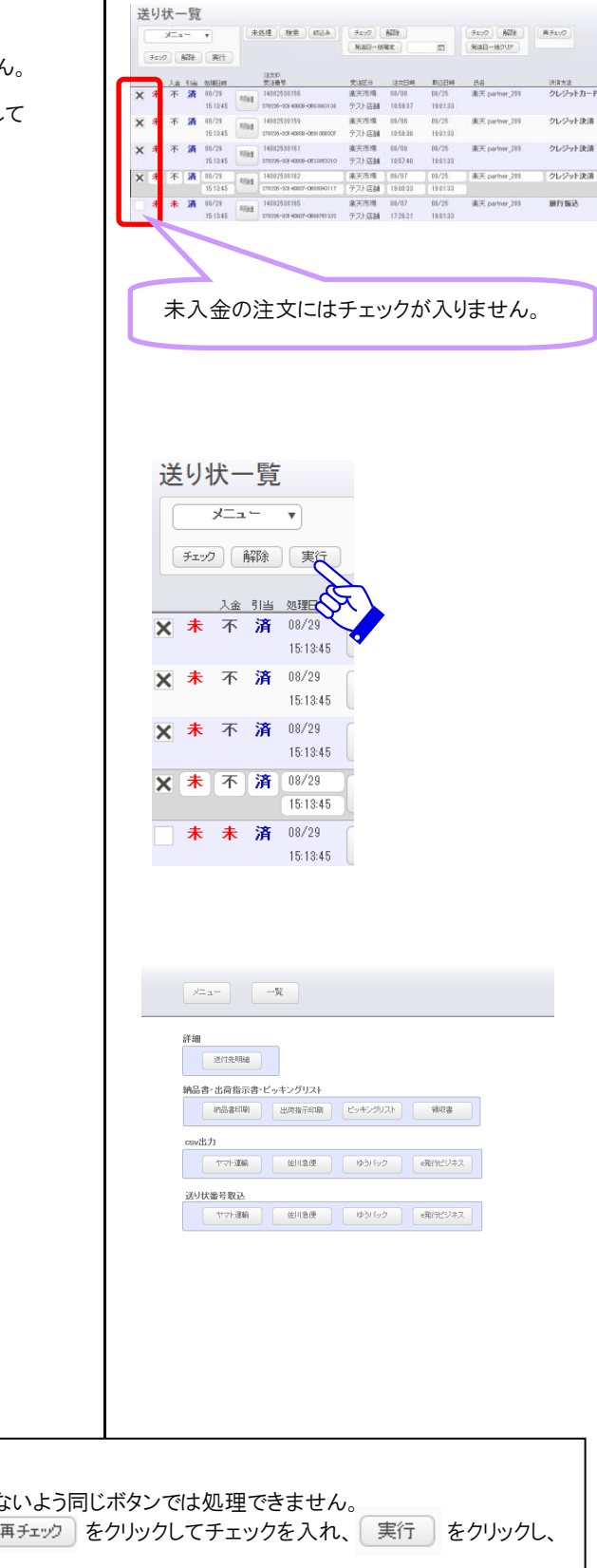

④ 実行 をクリックします。

印刷のメニュー画面が表示されます。

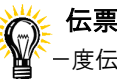

### 伝票再処理

ー度伝票処理を行った注文は、誤って再度発行しないよう同じボタンでは処理できません。 何らかの理由で再度、発行したいときは、画面右の再チェックをクリックしてチェックを入れ、実行をクリックし、 再度伝票処理を行います。

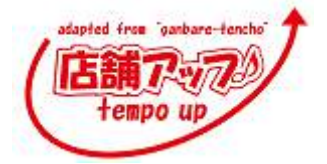

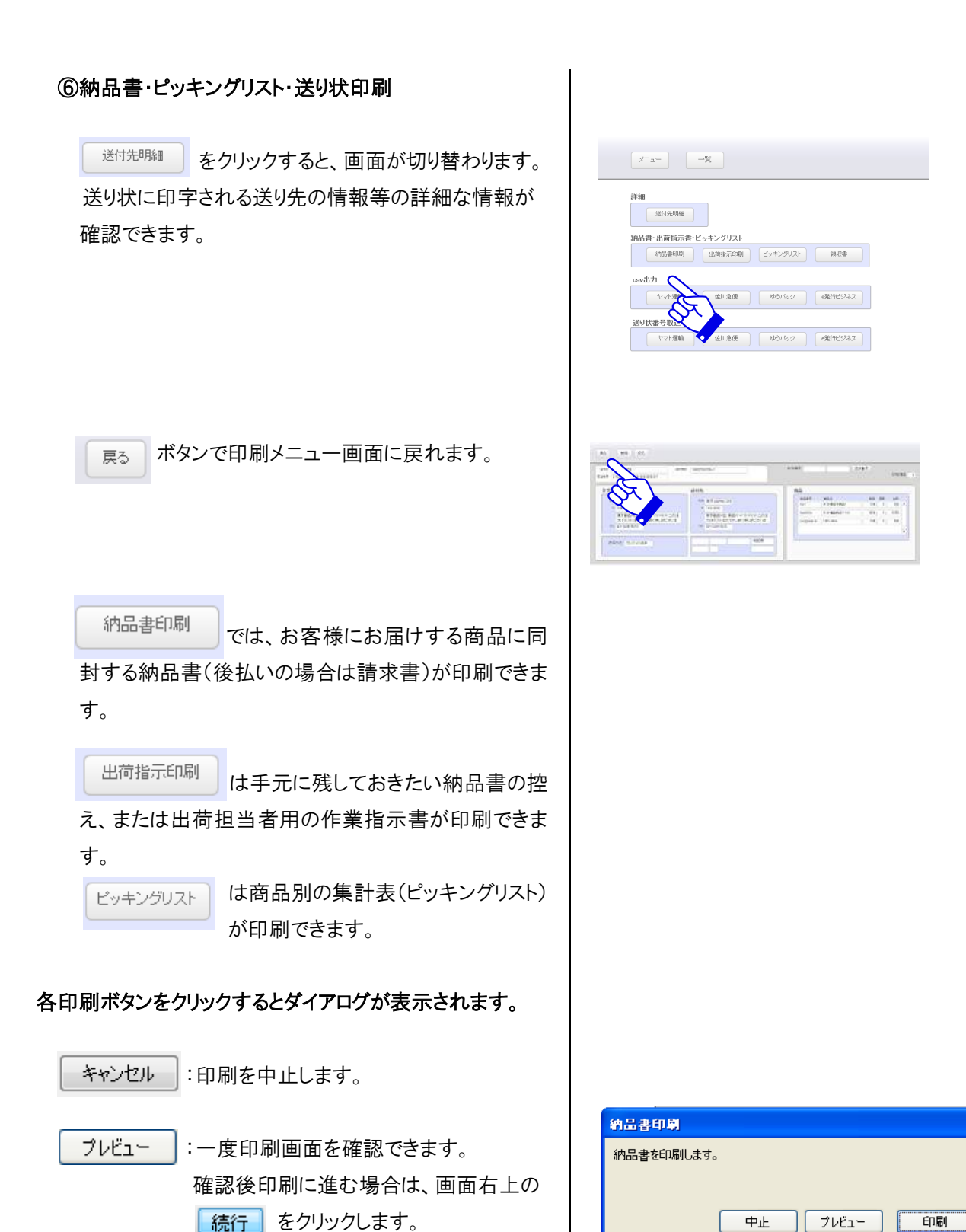

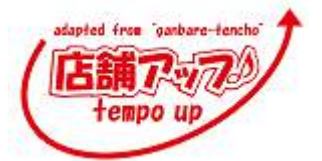

印刷

:印刷に進みます。

出荷指示書には明細画面の「出荷指示メモ」と「配送メモ」、に書かれた内容が反映されます。

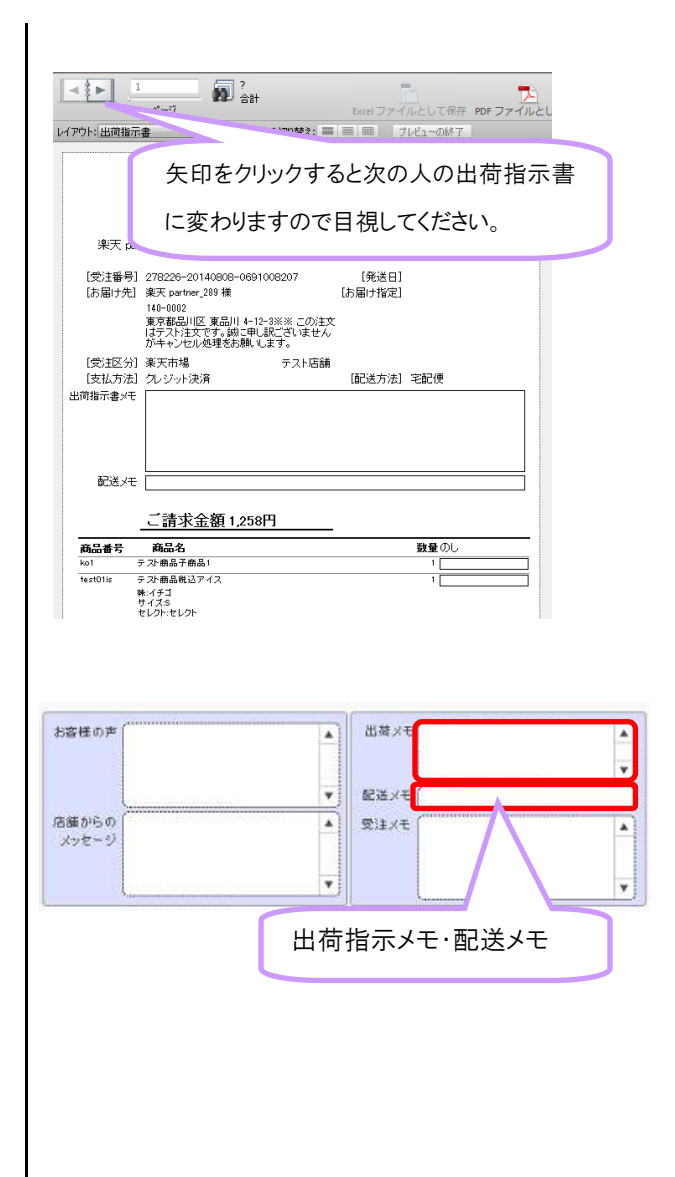

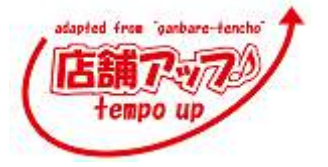

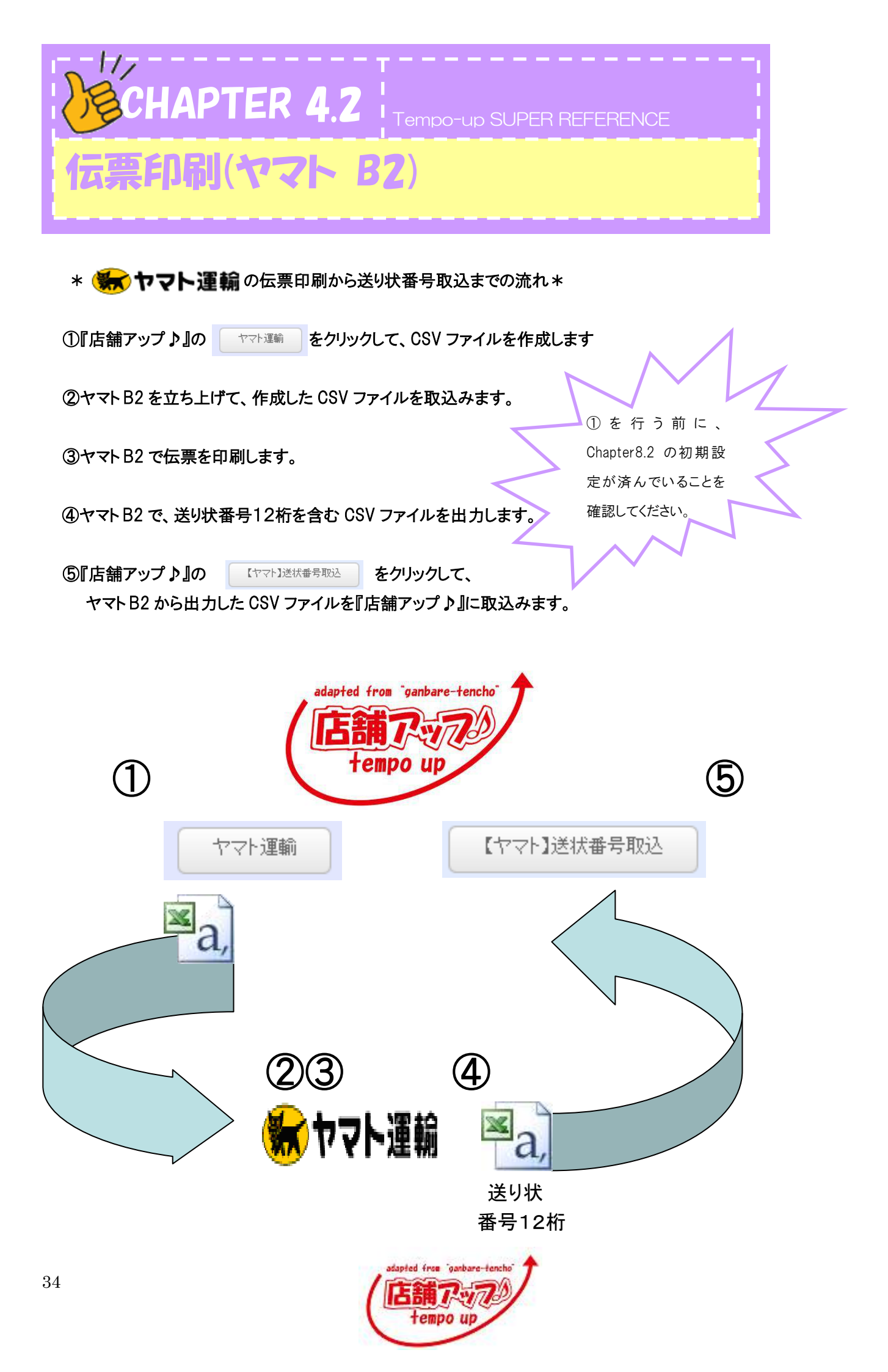

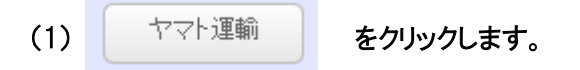

| <u>жан</u> —щ                        |           |                             |
|--------------------------------------|-----------|-----------------------------|
| 詳細                                   |           |                             |
| 納品書・出荷指示書・ビッキングリスト<br>・ 約品書印刷 出荷指示印刷 | ビッキングリスト  | 領収書                         |
| csv出力                                |           |                             |
| 171-386 (EII2@                       | (৩৬)      | <ul> <li>●発行ビジネス</li> </ul> |
| 送り状 <b>番号</b> 取<br>▼マト ■112便         | ট্টাগ্রিক | ●発行ビジネス                     |

(2)店舗マスタで設定した保存先にデータが保存されま す。(設定方法は、P をご覧下さい)

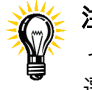

注意!! ヤマトB2に CSV 形式でデータを取込むため、ファイルの種類は<u>必ずコンマ区切りテキストファイル(\*CSV)</u>を 選択してください。

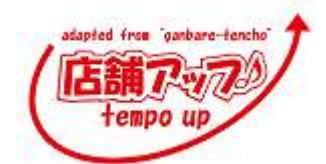

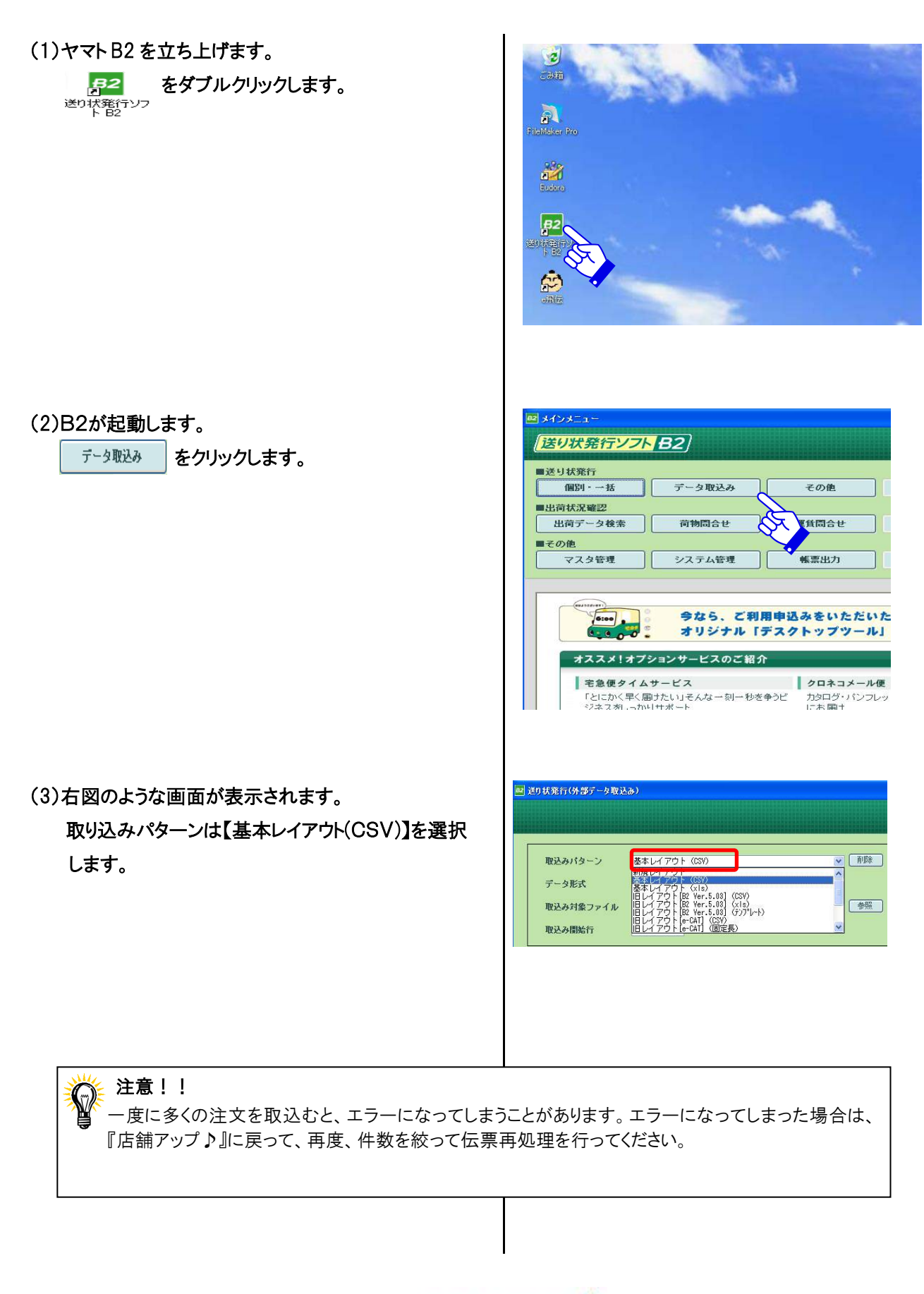

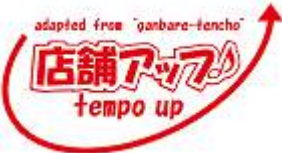

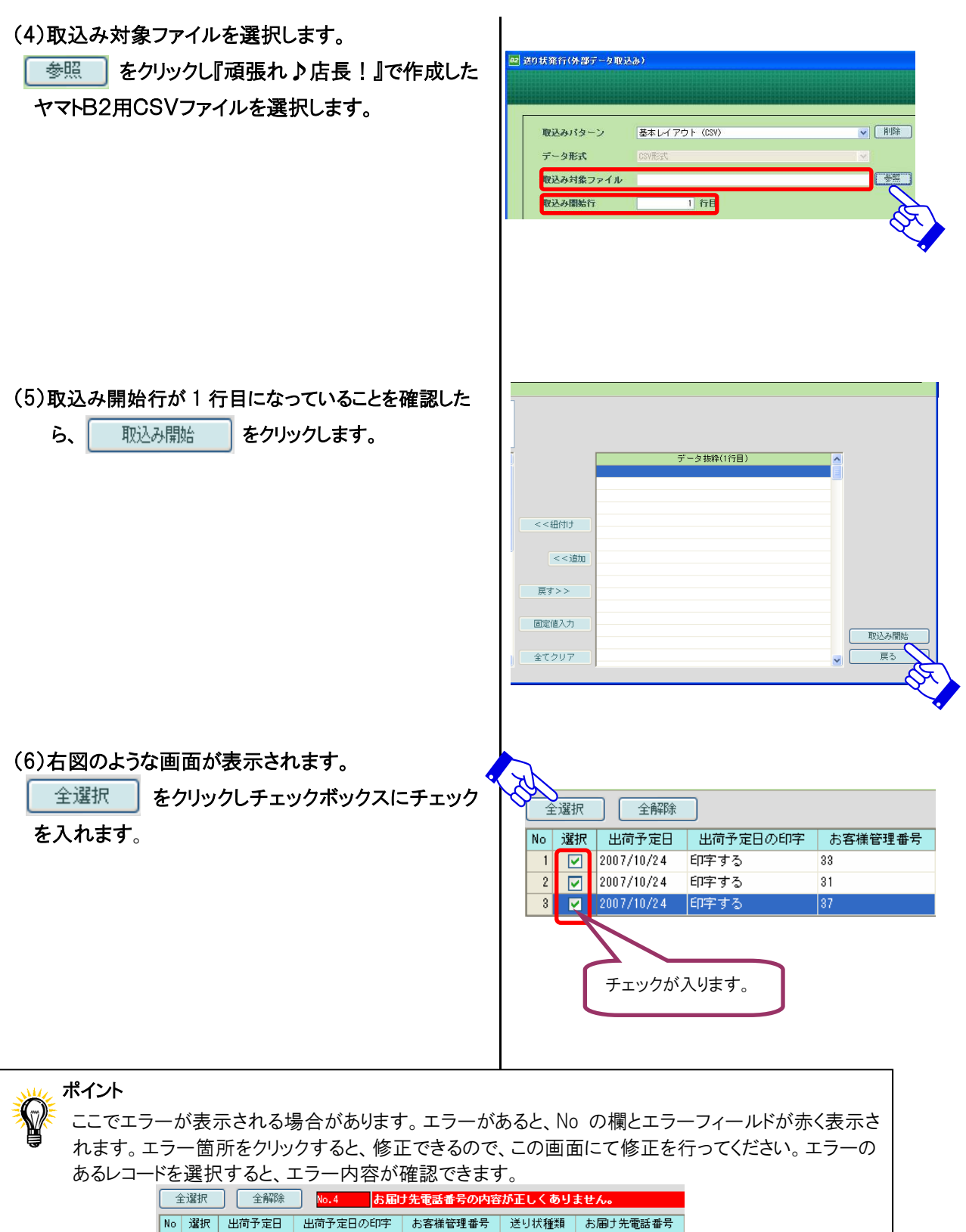

|    | 全選択 全解除 No.4 お届け先電話番号の内容が正しくありません。 |            |          |         |         |              |
|----|------------------------------------|------------|----------|---------|---------|--------------|
| No | 選択                                 | 出荷予定日      | 出荷予定日の印字 | お客様管理番号 | 送り状種類   | お届け先電話番号     |
| 1  |                                    | 2008/02/09 | 印字する     | 27      | 発払い     | 025-270-5779 |
| 2  |                                    | 2008/02/09 | 印字する     | 24      | 発払い     | 086-280-8901 |
| 3  |                                    | 2008/02/09 | 印字する     | 25      | 発払い     | 086-22-2009  |
| 4  |                                    | 2008/02/09 | 印字する     | 19      | 発払い 🔷 🗸 | 0254-7x-2xxx |

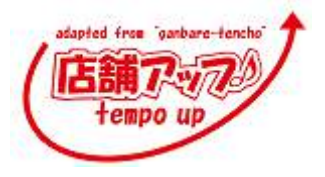

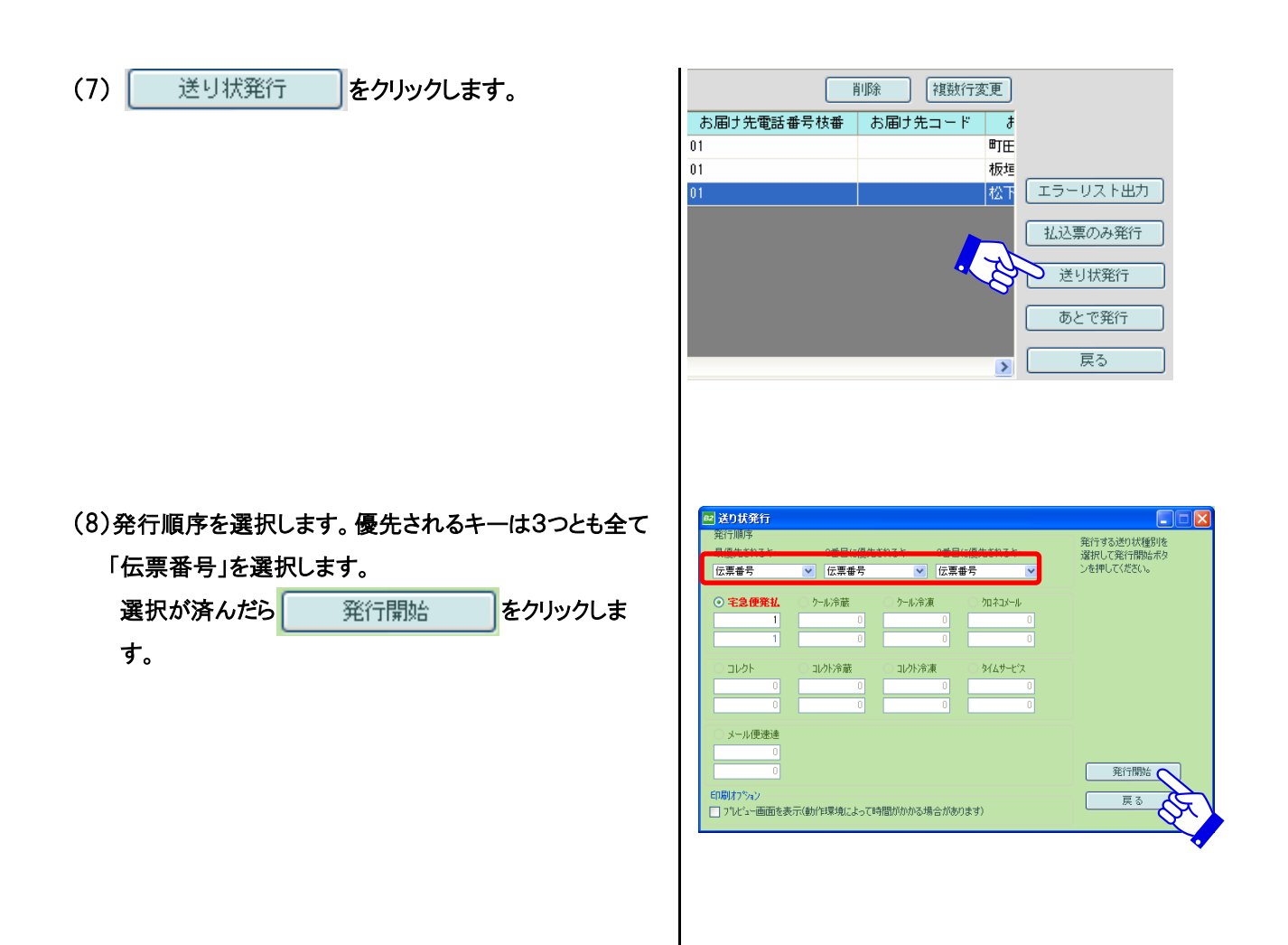

(9)『戻る』をクリックしてから、『メインメニュー』をクリック し、メインメニューに戻ります。

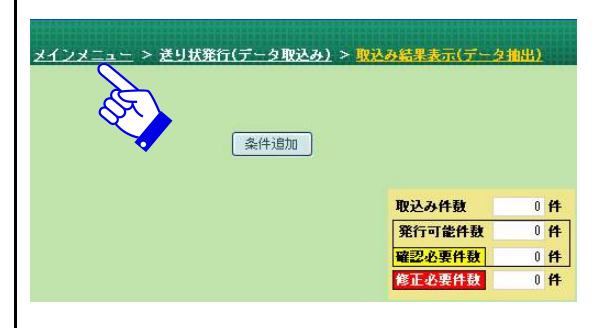

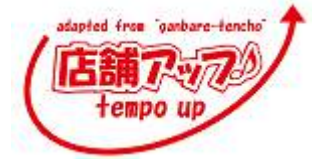

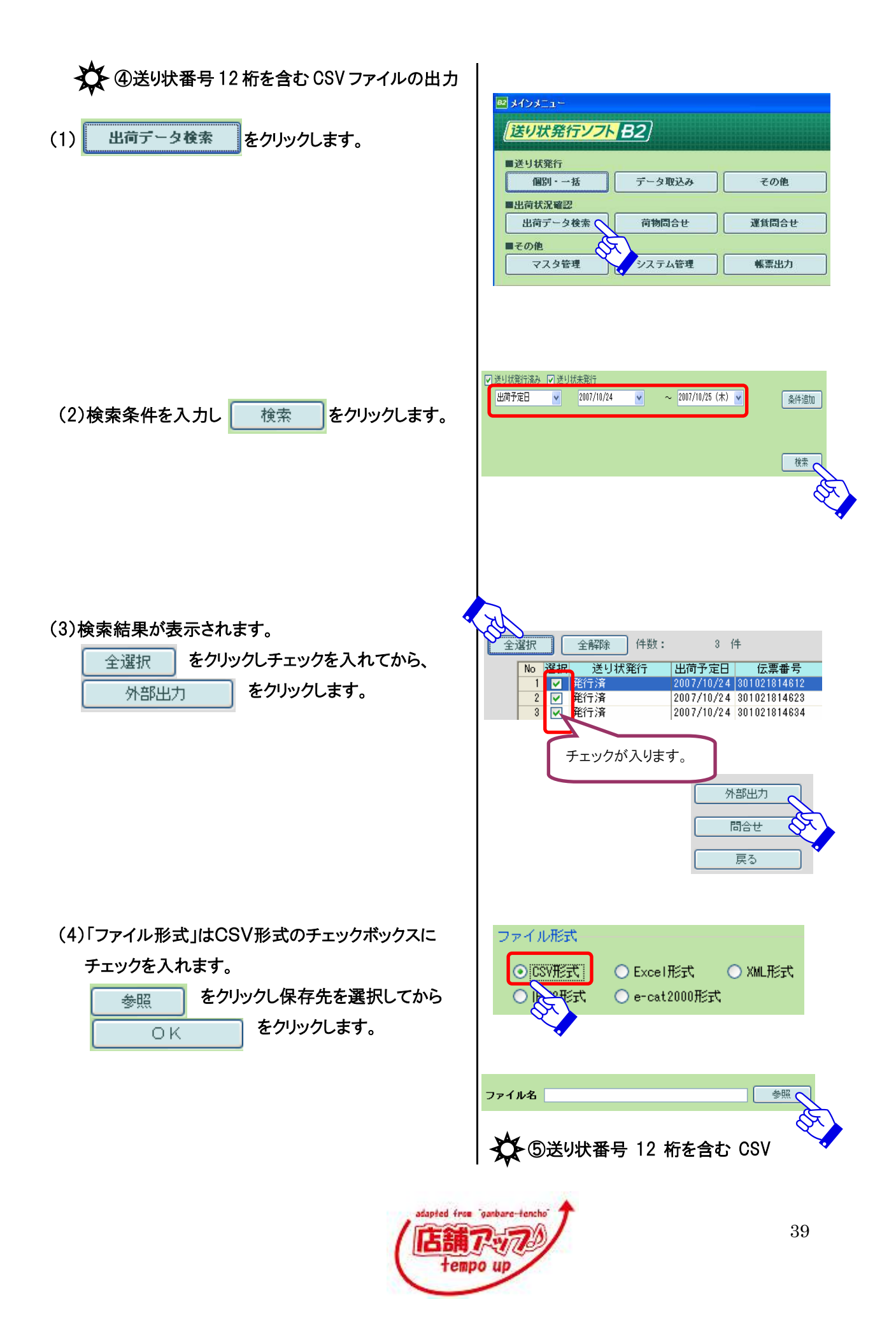

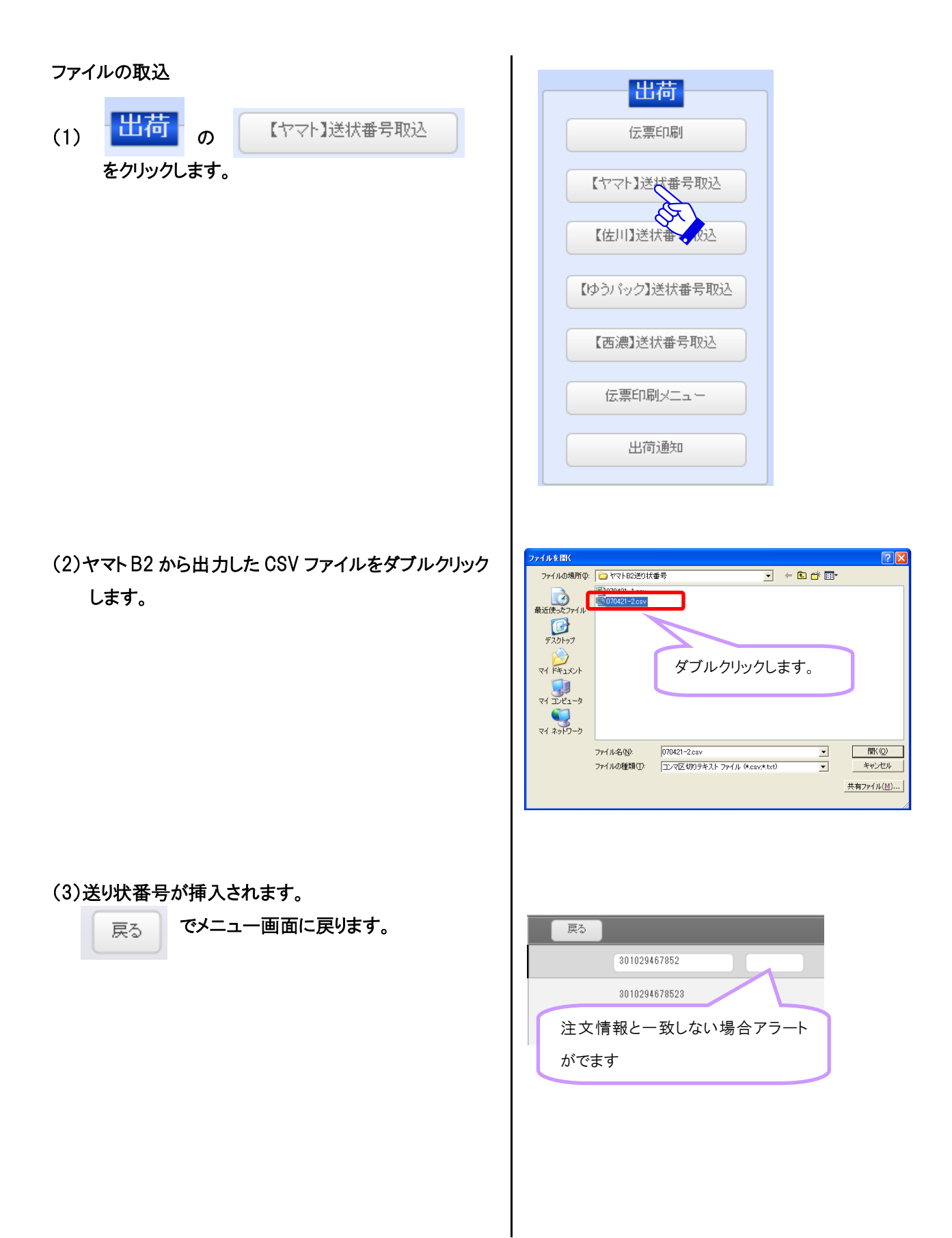

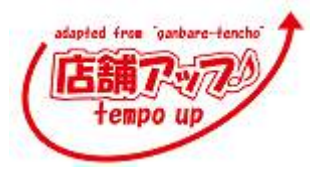

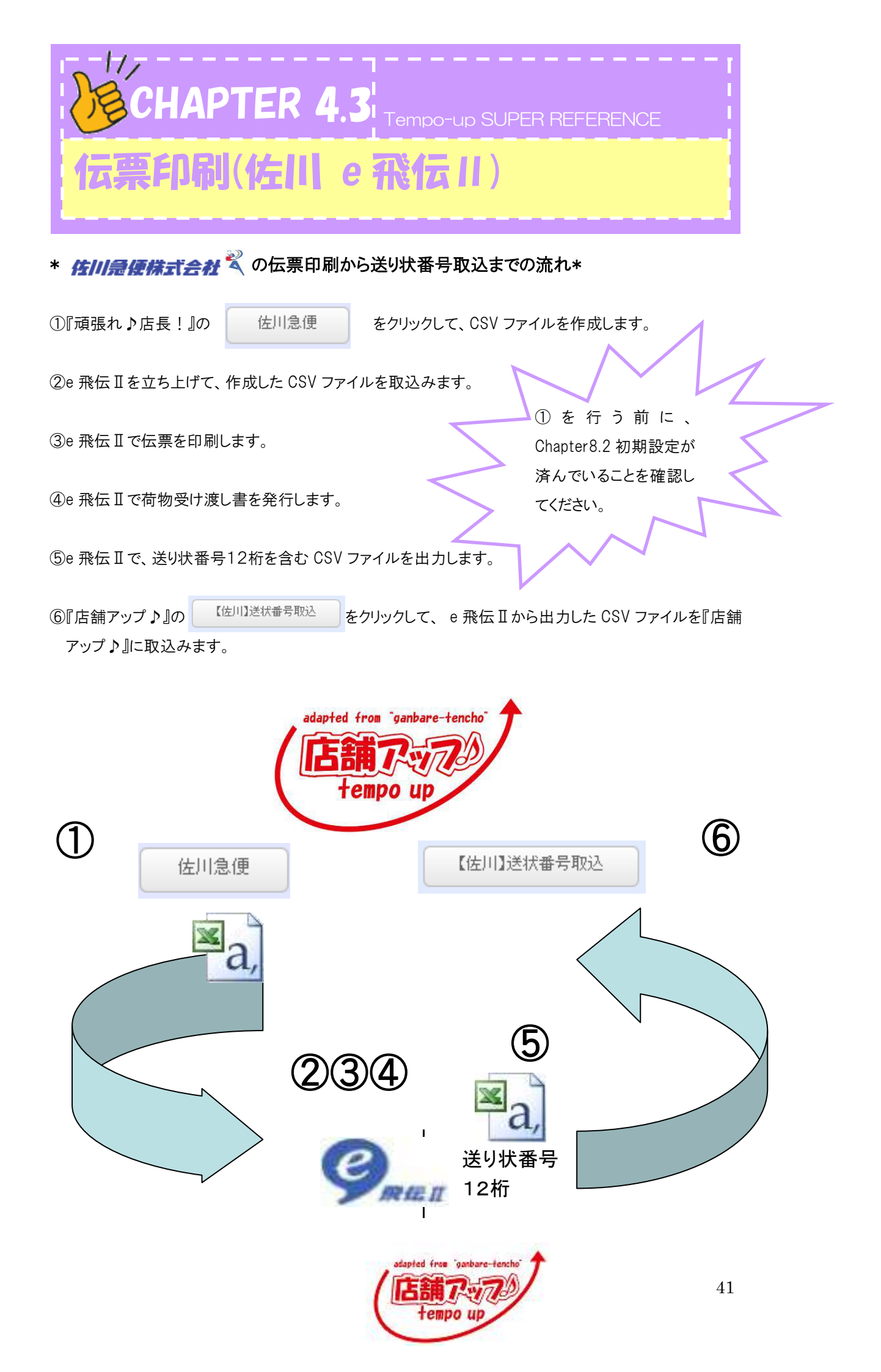

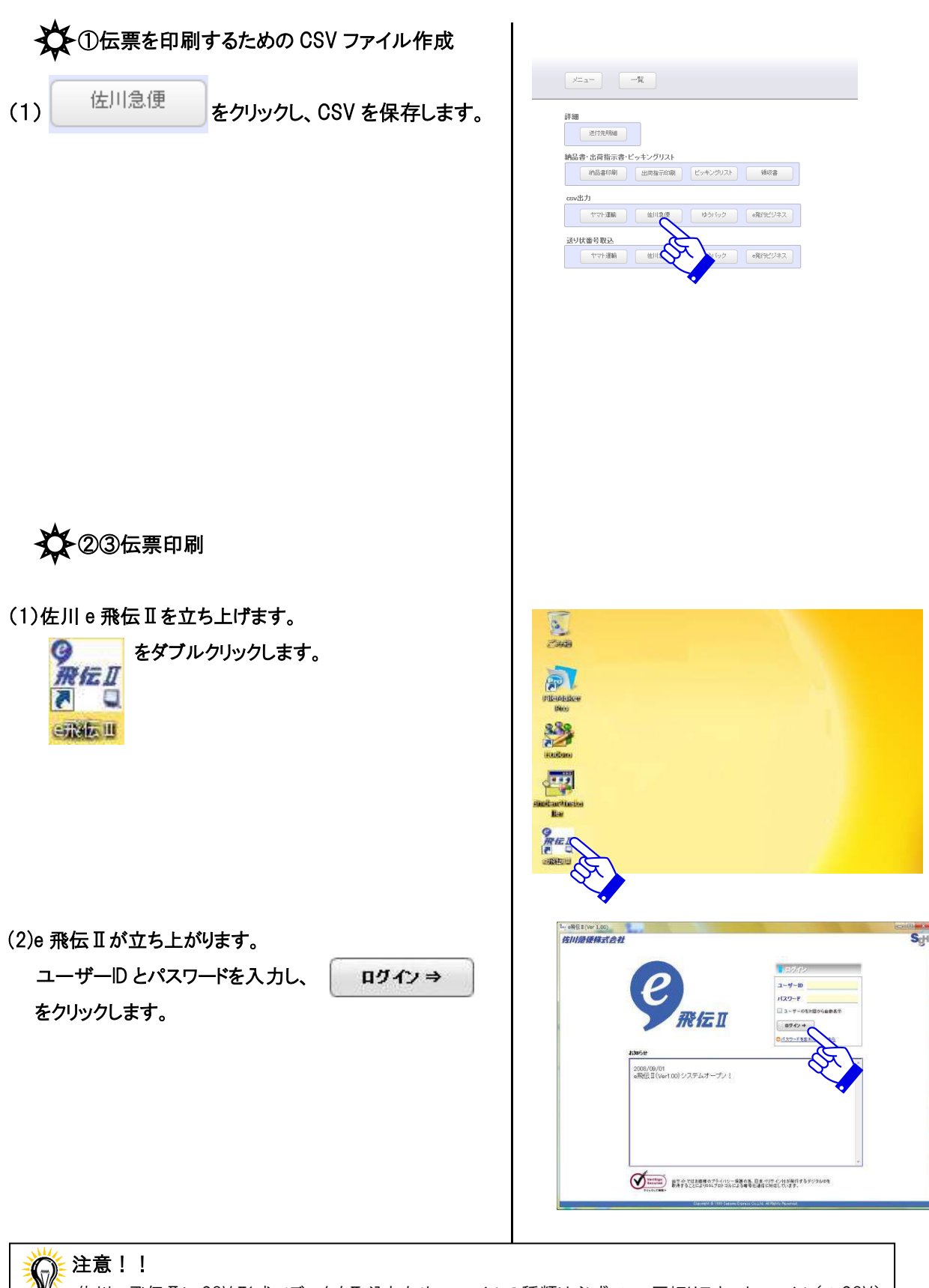

佐川 e 飛伝 Ⅱに CSV 形式でデータを取込むため、ファイルの種類は必ずコンマ区切りテキストファイル(\* CSV) を選択してください。

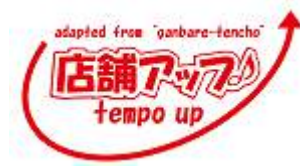

## (3)『店舗アップ♪』から出力した CSV データを

e 飛伝Ⅱに取込みます。

■ 出荷データ(CSV)取込 をクリックします。

| HUN | り状           |
|-----|--------------|
|     | 送り状作成        |
|     | 出荷データ(CSV)取込 |
| ٩   | 送り状の印刷       |
|     | 荷物受渡書印刷      |
| Ø   | 送り状の作成履歴     |
| 録情  | 服の追加・変更      |
|     | 住所録          |
| 8   | 荷姿·品名情報      |
| 0   | お客様基本情報      |

(4) 参照 ます。

| 佐川意德株式会社      |         |   | Azəlləri nəş 🔞 (HRAZ 🔇 |         |
|---------------|---------|---|------------------------|---------|
| 送り状データ取込      | i.      |   |                        |         |
| 取达ファイル特定      |         |   | 6                      |         |
| 取扱 イアウト要素 🔮   | B/10-2  |   | <b>•</b> (21           | MAL-JOC |
| CSVF-5MAituma |         |   |                        | Sr.     |
| お届先入力項目       | 開建付ける項害 |   | 間連付けるデータ               |         |
| 由時期二十日        |         | × |                        |         |
| お国ナ大電話番号      |         | Y |                        |         |
| お国ナ大部長番号      |         | * |                        |         |
| お開ナ大住所1(必用)   |         | Y |                        |         |
| お回け大住所2       |         | × |                        |         |

## (5)一行目のデータが表示されます。 🚺 をクリックし、取込 パターンを標準パターンにします。

| 利息使株式会社                                                   | tt -             |                    | 推式合社建築和石肥 | © CHE |
|-----------------------------------------------------------|------------------|--------------------|-----------|-------|
| 送り状データ取込                                                  |                  |                    |           |       |
| 取过79-00相定 file                                            | ///d/ 總熱店長/cov/在 | 01#RE0/081024-2.cm |           |       |
| 52L-(7:0F@R 🗊                                             | \$19~j/          |                    |           | ē     |
| Nデーが問題付け設定                                                | 2                |                    |           |       |
| 志届先入为项目                                                   | 関連付ける項番          | 1                  | 間連付けるデータ  | 6     |
|                                                           |                  |                    |           |       |
|                                                           |                  | × .                |           |       |
| nich<br>Bittaise                                          | 2                | v                  |           |       |
| 17551<br>6回:光電話音号<br>6回:光敏(116号                           | 2                | ×                  |           |       |
| 19月2日日<br>1回1先電話番号<br>1回1先録(図番号<br>10回1先位所1(22 <b>年</b> ) | 2<br>2<br>4      | ×<br>×<br>×        | _         |       |

(6) をクリックします。 取込

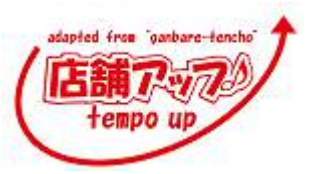

■ 送り状データ取込

お届け先電話番号 お届け先郵便番号 お届け先住所1(必須) お届け先住所2 お届け先住所3 お届け先名称1(必須) 7

お届け先名称2

お客様管理ナンバー

9 

 F1
 F2
 F3
 F4
 F5

 JC.a=n.
 Ut:/n
 Wit/n
 RNA

取込レイアウト選択 標準パターン CSVデー分開運付け設定 お届先入力項目 関連付ける項番

取达ファイル指定 <sup>file:///d/ 婚臻和店長/csv/住川e飛伝目/061024-2.csv</sup>

~

> >

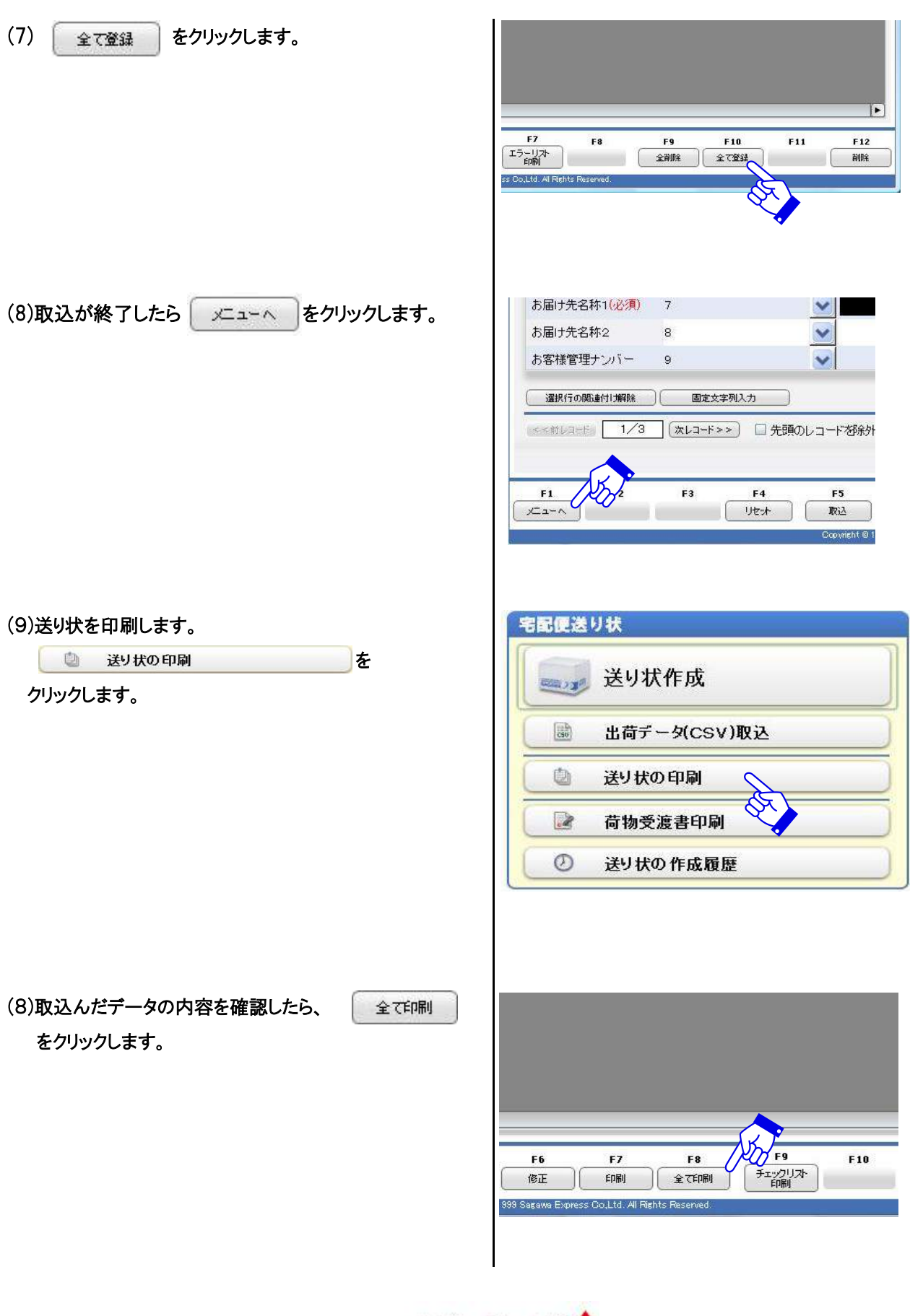

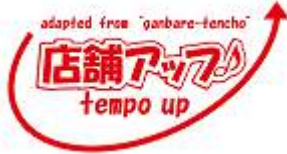

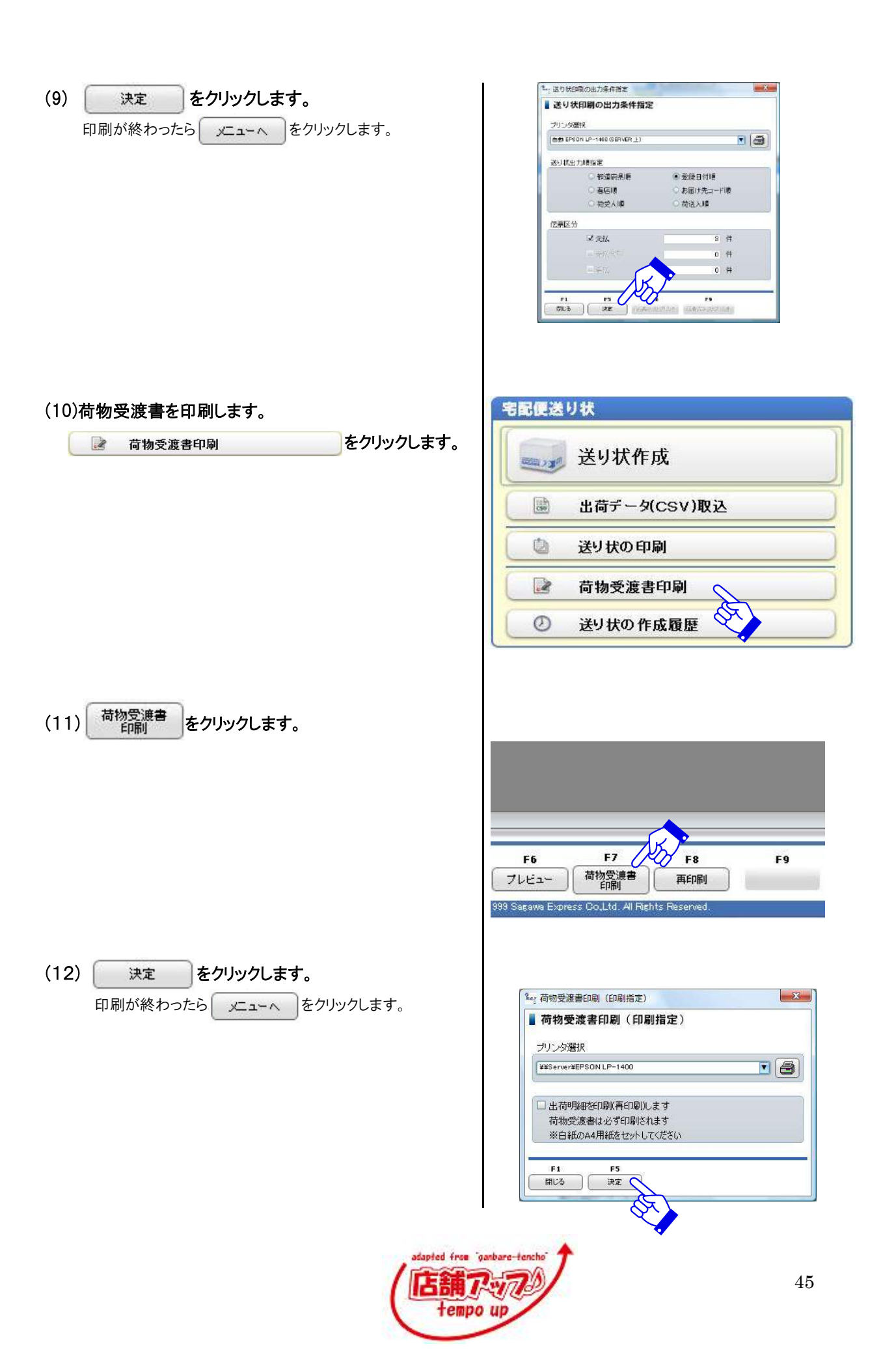

| ② 送り状の作成履歴                         | 宅配便送り状                                                                                                    |
|------------------------------------|----------------------------------------------------------------------------------------------------|
| クリックします。                           | 三 送り状作成                                                                                                    |
|                                    | ■ 出荷データ(CSV)取込                                                                                                    |
|                                    | 送り状の印刷                                                                                                    |
|                                    | 荷物受渡書印刷                                                                                                    |
|                                    | ② 送り状の作成履歴                                                                                                    |
| 2)以下のような画面に切り替わります。<br>日付を入力して、    | <i>佐川急優株式会社</i><br>ます。<br>■ 出荷履歴一覧<br>日付 10 ▼月 18 ▼日 ■ ~ 10 ▼月 24 ▼<br>グループ名<br>名称<br>住所録□~ド                                        |
| 3)絞り込んだデータを全て選択、 CSV出力<br>クリックします。 | ■<br>を                                                                                                    |
|                                    | F6         F7         F8           同じ宛先の         明細リスト         お荷物状況         0*           送地状作成         印刷         問い合わせ         0* |
|                                    | 1999 Sagawa Express Co.,Ltd.: All Rights Reserved.                                                                                  |
| 4) 参照 をクリックし、出力する場所を               | 指定します。 <u> </u>                                                                                                    |
|                                    | 出力ファイル指定                                                                                                    |
|                                    | A MARINE A MARINE                                                                                                    |

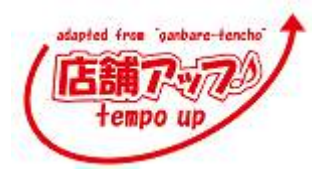

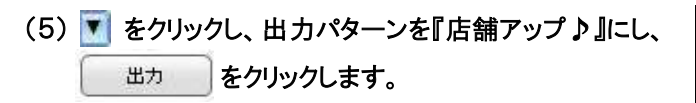

| 出荷履歴データ    | 出力                                                     |
|------------|--------------------------------------------------------|
| 出力ファイル指定   | file-///d/ 邮助和店長/cov/住川e和会Ⅱ/e和伝Ⅲ:送り試驗号/Eoo20081024.cov |
| とカレイアウト選択  | 「標準/約~ツ <b>」</b>                                       |
| SVデータ関連付け設 | 新規パターン<br>新算パターン                                       |
| 日本 開連付ける   | 古師アップ 2                                                |

☆ ポイント!!

出力パターンに『店舗アップ♪』が表示されない場合は、下記の☆出力パターンの登録方法☆を参 照してください。

### e 飛伝Ⅱを初めて使う際に一度だけ出力パターンを登録します。

☆出力パターンの登録方法☆

(1) ⑤送り状番号 12 桁を含む CSV ファイルの出力の(5)で、出力レイアウト「新規パターン」を選択します。

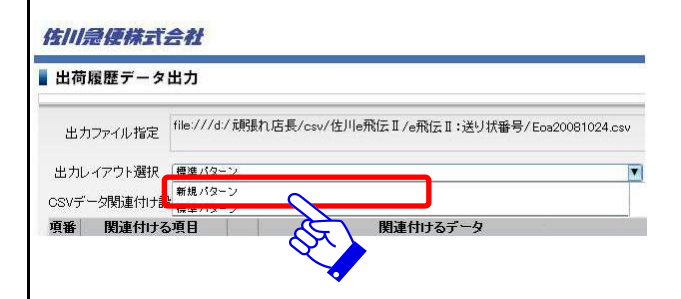

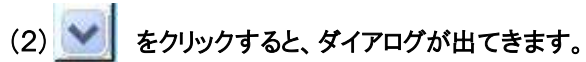

| 出荷履歴データ出力                                                 | Leg CSV-R                                                                                                    |                                        |
|-----------------------------------------------------------|----------------------------------------------------------------------------------------------------|----------------------------------------|
| 出力ファイル指定 <sup>118 /// ( 使動) 店長/cov/ 住川市税店 I / a保信 I</sup> | 選択中の出力項目<br>図違約状态項目                                                                                                    | ) (an initratin) (▼2065748)<br>7~9 (1) |
|                                                           | セロック     ・ ・     ・ ・     ・ ・     ・ ・     ・ ・     ・ ・     ・ ・     ・ ・     ・ ・     ・ ・     ・ ・     ・ ・     ・ ・     ・ ・     ・ ・     ・ ・     ・ ・     ・ ・     ・ ・     ・ ・     ・ ・     ・ ・     ・ ・     ・ ・     ・ ・     ・ ・     ・・     ・・     ・・     ・・     ・・     ・・     ・・     ・・     ・・     ・・     ・・     ・・     ・・     ・・     ・・     ・・     ・・     ・・     ・・     ・・     ・・     ・・     ・・     ・・     ・・     ・・     ・・     ・・     ・・     ・・     ・・     ・・     ・・     ・・     ・・     ・・     ・・     ・・     ・・     ・・     ・・     ・・     ・・     ・・     ・・     ・・     ・・     ・・     ・・     ・・     ・・     ・・     ・・     ・・     ・・     ・・     ・・      ・・      ・・      ・・      ・・      ・・      ・・      ・・      ・・      ・・      ・・      ・・      ・・      ・・      ・・      ・・      ・・      ・・      ・・      ・・      ・・      ・・      ・・      ・・      ・・      ・・      ・・      ・・      ・・      ・・      ・・      ・・      ・・      ・・      ・・      ・・      ・・      ・・      ・・      ・・      ・・      ・・      ・・      ・・      ・・      ・・      ・・      ・・      ・・      ・・      ・・      ・・       ・・       ・・       ・・       ・・       ・・       ・・       ・・       ・・       ・・       ・・       ・・       ・・       ・・       ・・       ・・       ・・       ・・       ・・        ・・       ・・        ・・        ・・        ・・        ・・         ・・         ・・ |                                        |

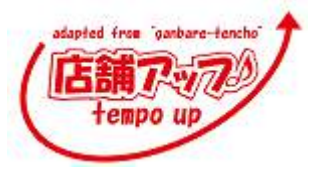

| (3)「お問い合せ送りNo.」を選択し、 関連付ける を                                                                                        |                                                                                                    |
|----------------------------------------------------------------------------------------------------|----------------------------------------------------------------------------------------------------|
|                                                                                                    | Let, CSV-日     単       逆振中の出力項目     単にの出力項目       回転はなる知道     ・       日本になる知道     ・       日本になる知道     ・       日本になる知道     ・       日本になる知道     ・       日本になる知道     ・       日本になる知道     ・       日本になる知道     ・       日本になる知道     ・       日本になる知道     ・       日本になる知道     ・       日本になる日本になる日本になる日本になる日本になる日本になる日本になる日本になる |
| (4)「お客禄管理ナンバー」を選択し、 関連付ける を<br>クリックします。<br>聞じる をクリックします。                                                            | **         CSV-日           選択中の出力項目:         ************************************                                                                                                    |
| (5) 出力 をクリックします。                                                                                                    | 8<br>9<br>選択行の関連付け期除<br><<                                                                                                    |
| <ul> <li>決定 をクリックします。</li> <li>※以上の作業でパターン登録が完了しました。次回からは、</li> <li>出力パターンの選択肢として、『店舗アップ♪』が表示されるようになります。</li> </ul> | Set CSV/(ターン入力<br>バターン入力<br>バターン入力<br>バターンろき入力してください。<br>店舗アップ><br>F1 F5<br>同じる 決定<br>・                                                                                                    |

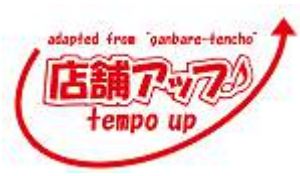

|                                | 出荷                       |
|--------------------------------|--------------------------|
|                                | 伝票印刷                     |
| をクリックしより。                      | 【ヤマト】送状番号取込              |
|                                | 【佐川】文大番号取込               |
|                                | 【ゆうバック】送伏番号取込            |
|                                | 【西濃】送状番号取込               |
|                                | 伝票印刷メニュー                 |
|                                | 出荷通知                     |
| (2)佐川 e 飛伝 II で出力した CSV を選びます。 |                          |
| (3)送り状番号が挿入されます。               |                          |
| 戻る」でメニュー画面に戻ります。               | 展3 301029467852          |
|                                | 3010294678523            |
|                                | 注文情報と一致しない場合アラート<br>がでます |
|                                |                          |

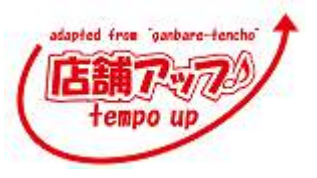

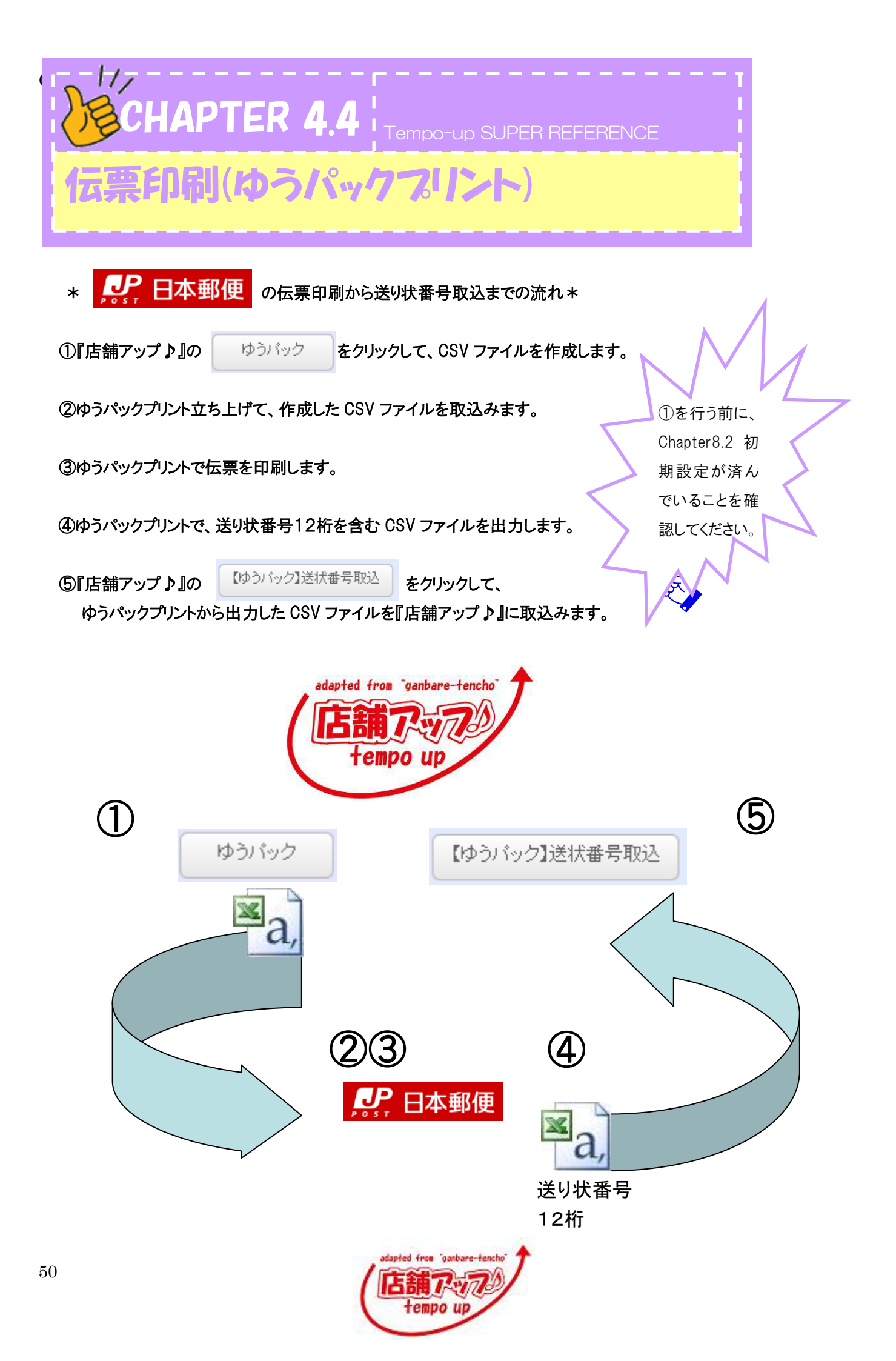

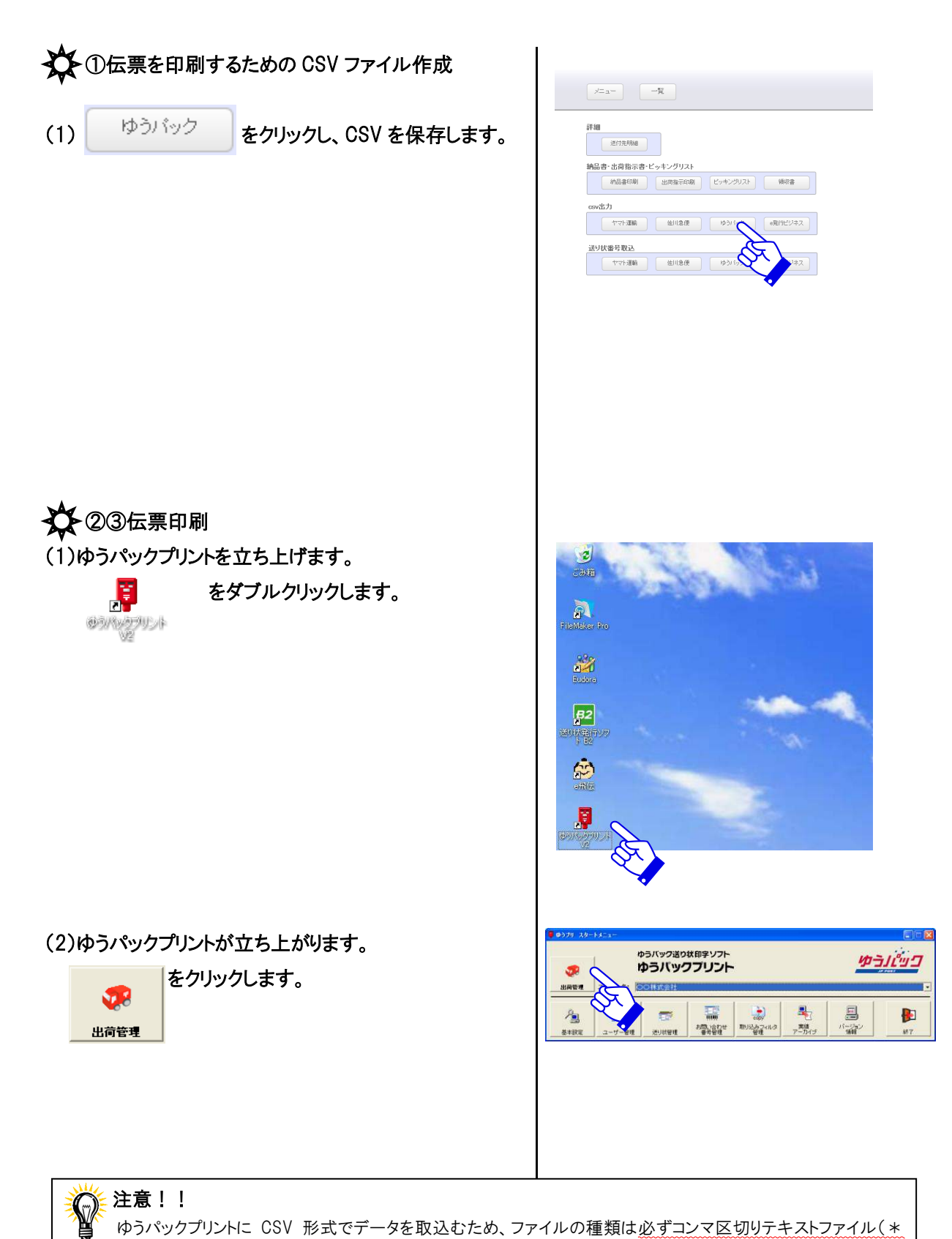

CSV)を選択してください。

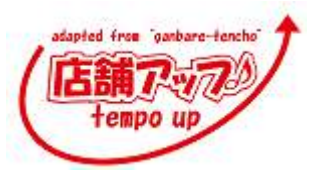

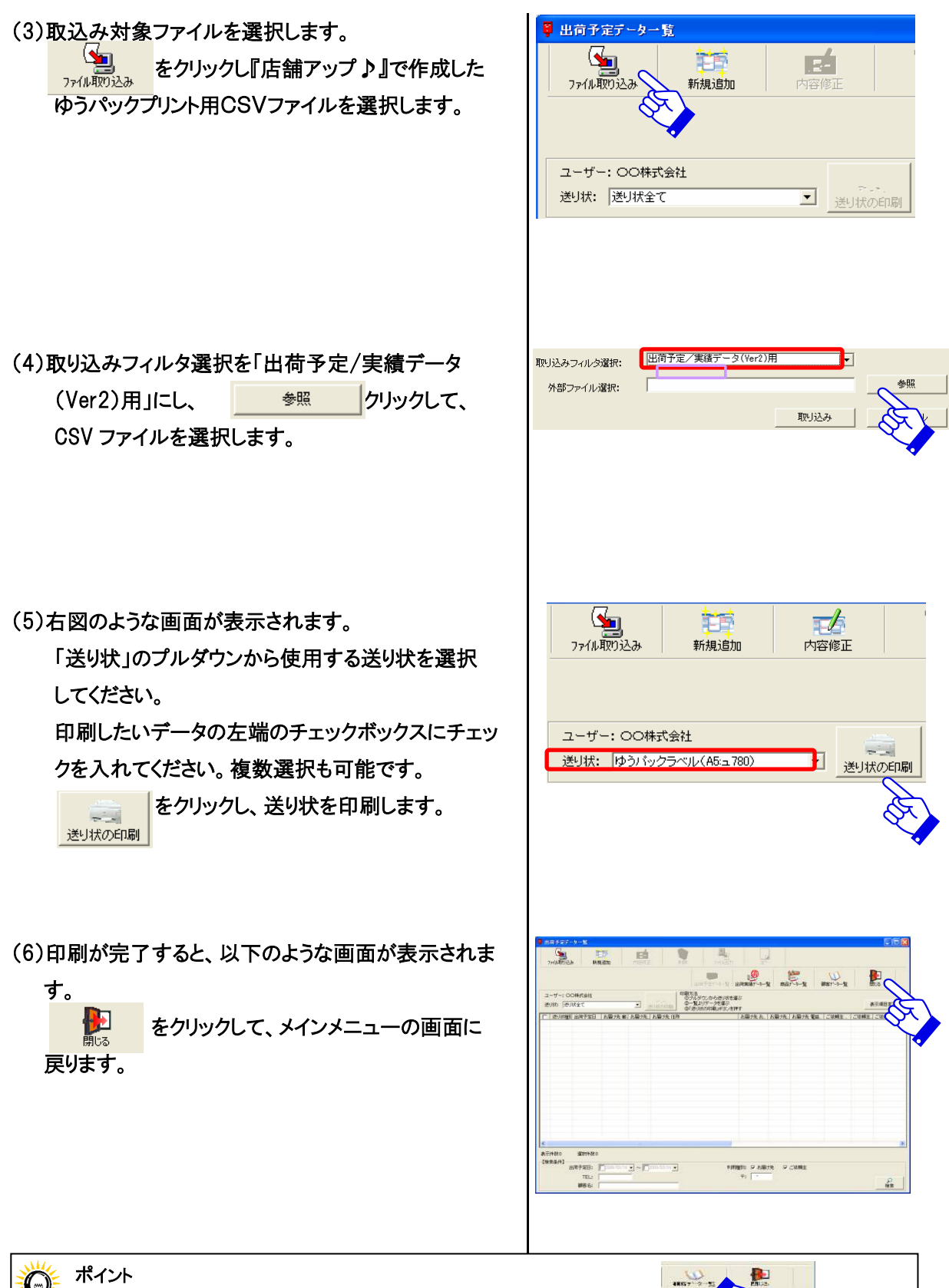

ここでエラーが表示される場合があります。エラーがあると、 ×で表示されます。エラーのあるレコードをダブルクリックすると、 エラー修正画面が開くので、修正を行ってください。

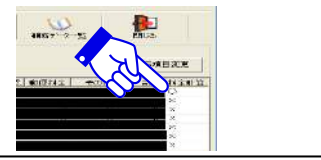

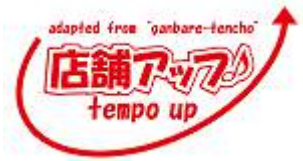

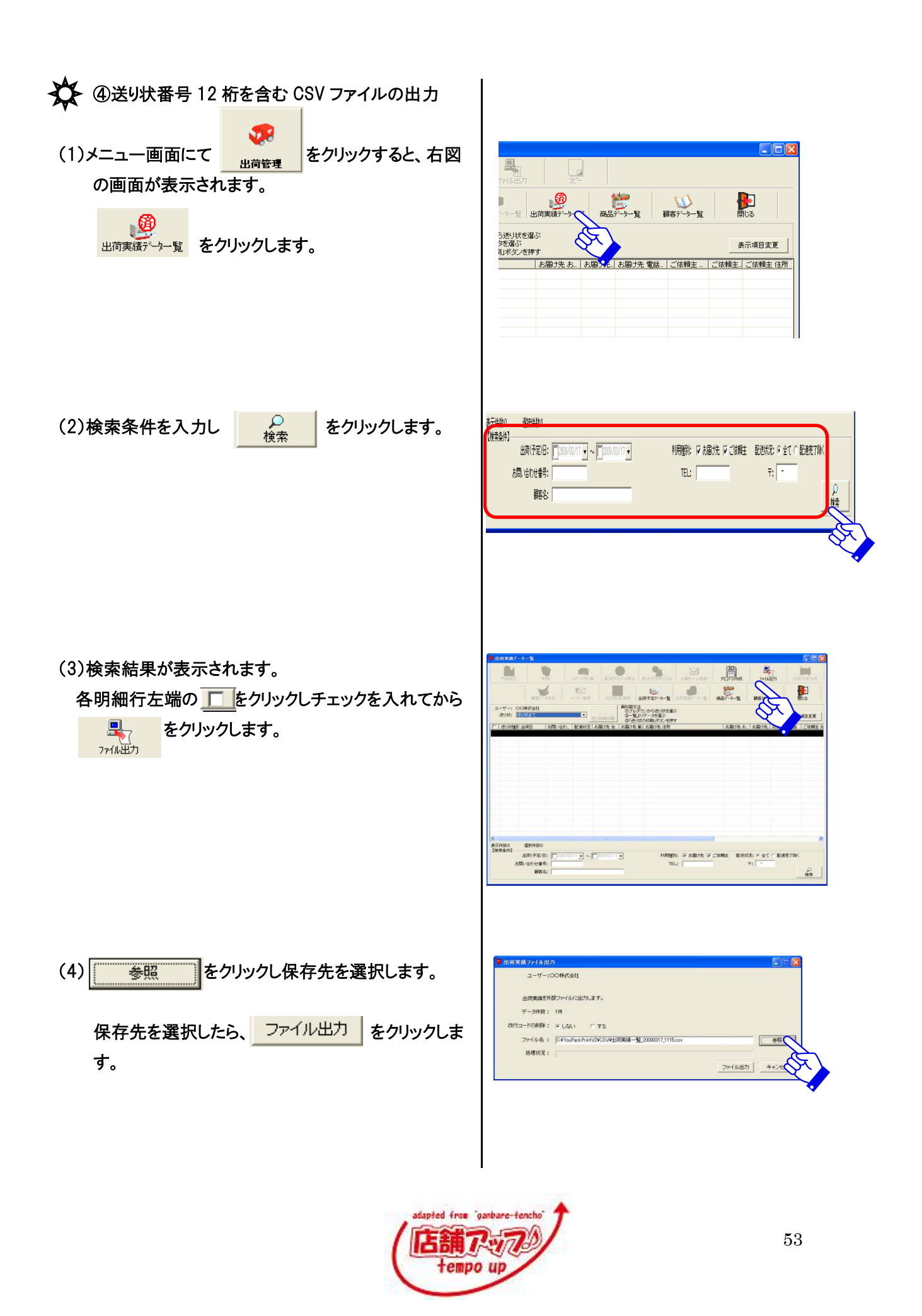

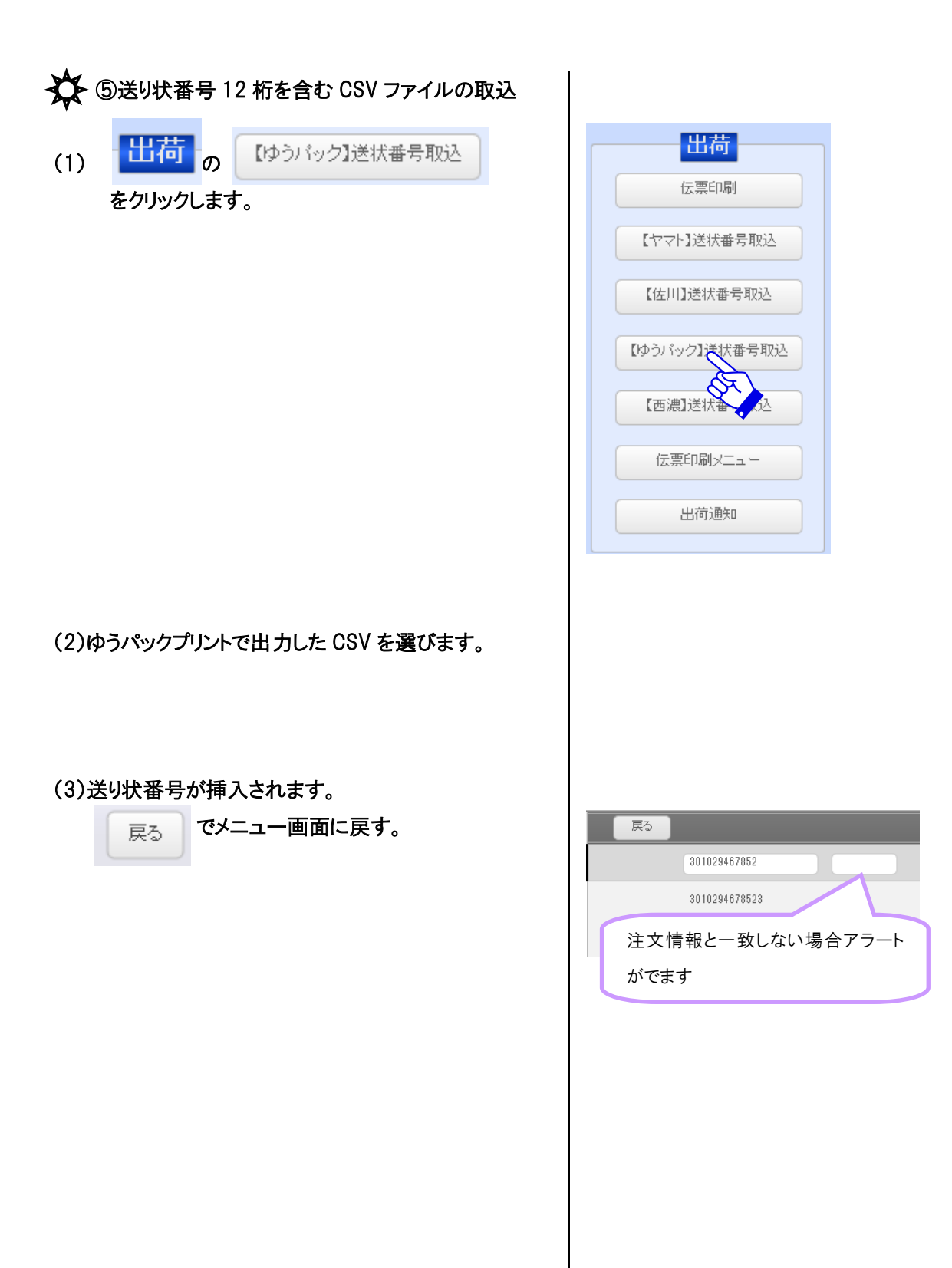

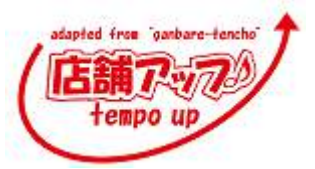

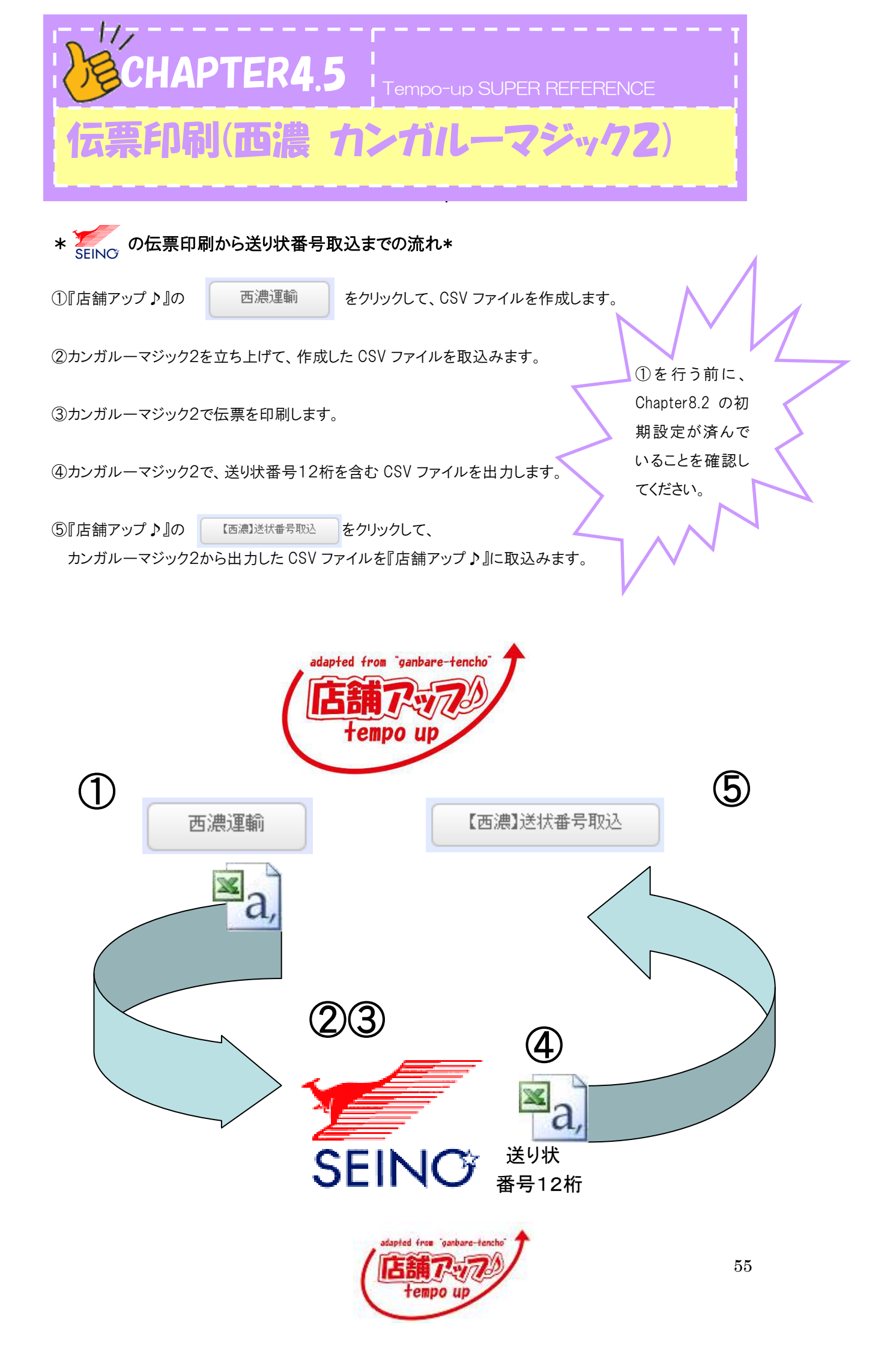

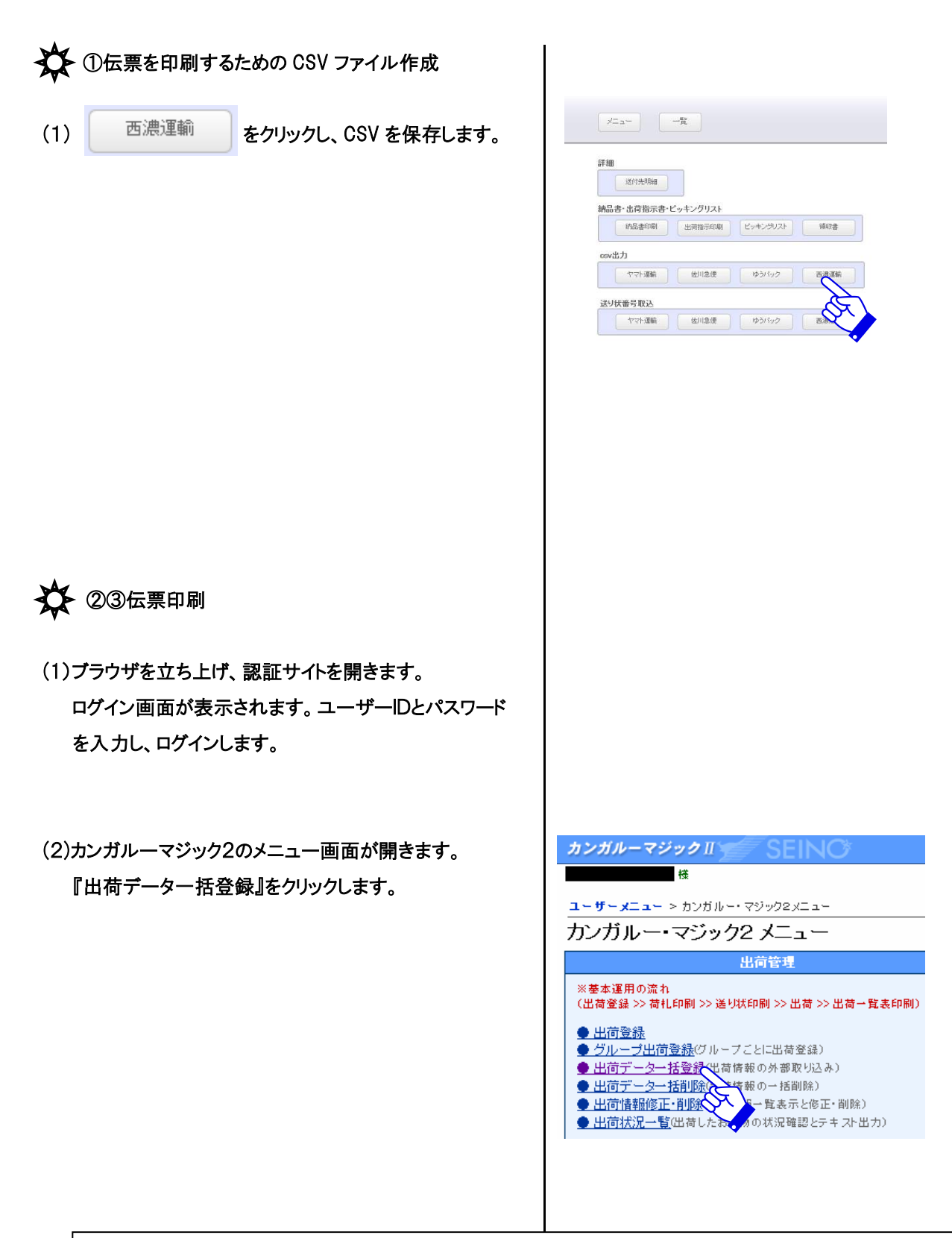

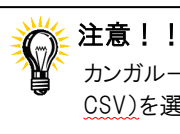

カンガルーマジック2にCSV形式でデータを取込むため、ファイルの種類は<u>必ずコンマ区切りテキストファイル(\*</u> CSV)を選択してください。

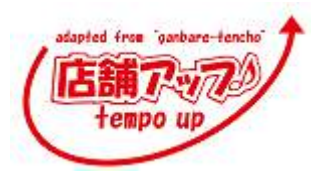

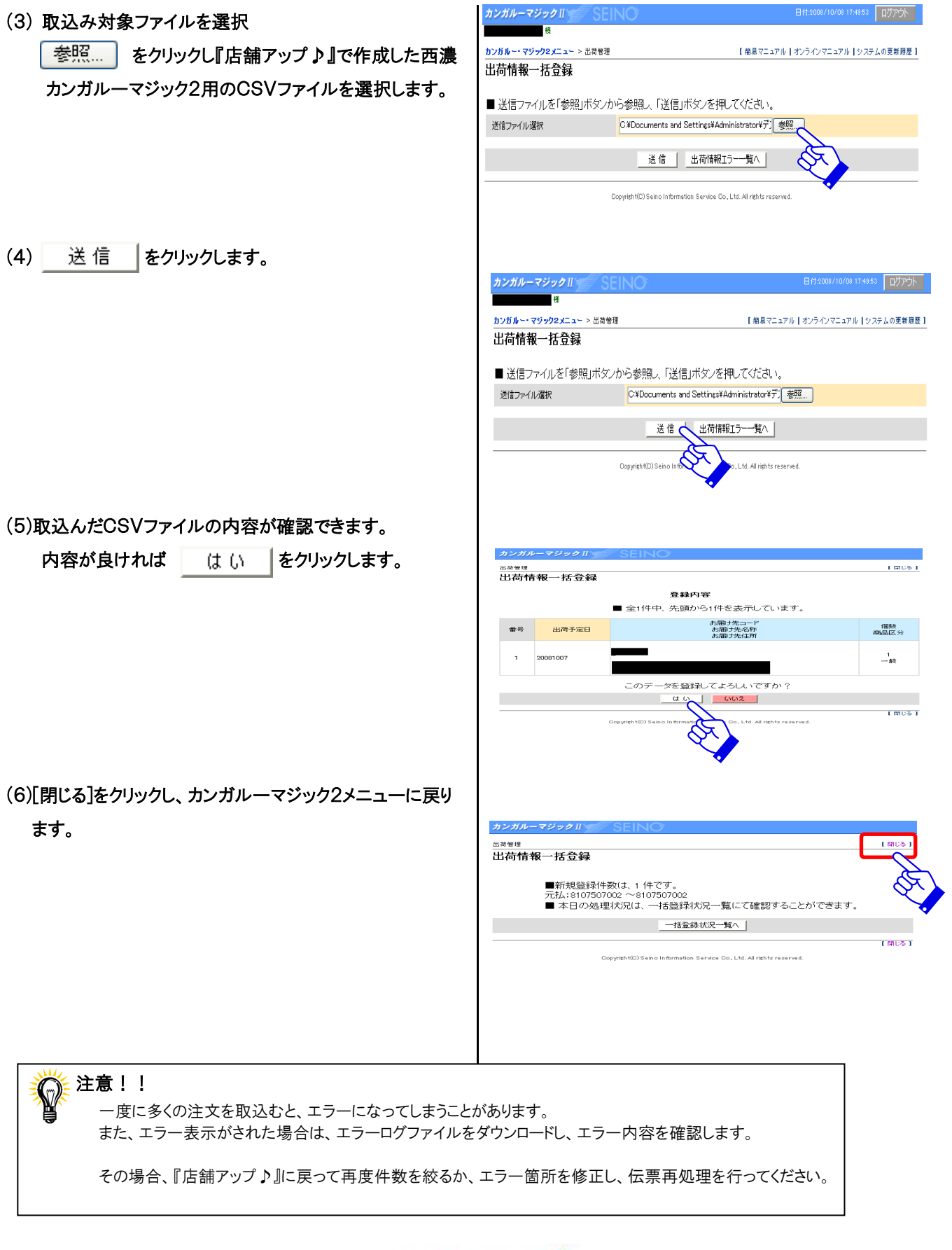

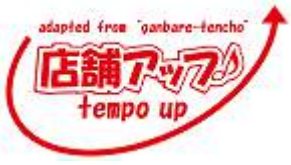

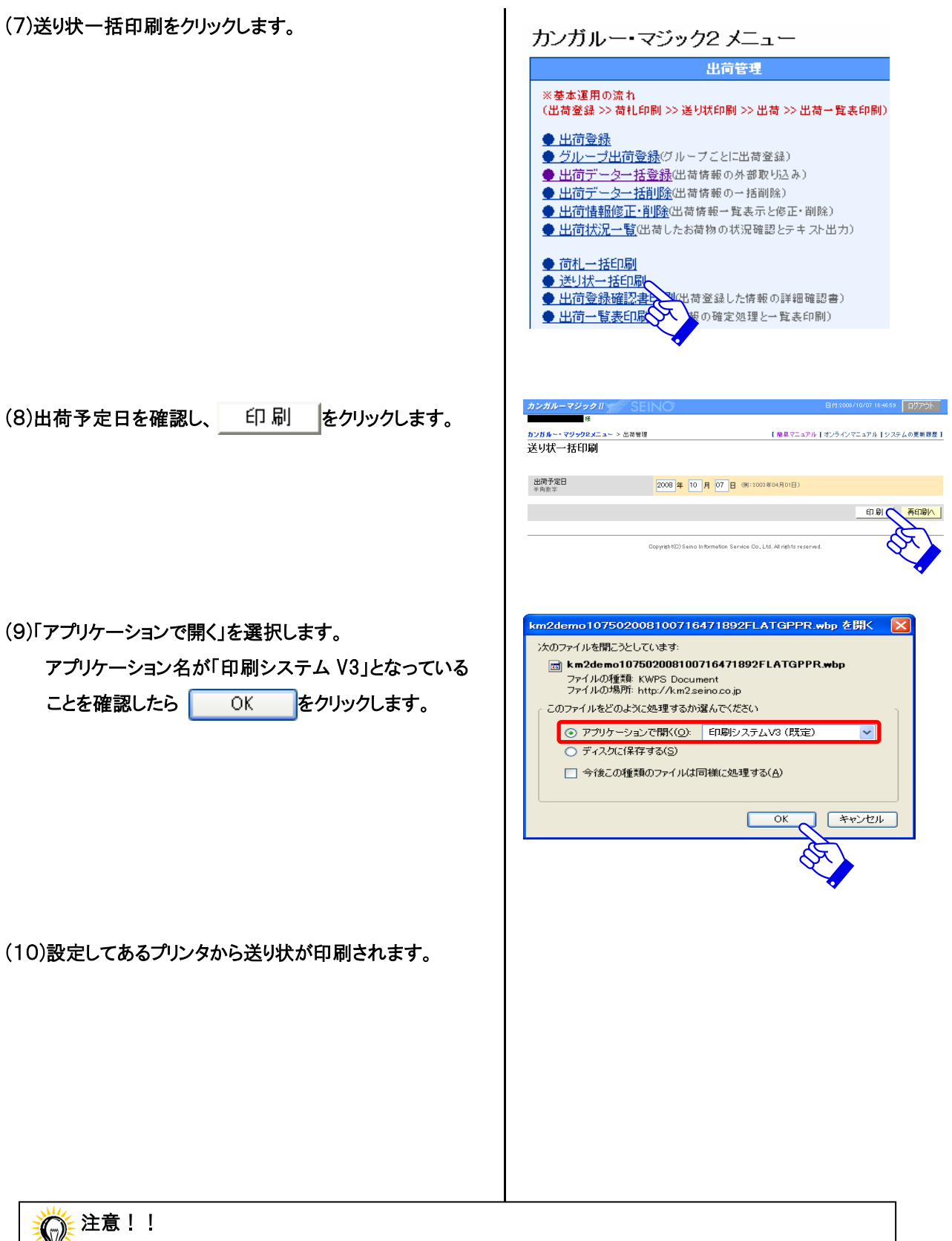

アプリケーション名に「印刷システム V3」と表示されていない場合は、お使いのパソコンに印刷システムがインストールされていない可能性があります。印刷システムのダウンロード方法は P69 を参照してください。

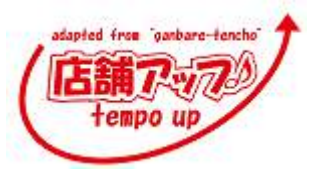

◆④送り状番号 12 桁を含む CSV ファイルの出力

(1)出荷状況一覧をクリックします。

(2)出荷日を入力し、 検索 をクリックします。

(3)内容を確認し、<u>出荷状況一覧ダウンロード</u>をクリックすると 送り状番号12桁の含んだCSVファイルのダウンロードが できます。

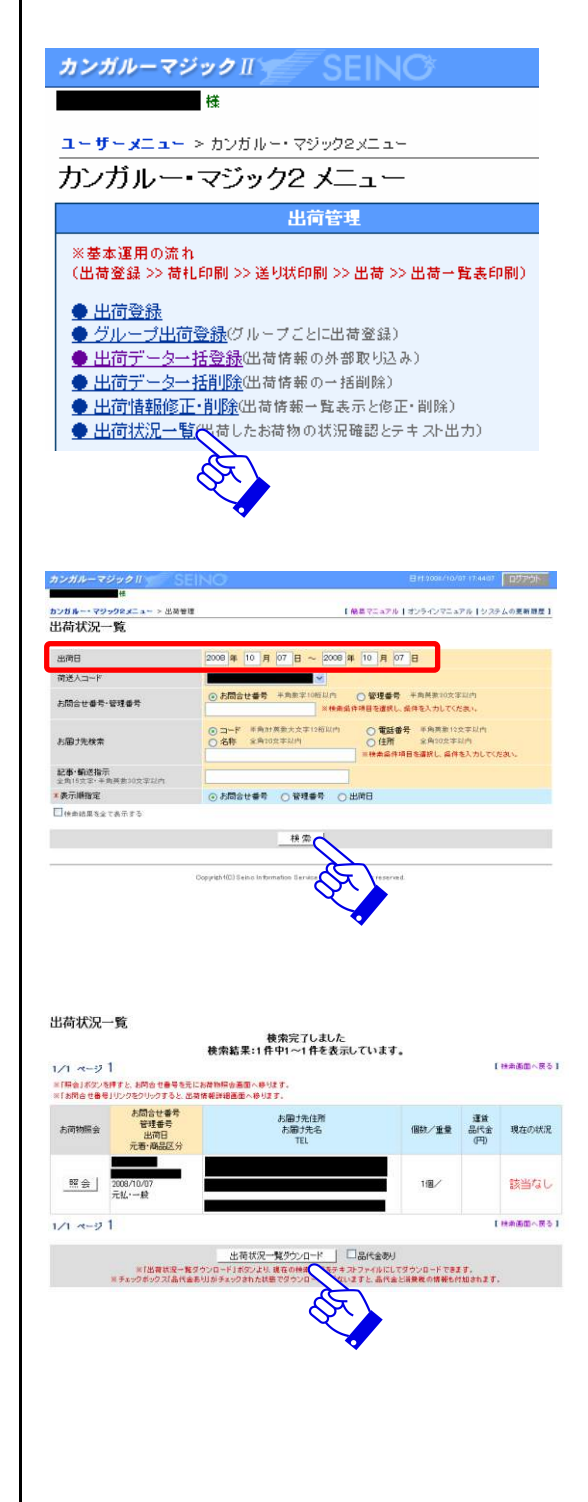

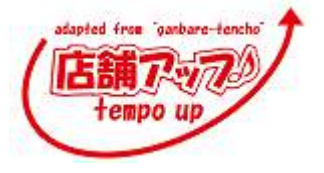

#### カンガルーマジック2を初めて使う最に、印刷システムをインストールします。

☆「印刷システム」のインストール方法☆

(1)印刷プログラムをクリックします。

(2)「ダウンロードはこちら」をクリックします。

(3)ファイルを保存すると、右図のアイコンのアプリケ ーションが保存されます。このアイコンをダブルクリ ックし、「印刷システム」のインストール作業を行いま す。

(4)「印刷システム」が正常にインストールされると、 デスクトップに右図のようなアイコンが作成されます。

(5)「印刷システム」をダウンロードしたページ((2)の ページ)にて、テスト印刷用のファイルをダウンロード することができます。必要であれば、ダウンロードをし、 テスト印刷を行ってください。

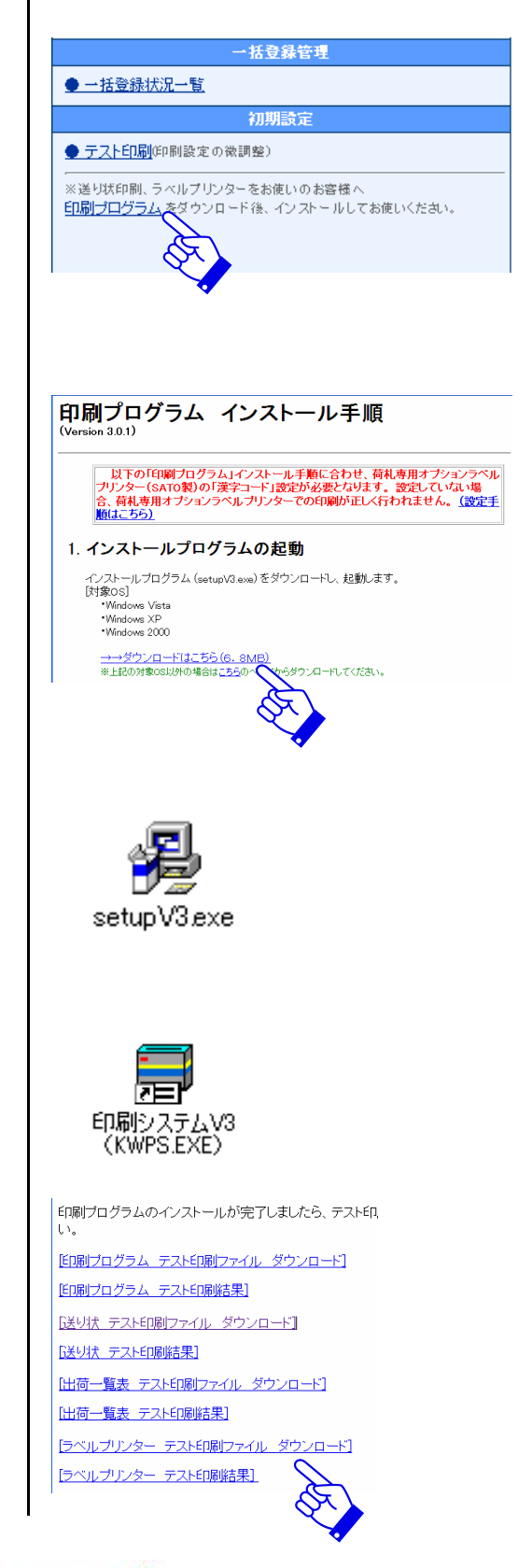

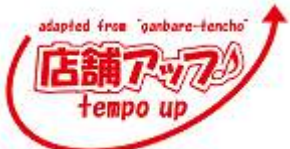

| 🔆 ⑤送り状番号 12 桁を含む CSV ファイルの取込  |                          |
|-------------------------------|--------------------------|
| (1) 出荷の 【西濃】送状番号取込            |                          |
| をクリックします。                     | 江、茶口加加                   |
|                               | 【ヤマト】送状番号取込              |
|                               | 【佐川】送状番号取込               |
|                               | 【ゆうパック】送状番号取込            |
|                               | 【西濃】送扶番号取込               |
|                               | 伝票印刷                     |
|                               | 出荷通知                     |
|                               |                          |
| (2)カンガルーマジック2で出力した CSV を選びます。 |                          |
|                               |                          |
|                               |                          |
|                               |                          |
| 戻るしでメーユー画面に戻ります。              | 展る                       |
|                               | 301029467852             |
|                               | 3010294678523            |
|                               | 注文情報と一致しない場合アラート<br>がでます |
|                               |                          |
|                               |                          |
|                               |                          |

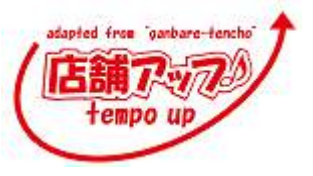

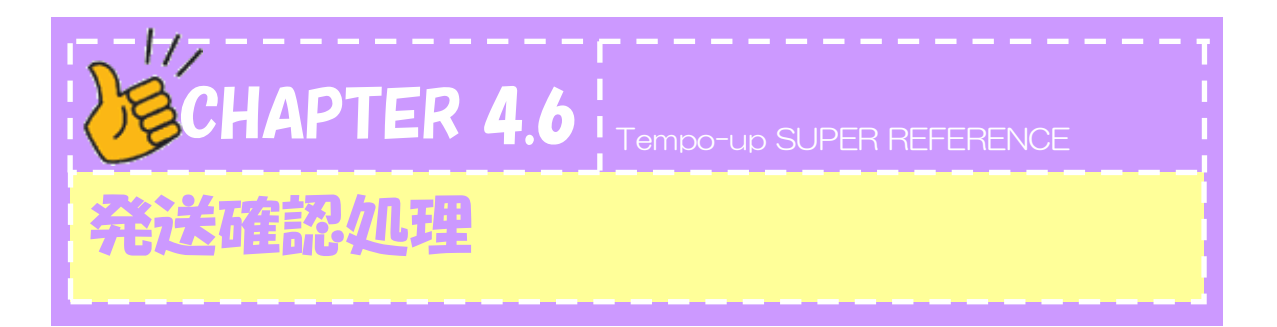

ここでは、発送確認メールについて説明します。

| 1           | 受付<br>をクリックし             | の<br>ます。                | 出荷メール                  | ]                  |
|-------------|--------------------------|-------------------------|------------------------|--------------------|
|             |                          |                         |                        |                    |
|             |                          |                         |                        |                    |
|             |                          |                         |                        |                    |
| @<br>{<br>; | 発送メール<br>云票発行を<br>されています | を送信していな<br>行ったお客様<br>ト。 | こご注文が表示され<br>には送り状番号が打 | <sup>に</sup><br>雨入 |

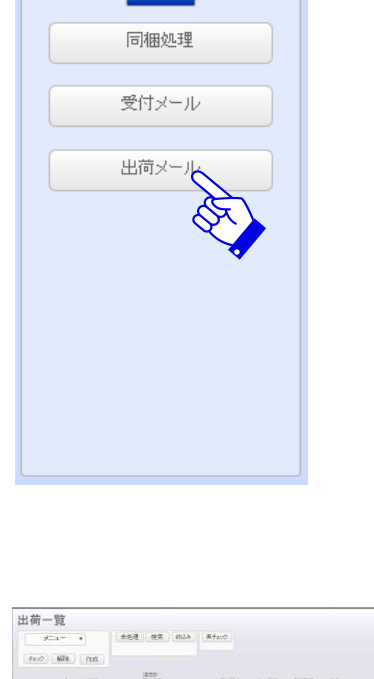

受付

③発送を行ったお客様を検索します。

 未処理
 ボタンをクリックすると検索画面に
 切り替わります。
 今回は 3/13 に発送したお客様にメールを送りたいの
 で、発送日の欄に 3/13と入力し、エンターキーまたは
 続行
 をクリックします。

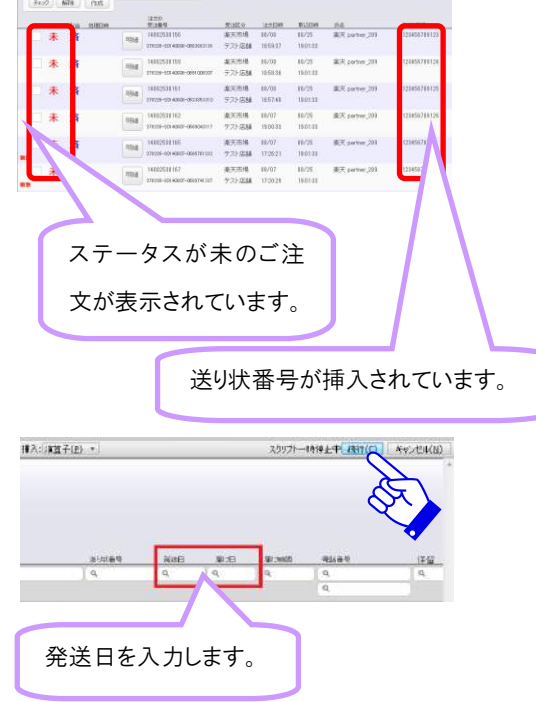

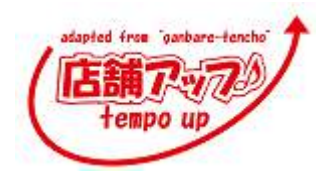

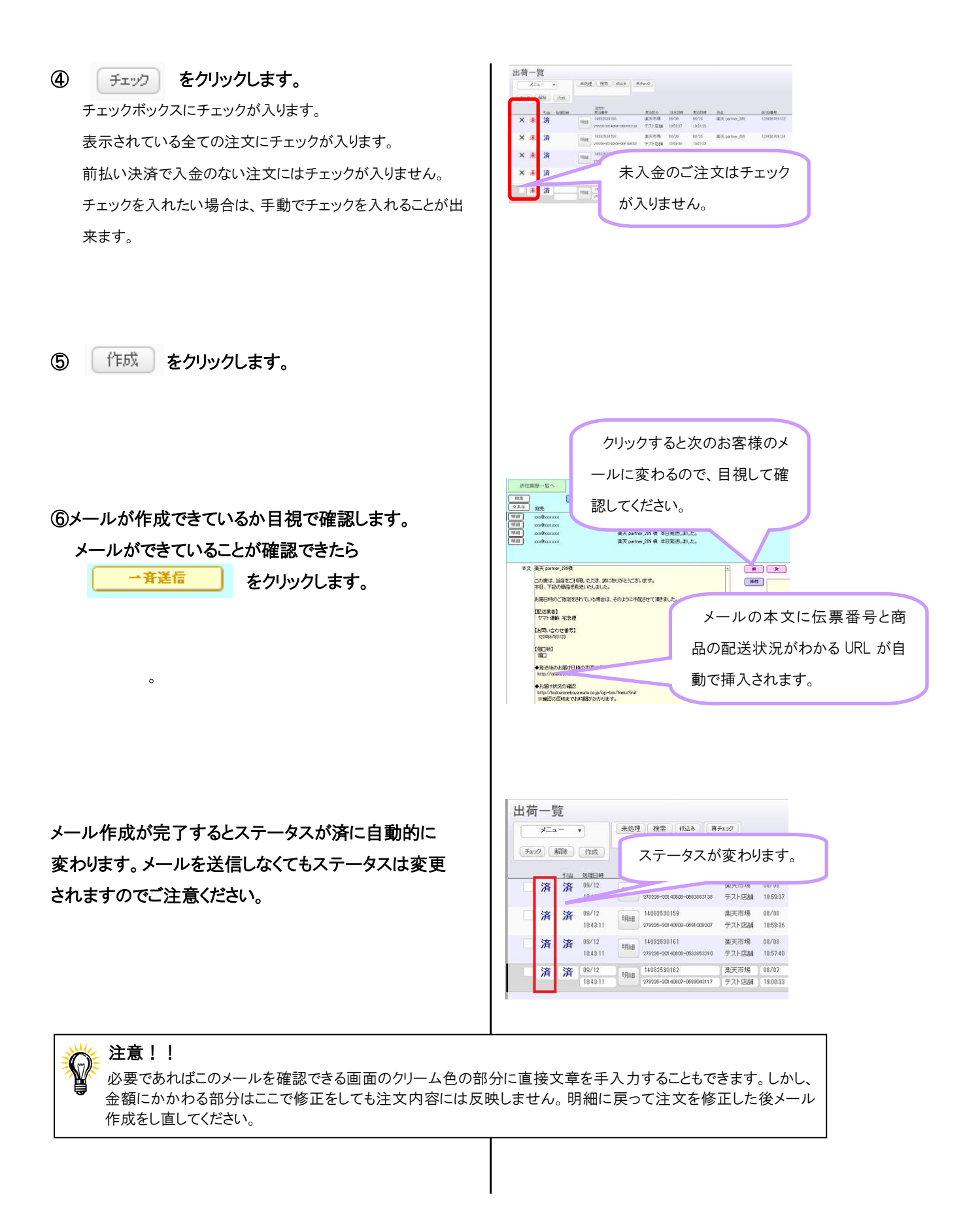

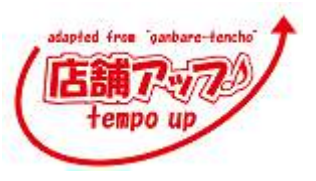

Tempo-up SUPER REFERENCE

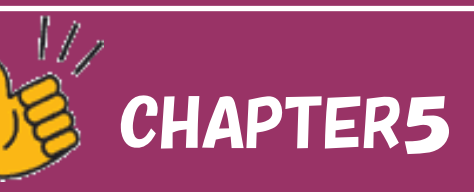

# 入金確認処理

Chapter5.1 入金確認処理

Chapter5.2 督促確認処理
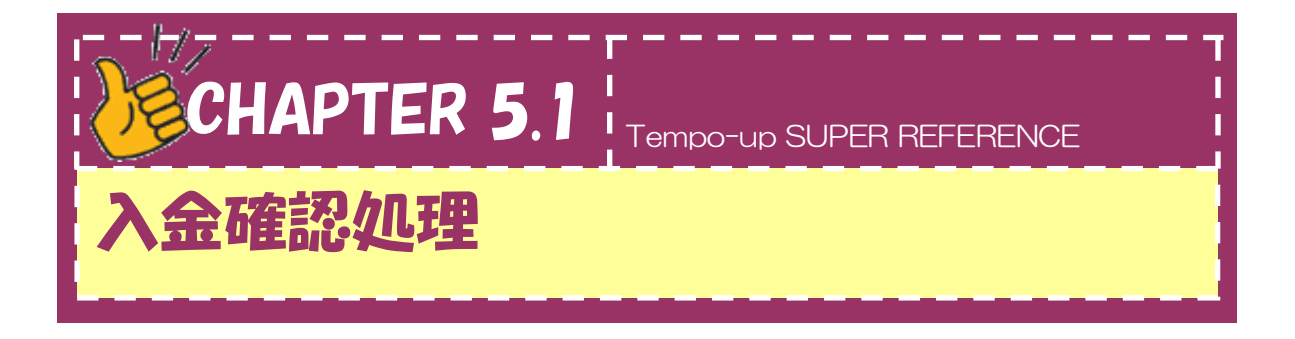

入金確認処理と入金確認メールの作成の手順を説明します。

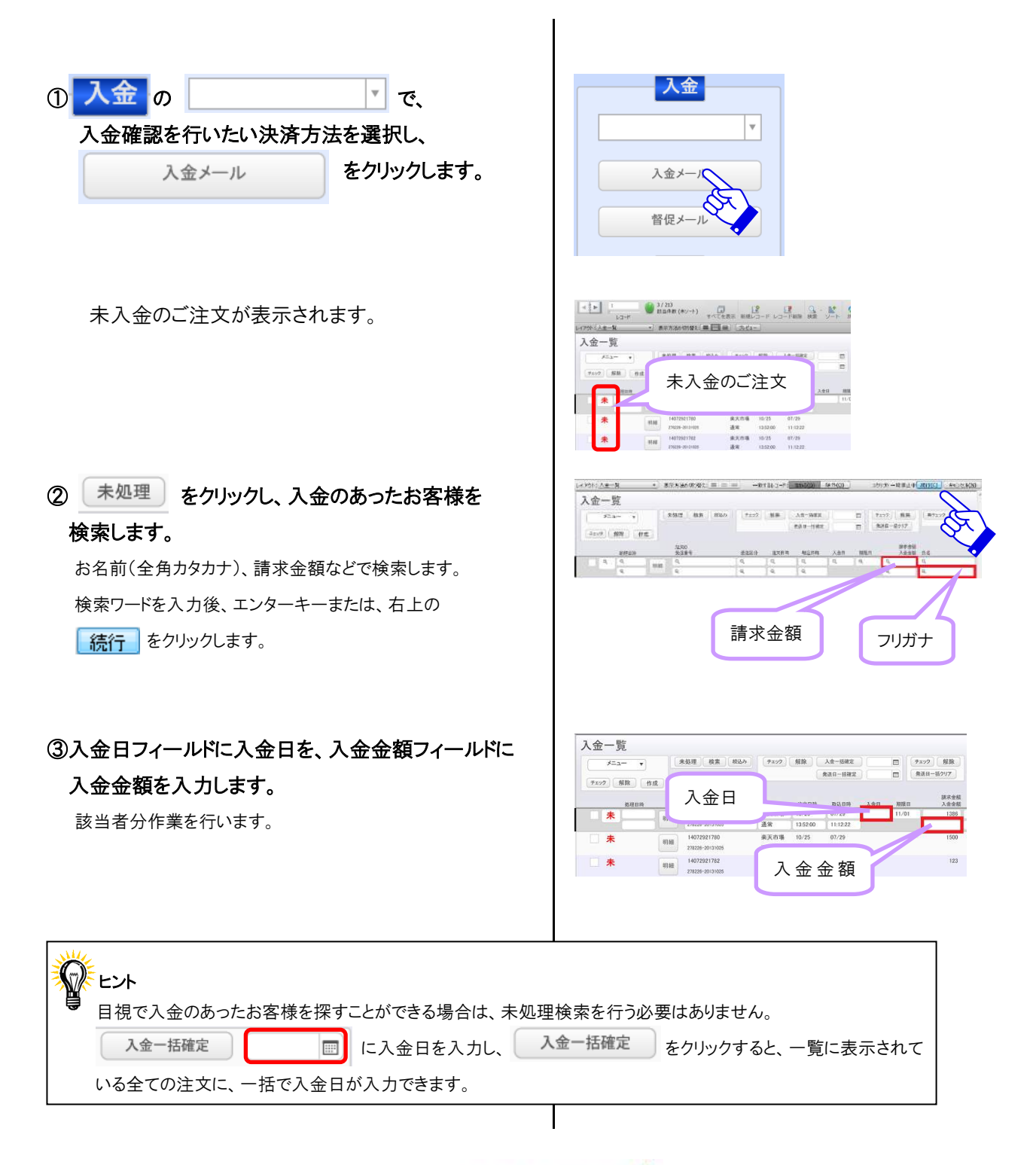

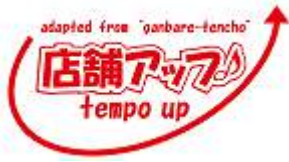

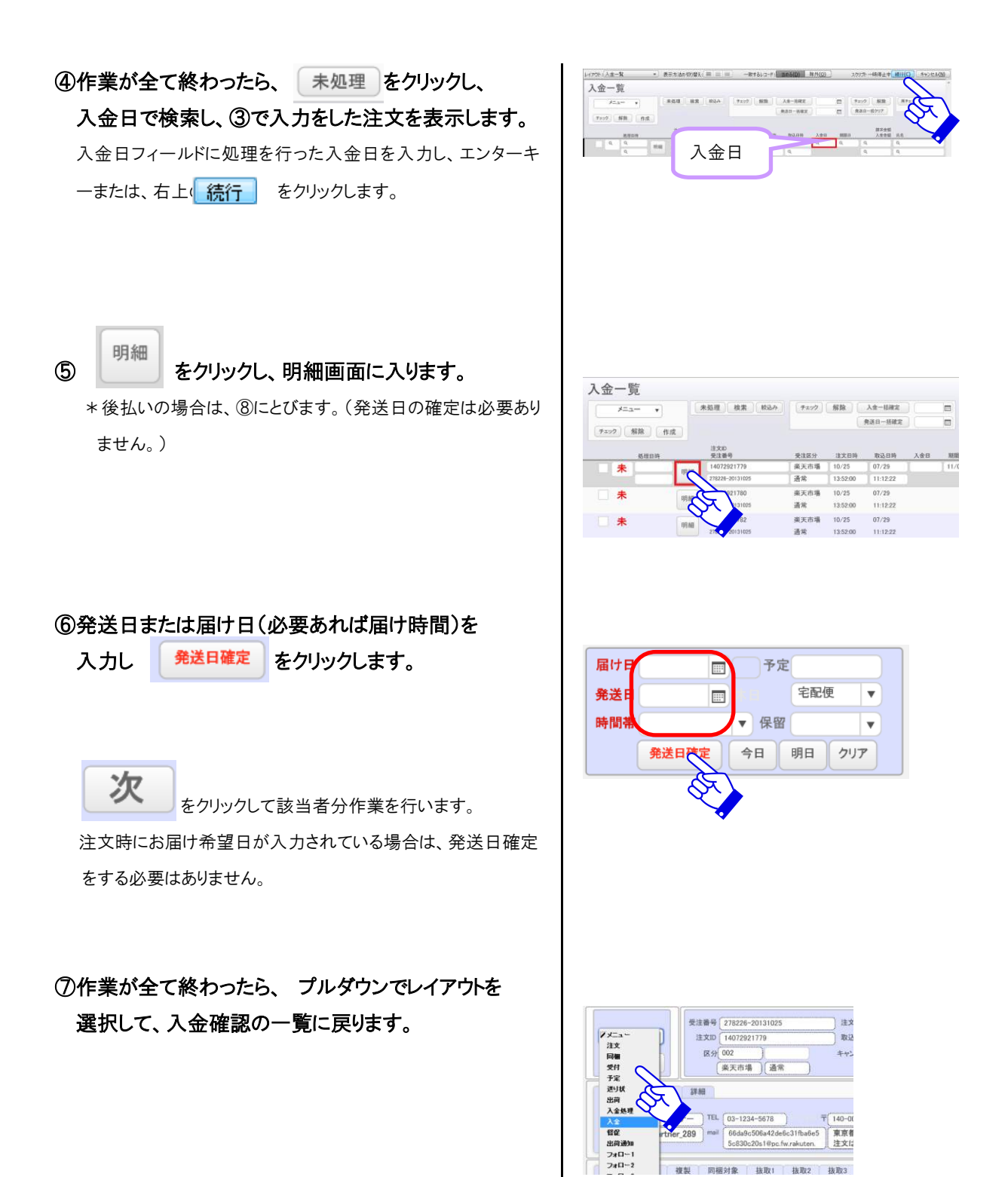

複製 同梱対象 抜取1 抜取2 抜取3

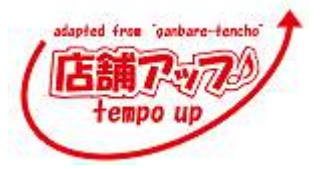

⑧ チェック をクリックします。 チェックが入ります。

| ( 4= = -)    | 未処理 検索 放込み                                       | Fx52               | 解除                         | 入会一括確定   |
|--------------|--------------------------------------------------|--------------------|----------------------------|----------|
| (チェック) 解除 作成 |                                                  |                    |                            | 免退日一括键3  |
| - ARA        | 注文ID<br>先注册号                                     | 受过区分               | 建文目時                       | 取込目時     |
| × + A        | 14072921779                                      | 秦天市場               | 10/25                      | 07/29    |
|              | 278226-20131025                                  | 通常                 | 13:52:00                   | 11:12:22 |
|              |                                                  |                    |                            | 07/00    |
| X            | 14072921780                                      | 亲天市場               | 10/25                      | 91/28    |
| × *          | 明細 14072921780<br>278228-20131025                | 楽天市場<br>通常         | 10/25                      | 11:12:22 |
| × ×          | 明細 14072921780<br>278226-20131025<br>14072921782 | 楽天市場<br>通常<br>楽天市場 | 10/25<br>13:52:00<br>10/25 | 07/29    |

送信洞證一覧へ

メールー社

-

⑨ 作成 をクリックし、メールを作成します。

⑩メールが作成できているか目視で確認します。 メールができていることが確認できたら

一斉送信

をクリックして送信します。

- 秋奈 - 全高京 宛先 明祖 - xxx秋x エラー協能 メールタイトル 素天 partner\_239 様 ご注文初/がとたごが、ます。 矢印をクリックすると次のお X 10 M 客様のメールに変わるので、目 視して確認してください。 (愛注昔号) 278226-20140808-0688888228 [日時] 2014/08/08 11:00:32 [注文者] 完天 partner 283 # メールの本文に『発送 (TEL) 83-1234 mail] xxx8xxxx 日』『お届け日』が自動的 [E-mail] xxx巻xxxxxx [支払方法] クレジット決済 [配述方法] 宅配便 に挿入されます。 (送付先) test タロウ 複 〒951-1067 新潟県新潟市中 入金一覧

\*\*\*\*

①メール作成が完了するとステータスを済に自動的に 設定します。

送信をしなくても作成時点でステータスは変更されま す。ご注意ください。

|   |      | 的理由时     |         | 注文ID<br>受注册号    | 受注区分 | 注文日時     | 取込日時     |
|---|------|----------|---------|-----------------|------|----------|----------|
|   | 済    | 09/13    | 107.441 | 14072921779     | 楽天市場 | 10/25    | 07/29    |
| - |      | 21:01:37 | 493.662 | 278225-20131025 | 通常   | 13:52:00 | 11:12:22 |
| T | 済    | 09/13    | 107 627 | 14072921780     | 楽天市場 | 10/25    | 07/29    |
|   | 1000 | 21:01:37 | 491.00  | 278228-20131025 | 通常   | 13:52:00 | 11:12:22 |
| 1 | 済    | 09/13    | 10144   | 14072921782     | 崇天市場 | 10/25    | 07/29    |
|   |      | 21:01:37 | 49,88   | 278226-20131025 | 通常   | 13:52:00 | 11:12:22 |

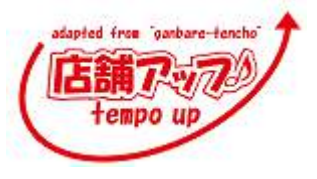

未送信一覧

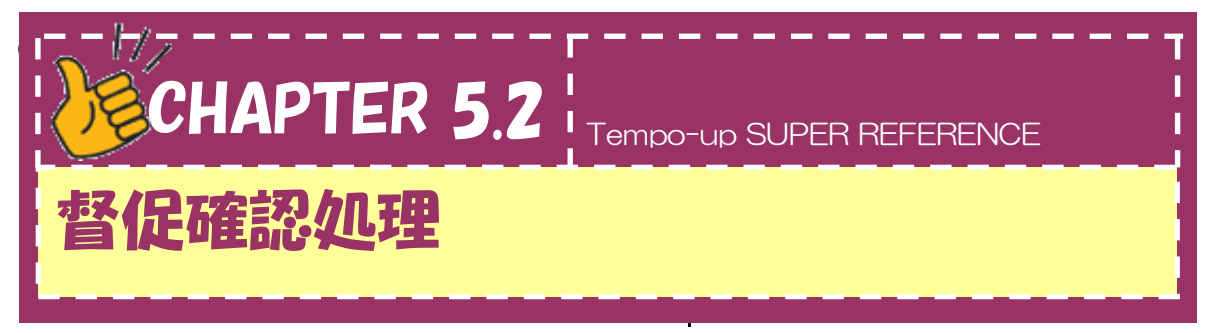

お客様からご入金頂けない場合、お客様にご入金をお願いする督促確認メールの作成を説明します。

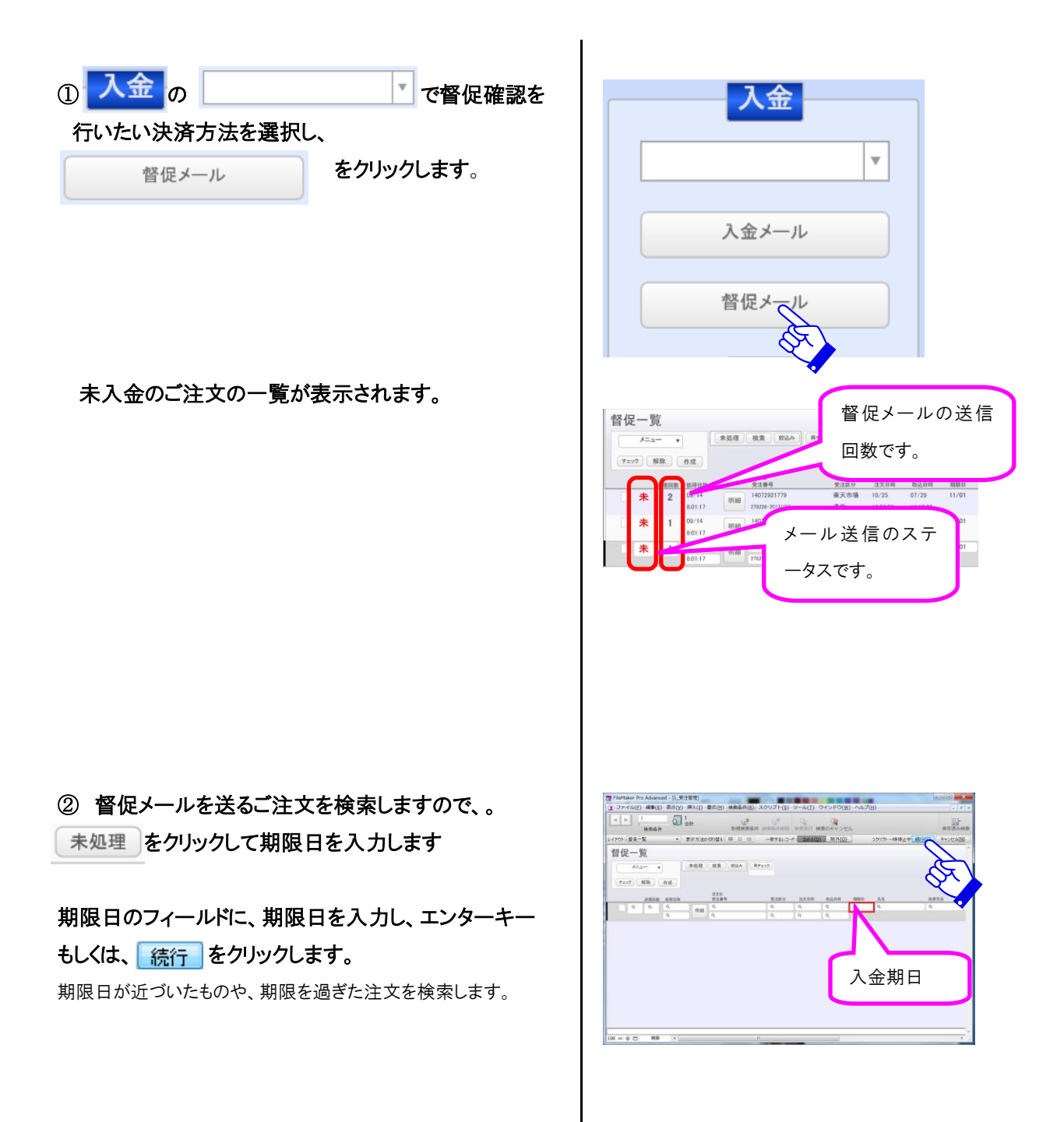

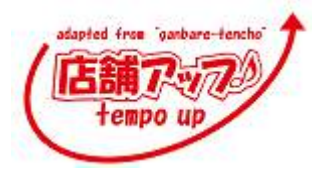

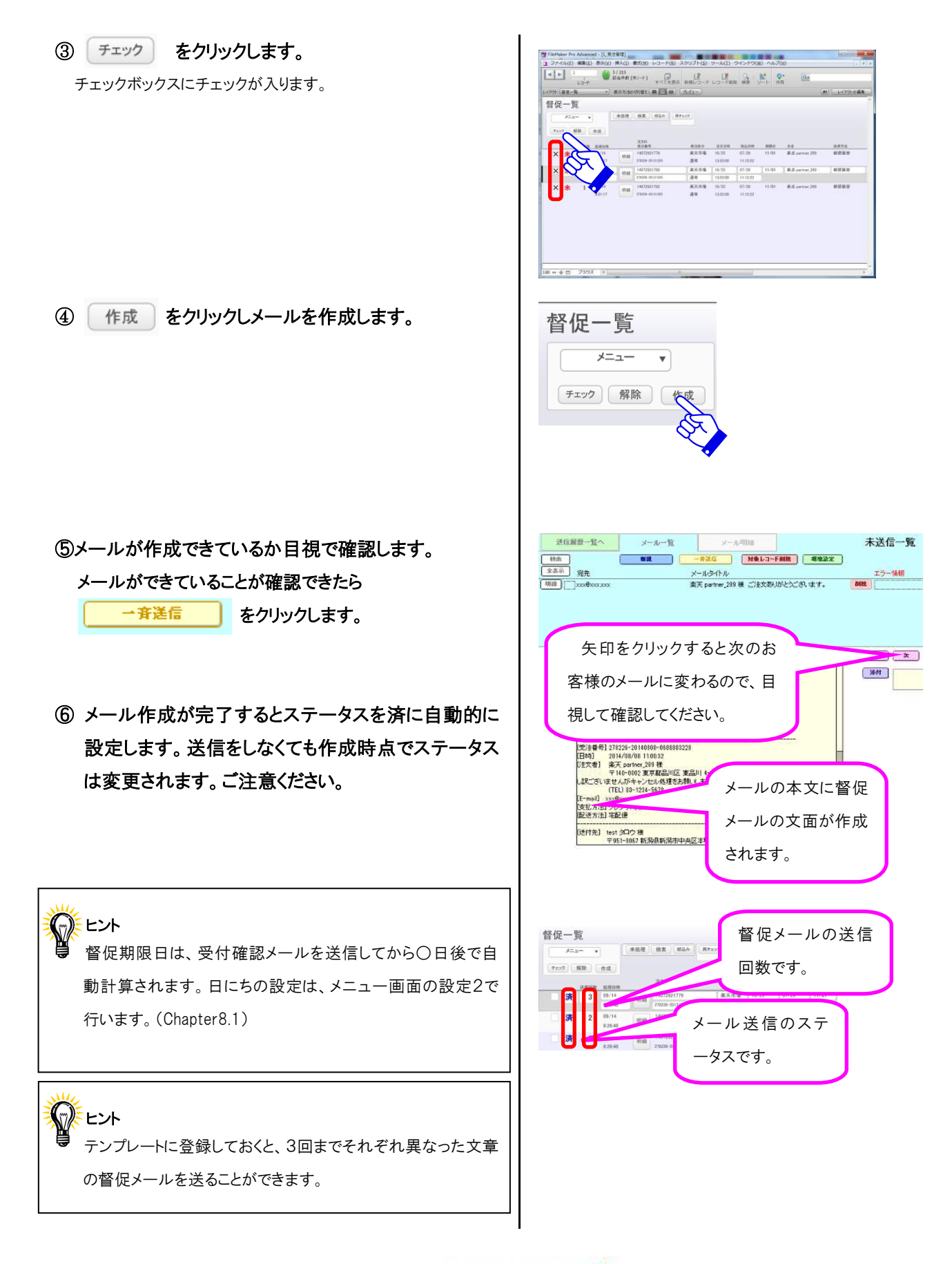

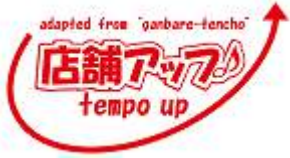

Tempo-up SUPER REFERENCE

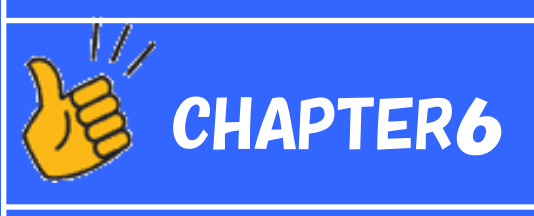

いろいろなメール

Chapter6.1 フォローメール

Chapter6.2 フリーメール

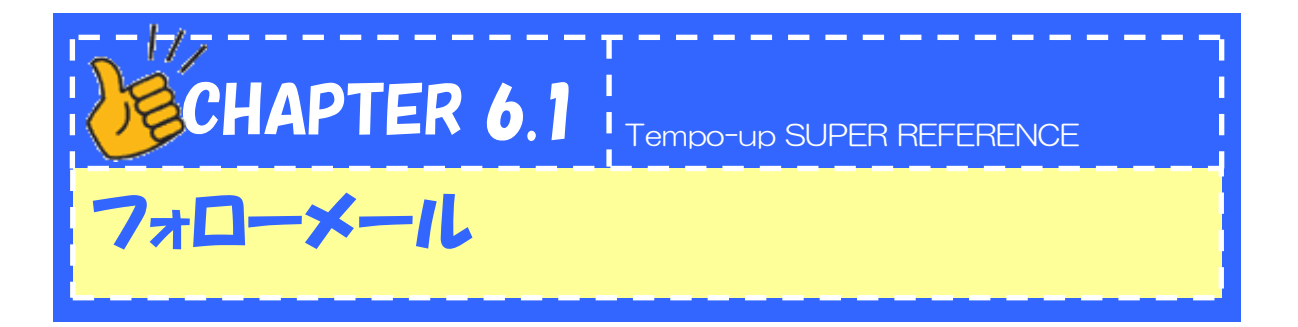

#### 商品発送後にお客様に送るフォローメールの作成を説明します。

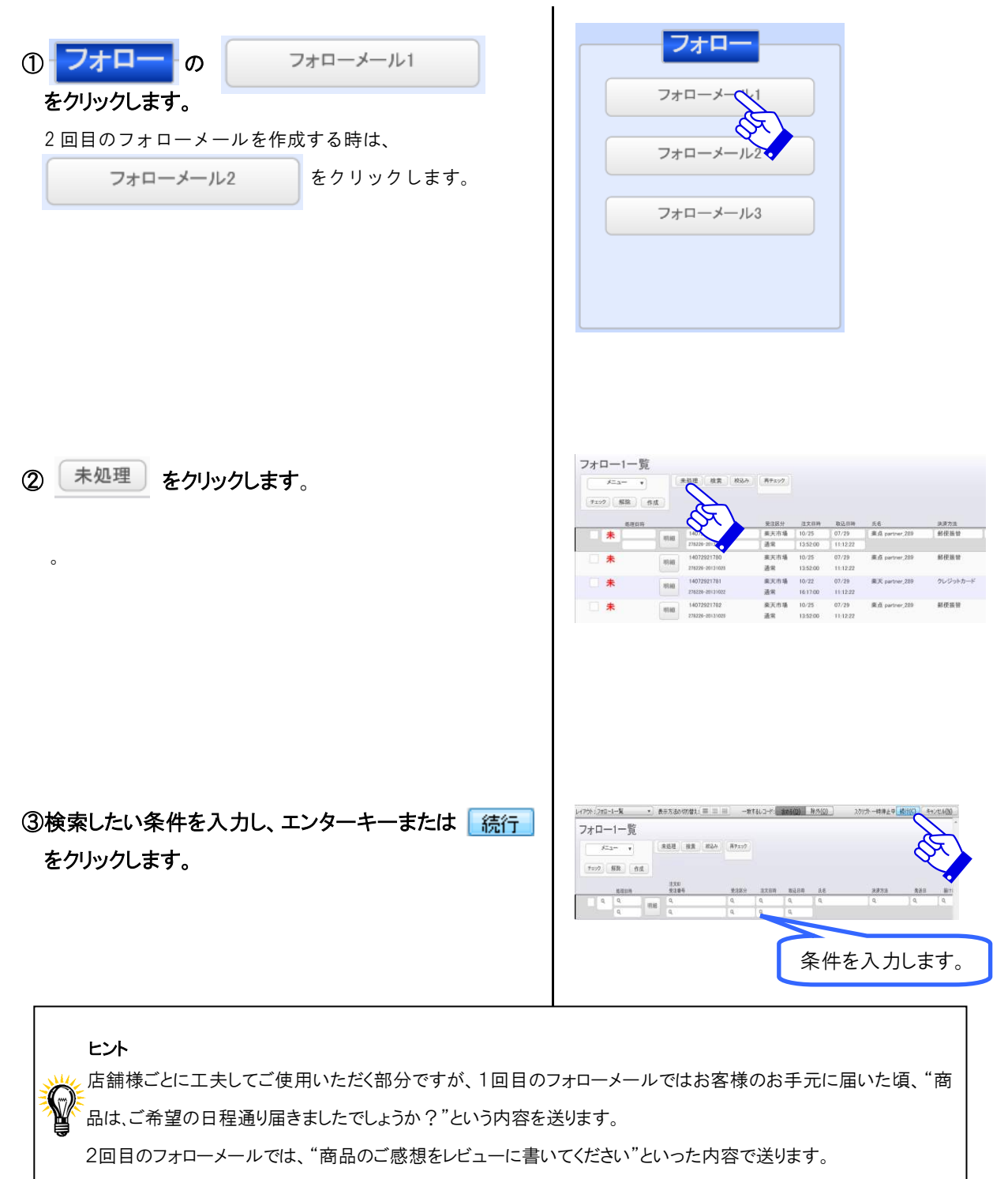

3回目のフォローメールでは、販売促進などでご利用下さい。

| ④ チェック をクリックします。<br>チェックボックスにチェックが入ります。                                                                 | Part         Ball         Ball <th< th=""></th<> |
|----------------------------------------------------------------------------------------------------|----------------------------------------------------------------------------------------------------|
| ⑤ 作成 をクリックします。                                                                                          | フォロー1一覧         単規準         単規準         単                                                 |
| <ul> <li>⑥メールが作成できているか目視で確認します。</li> <li>メールができていることが確認できたら</li> <li>→斉送信</li> <li>をクリックします。</li> </ul> | 2468巻-20、     メールー20     末送信-20       ************************************                                                                                                    |
| ⑦ メール作成が完了するとステータスを済に自動的に<br>設定します。送信をしなくても作成時点でステー<br>タスは変更されます。ご注意ください。                               | アナロー1一覧         第50度 前意         第500 月         第500 月           メニュー・・・・・・・・・・・・・・・・・・・・・・・・・・・・・・・・・・・・                                                                                                    |

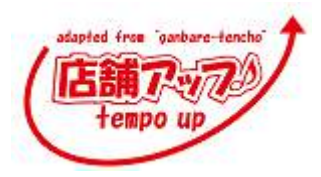

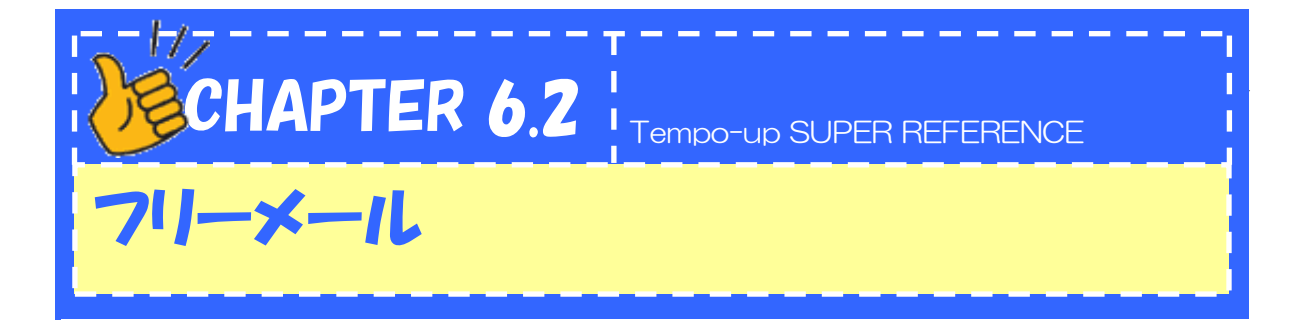

お客様一人一人の明細を見ながら、明細画面でフリーメールを作成する方法を説明します。

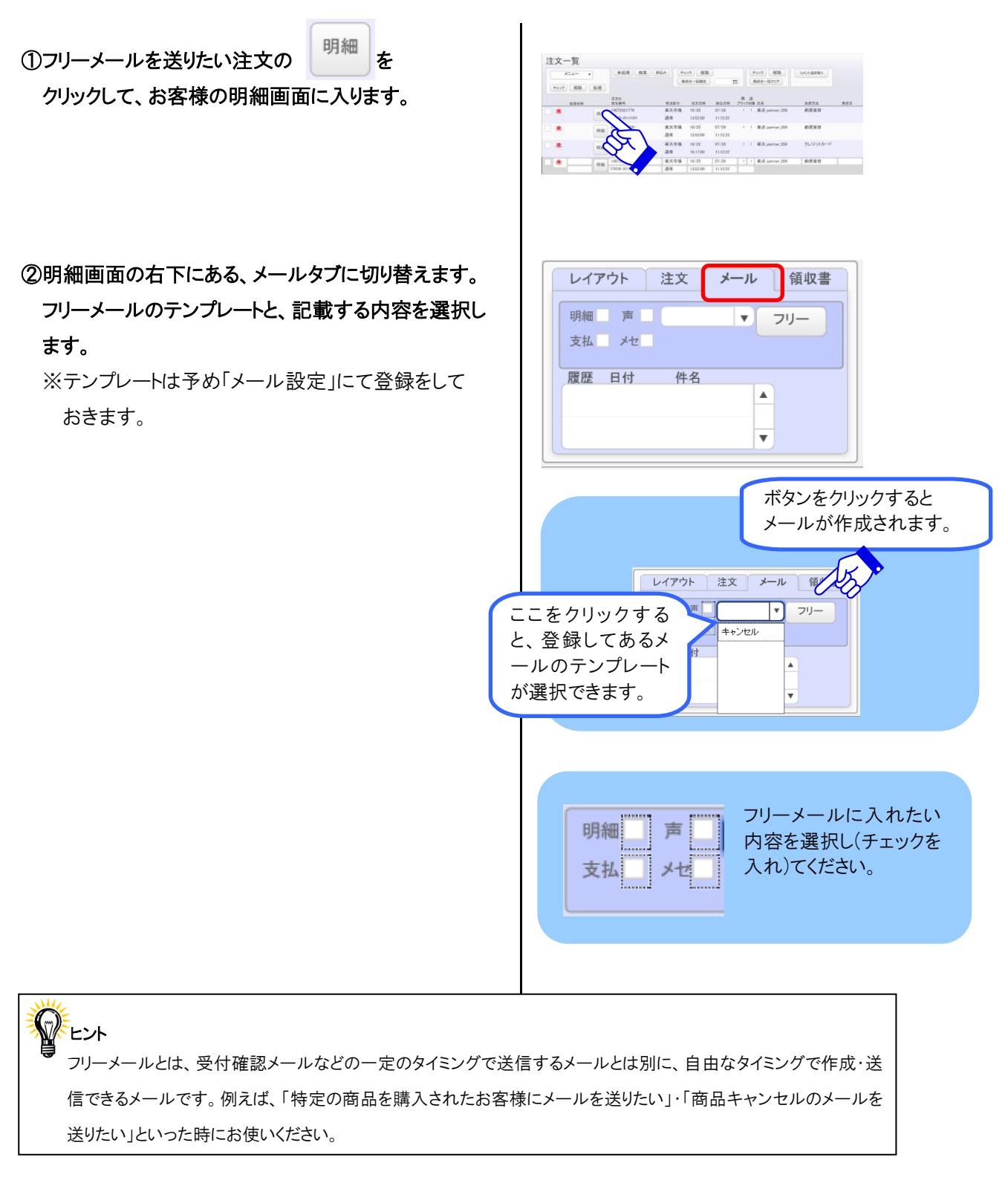

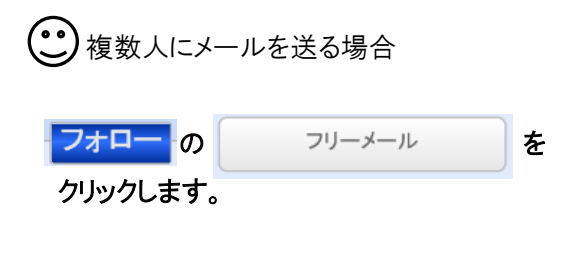

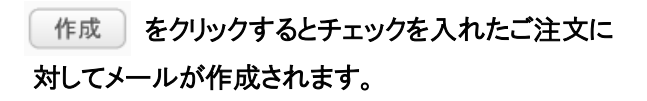

| フォローメール1 |
|----------|
| フォローメール2 |
| フォローメール3 |
|          |
|          |
|          |
| 71-4-    |
|          |

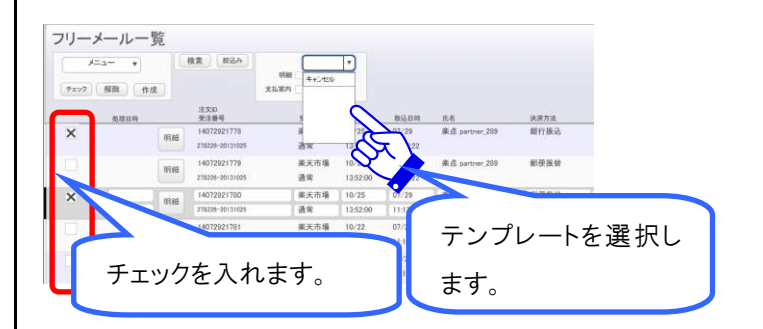

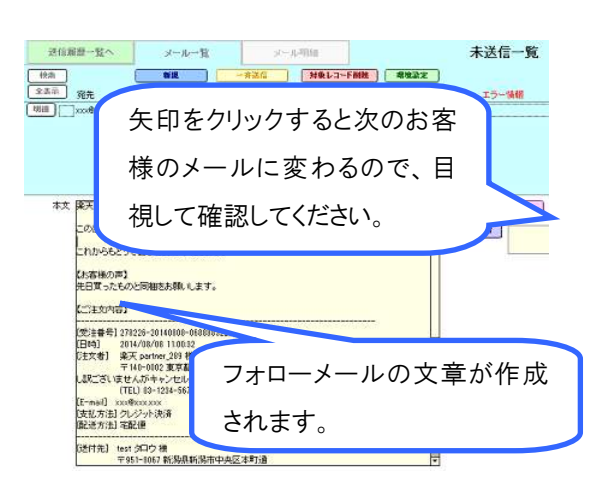

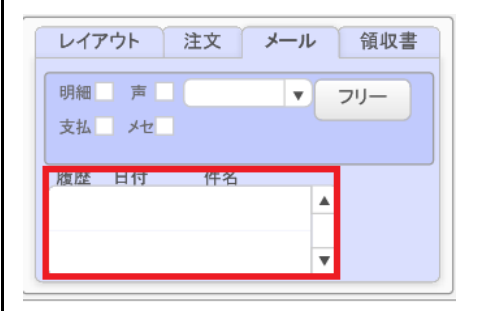

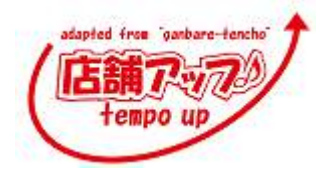

メールが作成できているか目視で確認します。 メールができていることが確認できたら <u>→斉送信</u>をクリックします。

メール作成が完了するとステータスを済に自動的に設定 します。送信をしなくても作成時点でステータスは変更さ れます。ご注意ください。

フリーメール履歴は赤枠内に記録されます。

Tempo-up SUPER REFERENCE

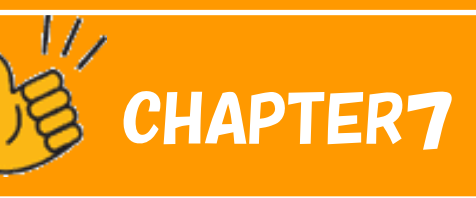

# その他の機能

Chapter7.1 その他のボタンの説明

Chapter7.2 受注追加

Chapter7.3 集計

Chapter7.4 商品マスタ

Chapter7.5 郵便番号更新の手順

Chapter7.6 バックアップ

Chapter7.7 ファイルの最適化・修復方法

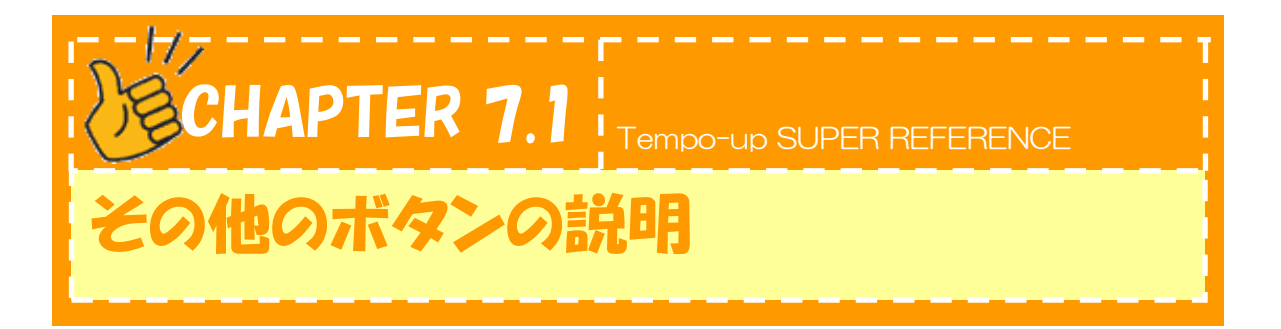

『店舗アップ♪』のメニュー画面について説明します。

位置・名前・機能を覚えましょう。わからなくなった場合は、このページに戻り、確認しましょう。

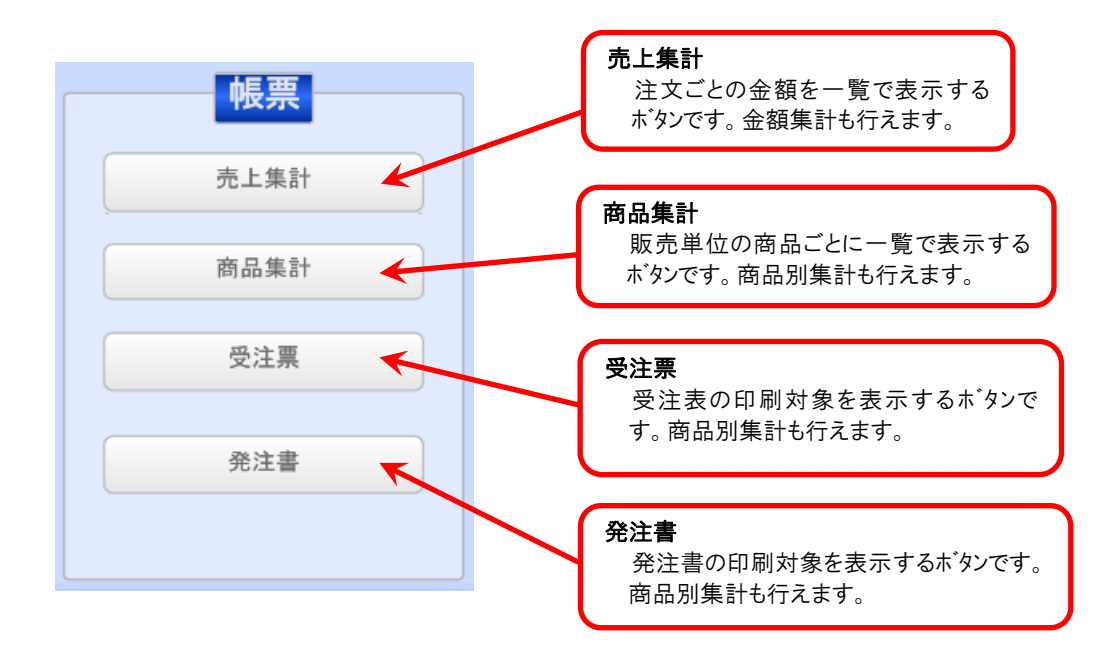

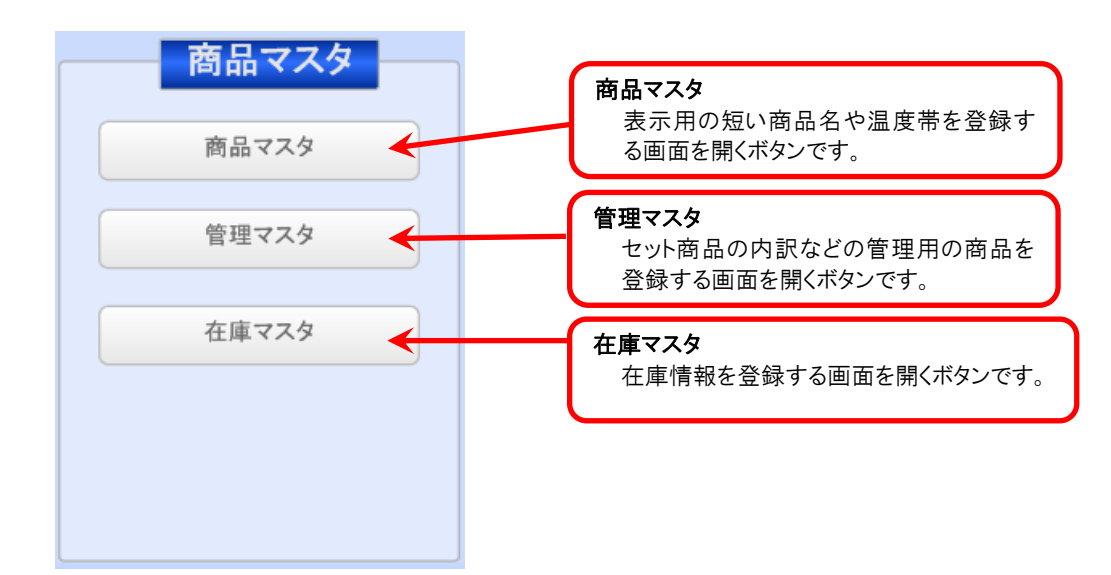

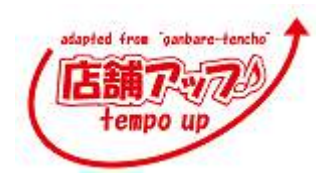

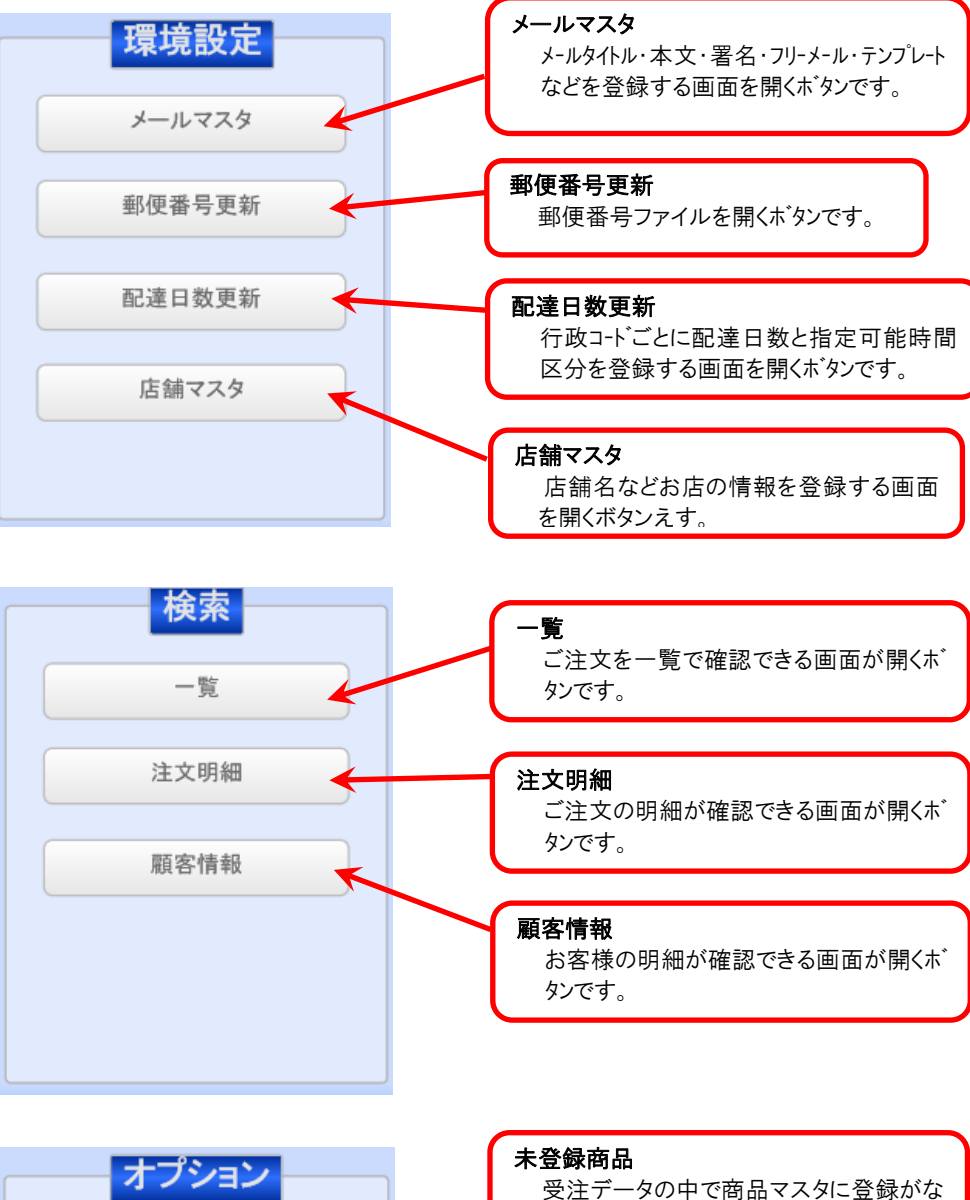

受注データの中で商品マスタに い商品が表示されます。

#### 在庫管理

在庫管理用のデータを登録できる画面が 開くボタンです。

### 休日カレンダー

発送をしない日を登録できる画面が開く ボタンです。

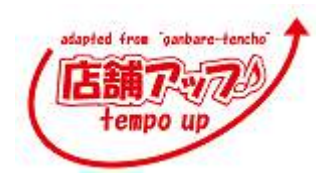

6

未登録商品

在庫管理

休日カレンダー

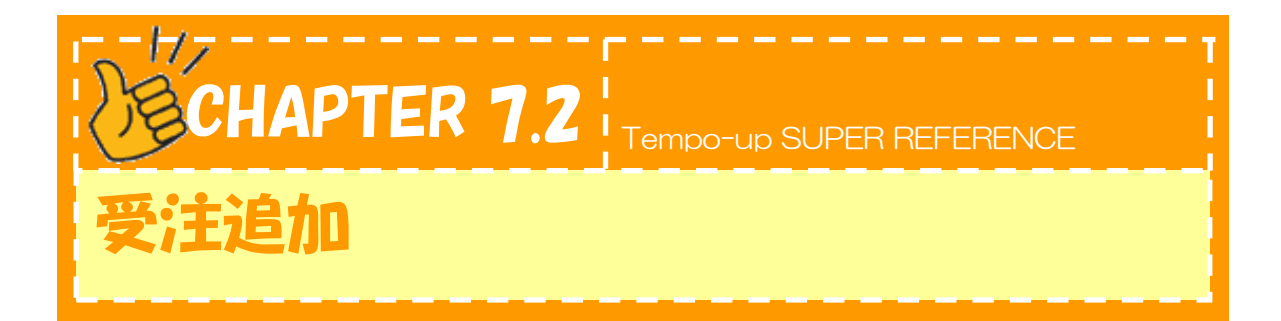

ここでは電話や FAX などで注文いただいた受注を追加する時の説明をします。

| ① 取り込み の 新規作成<br>をクリックします。               | 取り込み           楽天通常注文           楽天共同購入 |
|------------------------------------------|----------------------------------------|
|                                          | 楽天オークション                               |
|                                          | DeNA                                   |
|                                          | Amazon                                 |
|                                          | ヤフーショッピング                              |
|                                          | 新提作成                                   |
|                                          |                                        |
| ②右図のようにご注文入力画面が開きます。                     |                                        |
| その他の検索方法<br>受注追加画面の右にある、検索フォームの「氏名」「電話番号 | ら」、それぞれの条件で検索することができます。                |
| 初めてご注文頂いたお客様の場合、お客様情報を手入力す               | る必要があります。                              |
| adapted from "ganbare-te                 | ncho" 🕈                                |

78

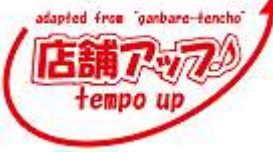

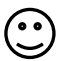

(・・) 新規のお客様の場合

お客様の情報を左部分に手入力します。

| 山文者        |        |                                        | -   |
|------------|--------|----------------------------------------|-----|
|            |        | <b>非来考上闻</b> 口                         |     |
| 67         | 名字フリガナ | 名字 名字70分十                              |     |
| 6.97       | 名典アリガナ | 名前 名前20万ナ                              |     |
| 회문문학       |        | 邮使接号                                   |     |
| 带进冷雨       |        | <b>航运消费</b>                            |     |
| <b>日本王</b> |        | 春市区                                    |     |
| Run        |        | nua -                                  |     |
| 电战士号       |        | 電話委件                                   |     |
| \$-127Fb2  |        |                                        |     |
| 88         |        | —————————————————————————————————————— |     |
| 11.2.2.5   | × (1)  | 866 #8 UE                              |     |
| 865        |        |                                        | 617 |
| 項目書記號      |        |                                        |     |
| # 65       |        |                                        |     |
| 設量         |        |                                        |     |
|            |        |                                        |     |

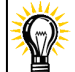

こんな時は・・・

送付先が注文者と同じ場合は 注文者と同じ をクリックすると、注文者の情報が送付先に反映します。

#### 「編集」とは・・・

受注区分の選択肢の「編集」をクリックすると新たな選択肢を作成することができます。

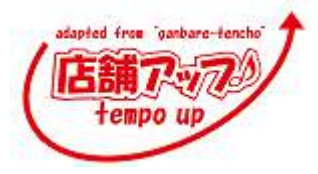

・ 購入履歴のあるお客様の場合 以前にご購入頂いたことがあるお客様は履歴から、 お客様情報を反映することが出来ます。

 ・①履歴検索フォームで検索をします。
 電話番号、お名前で検索できます。

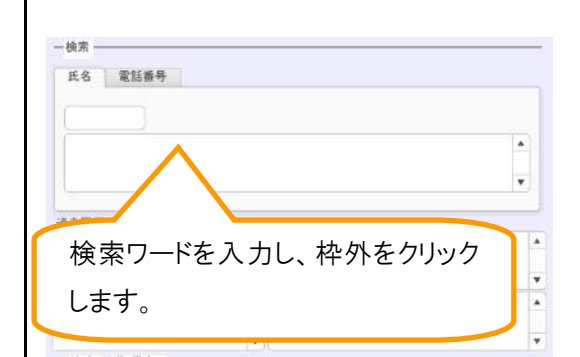

| <u>Ř</u>           |                                | 東京都語         | 3)II (2 | 東品川 4-12    | -3%%   | 03-1234- | -5678 |   |  |
|--------------------|--------------------------------|--------------|---------|-------------|--------|----------|-------|---|--|
|                    |                                |              |         |             |        |          |       |   |  |
| 過去而                | 夏歴<br>2013/10/25               | 銀行振込         | •       | 設定 ヴォ       | ペコ・ダ・  | ガマ・ブ     | 123   | 1 |  |
| 過去同度度              | 夏陵<br>2013/10/25<br>1013/10/25 | 銀行接込<br>郵便接替 | •       | 設定 ヴァ<br>設定 | マスコ・ダ・ | ガマ・ブ     | 123   | 1 |  |
| 過去  <br> 限版<br> 限版 | 夏歴<br>2013/10/25<br>013/10/25  | 銀行振込<br>郵便振替 | • •     | 設定 ヴァ 設定    | ***    | ガマ・ブ     | 123   | 1 |  |

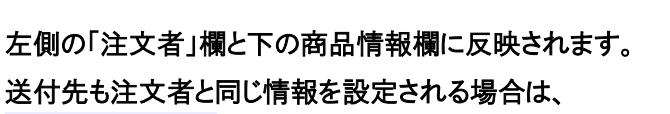

をクリックすると注文履歴が表示されます。

をクリックするとご注文内容が表示されます。

をクリックするとご注文内容が入力欄に反映され

注文者と同じ

反映

履歴

設定 ます。

をクリックで反映されます。

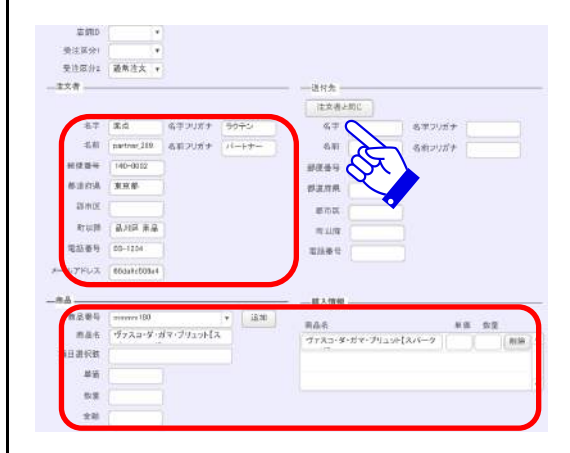

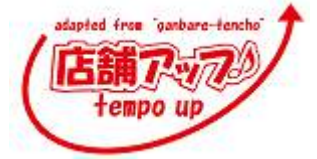

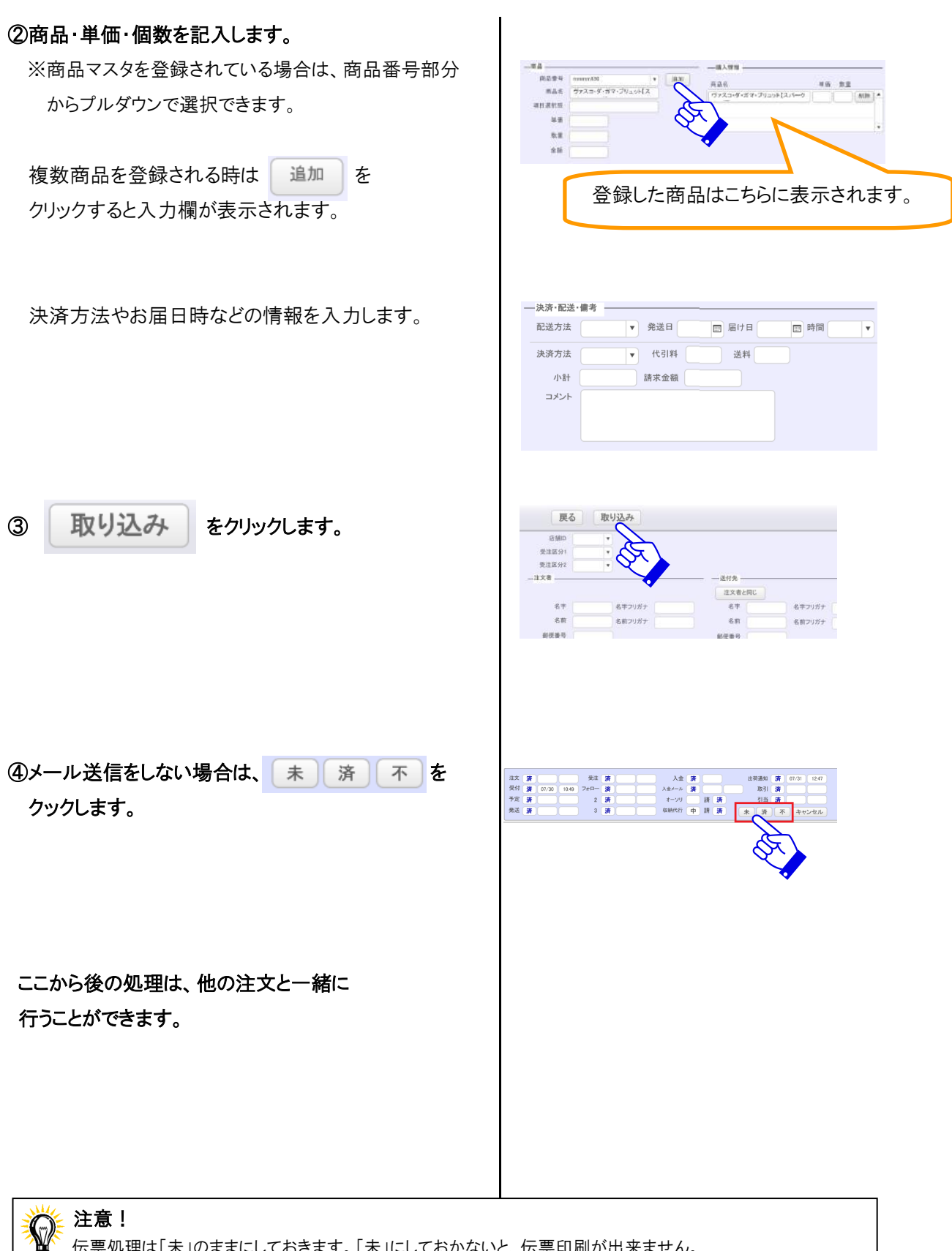

伝票処理は「未」のままにしておきます。「未」にしておかないと、伝票印刷が出来ません。

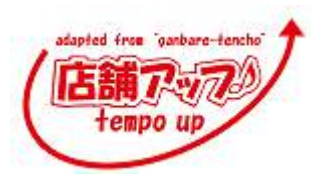

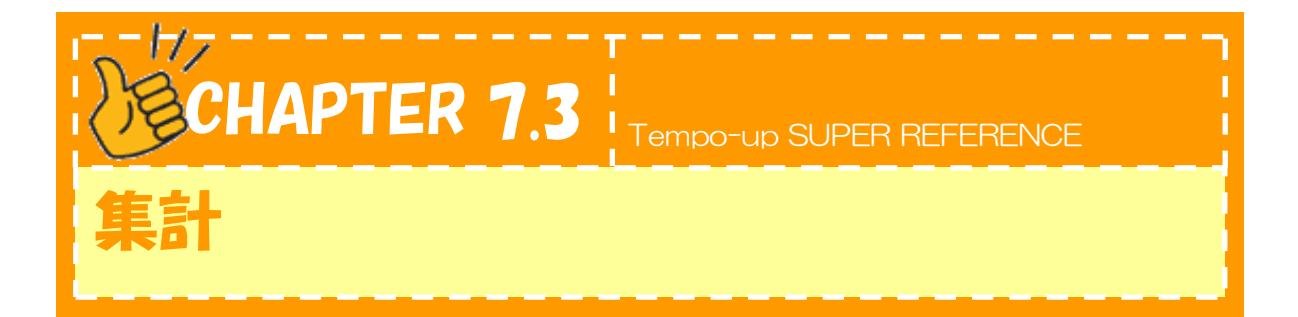

.

ここでは売上金額や販売商品の集計について説明します。

| <ul> <li>・</li> <li>・</li></ul> | <b>帳票</b><br>売上集計<br>商品集計                                                                                                    |
|----------------------------------------------------------------------------------------------------|----------------------------------------------------------------------------------------------------|
| ②一覧画面が開いたら、 検索 をクリックします。                                                                                                    | 受注票       発注書       発注書       発注書       変注の     取用     数       変注の     取用     数       変注の     取用     数       変注の     取用     数       変注の     取用     数       変注の     のと       度     変注の     た       変比     変法     変法       変比     変法     変法       変比     変法     変法       変比     200     取用       変比     変法     変法       変比     変法     変法       変比     変法     変法       変比     変法     変法       変比     変法     変法       変比     変法     変法       変比     変法     変法       変比     変法     変法       変比     変法     変法       変比     変法     変法       変比     変法     変法       変比     変法     変法       変法     変法     変法       変法     変法     変法       変法     変法     変法       変法     変法     変法       変法     変法     変法       変法     変法     変法       変法     変法     変法       変法     変法                                                                                                    |
| <ul> <li>③集計を取りたい条件(発送日や注文日など)を</li> <li>入力します。ここでは、注文日が3月10日の売上金</li> <li>額集計を行います。</li> <li>注文日の欄に3/10と入力し、エンターキーまたは</li> <li>〔流行〕をクリックします。</li> <li>* 一席検索した条件を再に絞り込んで検索したい時は</li> </ul>                                                                                                    | 注意計         20         20         20         20         20         20         20         20         20         20         20         20         20         20         20         20         20         20         20         20         20         20         20         20         20         20         20         20         20         20         20         20         20         20         20         20         20         20         20         20         20         20         20         20         20         20         20         20         20         20         20         20         20         20         20         20         20         20         20         20         20         20         20         20         20         20         20         20         20         20         20         20         20         20         20         20         20         20         20         20         20         20         20         20         20         20         20         20         20         20         20         20         20         20         20         20         20 <th20< th="">         20         20         2</th20<> |
| * 一度検索した余件を更に散り込んで検索したい時は                                                                                                    |                                                                                                    |

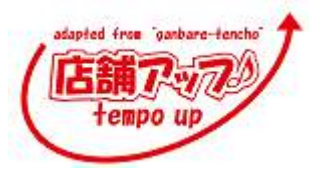

## 印刷をクリックすると、

受注区分ごとに決済方法ごとに集計が行われます。

右図のような一覧が表示されます。この一覧表を印刷す る場合は、エンターキーまたは 続行 をクリックしま す。

| 展る                                    | チェック<br>解除 |                | <u></u>      |        |
|---------------------------------------|------------|----------------|--------------|--------|
| 受注区分1                                 | 要定         | RQ .           | 決濟方法         | 注文日    |
| 果天市場                                  | 通常         | 楽点 partner_289 | 1 軟使接替       | 10/25  |
| 果天市場                                  | 通常         | 美点 partner 289 | 郵便振替         | 10/25  |
| · · · · · · · · · · · · · · · · · · · | 100.005    | 1818           | ALC 25-16-17 | 10.000 |

| 4 Þ        | 1      |       | 8†    |          | Encel 27-1 | n<br>NEUT      | 课符       |            |     |
|------------|--------|-------|-------|----------|------------|----------------|----------|------------|-----|
| ~~~~b+:一选上 | 来計     | • *   | 示方法の  | 500替え: 1 |            |                | スカリット ー・ | 時停止日 2行    | (C) |
|            |        |       |       |          |            |                |          | The second |     |
|            | 37.246 | 3.500 | 90.51 | 決済       | 40,746     | ッポイント<br>9,000 | me-      | .48        |     |
| ヤフーショッ     | 10,029 | 3,500 | 0     |          | 13,529     | 8,000          |          | 4,529      |     |
| 銀行振込       | 10.029 | 3,500 | 0     |          | 13.529     | 9,000          |          | 4.529      |     |
| 亲关市場通      | 27,217 | 0     |       |          | 27,217     |                |          | 27,217     |     |
| クレジットカー    | 100    | 0     |       |          | 100        |                |          | 100        |     |
| 銀行振込       | 24,108 |       |       |          | 24.108     |                |          | 24,108     |     |
| 部使接管       | 3,609  | 0     |       |          | 3,009      |                |          | 3,009      |     |

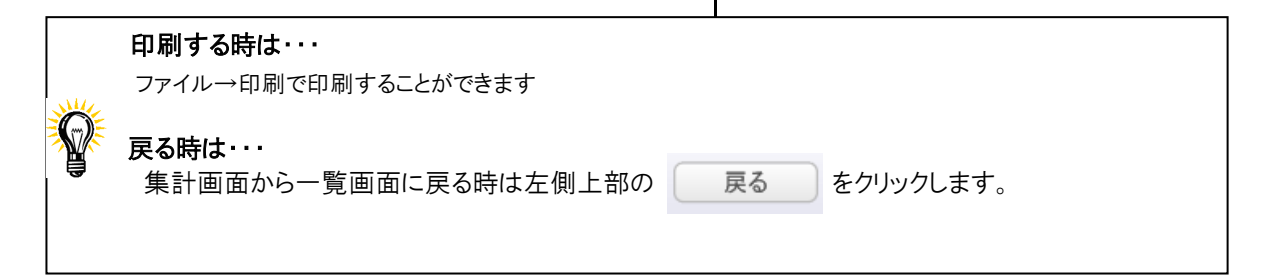

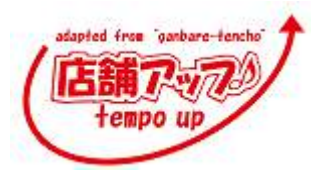

| 販売商品一覧                                                                                                    |                                                                                                    |
|----------------------------------------------------------------------------------------------------|----------------------------------------------------------------------------------------------------|
| ① ● ● ● ● ● ● ● ● ● ● ● ● ● ● ● ● ● ● ●                                                                                                    | 売上集計         商户集計         受注票         発注書                                                                                                    |
| ②一覧画面が開いたら、 <u>候</u> 案 をクリックします。                                                                                                    | 戻る     未処理     チェック     印刷     セット     林美     私込        第第     作品の     月島の     月島の     月島の     月島の       *     のののの100     ヴァスコ・ダ・ガマ・ブリュック     月     月     日     日       *     のののの100     ヴァスコ・ダ・ガマ・ブリュック     日     日     日     日       *     のののの100     ヴァスコ・ダ・ガマ・ブリュック     日     日     日     日       *     のののの100     ヴァスコ・ダ・ガマ・ブリュック     *     のののの100     ヴァスコ・ダ・ガマ・ブリュック       *     のののの100     ヴァスコ・ダ・ガマ・ブリュック     *     のののの100     ヴァスコ・ダ・ガマ・ブリュック |
| <ul> <li>③集計を取りたい条件(発送日や商品名など)を入力します。ここでは、発送日が3月13日の商品別集計を行います。</li> <li>発送日の欄に3/13と入力し、エンターキーまたは</li> <li>         (続行)をクリックします。     </li> </ul> | レイアウト 服売商品一覧     ・ 商業売活わけ内容な(     (株)(満用子(学)・)     200/か 一時得止(学)(例)(例)(例)(例)(例)(例)(例)(例)(例)(例)(例)(例)(例)                                                                                                    |
| 商品番号ごと集計されます。                                                                                                    |                                                                                                    |

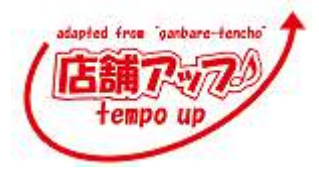

④ここで 印刷 をクリックすると、どの商品

が何個必要かを示す表が表示されます。

| レイアウトの編集 | Aa        |        | あの切り替え:  | 表示方法           | 品一覧    | Pウト: 販売i |
|----------|-----------|--------|----------|----------------|--------|----------|
| 紋込       | 検索        | tesh   | 印刷       | チェック           | 未処理    | 戻る       |
|          |           | $\sim$ |          | 解除             |        |          |
| 項目選択     |           | 7      | A        | 商品番号           | グステータス | ビッキン     |
|          | ダ・ガマ・ブリュッ |        | <u> </u> | 商品書号<br>mmmm18 | 727-92 | ビッキン     |

## ⑤右図のような一覧が表示されます。この一覧表を印

する場合は、エンターキーまたは 続行 を クリックします。

| < > 1      | ?<br>合計        | Ecs (         | アイルとして保存          |           |
|------------|----------------|---------------|-------------------|-----------|
| レイアウト:商品別来 | <u>lt •</u> #7 | 5方法の切り替え: 三 📃 | = 209 <b>3</b> h- | 時停止中 時行(5 |
| 商品番号       | 商品名            | 項目選択肢         | 商品内訳              | H.        |
| 71337001   | 【よりどり6本以上:     | 送料            |                   | 19        |
| 71337310   | 【よりどり6本以上:     | 送料            |                   | 2         |
| gyoza01    | テスト商品三宝亭       | 浩             |                   | 3         |
| ko1        | テスト商品子商品       | 1             |                   | 1         |
| ko2        | テスト商品子商品       |               | 2                 |           |
| mmmm_906   | テスト商品ヴァスコー     |               |                   | 1         |
| mmm_907    | テスト商品ヴァス。      | <b>-</b> -    |                   | 1         |
| mmmm,908   | テスト商品ヴァスコ      |               | 1                 |           |

「OK」をクリックすると印刷に進みます。 「キャンセル」をクリックすると一覧画面に戻ります。

| 印刷      |          |
|---------|----------|
| 印刷しますか? |          |
|         | キャンセル OK |

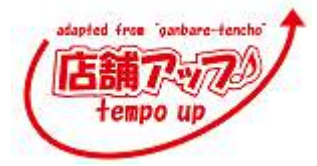

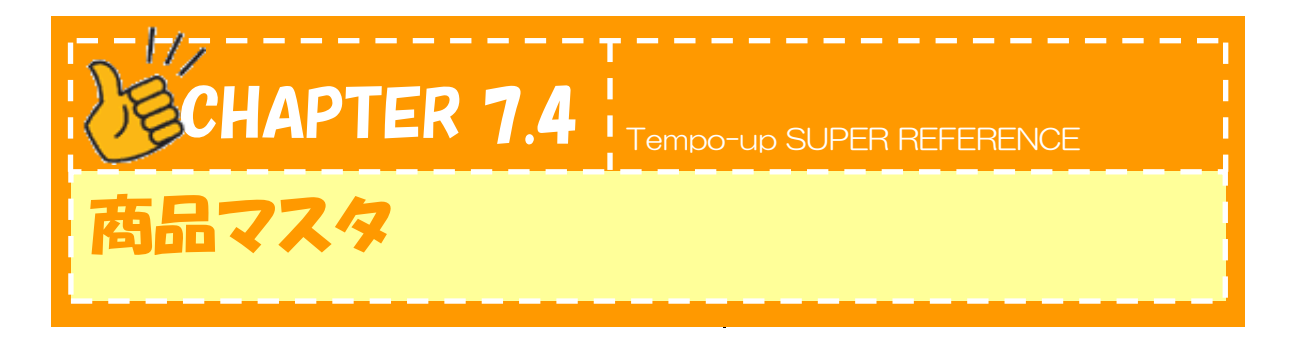

通常『店舗アップ♪』は取込んだ注文情報に従って受注処理を進めて行きます。 商品マスタの登録は必須ではありません。 下記のような場合に商品マスタ登録を行います。

(a)サイト上で表示している商品名が長く、「ピッキングリスト」や「納品書」、「出荷指示書」 に短い商品名を印刷したい場合。

L

- (b)内税商品、外税商品が混在している場合。
- (c)送料無料商品がある場合。
- (d)代引料無料商品がある場合。
- (e)同梱不可商品がある場合。
- (f)商品毎に温度帯を設定したい場合。

| ① 商品マスタ の<br>をクリックします。          | 商品マスタ | <b>商品マスタ</b><br>商品マスタ<br>理マスタ<br>在庫マスタ                                                                         |
|---------------------------------|-------|----------------------------------------------------------------------------------------------------|
| ②右図の画面に切り替わります。<br>新規 をクリックします。 |       | 戻る     新規     管柱マスタ     松束     叙込       病品名     温度寺       明細     ヴァスコ・ダ・ガマ・ブ       明細     セット       開細     セット |

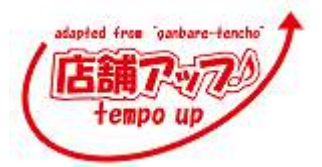

いポート

③新規のレコードが作成されるので、商品情報を 戻る 新規 管理マスタ 検索 較込 インボート 入力します。 明翰 \*商品番号は必須です。 商品マスタに登録された情報 は、商品番号で紐付けされるた め商品番号が重複してはいけま せん。必ず商品ごとに異なる商 品番号を登録してください。 (a)サイト上で表示している商品名が長く、「ピッキング サイト上で表示している長い商品名 ではなく、「ピッキングリスト」や「納品 リスト」や「納品書」、「出荷指示書」に短い商品名を 書」、「出荷指示書」に印刷したい短 印刷したい場合。 い商品名を登録してください。 新規 管理 単価 消費税 送料 明編( (b)内税商品、外税商品が混在している場合。 単価 消費税 送料 代引料 同梱 温度帯 販売単価を入力すると自動 このフィールドを選択すると、 で消費税を加算した税込販 プルダウンが出てきます。内 売単価が表示されます。税 税商品、外税商品を混在で 区分を内税にすると、再計 販売している場合は、内税商 算されます。 品のみ登録してください。 単価 消費税 送料 代引料 同梱 温度帯 (c)送料無料商品がある場合。 このフィールドを選択すると、プ ルダウンが出てきます。送料無 料商品のみ登録してください。 adapted from ganbare-tencho

占調了?

87

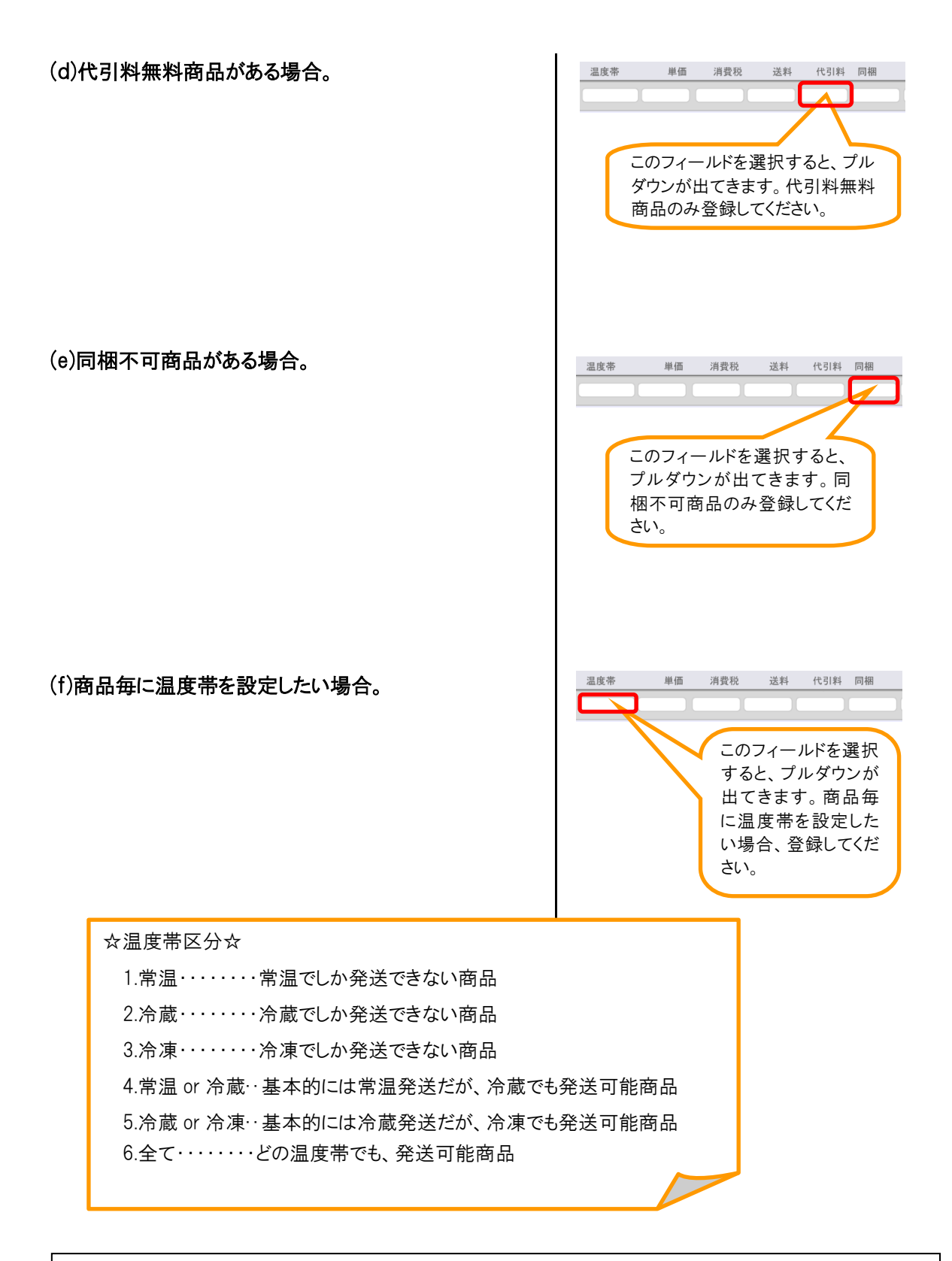

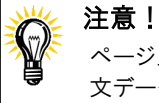

ページ上で、送料無料設定・代引料無料設定・同梱不可設定を行っていても、『店舗アップ♪』に取込んだ注 文データには情報が入ってきません。必ず、商品マスタで登録を行ってください。

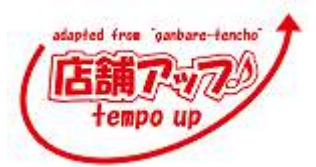

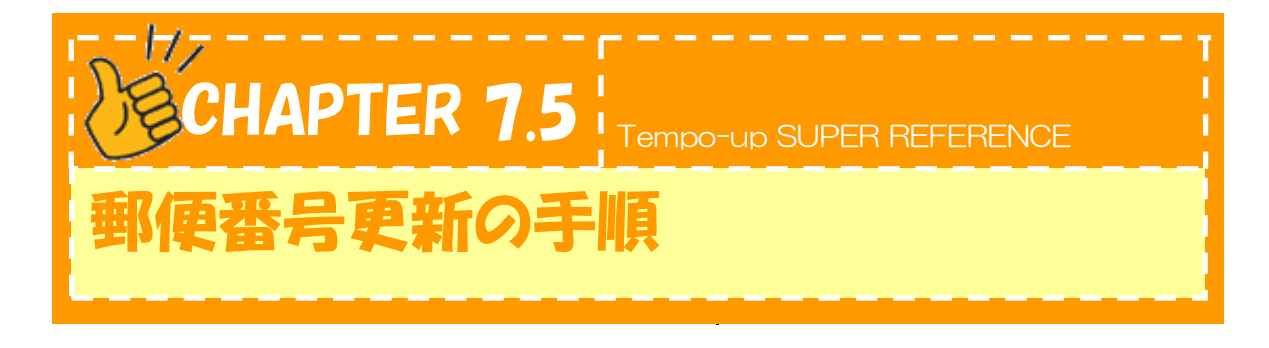

ここでは、郵便番号更新の手順について説明します。

年に数回、メーリングリストよりご案内を差し上げていますので、その都度更新をしてください。 (郵便番号更新は時間がかかります)

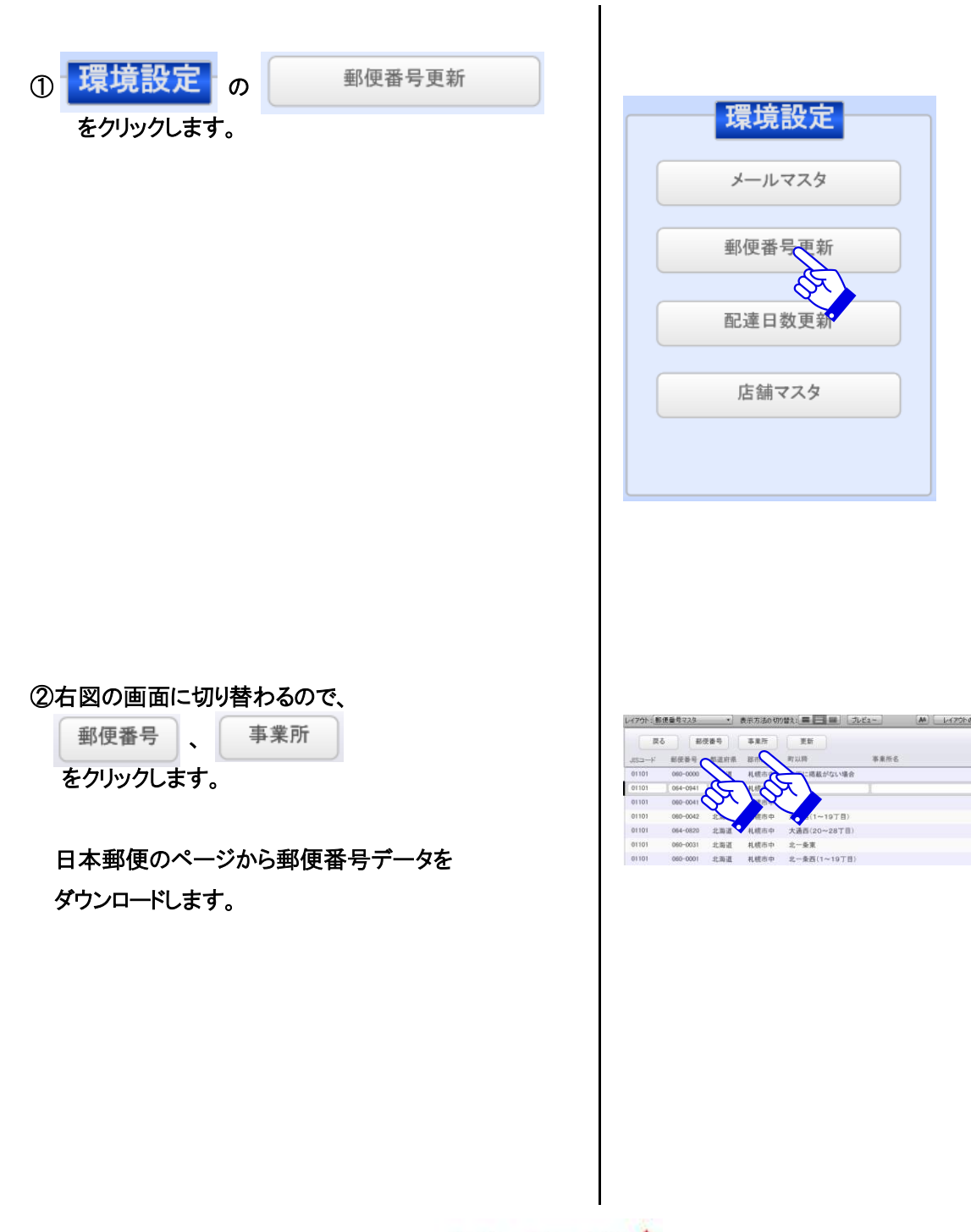

④右図のような、日本郵便ホームページが開きます。 「読み仮名データの促音・拗音を小書きで表記する もの」をクリックします。

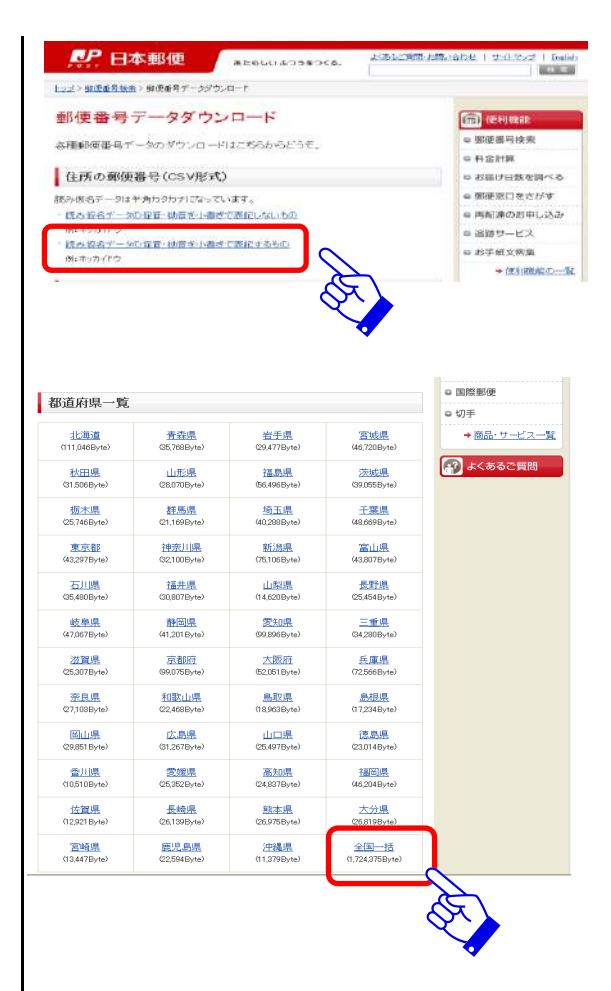

## ⑤「全国一括」をクリックしてください。 分かりやすい場所に保存をします。

## 保存した「ken\_all.lzh」を解凍ソフト「+Lhaca」などで 解凍します。

「ken\_all.lzh」を解凍すると、「KEN\_ALL.csv」ができます。

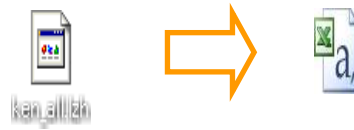

KEN\_ALL Microsoft Office Excel CSV 774... 11,773 KB

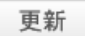

をダウンロードして KEN\_ALL を取り込みま

す。事業所のデータも必要であれば選択してください。

| 展る     | 5 84     | 更番号  | 事業所  | 5           |      |  |
|--------|----------|------|------|-------------|------|--|
| JIS2-F | 影使装号     | 都進府県 | 都市区  | 町以降         | 事業振名 |  |
| 01101  | 060-0000 | 北海道  | 礼银市中 | WTIE T      | 1    |  |
| 01101  | 054-0941 | 北海道  | 札幌市中 | 加ケ丘         | 1    |  |
| 01101  | 060-0041 | 北海道  | 礼候市中 | 大通来         |      |  |
| 01101  | 060-0042 | 北海道  | 礼標市中 | 大道西(1~19丁首) |      |  |
| 01101  | 064-0820 | 北海道  | 礼模市中 | 大通西(20~28丁目 | )    |  |
| 01101  | 060-0031 | 北海道  | 札幌市中 | 北一臺東        |      |  |
| 01101  | 060-0001 | 北海道  | 礼载市中 | 北一条西(1~19丁目 | D.   |  |

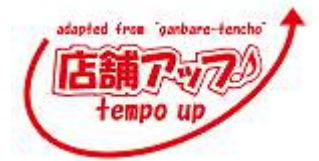

## ⑧レコード数がメールに記載されている数と合っているか 確認します。

| <b>4</b> <del>1</del> <b>1</b> | 2<br>*<br>レコード |      | 45088<br>合計 (未ソート) | (日)<br>すべてを表示 新   |
|--------------------------------|----------------|------|--------------------|-------------------|
| イアウト: <u>那</u>                 | 便番号マスタ         | * :  | 表示方法の切り            | ) # 2: = = = = () |
| JIS=-F                         | 都使香号           | 都道府県 | 都市区                | 町以降               |
| 01101                          | 060-0000       | 北海道  | 札幌市中               | 以下に掲載がない場合        |
| 01101                          | 064-0941       | 北海道  | 札幌市中               | 旭ケ丘               |
| 01101                          | 060-0041       | 北海道  | 礼幌市中               | 大通東               |
| 01101                          | 060-0042       | 北海道  | 礼幌市中               | 大通西(1~19丁目)       |
| 01101                          | 064-0820       | 北海道  | 札幌市中               | 大通西(20~28丁目)      |
| 01101                          | 060-0031       | 北海道  | 礼幌市中               | 北一条束              |
| 01101                          | 060-0001       | 北海道  | 礼幌市中               | 北一条西(1~19丁目)      |
| 01101                          | 064-0821       | 北海道  | 札幌市中               | 北一条西(20~28丁目      |
| 01101                          | 060-0032       | 北海道  | 礼幌市中               | 北二条束              |
| 01101                          | 060-0002       | 北海道  | 札幌市中               | 北二条西(1~19丁目)      |

⑨レコード数が確認できたら、メニューへ戻り 環境設定 をクリックします。 配達日数更新 メールマスタ 郵便番号更新 配達日数更新 店舗マスタ ⑩配送日数・配送時間が空欄のデータにそれぞれ登録 を行ってください。 北海道 2 1 同東 1 1 中部 1 1 四回 1 1 平紀夜 北東北 1 1 偶越 1 1 四頁 1 1 九州 1 1 南東北 1 1 北陸 1 1 中国 1 1 沖縄 2 1 + 設定 日数・時間は、ご利用の配送会社でお調べいただき、 実際に配達までにかかる数字を入力してください。 各地域に日時を記入し、 配送日数の記入例 配送時間の記入例 設定 をクリックします。 ·翌日お届け →1 ·午前中  $\rightarrow 1$ その後、細かい設定をレコードご ・翌々日お届け→2 ·14~16時 →3 とに行います。 ·18~20時→5 ・指定できない地域→7 空欄になっているレコードの検索 Ø 配送日数や配送時間が空欄になっているレコードは、 検索 をクリックして検索モードにします。それぞ れの欄に「=」を入力して検索します。

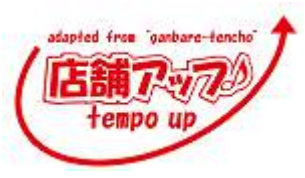

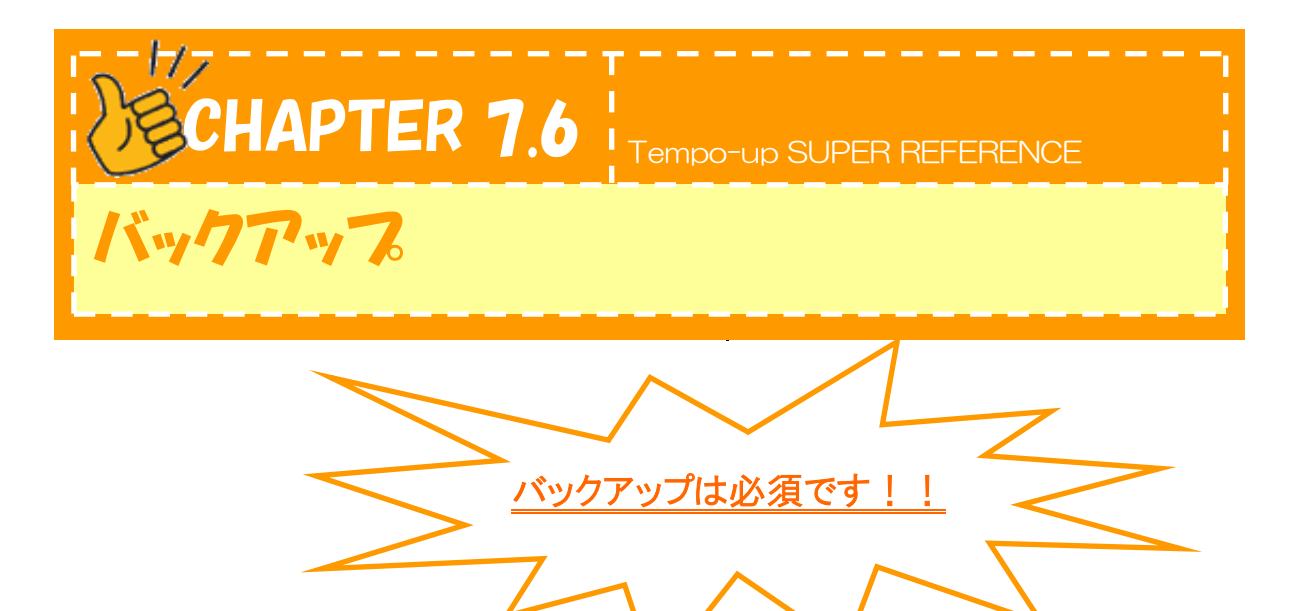

ここでは、バックアップの説明をします。

急な停電やパソコンのフリーズなどでファイルが壊れてしまうことがあります。その場合でもバックアップを 取っていれば安心です。必ず取りましょう。

※サーバ利用の店舗様は、バックアップは自動で取られます。手動でバックアップを取る際は、別冊の FileMakerServer マニュアル(Chapter2.3)を参照ください。

•••• 手動でバックアップを取る

バックアップの前に全ファイルを閉じます。 『店舗アップ♪』を横つながりの共有で利用してい る場合は、必ずゲストとなるパソコンの『店舗アップ♪を 全て閉じてからホストの『店舗アップ♪』を閉じます。

## <u>★毎日取る方法★</u>

 ①外付けハードディスクに『店舗アップ♪』のフォルダを 作り、その中に曜日別にフォルダを作ります。

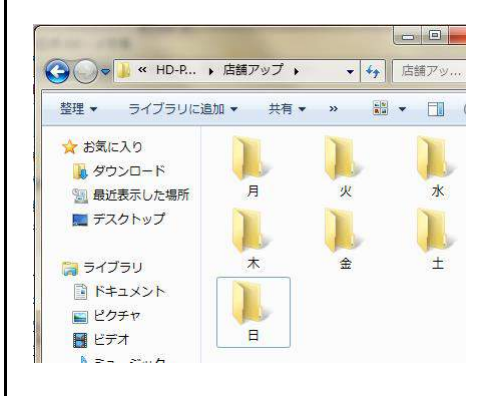

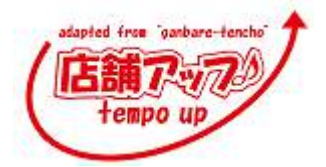

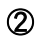

をクリックします。

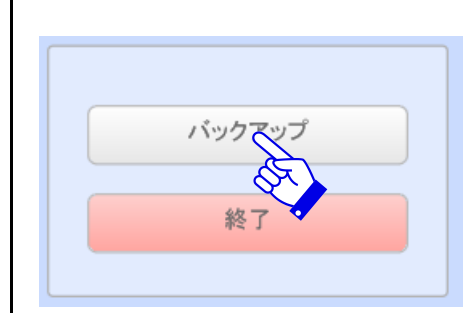

## ③曜日を選択し、ダブルクリックします。 選択したフォルダ内に保存をします。

バックアップ

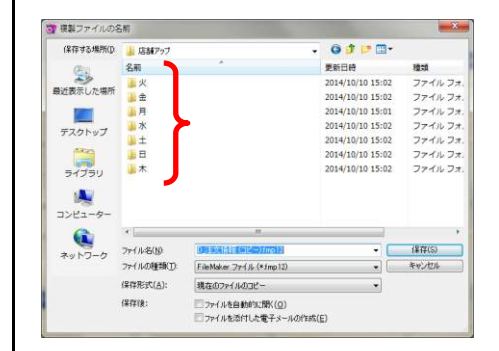

### ★毎月1回は全ファイルのバックアップを取ります★

①コンピュータ>ローカル ディスク(C;) を開きます。

\*ローカルディスク(C)でない場合もございます。 『店舗アップ♪』フォルダが入っているディスクを開いて ください。

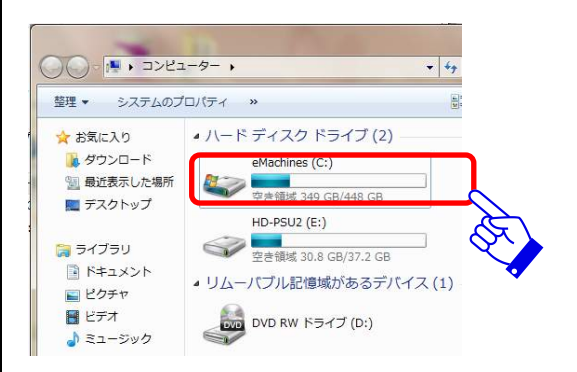

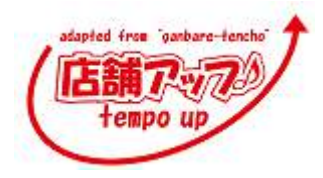

②コンピュータ>リムーバブルディスクを開きます。

③ローカルディスク内の『店舗アップ♪』フォルダを リムーバブルディスク内の『店舗アップ♪バックアップ』 のフォルダに移動させます。

④移動した『店舗アップ♪』フォルダの名前を変更します。

マウスを右クリック→『名前の変更』を選択。 【日付】店舗アップ♪バックアップ という様にバックア ップした日付が分かるようにします。

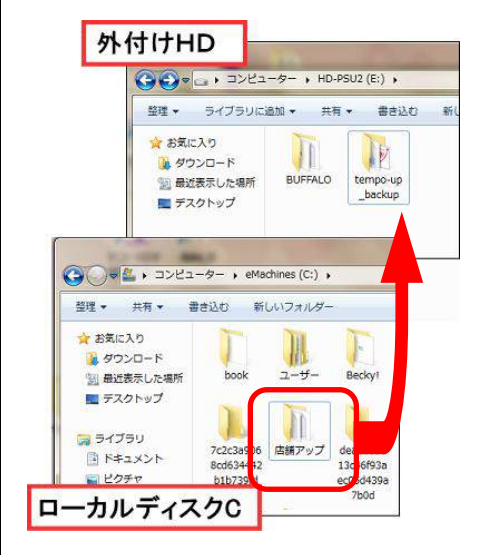

00 · . ->ピュ-タ- ,

☆ お気に入り

⇒イブラリ
ドキュメント

📄 ピクチャ 🛃 ビデオ

👌 ミュージック

外付けHD

☆ お気に入り

🎉 ダウンロード

 ・ コンピューター 、 eMachines (C:) 、
 ・
 ・ 共有 、 書き込む 新しいフォルダー

book

🎉 ダウンロード 🔄 最近表示した場所

〒 テスクトップ

ドキュメント

ローカルディスクC

🍃 ライブラリ

121 最近表示した場所
 122 デスクトップ

🚺 ダウンロード

3 最近表示した場所 デスクトップ

整理 • システムのプロパティ »

▲ ハード ディスク ドライブ (2)

eMachines (C:) 空き領域 349 GB/448 GB

○ 
 ○ 
 ○ 
 ○ 
 ○ 
 ○ 
 ○ 
 ○ 
 ○ 
 ○ 
 ○ 
 ○ 
 ○ 
 ○ 
 ○ 
 ○ 
 ○ 
 ○ 
 ○ 
 ○ 
 ○ 
 ○ 
 ○ 
 ○ 
 ○ 
 ○ 
 ○ 
 ○ 
 ○ 
 ○ 
 ○ 
 ○ 
 ○ 
 ○ 
 ○ 
 ○ 
 ○ 
 ○ 
 ○ 
 ○ 
 ○ 
 ○ 
 ○ 
 ○ 
 ○ 
 ○ 
 ○ 
 ○ 
 ○ 
 ○ 
 ○ 
 ○ 
 ○ 
 ○ 
 ○ 
 ○ 
 ○ 
 ○ 
 ○ 
 ○ 
 ○ 
 ○ 
 ○ 
 ○ 
 ○ 
 ○ 
 ○ 
 ○ 
 ○ 
 ○ 
 ○ 
 ○ 
 ○ 
 ○ 
 ○ 
 ○ 
 ○ 
 ○ 
 ○ 
 ○ 
 ○ 
 ○ 
 ○ 
 ○ 
 ○ 
 ○ 
 ○ 
 ○ 
 ○ 
 ○ 
 ○ 
 ○ 
 ○ 
 ○ 
 ○ 
 ○ 
 ○ 
 ○ 
 ○ 
 ○ 
 ○ 
 ○ 
 ○ 
 ○ 
 ○ 
 ○ 
 ○ 
 ○ 
 ○ 
 ○ 
 ○ 
 ○ 
 ○ 
 ○ 
 ○ 
 ○ 
 ○ 
 ○ 
 ○ 
 ○ 
 ○ 
 ○ 
 ○ 
 ○ 
 ○ 
 ○ 
 ○ 
 ○ 
 ○ 
 ○ 
 ○ 
 ○ 
 ○ 
 ○ 
 ○ 
 ○ 
 ○ 
 ○ 
 ○ 
 ○ 
 ○ 
 ○ 
 ○ 
 ○ 
 ○ 
 ○ 
 ○ 
 ○ 
 ○ 
 ○ 
 ○ 
 ○ 
 ○ 
 ○ 
 ○ 
 ○ 
 ○ 
 ○ 
 ○ 
 ○ 
 ○ 
 ○ 
 ○ 
 ○ 
 ○ 
 ○ 
 ○ 
 ○ 
 ○ 
 ○ 
 ○ 
 ○ 
 ○ 
 ○ 
 ○ 
 ○ 
 ○ 
 ○ 
 ○ 
 ○ 
 ○ 
 ○ 
 ○ 
 ○ 
 ○ 
 ○ 
 ○ 
 ○ 
 ○ 
 ○ 
 ○ 
 ○ 
 ○ 
 ○ 
 ○ 
 ○ 
 ○ 
 ○ 
 ○ 
 ○ 
 ○ 
 ○ 
 ○ 
 ○ 
 ○ 
 ○ 
 ○ 
 ○ 
 ○ 
 ○ 
 ○ 
 ○ 
 ○ 
 ○ 
 ○ 
 ○ 
 ○ 
 ○ 
 ○ 
 ○ 
 ○ 
 ○ 
 ○ 
 ○ 
 ○ 
 ○ 
 ○ 
 ○ 
 ○ 
 ○ 
 ○ 
 ○ 
 ○ 
 ○ 
 ○ 
 ○ 
 ○ 
 ○ 
 ○ 
 ○ 
 ○ 
 ○ 
 ○ 
 ○ 
 ○ 
 ○ 
 ○ 
 ○ 
 ○ 
 ○ 
 ○ 
 ○ 
 ○ 
 ○ 
 ○ 
 ○ 
 ○ 
 ○ 
 ○ 
 ○ 
 ○ 
 ○ 
 ○ 
 ○ 
 ○ 
 ○ 
 ○ 
 ○ 
 ○ 
 ○ 
 ○ 
 ○ 
 ○ 
 ○ 
 ○ 
 ○ 
 ○ 
 ○ 
 ○ 
 ○ 
 ○ 
 ○ 
 ○ 
 ○ 
 ○ 
 ○ 
 ○ 
 ○ 
 ○ 
 ○ 
 ○ 

JULーバブル記憶域があるデバイン

👼 DVD RW ドライブ (D:)

 ・ コンピューター ・ HD-PSU2 (E:) ・

 登理 マ ライブラリに追加 マ 共有マ 書き込む

1

ユーザー

n

7c2c3a906 店舗アップ dea2303e 8cd634442 13c46f93a b1b739fd ec05d439a

10

BUFFALO tempo-up \_\_backup

Beckyl

7b0d

- 49

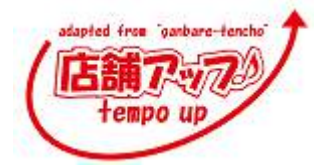

CD-R に焼き付けると読み取り専用になってしまい、バックアップを戻す時に 手間がかかるので必ず外付けハードディスクに保存しましょう。 毎日保存するバックアップは古いものを取っておく必要はありません。 最新の 2~3 日分を残して、それ以前のものは順次削除してください。

バックアップを取ったら、外付けハードディスクはパソコンから外してください。 『店舗アップ♪』の操作中に接続したままになっていると、不具合が起きること があります。

| ・ サーバ利用の場合サーバのスケジュール管理でバックアップを取る                  |        |         |  |  |  |  |
|---------------------------------------------------|--------|---------|--|--|--|--|
| サーバ利用の場合、サーバのスケジュール管理でバックアップを取るタイミングを指定することができます。 |        |         |  |  |  |  |
| そのため、メニュー画面に                                      | バックアップ | はありません。 |  |  |  |  |
| サーバのファイルメーカーコンソールにあるスケジュールで設定します。バックアップを行う曜日、時間、保 |        |         |  |  |  |  |
| 存場所を設定しておくと自動でバックアップされます。                         |        |         |  |  |  |  |
| ただし、この時もきちんとスケジュールが実行されているかどうかを時々確認してください。サーバの異常や |        |         |  |  |  |  |
| 容量オーバーなど予想外の要因でバックアップが取れていないこともあります。              |        |         |  |  |  |  |
| ※詳しくは別冊 FileMakerServer マニュアルを参照ください。             |        |         |  |  |  |  |
|                                                   |        |         |  |  |  |  |

★<u>大切なデータを守るのは「バックアップ」です★</u> ミスでデータを消失してしまったり、ハードディスクのトラブルや電源トラブル でデータが取り出せなくなったり、ファイルが壊れてしまったり…ということは いつか必ず起きます。そんな時も直近のバックアップがあればその時点ま では取り戻せます。

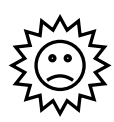

忙しい、注文が多い…そんな時ほどこまめにバックアップを 取りましょう!!壊れてしまってからでは遅いのです。

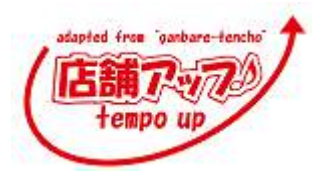

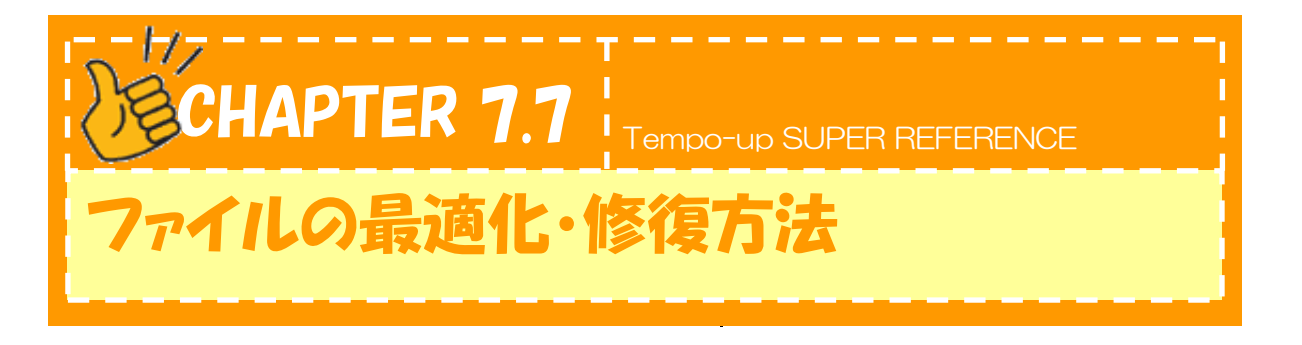

ここでは、ファイルの最適化と修復方法を説明します。

# ・ 最適化とは

日々受注データが積み重なって行き、ファイルサイズは少しずつ大きくなっていきます。また、データの 入力&削除を繰り返して、使い続けたファイルの内部には空間ができ、さらにファイルサイズを大きく している場合があります。

最適化では、ファイル内容を整理して容量を小さくします。ファイルサイズが小さくなるからといって、 データ内容が変更されることはありません。

※サーバ利用の店舗様は、別冊のFileMakerServerマニュアル(Chapter5.3)を参照ください。

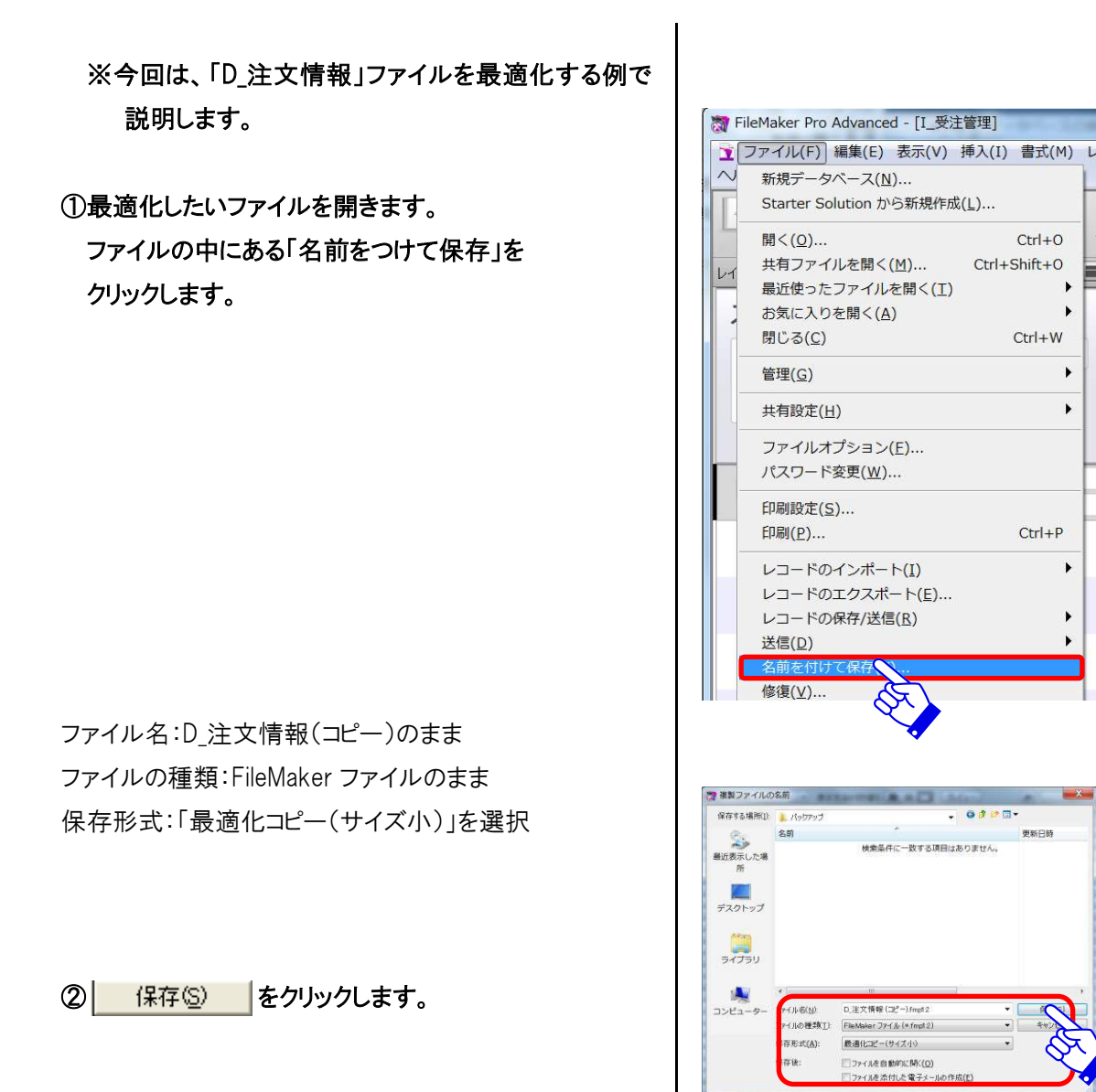

 ③最適化が終了したら、FileMaker を閉じ、最適化したフ アイルのファイル名を変更します。
 変更前:D\_注文情報 (コピー).fmp12
 変更後:D\_注文情報 .fmp12

④『店舗アップ♪』の「データベース」フォルダ (ローカルディスク内)内にある同じ名前の ファイルを削除します。

⑤③のファイルを店舗アップ♪の「データベース」 フォルダに入れます。

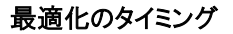

頻繁に最適化する必要はありませんが、月1のバックアップ時や気がついた時にはファイルを最適化し、

Ø

無駄な増大を防ぎましょう。 また、ファイルが重い、動きが悪いなどの場合は、最適化をした上で、修復作業を行うと壊れる前にファイルを 正常化出来ることもあります。

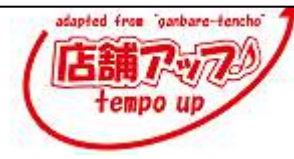

## ・・・・ ファイルが壊れてしまった場合の修復方法 「このファイルは壊れているので開くことができません。」というメッセージが出ることがあります。 その時は以下の手順でファイルのバックアップを戻します。

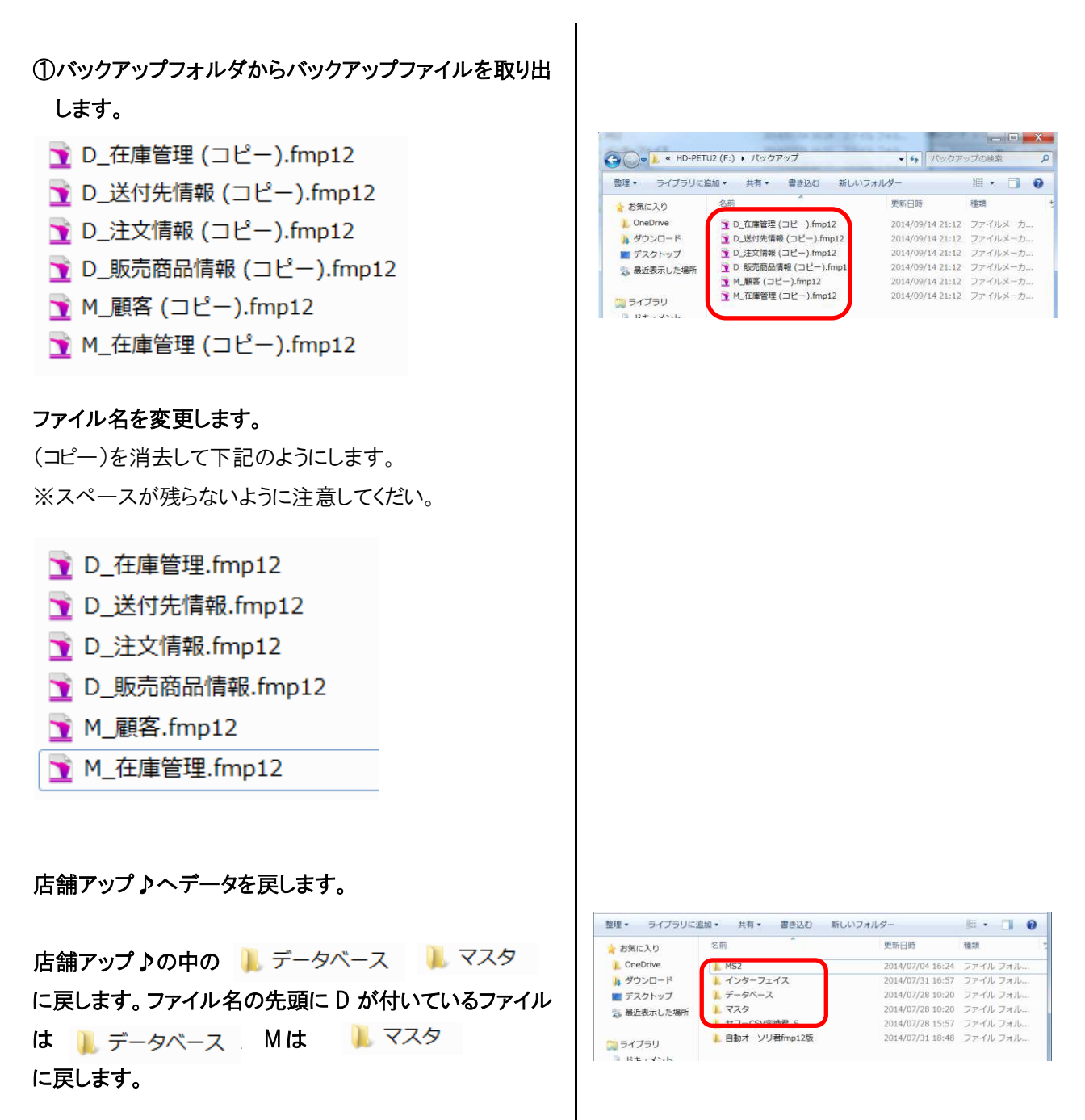

※必ず上書きされます。上書きにならな場合は ファイル名の確認をしてください。

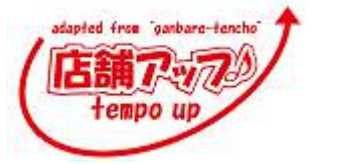

Tempo-up SUPER REFERENCE

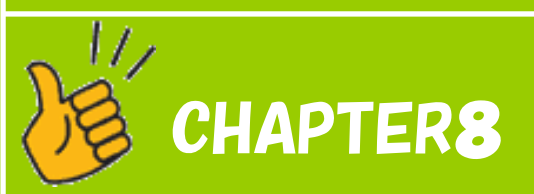

「店舗アップ♪」の設定

Chapter8.1 <u>設定1、</u>2、3、4

adapted fr Eat Chapter8.2 <u>メールテ</u>ンプレートの設定方法

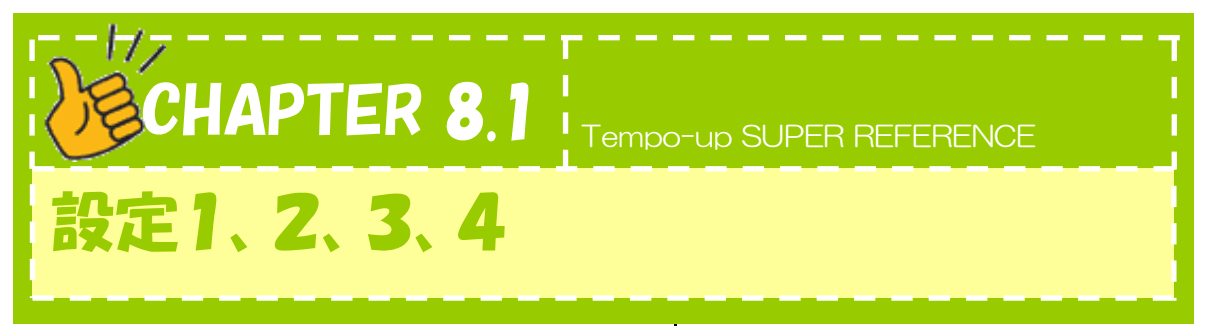

ここでは、『店舗アップ♪』をお使いになる前に、行っていただきたい設定について説明します。

※注文情報データ取込み後に初期値を設定しても、取込済注文には反映されません。必ず、

注文情報データ取込み前に設定の登録作業を行ってください。

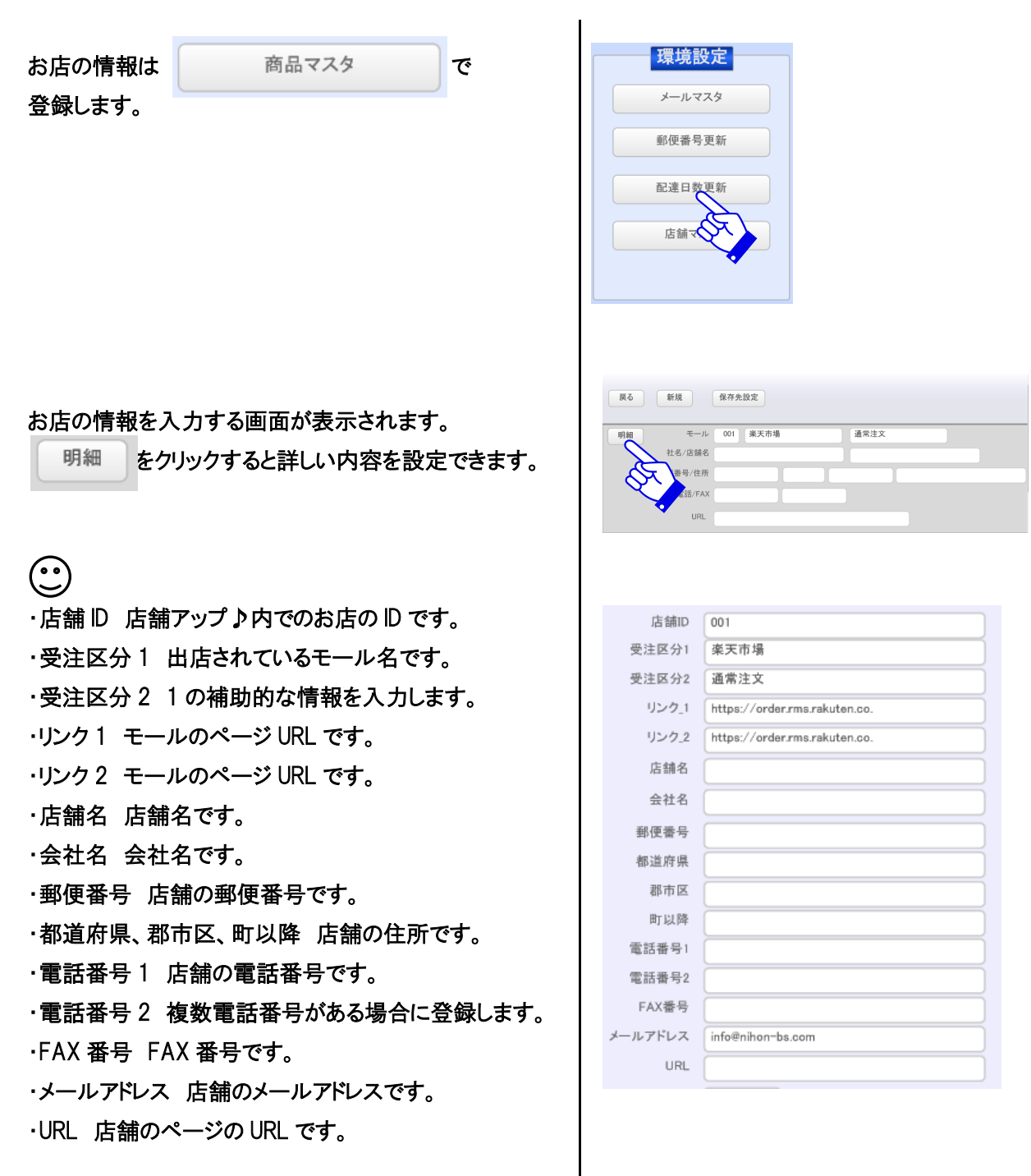

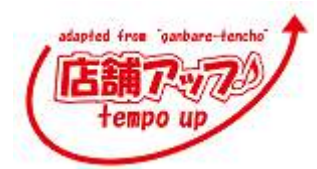
# (日時区分)

さい

楽天市場ではお客様のコメントで日時を選んでもらうこと ができます。お店によって日時もしくは時間のみを選択で きます。お店の状態に合わせてプルダウンで選択してくだ

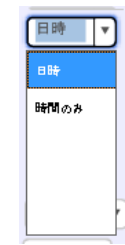

| 口时经力  | LINT T |
|-------|--------|
|       |        |
| 支払区分  | TRA I  |
| 入金期限  | 7      |
| 消費税区分 | 内税 🔻   |
| 税率    |        |
| 税計算方法 | •      |
| メール送信 |        |
| 在庫管理  | する 🔻   |

#### お届け日時抜き取り対応

を自動で発送日を算出するのは、楽天のページ上でプルダウンの形でお届け日やお届け時間を選ぶ形にしている店舗様のみです。備考欄に記入する形の場合は、自動で抜き取りはされません。

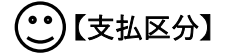

"前払"と"後払"では、伝票処理と発送確認処理の際に、 チェックが自動的に入る注文が異なります。(前払の場 合、未入金のお客様にはチェックが入りません)店舗様 が採用している入金区分にチェックを入れてください。 後払いを選択されると納品書のタイトルや文面に請求書 用のテンプレートが採用されます。

| 日時区分  | 日時 🔻     |
|-------|----------|
| 支払区分  |          |
| 入金期限  | 2        |
| 消費税区分 | 内税       |
| 税率    |          |
| 税計算方法 | <b>v</b> |
| メール送信 |          |
| 在庫管理  | する       |

()【入金期限日数】

あらかじめ、入金期限日までの日数を入力しておくと、督 促確認メールを送信する際、期限日で簡単に検索する ことができます。

| 日時区分  | 日時 🔻                                                          |
|-------|---------------------------------------------------------------|
| 支払区分  |                                                               |
| 入金期限  |                                                               |
| 消費税区分 | 内税5                                                           |
| 税率    |                                                               |
| 税計算方法 | <b>T</b>                                                      |
| メール送信 |                                                               |
| 在庫管理  | する 🔻                                                          |
|       | 日時区方<br>支払区分<br>入金期限<br>消費税区分<br>税率<br>税計算方法<br>メール送信<br>在庫管理 |

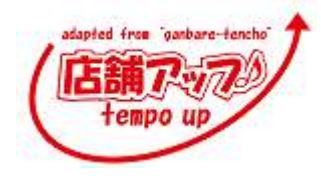

# 消費税区分

モールによっては内税・外税の設定が可能です。 お店の状態に合わせてプルダウンで選択してください。

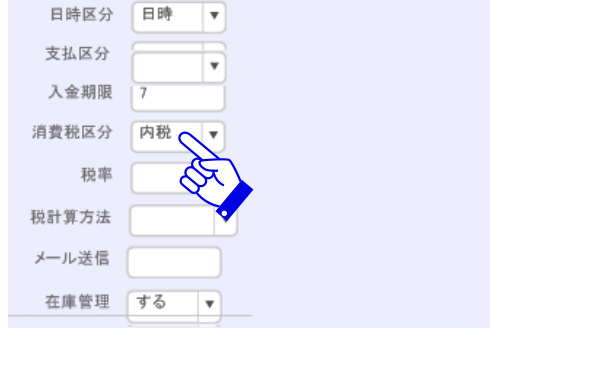

# ジ税率

消費税区分で外税を選択された場合は消費税率の 登録をしてください。

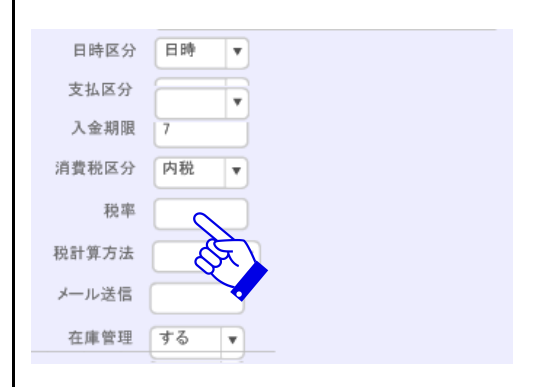

税計算方法

消費税区分で外税を設定された場合は、消費税の 計算方法を設定してください。

計算方法は切り上げ・切り捨て・四捨五入の中から プルダウンで選択してください。

| 日時区分  | 日時 ▼   |
|-------|--------|
| 支払区分  |        |
| 入金期限  | 7      |
| 消費税区分 | 内税 🔻   |
| 税率    |        |
| 税計算方法 |        |
| メール送信 |        |
| 在庫管理  | する 🔹 🔹 |

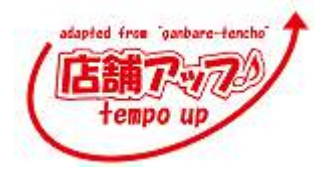

Amazon などのようにメール送信が必要ないモールが あります。メール送信が必要ないモールは無を選択し てください。メール送信のステータスが不で取り込まれ ます。

| 日時区分  | 日時 ▼   |
|-------|--------|
| 支払区分  | T      |
| 入金期限  | 7      |
| 消費税区分 | 内税 🔻   |
| 税率    |        |
| 税計算方法 | •      |
| メール送信 |        |
| 在庫管理  | 7 a St |
|       |        |

(\*\*)在庫管理

在庫管理をされる時は「する」を選択します。

| $\frown$ |       |
|----------|-------|
| ( • • )  | 相面ケイ  |
| 1/       | 販売ダノ  |
| $\sim$   | 10000 |

入力情報は納品書等の帳票類に表示されます。 請求書タイトル 請求書のタイトルです。 請求書文面 請求書に表示させる挨拶文です。 請求書コメント 請求書に表示させるコメントです。 納品書タイトル 納品書のタイトルです。 納品書文面 納品書に表示させる挨拶文です。 納品書コメント 納品書に表示するコメントです。 ロゴ画像 納品書に表示する画像です。 郵便振替加入者名 請求書に表示する口座名です 郵便振替口座番号 郵便振替口座エリア 銀行口座 請求書に表示する口座名です。

| 日時区分  | 日時           |
|-------|--------------|
| 支払区分  |              |
| 入金期限  | 7            |
| 消費税区分 | 内税 ▼         |
| 税率    |              |
| 税計算方法 | <b>T</b>     |
| メール送信 |              |
| 在庫管理  | <b>ず</b> る ▼ |
|       | A A          |
|       |              |

| ヤマト運輸 佐川急便 | ゆうバック 西濃運輸 e免行 帳票 決済料 決済ステータス |
|------------|-------------------------------|
|            |                               |
| 請求書タイトル    |                               |
| 請求書文面      | この度はお買い上げありがとうございます。          |
| 請求書コメント    |                               |
| 納品書タイトル    | 納品書                           |
| 納品書文面      | この度はお買い上げありがとうございます。          |
| 納品書コメント    |                               |
| ロゴ画像       |                               |
|            |                               |
| 郵便振替加入者名   |                               |
| 郵便振替口座番号   |                               |
| 郵便振替口座エリア  |                               |
| 銀行口座       |                               |

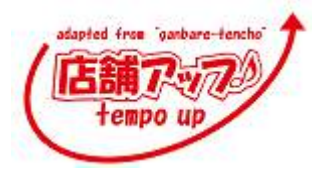

# (・・)【決済料タブ】

「10000円以上お買い上げのお客様は、送料が無料 になります。」といったような、ある一定額以上の注文 を承った際に自動で送料や代引手数料を訂正するため 情報を設定します。

お客様へ送る注文受付確認メールなどには、自動で訂 正された金額が入力されるので、訂正する手間が省けま す。しかし、楽天市場の RMS 上には反映されないので、 新しい金額に訂正しなければなりません

・代引料は小計金額によって設定ができます。 小計とは単価×数量の金額です。

ヤマト運輸 佐川急便 ゆうバック 西菜運輸 (免行) 極票 決済料 決済ステータス 代令(料 999 215 例題 7 例:第 送料無料条件 16,000 円

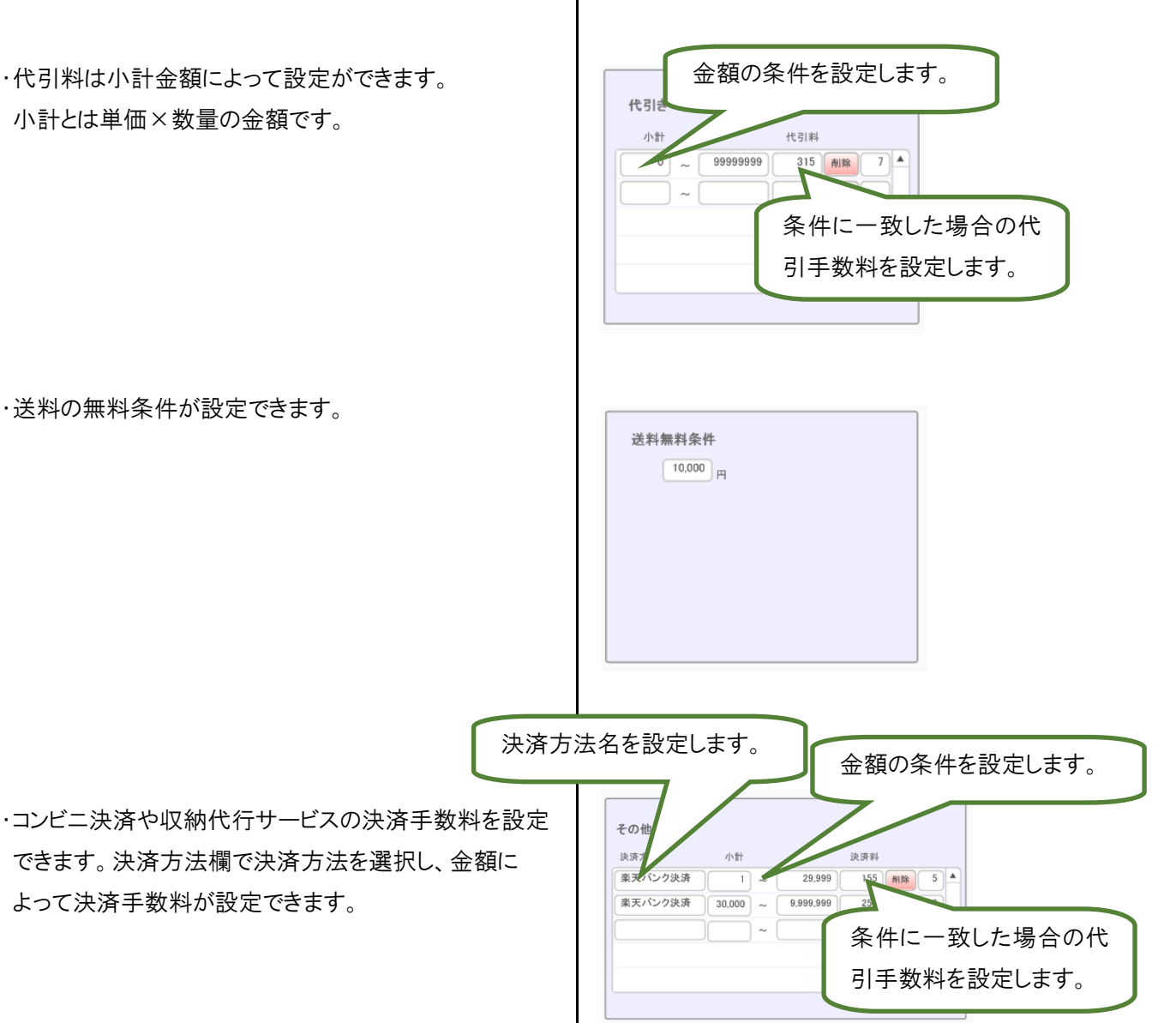

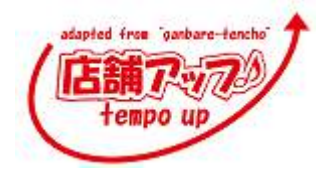

# (・)【決済ステータスタブ】

入金確認をする必要のない決済方法を入力します。 入力した決済方法の注文が入ってきた時、登録したステ ータスが表示されます。

設定がない決済方法は「未」が表示されます。

| 決済方法     | 入金ステータ | ス 収納代 | 5           |  |
|----------|--------|-------|-------------|--|
| 代金引換     | 不      |       | <b>▼</b>  ▲ |  |
| クレジットカード | 不      |       | •           |  |
| NP後払い    | 未      | NP    | V           |  |
| ポイント全額   | 不      |       | T           |  |
|          |        |       |             |  |

佐川急便 ゆうパック 西濃運輸 e発行 帳票 決済料 決済ス

## (配送業者名のタブ)

配送業者ごとの初期設定が行えます。 送り状に商品名やお届け日を表示する・しないを選択で きます。また配送業者によっては顧客コードの情報が必 要になってまいりますので、その設定ができます。

| ヤマト運輸 | 佐川急便   | ゆうパック | 西濃運輸      | e発行    | 帳票            | 決済料           | 決済ステータ | Z            |  |
|-------|--------|-------|-----------|--------|---------------|---------------|--------|--------------|--|
|       |        |       |           |        |               |               |        |              |  |
| 出     | カバージョン | 6     | <u>注</u>  | 文時カート  | 払いデー          | 夕登録           | しない    | 収納代行問合せ先名漢字  |  |
| 届け日デー | ータ出力設定 | すべて   | 注:        | 文時カード  | 払い加盟に         | 皆番号(          |        | 収納代行問合せ先郵便番号 |  |
| データ出力 | 品名フラグ  | 1:商品名 | 注文問       | 寺カード払い | 1申込受付         | 才番号1 (        |        | 収納代行問合せ先住所   |  |
| 品     | 名_初期設定 |       | 注文日       | 時カード払い | )申込受付         | <b>寸番号2</b> ( |        | 収納代行問合せ先電話番号 |  |
|       | 荷扱い1   | ワレ物注意 | 注文        | 時カード払い | い申込受付         | 寸番号3          |        | 収納代行管理番号     |  |
|       | 荷扱い2   | ナマモノ  |           | 届け予定e  | メール利用         | 1区分           | しない    | 収納代行品名       |  |
| 個口数   | な枠の印字  | しない   |           | 届け予定   | eメールア         | ドレス           |        | 収納代行備考       |  |
| 請求書   | 顧客コード  |       |           | 届け完了e  | メール利用         | 1区分           | しない    | ドットプリンタ      |  |
| 請求書   | 分類コード( |       | 「」」「」」「」」 | †完了eメー | ルemailア       | ドレス           |        | ⊐− <b>⊬</b>  |  |
| 運賃    | 管理番号   |       |           | 届け完了e; | ペールメッ         | セージ (         |        | サイズ          |  |
| 依明    | 頃主コード  |       |           | クロネコ収  | 納代行利]         | 用区分 (         | しない    | 仕訳コード前       |  |
|       |        |       |           | 収納代    | 行QR⊐一         | ド印刷           | しない    | 仕訳コード後       |  |
|       |        |       |           | 収納代行   | 请求先郵付         | 更番号           |        | 顧客コード        |  |
|       |        |       |           | 収納作    | も行請求ダ         | 先住所 (         |        |              |  |
|       |        |       |           | 収納代征   | <b>亍請求先</b> 名 | 3漢字 〔         |        |              |  |
|       |        |       |           | 収納代;   | 行請求先約         | 名カナ (         |        |              |  |
|       |        |       |           |        |               |               |        |              |  |
|       |        |       |           |        |               |               |        |              |  |
|       |        |       |           |        |               |               |        |              |  |
|       |        |       |           |        |               |               |        |              |  |

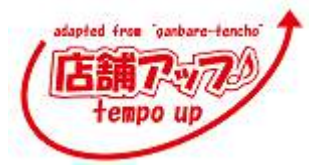

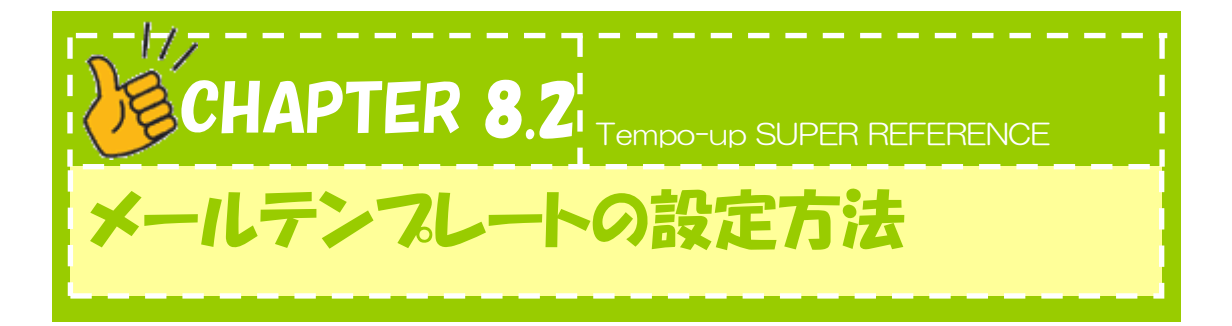

ここでは、メールテンプレートの設定方法について説明します。

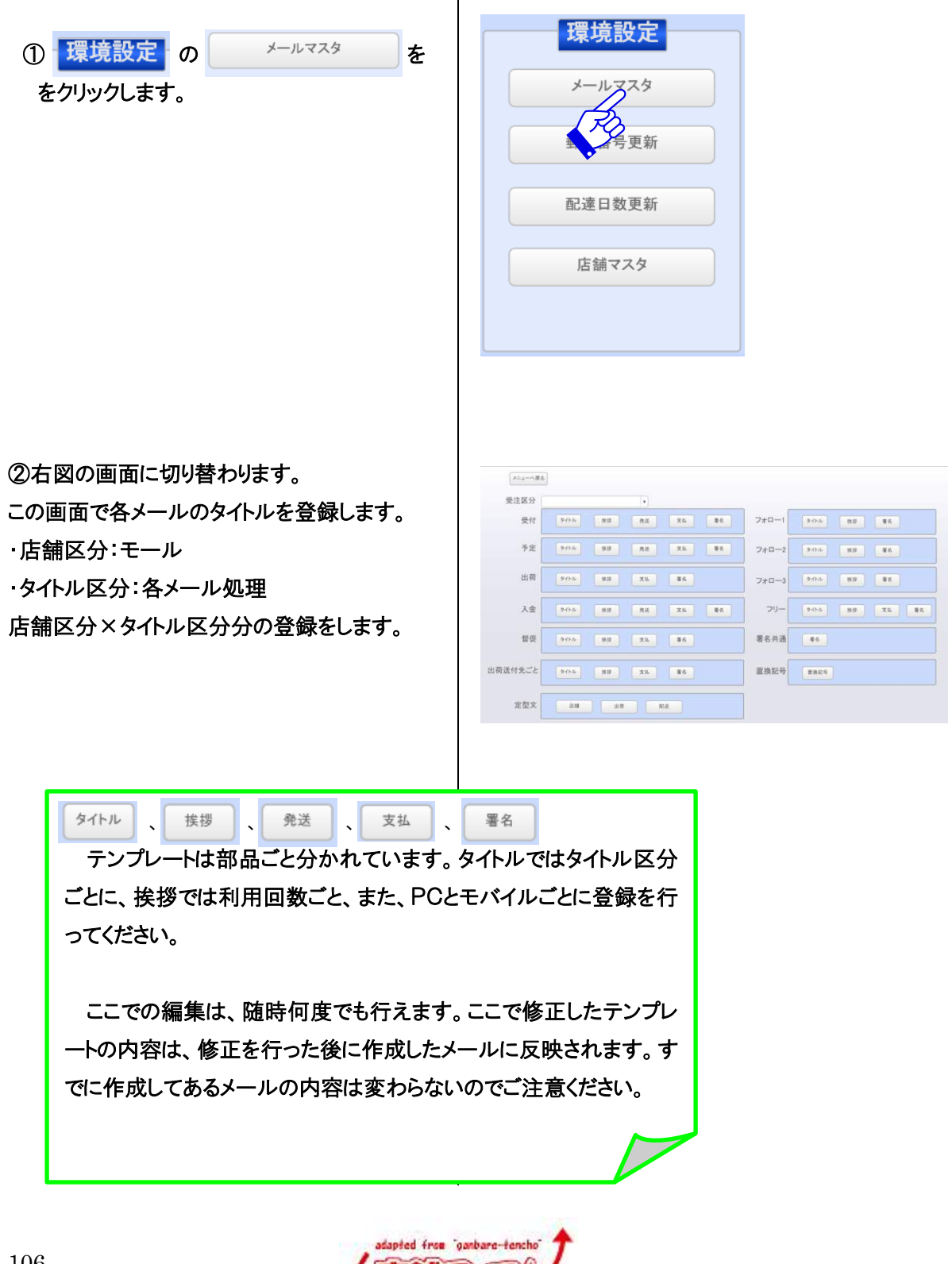

tempo up

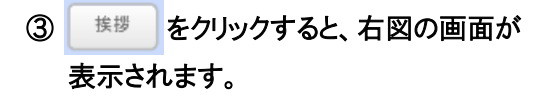

※本文のテンプレートは、非常に多くあるため、各メール の分類別に表示しています。上のホ<sup>\*</sup>タン(挨拶、発送日、 決済方法など)をクリックして、編集してください。

例えば、受付確認メールの文面は、上のボタン の「タイトル」「挨拶」「発送」「支払」「署名」の テンプレートが合わさり、受付確認メールが作 されます。

- (2) <sup>発送</sup> をクリックすると、受付の発送日を編集する画面が開きます。 ここで、受付確認メールの発送日部分のテンプレートの編集を行います。
- (3) 支払 をクリックすると、受付の決済方法を編集する画面が開きます。 ここで、受付確認メールの決済方法部分のテンプレートの編集を行います。
- (4) そクリックすると、受付の署 名を編集する画面が開きます。 ここで受付用の署名テンプレートの編 を行います。

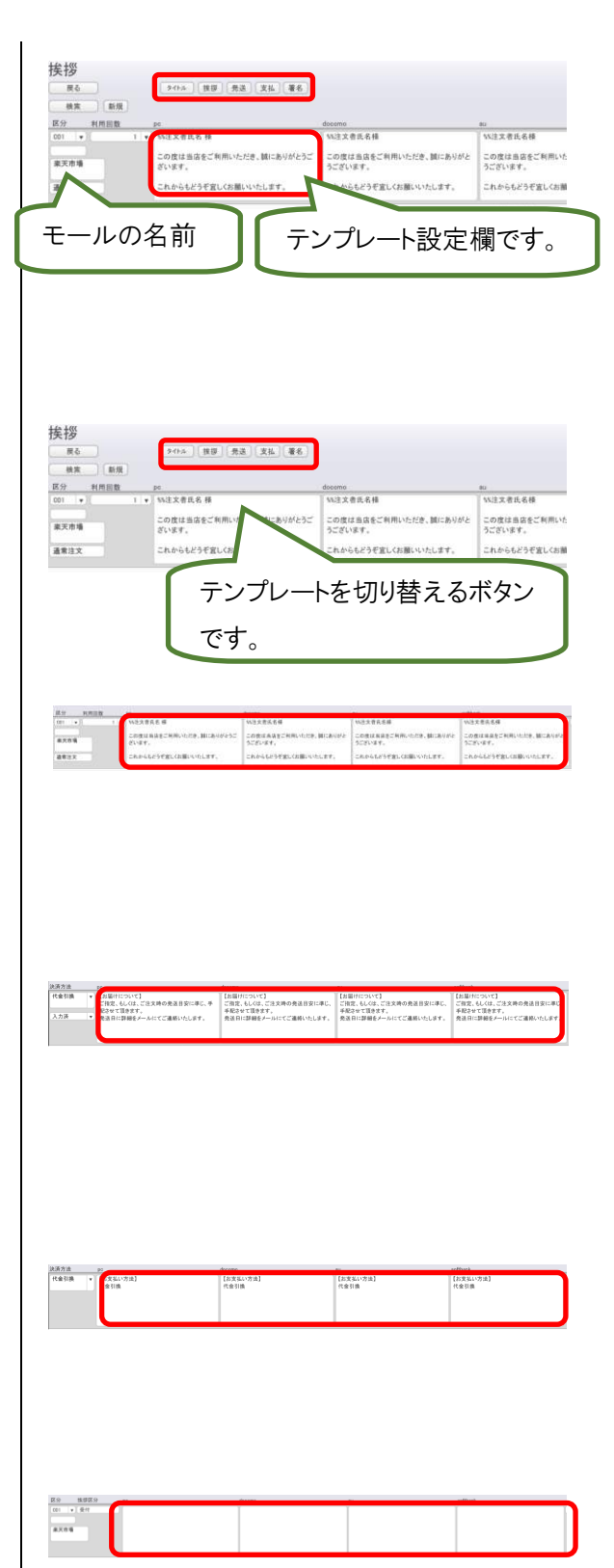

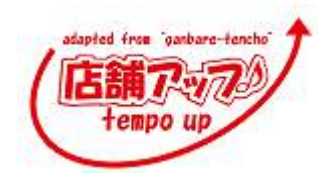

テンプレートは PC 用と携帯用が登録できます。 携帯はキャリアごとに登録できます。

テンプレート内には置換え記号が使えます。 置き換え記号をテンプレートに入れておくと、その場所 が、メール作成時に、お客様ごとの情報に置き換わりま す。

| メニューへ関合 |                  |                    |
|---------|------------------|--------------------|
| 受注区分    | •                |                    |
| 受付      | 9456 BB RS X6 B6 | 7#0-1 9(h) 88 86   |
| 予定      | 2/14 BB RE XL B6 | 7#0-2 2468 88 86   |
| 出荷      | 9/14 #B XL 86    | 7#0-3 2458 87 86   |
| 入金      | 9454 BB RE RE    | 21J- 2454 85 25 85 |
| 督促      | 2415 88 26       | 著名共通 ●6            |
| 出荷送付先ごと | 9495 BB XL 86    | 置換記号 man 4         |
| 定型文     | AH X9 NA         | (FD)               |
|         |                  |                    |
|         |                  | •                  |
| \$%注文者氏 | 8                |                    |
| %%送付先氏  | 名                |                    |
| %%注文日   |                  |                    |
| 5%発送日   |                  |                    |

| 同様に、発送メール・入金メール・督促メール・    |
|---------------------------|
| フォロー1・フォロー2・フォロー3・メールのテンプ |
| レートも登録します。                |

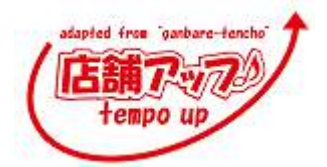

Nu間け目
 Nu間け時間
 Nu免送予定
 Nu送り炊香号
 Nu送り炊香号
 Nu込金相
 Nu込金相
 Nu込金相限目
 Nu込金相限目
 Nu込金相限目

 ④ 
 ● をクリックすると、右図の画面が 表示されます。

この画面で各メールの署名を登録します。 ここで登録したテンプレートは受付メール・発送 メール・入金メール・督促メール・フォロー1・フ ォロー2・フォロー3に共通で設定されます。

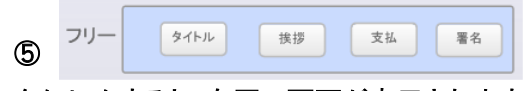

をクリックすると、右図の画面が表示されます。

この画面でフリーメールのテンプレートを登録します。

・分類:任意で登録できます。フリーメールの種 類を選択する際に表示されます。

店舗 出荷 配送

をクリックすると、右図の画面が表示されます。

この画面で明細画面のテンプレートを登録しま

※店舗メッセージ・出荷指示書メモ・配送メモ

が分かれています。

\*上の行がタイトル、下の行が本文です。

6 定型文

す。

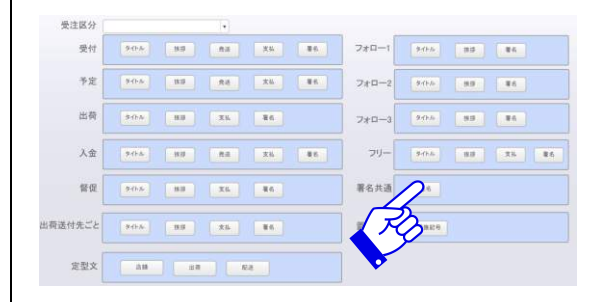

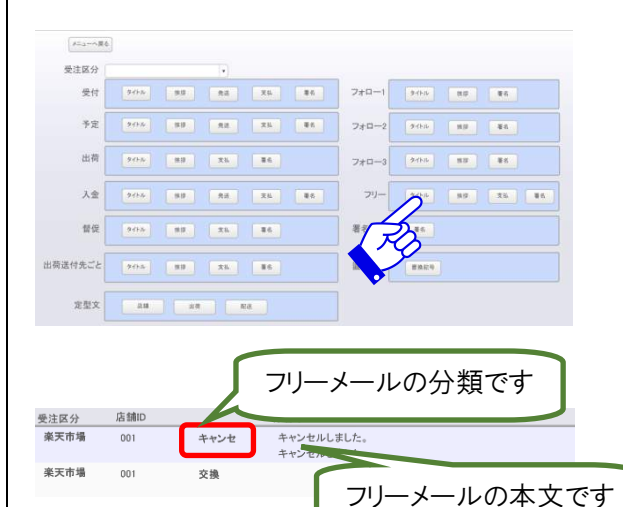

メニューへ戻る 受注区分 94% BB RE RE BE 770-1 9/04 85 86 受付 予定 7+0-2 94hib 18.00 #4 9456 MB X5 MG 出荷 7+0-3 9-1h-12 88 88 フリー 入金 94h4 88 26 86 単名 督促 9455 BB 26 86 署名共通 幕6 出荷送付先ごと タイトエ 第19 大5. 第5 置换記号 #AR4 1 AR RA

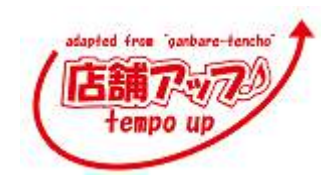

Tempo-up SUPER REFERENCE

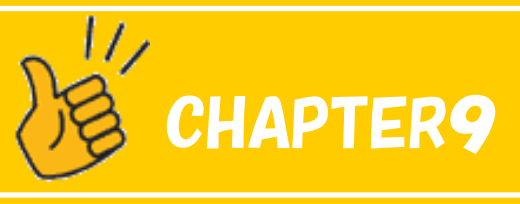

#### その他の設定

Chapter9.1 パソコンのお引越し

Chapter9.2 FileMaker のインストール準備

Chapter9.3 FileMaker のインストール方法

Chapter9.4 Mailsenderの設定と使い方

Chapter9.5 『店舗アップ♪』のインストール方法

Chapter9.6 プラグインの設定

Chapter9.7 FFFTP の設定

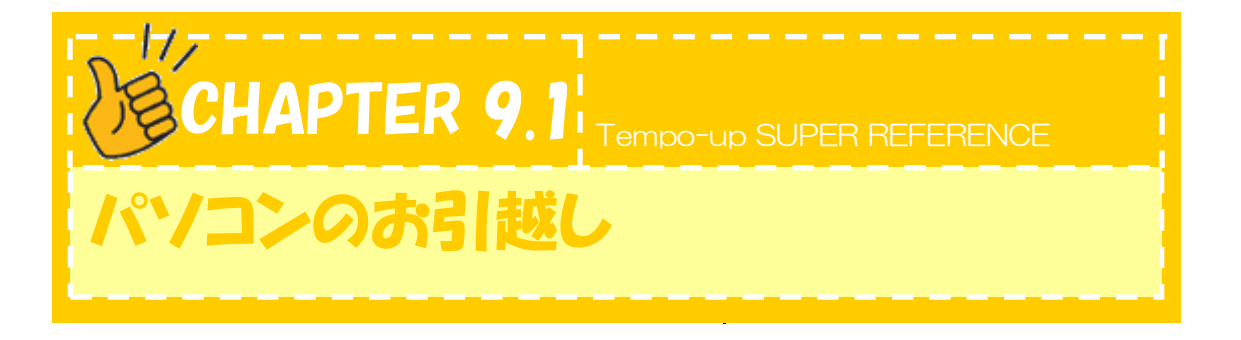

ここでは、パソコンをお引越しする際に行う作業を説明します。

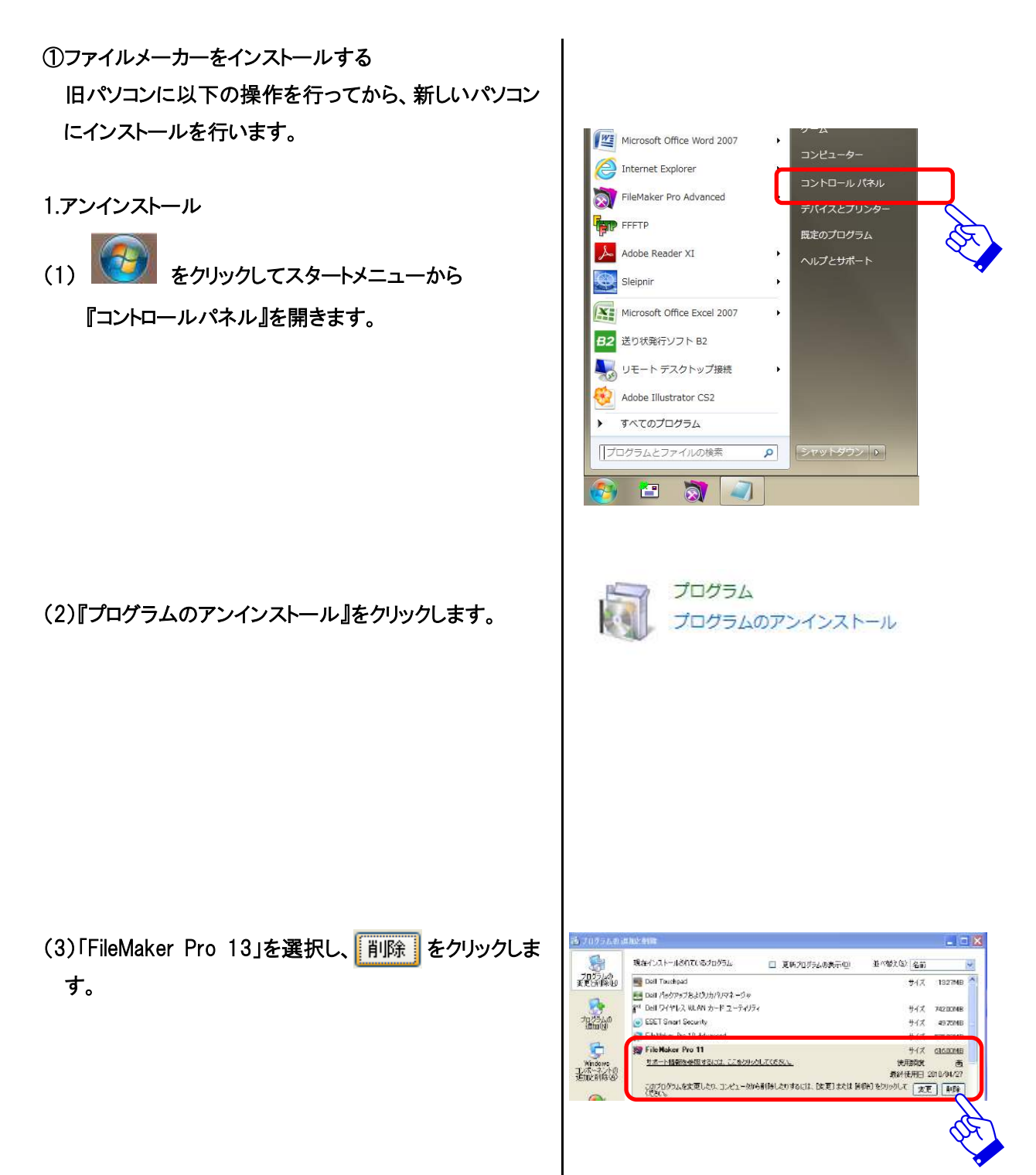

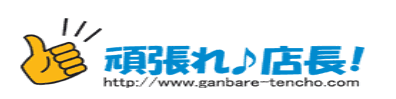

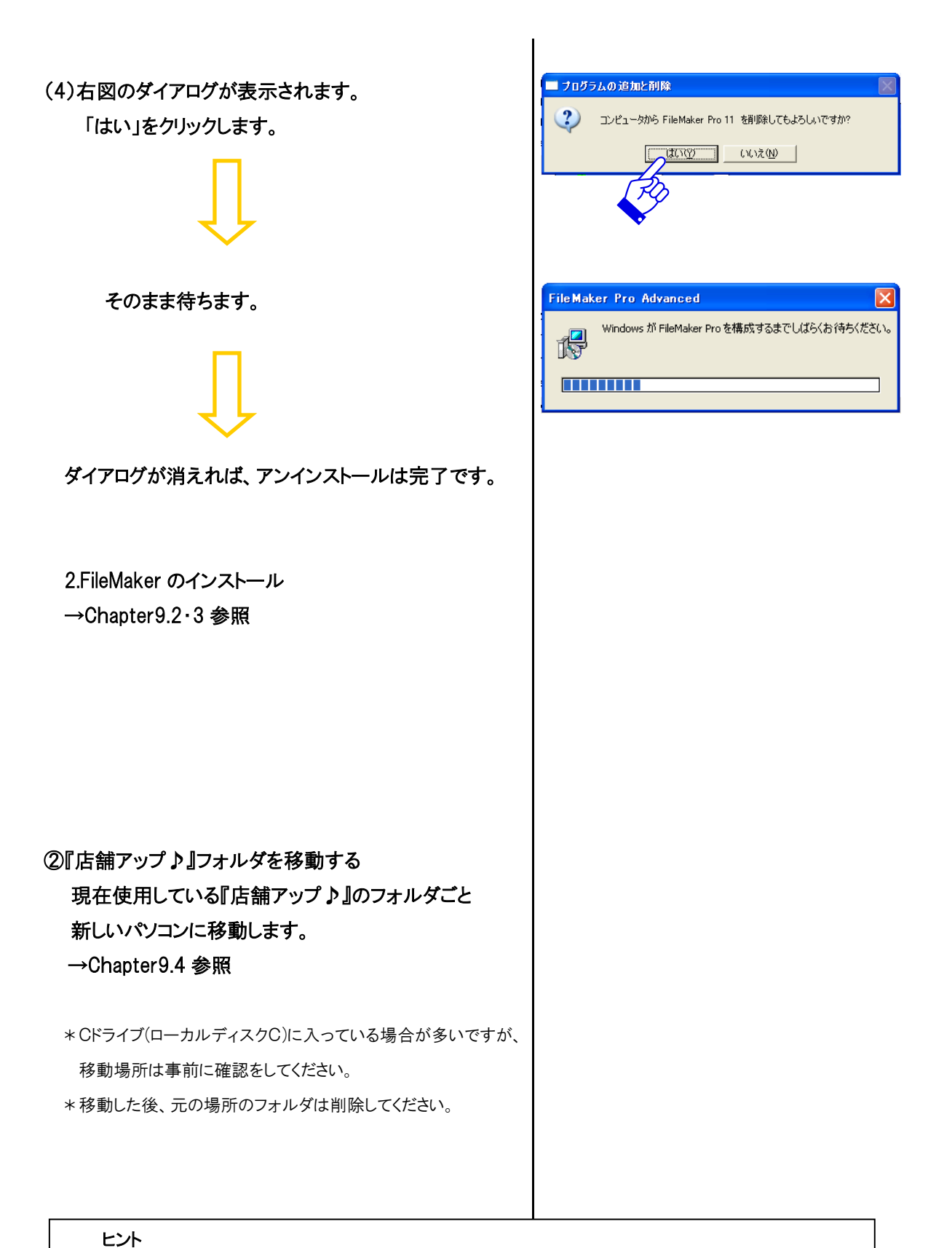

そ一台で使用される場合は『店舗アップ♪』を立ち上げる時のショートカットをデスクトップに作成すると便利です。

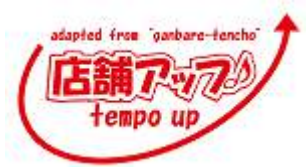

(7)

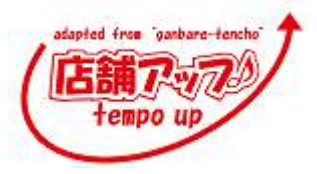

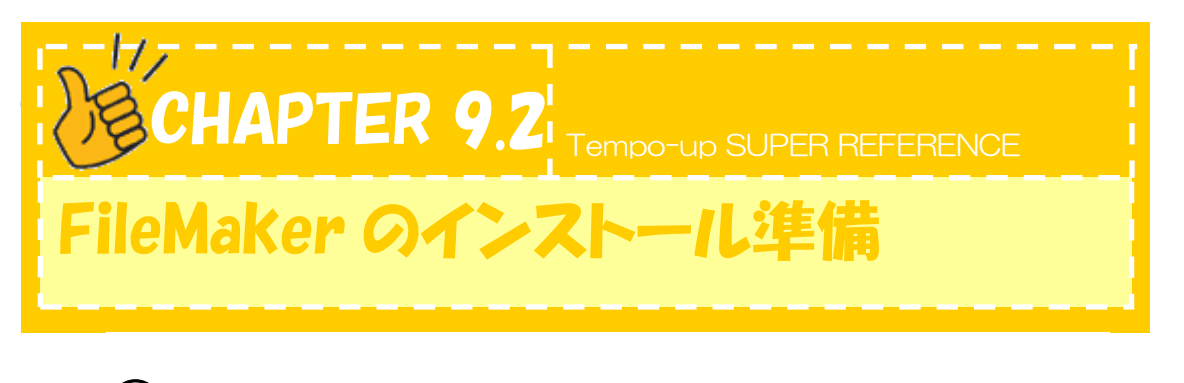

今、お使いのパソコンのバージョン情報をご確認ください。
 FileMaker は、どのパソコンにもインストールできるとは限りません。ある基準を満たしているパソコンでないとインストールできません。店舗様のパソコンがインストールできるパソコンか否かの確認を行ってください。

それでは以下の手順で、店舗様のパソコンの確認を行ってください

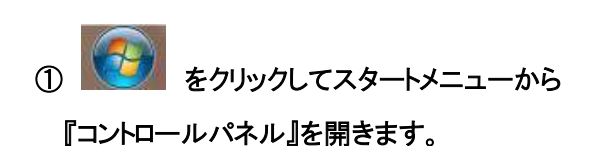

②『システムとセキュリティ』をクリックします。

③『システム』をクリックします。

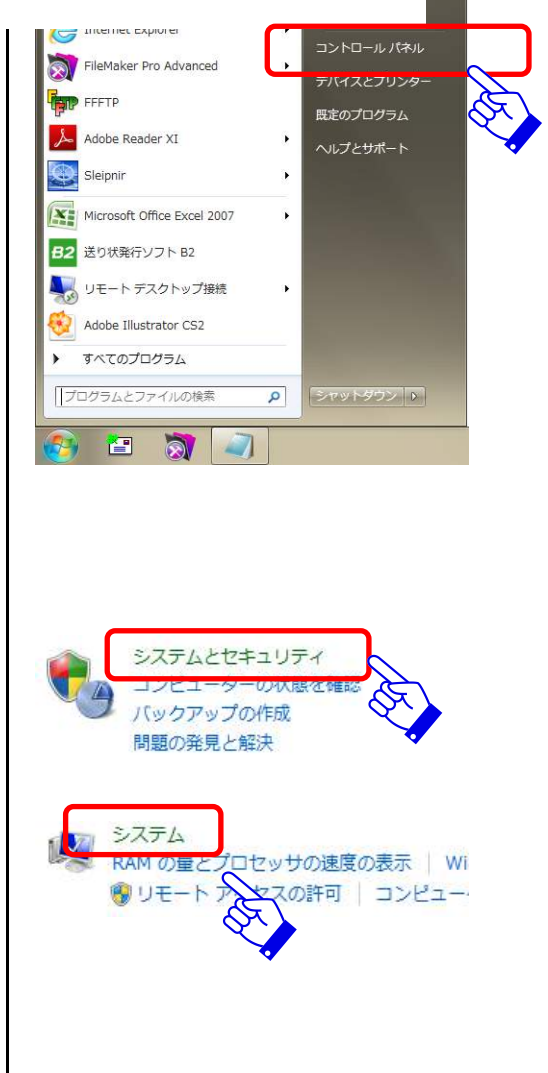

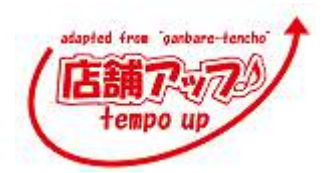

④バージョン情報が確認できます。 G ..... 11138 11138 11138 11138 11138 11138 ティング システム 1は、ペン入力とタッチ入力は利用できま! 推奨スペック [OS] Windows 8.1, Windows 8.1 Pro Windows 8, Windows 8 Pro Windows 7 Ultimate, Professional, Home Premium 【CPU】 1GHz 以上 【メモリ】 4GB 以上 【解像度】 1400×1050 ピクセル(SXGA+)以上 ・ハードディスクドライブ ・CDドライブまたは DVDドライブ

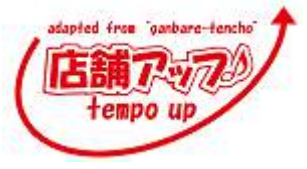

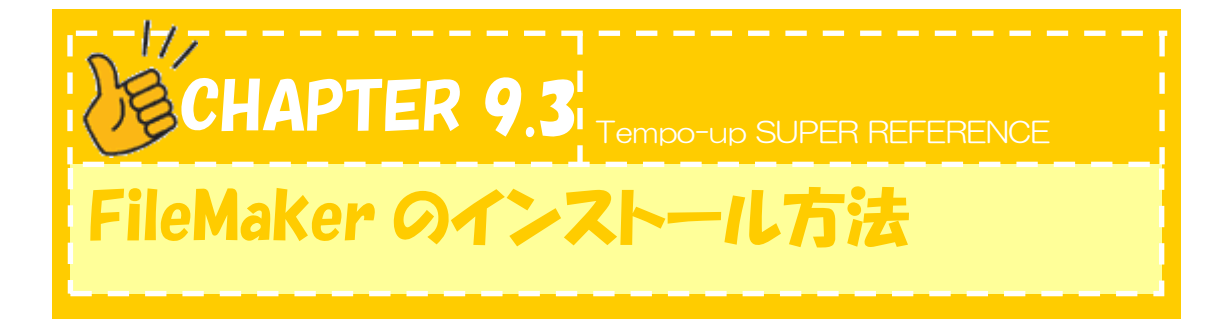

😝 FileMaker CD

FileMaker

ここでは FileMaker Pro をインストールする手順を説明します。

FileMaker Pro13 をインストールします。
 CD をパソコンに入れると、右図の画面が表示されます。
 左側のアイコンをクリックします。

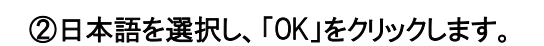

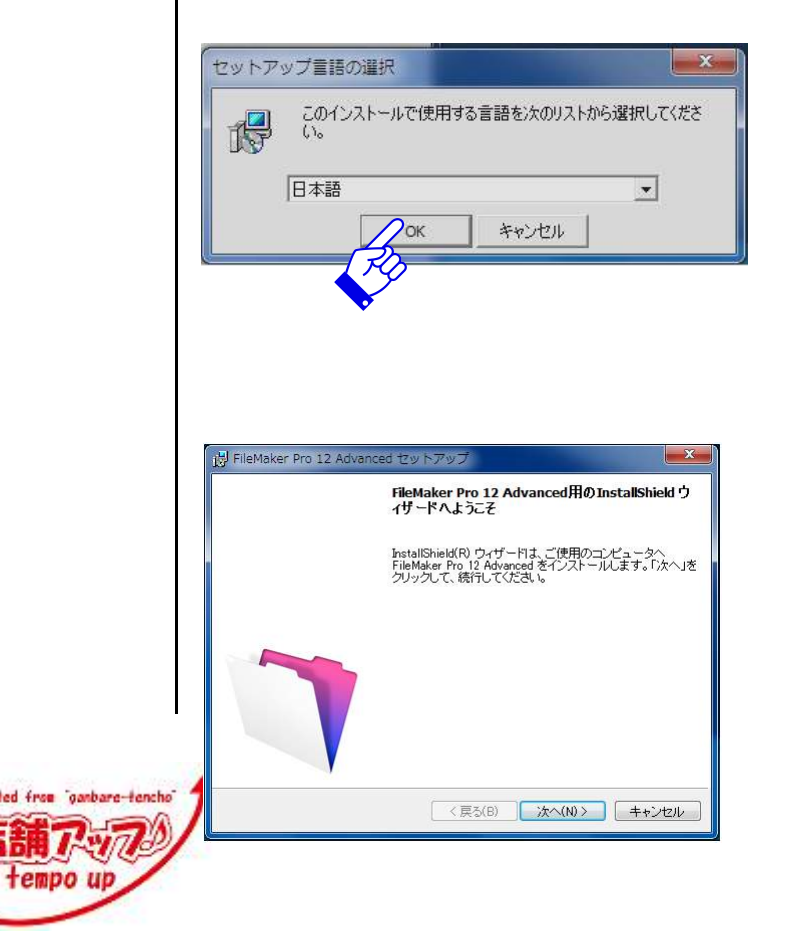

③そのまま、「次へ」をクリックします。

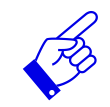

### ④ライセンスキーを入力し、「次へ」をクリックします。

⑤同意にチェックを入れ、「次へ」をクリックします。

⑥「次へ」をクリックします。

| ŧa I                   | 🛃 FileMaker Pro 12 Advanced セットアップ                                                                                                    |
|------------------------|----------------------------------------------------------------------------------------------------|
| 570                    | 2-ザ情報                                                                                                    |
|                        | 情報を入力してください。                                                                                                    |
|                        | ユーザ名(1):                                                                                                    |
|                        | 所爾(Q):                                                                                                    |
|                        | ライセンスキー①:                                                                                                    |
|                        |                                                                                                    |
|                        | <ul> <li>○ このコンピュータを使用するすべてのユーザ(A)</li> </ul>                                                                                                    |
|                        | ා ksato ගි}み(M)                                                                                                    |
|                        | InstallShield (戻る(B) 次へ(N) > キャンセルレ                                                                                                    |
|                        |                                                                                                    |
|                        |                                                                                                    |
| す。                     | 送 FileMaker Pro 12 Advanced セットアップ                                                                                                    |
|                        | ソフトウェア・ライセンス<br>次のソフトウェア・ライセンスを注意深くお読みください。                                                                                                    |
|                        | FileMaker Pro Advanced 1/75-0+79-5-/ 4712                                                                                                    |
|                        | 重要-注意深く読んで下され、このソフトウェアをインストールした場合、メビーした場合、ダウン                                                                                                    |
|                        | ロートした場合、このソプトウェアレインを構造。あるいはての他の方法でとのソプトウェアを開<br>用した場合、本ライセンスの条件に拘束されることに同意したことになります。本ライセンスの条件に<br>同意されない場合は、このソプトウェアをインストールしたり、コピーしたり、ダウンロードしたり、この                                                                                                    |
|                        | ソフトウェアにアクセスしたり、このソフトウェアを使用したりすることはできません。本ライセンスの発<br>作に同意されない場合は、このソフトウェアを、インストールせずに、アクセスせずに、未使用のまま<br>ご聞いる中に言ったがに思し、代金の雪のの浸透を出めてたね。、                                                                                                    |
|                        | ー 「「「「」」」「「「」」」」「「」」」」「「」」」」「「」」」」「「」」」」「「」」」」                                                                                                    |
|                        | ◎ ライセンスの条項に同意します(A)                                                                                                    |
|                        | ● ライゼノスの条項に可思しませんい)<br>InstalShield                                                                                                    |
|                        | < 戻る(B) 次へ(N) > キャンセル                                                                                                    |
|                        |                                                                                                    |
|                        |                                                                                                    |
|                        | ·                                                                                                    |
|                        | FileMaker Pro 12 Advanced セットアップ                                                                                                    |
|                        | インストール先の7ォルダ                                                                                                    |
|                        | このフォルダニインストールする場合は、「次へ」をクリックしてください。別のフォルダニインストールする場合は、「変更」をクリックします。                                                                                                    |
|                        | FileMaker Pro 12 Advanced のインストール先:<br>c*Program FileS¥FileMaker¥FileMaker Pro 12 Advanced¥ 変更(C)                                                                                                    |
|                        |                                                                                                    |
|                        |                                                                                                    |
|                        |                                                                                                    |
|                        |                                                                                                    |
|                        |                                                                                                    |
|                        | InstallShield<br>ディスク(U) 〈 戻る(B) 次へ(N) 〉 キャンセル                                                                                                    |
|                        |                                                                                                    |
|                        | 19 No. 19 No. 19 |
| rom "ganbare-tencho" " | *                                                                                                    |
| 7.70/                  |                                                                                                    |
| mpo up                 | 117                                                                                                    |
|                        |                                                                                                    |

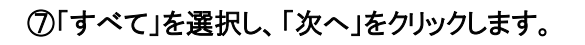

⑧そのまま「次へ」をクリックします。

⑨「インストール」をクリックします。

| C       ビットアップ タイプを選択してださい。         ビットアップ タイプを選択してださい。         ビットアップ タイプを選択してださい。         ・ サィア(C)         現たの言語でプログラムを実行するために必要なファイルをイン<br>ストールします。         ・ カスクム(S)         ・ カーフスクム(S)         ・ カーフスクム(S)         ・ クストールするプログラムを実行するために必要なファイルをイン<br>ストールします。         ・ カーレーガするプログラムを実行するために必要なファイルをイン<br>ストールします。         ・ カーレーガするプログラムを実行するために必要なファイルをイン<br>ストールします。         ・ カーレーガを支援するこの         ・ カーレーガを支援するこの         ・ ウントーレオーガー・・・・・・・・・・・・・・・・・・・・・・・・・・・・・・・・・・                                                                                                    |
|----------------------------------------------------------------------------------------------------|
| <ul> <li>ご判用方法に合わせて最適なセットアップ タイブを選択してください。</li> <li>● すべて(C)</li> <li>● すべて(C)</li> <li>● すべ(C)</li> <li>● すべ(C)</li> <li>● すべ(C)</li> <li>● すべ(C)</li> <li>● すべ(C)</li> <li>● すべ(C)</li> <li>● すべ(C)</li> <li>● すべ(C)</li> <li>● すべ(C)</li> <li>● すべ(C)</li> <li>● すべ(C)</li> <li>● すべ(C)</li> <li>● すべ(D)</li> <li>● すべ(D)</li> <l< td=""></l<></ul>                                                                                                    |
| セットアップ タイプを選択してください。         ・すべて(0)         調査の言語でプログラムを実行するために必要なファイルをイン<br>ストールします。         ・カスタム(6)         ・カスタム(6)         ・シントールするプログラムを実行するために必要なファイルをイン<br>ストールします。         ・シントーとするプログラムを実行するために必要なファイルをイン<br>ストールします。         ・シントーレするプログラムを実行するために必要なファイルをイン<br>ストールします。         ・シントーレするプログラムを実行するために必要なファイルをイン<br>ストールとます。         ・シントールするプログラムをます。製品をたご作知のユー・リにお助めにます。         ************************************                                                                                                    |
|                                                                                                    |
| <ul> <li>現在の言語でプログラムを実行するために必要なファイルをイン<br/>ストールします。</li> <li>カス3ム(S)<br/>シンストールするプログラム機能、たよびインストール先を選択す<br/>たこができます。観念さた(ご仲知のユーザルた制成します。)</li> <li>シンストールするプログラム機能、たよびインストール先を選択す<br/>たこができます。観念さた(ご仲知のユーザルた制成します。)</li> <li>FileMaker Pro 12 Advanced ゼットアップ</li> <li>アブリケーションへのジョートカット</li> <li>FileMaker Pro 12 Advanced ゼットアップ</li> <li>FileMaker Pro 12 Advanced のショートカットを作成する(D)</li> <li>ジナスクトップにジョートカットを作成する(D)</li> <li>ジナクトップにジョートカットを作成する(D)</li> <li>ジナクシントジント</li> <li>FileMaker Pro 12 Advanced ゼットアップ</li> <li>FileMaker Pro 12 Advanced のショートカットを作成する(D)</li> <li>ジナクトップにジョートカットを作成する(D)</li> <li>ジケッジ記動パー(こショートカットを作成する(D)</li> <li>ジケック記載のパー(こショートカットを作成する(D)</li> <li>アブクトップを行いた。</li> <li>FileMaker Pro 12 Advanced ゼットアップ</li> <li>Tational Control Control Content Con</li></ul> |
|                                                                                                    |
| <ul> <li>D.7.3 Δ(S)</li></ul>                                                                                                    |
| tetalSheld                FileMaker Pro 12 Advanced セットアップ                                                                                                    |
| staliShield                                                                                                    |
| InstallShield       く戻る(B) 次へ(N)> 年         アブリケーションへのジョートカット       アブリケーションへのジョートカット         FileMaker Pro 12 Advanced ゼットアップ       アジリ・フシンへのジョートカット         FileMaker Pro 12 Advanced のショートカットを、デスクトップとクイック起動ツール       アデスクトップにショートカットを作成する(D)         ジデスクトップにショートカットを作成する(D)       ジウイック起動パー(こショートカットを作成する(C)         マデスクトップにショートカットを作成する(C)       ジウイック起動パー(こショートカットを作成する(C)         マラカッを作成する(D)       ジウイック起動パー(こショートカットを作成する(C)         マウイック起動パー(ニショートカットを作成する(C)       マクイック見ための(C)         FlieMaker Pro 12 Advanced ゼットアップ       キャ         FlieMaker Pro 12 Advanced ゼットアップ       キャ         ア・グードは、インストールを開始する準備ができました。       ウィザードは、インストールを開始する準備ができました。         「インストールは参グリックして、インストールを開始ましてください。       「インストールを開始まる準備ができました。                                                                                                    |
| く良な(B)         次へ(N)>         キ           FileMaker Pro 12 Advanced セットアップ         アプリケーションへのジョートカット         デスクトップとスレコス、ショートカ<br>ットを作成すると便利です。         アスクトップとスレコス、ショートカ<br>ットを作成すると使利です。           FileMaker Pro 12 Advanced のショートカットを、デスクトップとクイック起動ソール<br>アードこく以ますか?         マデスクトップとフレックとわかりを作成する(Q)         マデスクトップとクイック起動ソール           マデスクトップにジョートカットを作成する(Q)         マテスクトップにジョートカットを作成する(Q)         マテスクトックとわかい「-(こショートカットを作成する(Q)           stal/Shield         <戻る(B)                                                                                                    |
| J FileMaker Pro 12 Advanced セットアップ           アブリケーションへのショートカット           FileMaker Pro 12 Advanced ヘシアクセス/コは、ショートカ<br>ットを作成すると便利です。           FileMaker Pro 12 Advanced のショートカットを、デスクトップとクイック起動ツール           デスクトップにショートカットを作成する(の)           デスクトップにショートカットを作成する(の)           アクイック起動パーにショートカットを作成する(の)           マクイック起動パーにショートカットを作成する(の)           マクイック起動パーにショートカットを作成する(の)           マクイック起動パーにショートカットを作成する(の)           マクイック起動パーにショートカットを作成する(の)           マクイック起動パーにショートカットを作成する(の)           マクイック起動パーにショートカットを作成する(の)           マクイック起動パーにショートカットを作成する(の)           マクイック起動パーにショートカットを作成する(の)           マクイック起動パーにショートカットを作成する(の)           マクイック起動パーにショートカットを作成する(の)           マクイック起動パーにショートカットを作成する(の)           マクイック起動パーにショートカットを作成する(の)           アクイック起動パーにショートカットを作成する(の)           アクイック起動パーにショートカットを作成する(の)           マクイック見 本のの           アクーレーク目 からり、           アクーレールを開始する準備ができました。           アイソートールを開始してください。                                                                                                    |
| FileMaker Pro 12 Advanced セットアップ           アブリケーションへのジョートカット           FileMaker Pro 12 Advanced ペシアクセスには、ショートカ<br>ットを作成すると使用です。           デービンへりますか)*           「PieMaker Pro 12 Advanced のショートカットを、デスクトップとクイック起動ツール<br>パービンへりますか)*           マデスクトップにショートカットを作成する(の)           マデスクトップにショートカットを作成する(の)           マライック起動パーにショートカットを作成する(の)           マライック起動パーにショートカットを作成する(の)           マライック起動パーにショートカットを作成する(の)           マライック起動パーにショートカットを作成する(の)           マライック起動パーにショートカットを作成する(の)           マライック起動パーにショートカットを作成する(の)           マライック起動パーにショートカットを作成する(の)           マライック起動パーにショートカットを作成する(の)           マライック起動パーにショートカットを作成する(の)           マライック起動パーにショートカットを作成する(の)           マライック起動パーにショートカットを作成する(の)           マライック起動パーにショートカットを作成する(の)           アクリートカットを作成する(の)           マラインストールを開始する準備ができました。           ア・ゲノストールを開始する準備ができました。           「インストール」をクリックして、インストールを開始してください。                                                                                                    |
| FileMaker Pro 12 Advanced セットアップ           アガケーションへのジョートカット           FileMaker Pro 12 Advanced のショートカットを、デスクトップとクイック起動ツール           パーにつくりますか?           ジライック起動パーにショートカットを作成する(0)           ジライック起動パーにショートカットを作成する(0)           ジライック起動パーにショートカットを作成する(0)           ジライック起動パーにショートカットを作成する(0)           ジライック起動パーにショートカットを作成する(0)           ジライック起動パーにショートカットを作成する(0)           ジライック起動パーにショートカットを作成する(0)           ジウィックにあめパーにショートカットを作成する(0)           ジウィックにないのクラートカットを作成する(0)           マリクショートカットを作成する(0)           マリクショートカットを作成する(0)           マリク・レックレートカットを作成する(0)           マリク・レートオる事価ができました。           ウィザードは、インストールを開始する準備ができました。           「インストール」をクリックして、インストールを開始してください。                                                                                                    |
| アブリケーションへのジョートカット<br>FileMaker Pro 12 Advancedへのアクセスコは、ショートカ<br>ットざ作成すると使用です。         FileMaker Pro 12 Advanced のショートカットを、デスクトップとクイック起動ソール<br>パーにくりますか?           アブクトップにショートカットを作成する(D)         アテスクトップにショートカットを作成する(D)           マライック起動パーにショートカットを作成する(Q)         マライック起動パーにショートカットを作成する(Q)           stalShield         <戻る(B)                                                                                                    |
| FileMaker Pro 12 Advanced へのアクセスココよ、ショートカ         アードログレジェナカットを、デスクトップとクイック記動ツール         アードログレジェナカットを作成する(の)         アデスクトップにショートカットを作成する(の)         アテスクトップにショートカットを作成する(の)         アクイック記動パーにショートカットを作成する(の)         アクイック記動パーにショートカットを作成する(の)         アクイック記動パーにショートカットを作成する(の)         アクイック記動パーにショートカットを作成する(の)         アクイック記動パーにショートカットを作成する(の)         アクイック記動パーにショートカットを作成する(の)         アクイック記動パーにショートカットを作成する(の)         アクイック記載力・レックラートカットを作成する(の)         アクイック記載力・レックファップ         プリプラムをインストールする準備ができました。         ドインストールを開始する準備ができました。         「インストール」をクリックして、インストールを開始してください。                                                                                                    |
| FileMaker Pro 12 Advanced のショートカットを、デスクトップとクイック起動ソール<br>パーにこく以ますか?         マデスクトップにショートカットを作成する(D)         マケクック起動パーにショートカットを作成する(Q)         estallShield         <                                                                                                    |
| <ul> <li>マガントップにショートカットを作成する(0)</li> <li>マ クイック起動バーにショートカットを作成する(0)</li> <li>stallSheld</li> <li>&lt; 戻る(8) (ホへ(0) + t)</li> <li>FileMaker Pro 12 Advanced ゼットアップ</li> <li>プログラムをインストールする準備ができました。</li> <li>ウィザードは、インストールを開始する準備ができました。</li> <li>「インストールルを開始する準備ができました。</li> </ul>                                                                                                    |
| <ul> <li>② デスクトゥブにショートカットを作成する(0)</li> <li>② クイック起動バーにショートカットを作成する(Q)</li> <li>ttallShield</li> <li>(東る(8) 次へ(0) &gt; ++     </li> <li>FileMaker Pro 12 Advanced セットアップ</li> </ul>                                                                                                    |
| ▼クイック記動パーにショートカットを作成する(Q)<br>stallShield<br>FlieMaker Pro 12 Advanced セットアップ 70プラムをインストールを開始する準備ができました。 「インストールを開始する準備ができました。 「インストールを開始する準備ができました。                                                                                                    |
| stallShield     <戻る(6) 次へ(N) > キャ       FileMaker Pro 12 Advanced セットアップ       プリラムをインストールを開始する準備ができました。       ウィザードは、インストールを開始する準備ができました。       「インストールと使わりックして、インストールを開始してください。                                                                                                    |
| stallShield<br>< 戻る(の) 次へ(N) > キャ<br>FileMaker Pro 12 Advanced セットアップ<br>フログラムをインストールを開始できました。<br>ウィザードは、インストールを開始する準備ができました。<br>「インストールと問知らする準備ができました。                                                                                                    |
| stalShield<br>< 戻る(B) 次へ(N) キャ<br>FileMaker Pro 12 Advanced セットアップ<br><b>プロブラムをインストールオる準備ができました</b><br>ウィザードは、インストールを開始する準備ができました。<br>「インストールがき切りックして、インストールを開始してください。                                                                                                    |
| FileMaker Pro 12 Advanced セットアップ       プログラムをインストールする準備ができました。       ウィザードは、インストールを開始ます3準備ができました。       「インストール」をクリックして、インストールを開始してください。                                                                                                    |
| FileMaker Pro 12 Advanced セットアップ       プログラムをインストールする準備ができました。       ウィザードは、インストールを開始する準備ができました。       「インストールを開始する準備ができました。                                                                                                    |
| FileMaker Pro 12 Advanced セットアップ <b>7 IDブラムをインストールする準備ができました</b><br>ウィザードは、インストールを開始する準備ができました。           「インストール」をクリックして、インストールを開始してください。                                                                                                    |
| FileMaker Pro 12 Advanced セットアップ<br><b>プログラムをインストールする準備ができました</b><br>ウィザードは、インストールを開始する準備ができました。<br>「インストール」をクリックして、インストールを開始してください。                                                                                                    |
| FileMaker Pro 12 Advanced セットアップ<br>プログラムをインストールする準備ができました<br>ウィザードは、インストールを開始する準備ができました。<br>「インストール」をクリックして、インストールを開始してください。                                                                                                    |
| FileMaker Pro 12 Advanced セットアップ<br><b>プログラムをインストールする準備ができました</b><br>ウィザードは、インストールを開始する準備ができました。<br>「インストール」をグリックして、インストールを開始してください。                                                                                                    |
| P FILEMARKEI PIU 12 AUVAILUEU ビッド・ソップ  プログラムをインストールする準備ができました  ウィザードは、インストールを開始する準備ができました。  「インストール」をクリックして、インストールを開始してください。                                                                                                    |
| ウィザードは、インストールを開始する準備ができました。<br>「インストール」をクリックして、インストールを開始してください。                                                                                                    |
| 「インストール」をクリックして、インストールを開始してください。                                                                                                    |
|                                                                                                    |
| インストールの設定を参照したり変更する場合は、「戻る」をクリックしてください。「<br>セル」をクリックすると、ウィザードを終了します。                                                                                                    |
|                                                                                                    |
|                                                                                                    |
|                                                                                                    |
|                                                                                                    |
|                                                                                                    |
| stallShield                                                                                                    |
| < 戻る(B) インストール(D) キャン                                                                                                    |
|                                                                                                    |
| E FY                                                                                                    |
|                                                                                                    |

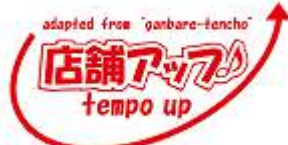

しばらく待ちます。

 $\int$ 

「完了」をクリックします。 これでインストールが完了しました。

⑩「後で登録」をクリックします。

①「OK」をクリックして終了します。

| FileMaker<br>選択した                                                                                                |                                                                      |                                                    |
|----------------------------------------------------------------------------------------------------|----------------------------------------------------------------------|----------------------------------------------------|
| and the second second second second second second second second second second second second second second second | ・Pro 12 Advanced をインストールしています<br>・プログラム機能をインストールしています。               |                                                    |
|                                                                                                    | InstallShield ウィザードは、FileMaker Pro 12 Advance                        | ed をインストールし                                        |
| 15                                                                                                    | ています。しはらくお待ちくたきい。                                                    |                                                    |
|                                                                                                    | 新しいファイルをコピーしています                                                     |                                                    |
|                                                                                                    |                                                                      |                                                    |
|                                                                                                    |                                                                      |                                                    |
|                                                                                                    |                                                                      |                                                    |
| nstallShield _                                                                                                   |                                                                      |                                                    |
|                                                                                                    | (戻る(B)))次へ                                                           | (N)> キャンセル                                         |
|                                                                                                    |                                                                      |                                                    |
|                                                                                                    |                                                                      |                                                    |
| FileMake                                                                                                    | r Pro 12 Advanced セットアップ                                             | ×                                                  |
|                                                                                                    | <br>InstallShield ウィザードを完                                            | てしました                                              |
|                                                                                                    |                                                                      |                                                    |
|                                                                                                    | InstallShield ウィザードは、FileMa<br>常にインストールしました。「完了」<br>を終了してください。       | aker Pro 12 Advanced を正<br>きクリックして、ウィザード           |
|                                                                                                    |                                                                      |                                                    |
|                                                                                                    |                                                                      |                                                    |
|                                                                                                    |                                                                      |                                                    |
|                                                                                                    |                                                                      |                                                    |
|                                                                                                    |                                                                      |                                                    |
|                                                                                                    | < 戻る(B) 完了                                                           | 7(E) =++ンセル                                        |
|                                                                                                    |                                                                      | de la                                              |
|                                                                                                    |                                                                      |                                                    |
| FileMake                                                                                                    | r製品登録                                                                | , d                                                |
|                                                                                                    |                                                                      |                                                    |
|                                                                                                    | ГПегиаке                                                             | <b>;</b>                                           |
| この度(                                                                                                    | は FileMaker 製品をご購入いただき、                                              | 誠にありがとうございます                                       |
| 新しい File/                                                                                                    | Maker 製品のユーザ登録は短時間で簡単に行えます。                                          |                                                    |
| ユーザ登録。<br>お住まいの場                                                                                                 | を行うと、テクニカルサポートやバージョンアップ・サービスを受ける<br>鳥所を選択し、ユーザIDをご存知の場合はユーザIDを入力していた | っことができます。<br>ことができます。<br>こといた後、[登録] ボタンをクリックしてくたさし |
|                                                                                                    | お住まいの場所: 日本                                                          |                                                    |
| 以前に File.                                                                                                    | Maker にユーザ登録したことがある場合は、ユーザロを入力して                                     | てたおい。                                              |
|                                                                                                    |                                                                      |                                                    |
|                                                                                                    |                                                                      |                                                    |
|                                                                                                    |                                                                      |                                                    |
|                                                                                                    |                                                                      |                                                    |
|                                                                                                    | 1                                                                    | をで登録(L) 登録(N)                                      |

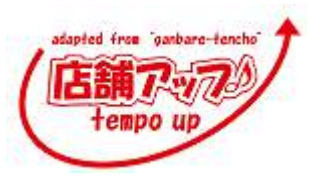

| 右図のダイアログが表示された場合は、        |                               | 滑 FileMaker Pro 11 Setup                                                                   |                                                                                                    |
|---------------------------|-------------------------------|--------------------------------------------------------------------------------------------|----------------------------------------------------------------------------------------------------|
| 「次へ」をクリックして Bonjour をインスト | ールします。                        |                                                                                            | Apple の Boniour for Windows が FileMakar Pro<br>でお夏ですが、システム トに思っかれません ストム・「                                                                                                    |
|                           |                               |                                                                                            | なりをうりかして Boniourをインストールします。                                                                                                    |
|                           |                               |                                                                                            |                                                                                                    |
|                           |                               |                                                                                            |                                                                                                    |
|                           |                               |                                                                                            | 次への キャンセル                                                                                                    |
|                           |                               | <u>e</u>                                                                                   | A.                                                                                                    |
|                           |                               | 붱 Bonjour for Windows                                                                      | ×                                                                                                    |
| しい水へ」をクリックします。            |                               |                                                                                            | ようこそ Bonjour インストーラヘ                                                                                                    |
|                           |                               |                                                                                            |                                                                                                    |
|                           |                               |                                                                                            |                                                                                                    |
|                           |                               |                                                                                            | Bonjour をコンピュータにインストールしてファイアウォー<br>ル設定を構成するには、[次へ]をクリックしてください。                                                                                                    |
|                           |                               |                                                                                            | 1.0.105                                                                                                    |
|                           |                               |                                                                                            | (四) (四) (四) (四) (四) (四) (四) (四) (四) (四)                                                                                                    |
|                           |                               |                                                                                            | PA -                                                                                                    |
|                           |                               | 岁 Bonjour for Windows                                                                      | ×                                                                                                    |
| 「③回息にナエツクを入れ、「火へ」をクリ      | ツクしまり。                        | 使用許諾契約<br>次の使用許諾契約をよくお読みくださ                                                                | N.                                                                                                    |
|                           |                               | 日本語<br>ADDIE TINC                                                                          |                                                                                                    |
|                           |                               | スティビ INC.<br>ソフトウェア使用許諾契約 -Bonjour fo<br>アップルソフトウェアを使用される前に、                               | or Windows<br>本ソフトウェア使用許諾契約(以下「本契約」といいま                                                                                                    |
|                           |                               | す)をよくお読みください。当該アップル<br>拘束を受けることに同意されたことにな<br>該ソフトウェアをお使いにならないでくだ<br>アップリンロトゥーアナ町/得てりた480%。 | リフトウェアをご使用になることで、本契約の各条項の<br>ります。本契約の各条項に同意されない場合は、当<br>さい。本契約の各条項に同意されない場合は、当該<br>」まわかし、サハマロ・本部はなていななます。西アムト                                                                                                    |
|                           |                               | <ul> <li>● 使用許諾契約の条項に同意します</li> <li>● 使用許諾契約の条項に同意します</li> </ul>                           | τ <sub>(A)</sub>                                                                                                    |
|                           |                               |                                                                                            | <戻る(B) 法へ(M)> キャンセル                                                                                                    |
|                           |                               |                                                                                            | Crt .                                                                                                    |
|                           |                               | 岁 Bonjour for Windows                                                                      |                                                                                                    |
| (19) 次へ」をクリックします。         |                               | 情報<br>次のテキストをお読みください。                                                                      |                                                                                                    |
|                           |                               | Boniour について<br>Boniour は、ゼロコンフィギュレーション                                                    | ・ネットワークとも呼ばれていますが、IPネットワーク                                                                                                    |
|                           |                               | 上のコンピュータ、デバイス、およびサー<br>は、業界標準の IP プロトコルが使用さ<br>を設定しなくても、デバイスが相互に自動                         | - ビスを自動的に検出するサービスです。Bonjour で<br>れているので. IP アドレスを入力したり DNS サー バー<br>物的に検出されます。                                                                                                    |
|                           |                               | システム条件<br>Bonjour には、Windows 2000/2003、W                                                   | indows XP、または Windows Vista が必要です。<br>だっていたがないた。または マイ                                                                                                    |
|                           |                               | たおい。<br>たおい。                                                                               | Company of the constant of the constant of the |
|                           |                               |                                                                                            | (原る(月) 法へ(11) キャンセル                                                                                                    |
|                           | adapted from "ganbare-tencho" | +                                                                                          | Children and Children and Child |
| 120                       | 店舗アッフク                        | /                                                                                          |                                                                                                    |
| <u>\</u>                  | tempo up                      |                                                                                            |                                                                                                    |

|                                        | 岁 Bonjour for Windows                                                                                       |
|----------------------------------------|----------------------------------------------------------------------------------------------------|
| (@) { J X (~ ) / ] & J J J J J C & 9 。 | Bonjourのインストーラオブションを選択<br>このインストールのために次のオブションを変更してください。                                                     |
|                                        | このインストーラによって、Bonjour と Apple Software Update がインストールされます。続けるに<br>は、下のオプションを離けまたは違択解除して、[インストール] をガックしてください。 |
| _                                      | ☑ Banjour プリンダウィザードのデスクトップショートカットを作成                                                                        |
|                                        | ☑ Bonjour およびその他のアップル裂ソフトウェアを自動的に更新します。                                                                     |
| 1<br>L                                 |                                                                                                    |
|                                        | < 戻る(B) インストール(C) キャンセル                                                                                     |
|                                        |                                                                                                    |
|                                        | Bonjour for Windows                                                                                         |
| しより、14.9ます。                            | Bonjourをインストール中                                                                                             |
|                                        | 7回/パレビノビクラム情報をインストールしています。                                                                                  |
|                                        | aniful al XL-MOCCIA a Diaprotecte                                                                           |
|                                        | ステー Apple Software Update のインストールを開始合中                                                                      |
|                                        |                                                                                                    |
|                                        |                                                                                                    |
|                                        |                                                                                                    |
|                                        |                                                                                                    |
|                                        |                                                                                                    |
|                                        |                                                                                                    |
|                                        |                                                                                                    |
| 「完て」をクリックします                           | Bonjour for Windows                                                                                         |
|                                        | 充了しました。                                                                                                    |
| これでインストールが元」しました。                      | Bongar は、お使いのコンピュータに正しインストール                                                                                |
|                                        | cutue.                                                                                                    |
|                                        |                                                                                                    |
|                                        |                                                                                                    |
|                                        | このインストーラを除了するには「死了」をクリックしてください。                                                                             |
|                                        | <原5(b) 完了(f) 年初之地/                                                                                          |
|                                        |                                                                                                    |
|                                        |                                                                                                    |
|                                        |                                                                                                    |
|                                        |                                                                                                    |
| FileMaker を開き、ファイル>共有設定>FileMaker ネッ   | FileMaker ネットワーク設定                                                                                          |
| トワークを選択します。                            | FileMakerネットワーク設定                                                                                           |
|                                        | 開いているファイルを TCP/IP を使用して共有するには、「ネットワーク共有」を「オン」にします。                                                          |
|                                        | ネットワーク共有: 〇ォフ(E) <b>()</b> オン(N)                                                                            |
| ネットリーク共有:オン を選択し、「UK」で閉じます。            | TCP/IP 7۴νス( <u>P</u> ):                                                                                    |
|                                        |                                                                                                    |
|                                        | · · · · ·                                                                                                   |

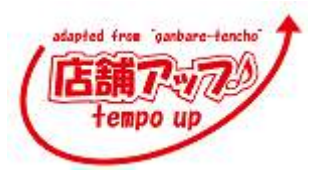

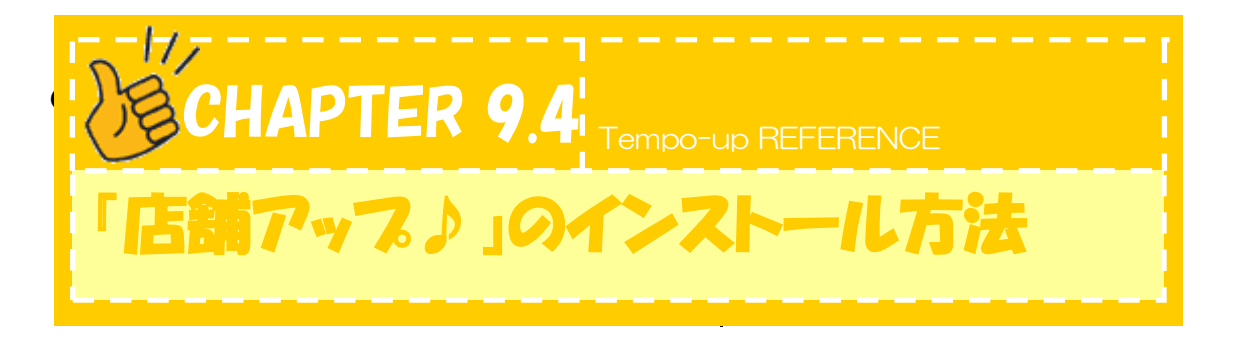

ここでは『店舗アップ♪』をパソコンにインストールする方法について説明します。

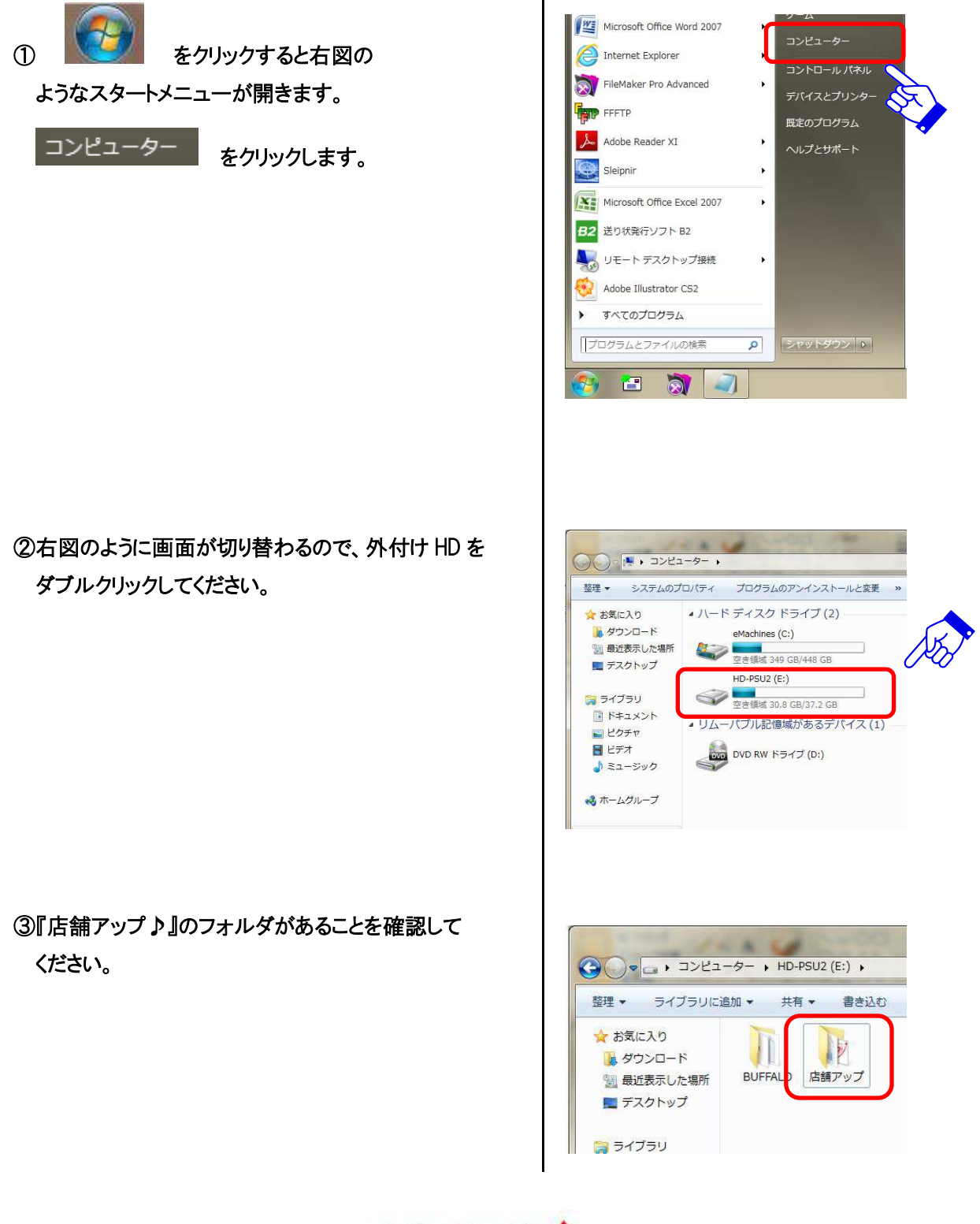

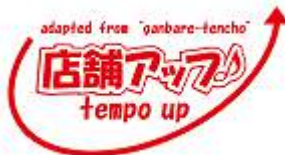

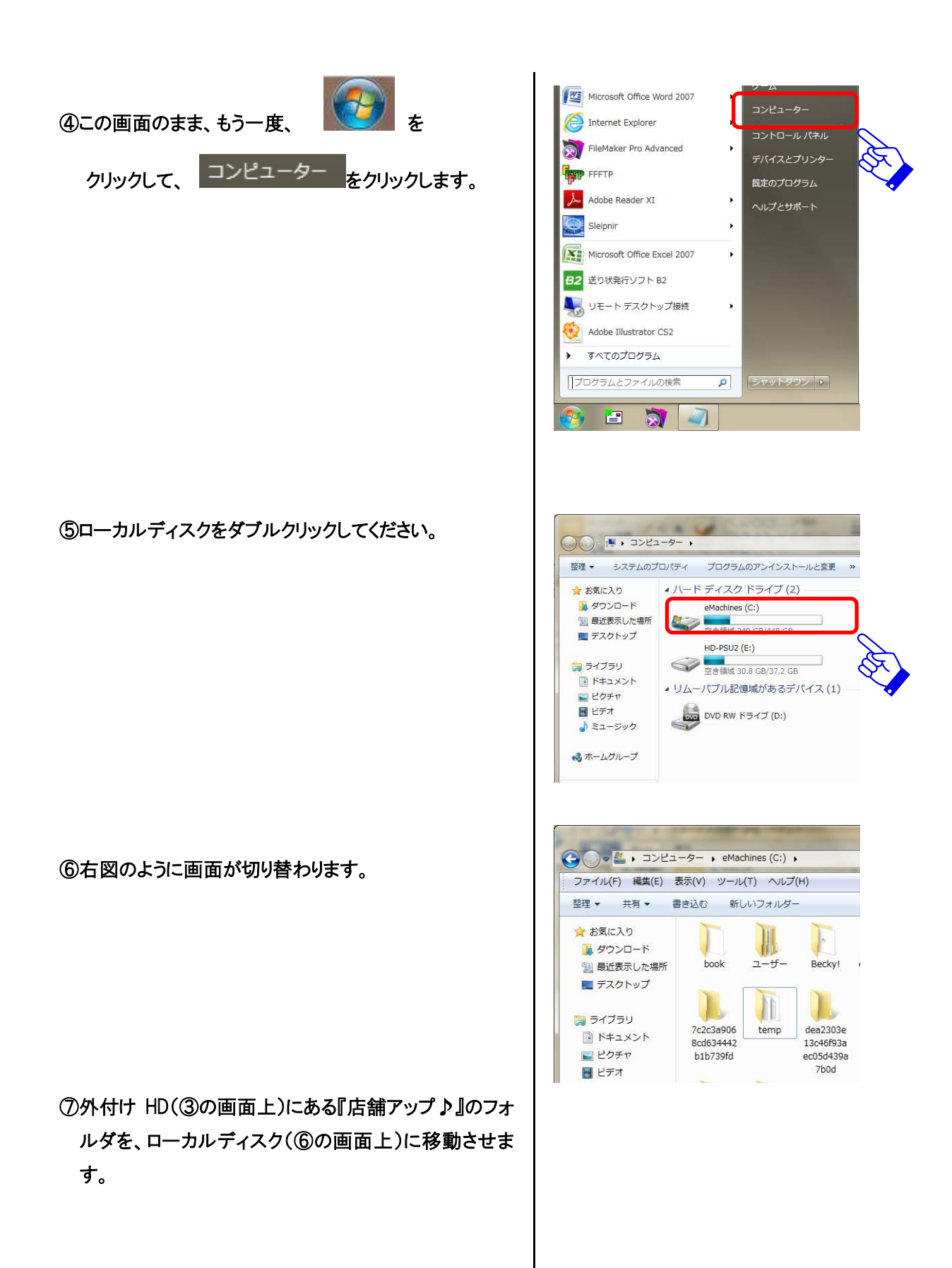

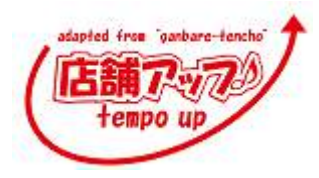

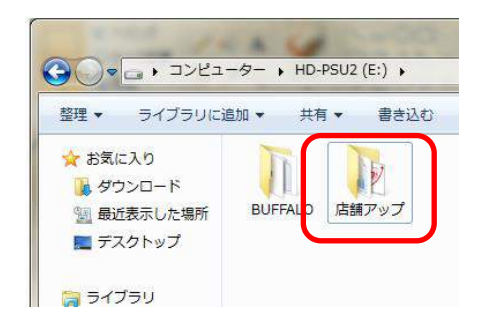

⑧デスクトップにショートカットを作成します。『店舗アップ』を開きます。

⑨『インターフェイス』内の『Lインターフェイス』を 探してください。

⑩『店舗アップ.fmp12』を選択した状態で、 右クリックをします。 すると右図の画面が表示されます。

『送る』から、『デスクトップ(ショートカットを作成)』を 選びます。

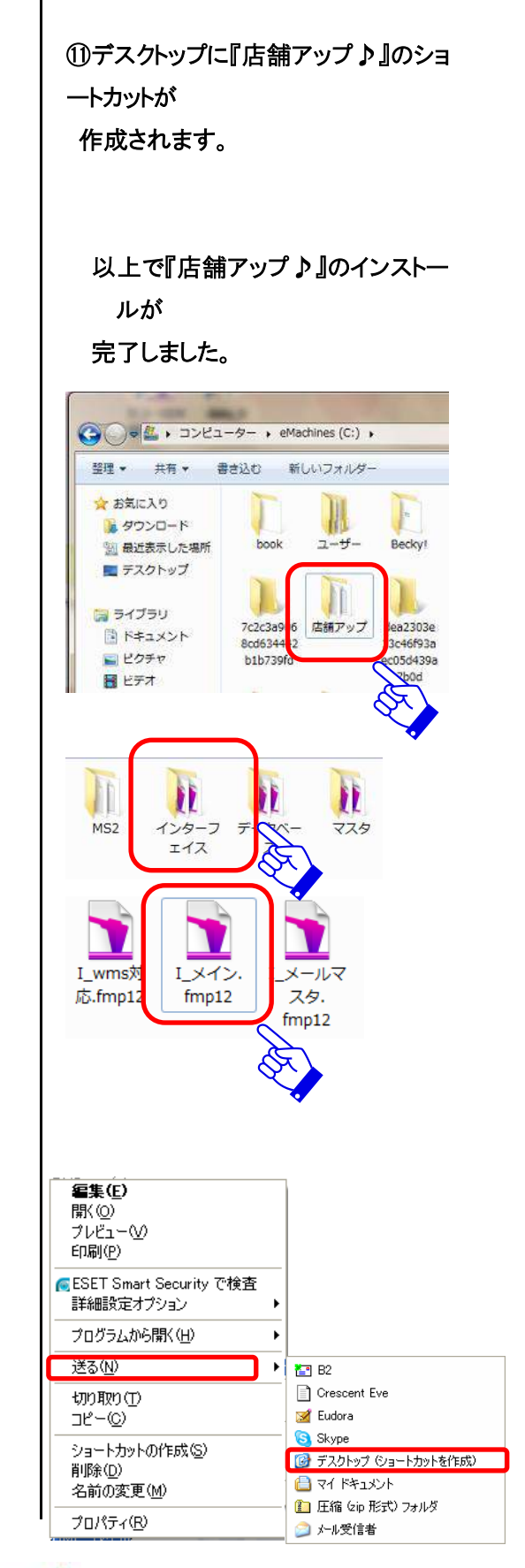

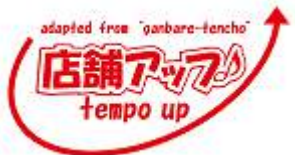

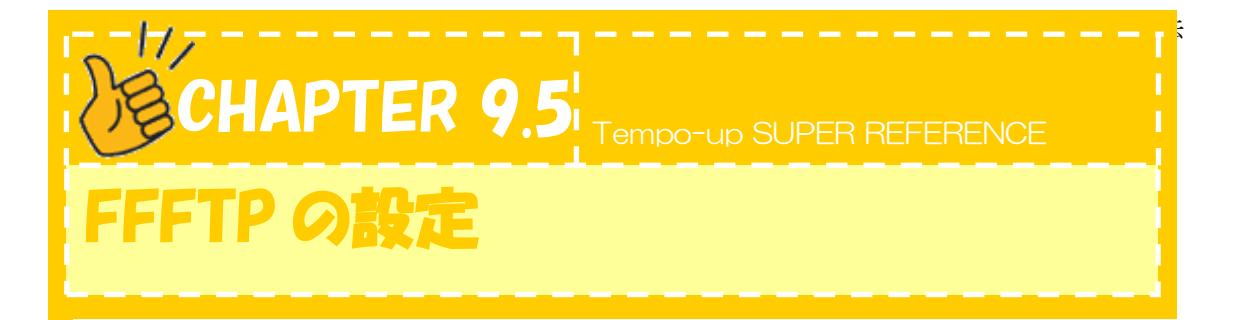

ここでは、FFFTP の設定について説明します。

FTP はお客様と弊社でファイルをやりとりする場合(ex.モールでの仕様変更に伴うファイル変更など)に使用します。導入準備としてお客様に設定していただきます。パソコンを買い換えた場合などにもお客様自身で設定していただきます。

①「ffftp」のインストールを行います。
 「店舗アップ♪」フォルダ内>「FFFTP」フォルダ
 >FFFTP.exe をダブルクリックします。

※見当たらない場合は、検索サイトで「FFFTP」で探し、 インストールしてください。

②インストールが完了したら、FFFTP を立ち上げ、『新規ホスト』をクリックします。

③基本設定を入力します。 〇ホストの設定名:店舗アップ 〇ホスト名(アドレス):210.154.188.235 〇ユーザ名とパスワード/パスフレーズ:導入時に お渡ししております。

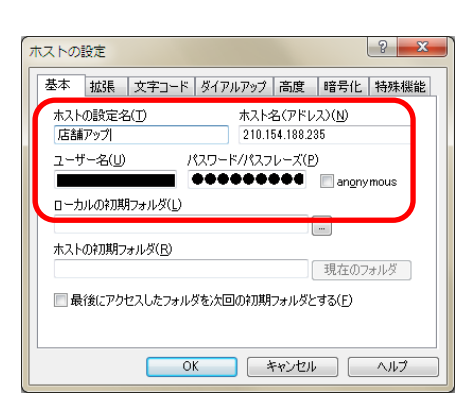

FFFTP.exe

閉じる(0)

新規ホスト(N)...
 新規グループ(G)...
 設定変更(M)....
 コピー(Q)
 削除(D)...
 ↑
 ↓
 ヘルプ

ホストー覧

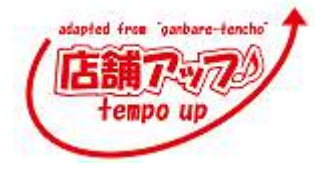

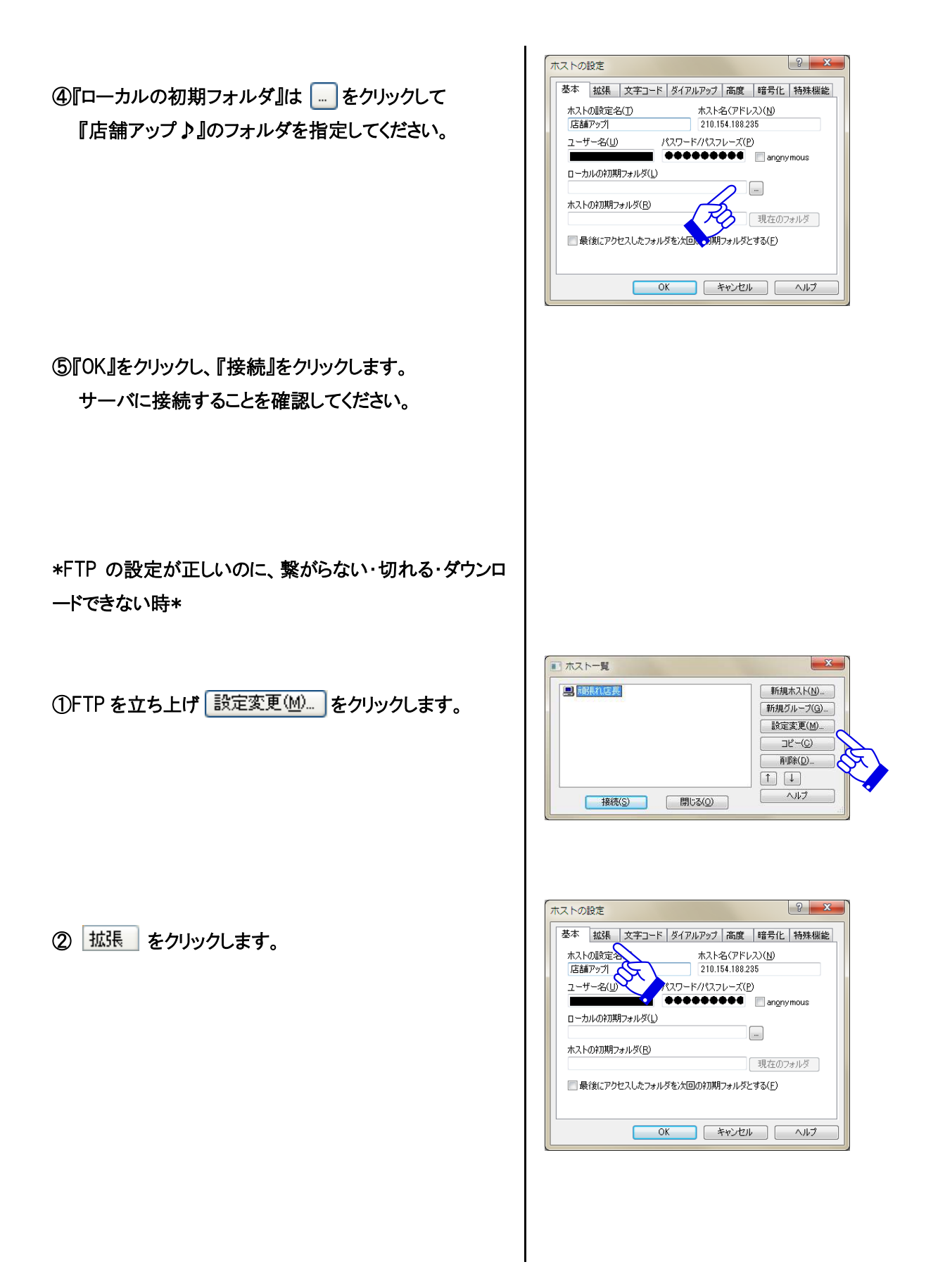

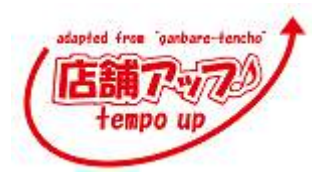

③『PASV モードを使う』にチェックを入れてください。

OK **④** をクリックして、再度、接続をして ください。

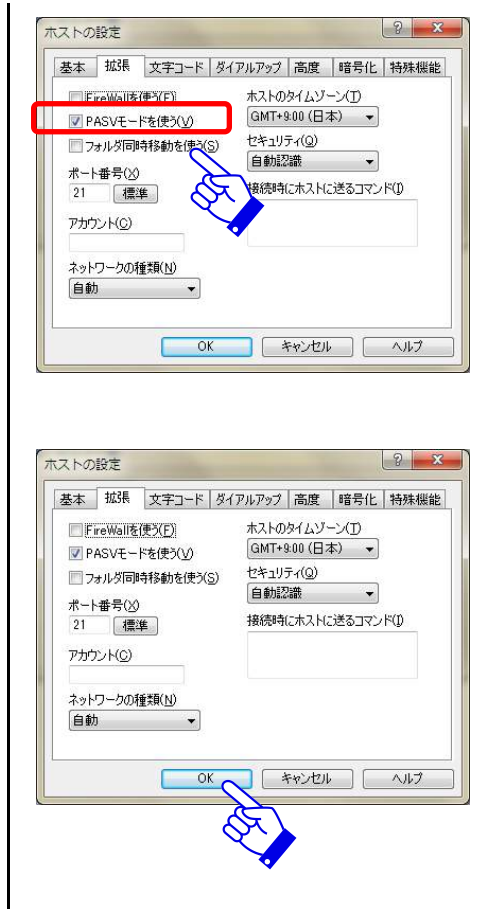

😲) パスワード漏れ対策版 FFFTP への入れ替え FFFTP を利用されている方の中で、Gumblar ウイルスによりFTP 接続時のパスワードが抜き取られ、 サイトが改ざんされる事例が多発しているようです。 ウィルスに感染しない環境を維持することが一番重要ですが(ウィルス対策ソフトの定期更新、 OS のアップデート等)、「パスワード漏れ対策版の FFFTP」への入れ替えを行って下さい。

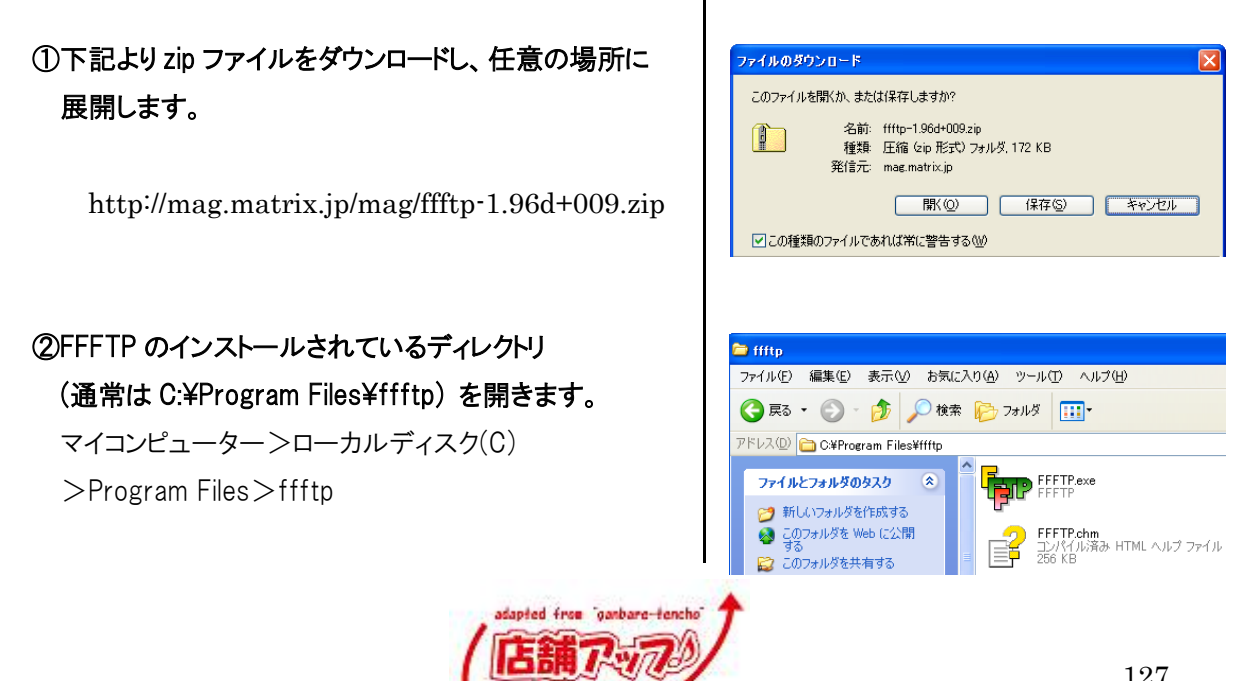

tempo up

#### ②の FFFTP.exe に 上書きします。

\*FFFTP.exe をコピー先の FFFTP.exe の上に重ねてし まいますと、FFFTP ソフトが起動してしまいます。 コピーは FFFTP.exe の上でなく、コピー先フォルダの空 いているスペースへドラッグして下さい。

\* Vista または Windows 7 をお使いの方は、上書き時に UAC の警告が出ることがあります。

#### ④上書きが完了したら、FFFTP を立ち上げます。

ホストー覧画面を閉じ、メニューバーの接続(F)>設定 (S)>マスターパスワードの変更(M)を選び、マスターパス ワードを設定します。

次回から、FFFTP の起動時は毎回マスターパスワードの 入力を促されますので、上記で設定したパスワードを その都度入力してからご利用下さい。

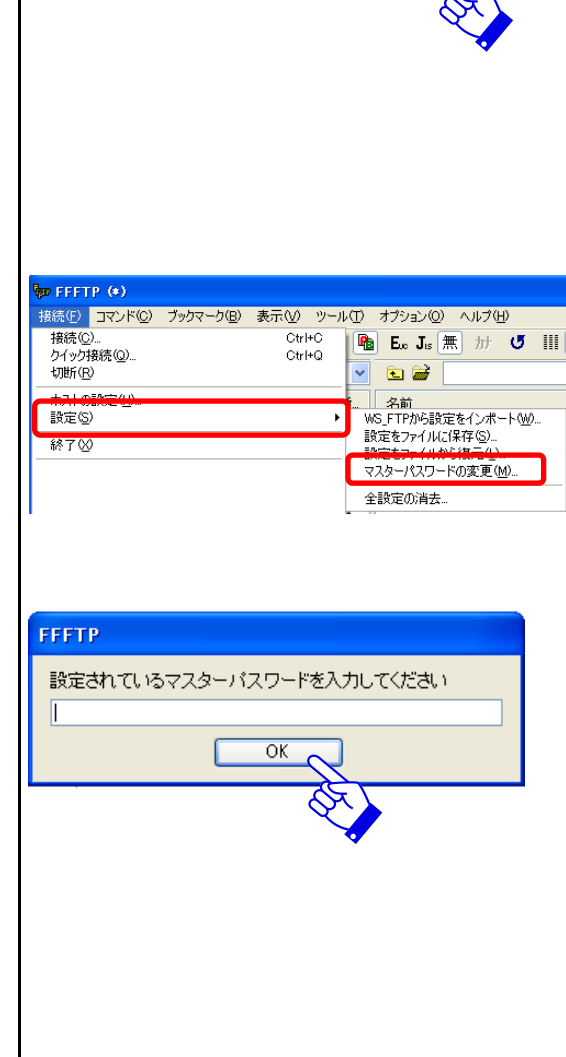

😂 ffftp

ファイル(E) 編集(E) 表示(V) お気に入り(A) ツール(T) ヘルプ(H)

\*

\*

1

FFFTP.exe

**epuninst.exe** EXEpress Uninstaller web technology Corp

FFFTP.txt テキストドキュメント 5 KB

ドレス(D) 🛅 C:¥Program Files¥ffftp

ファイルとフォルダのタスク

🜍 このフォルダを共有する

その他

Program Files

新しいフォルダを作成する のフォルダを Web に公開する

マスターパスワードの管理について マスターパスワードは、サーバへの接続パスワードではなく、FFFTP ソフト利用のためのパスワードです ので、店舗様にて管理して下さい。 マスターパスワードについてのお問い合わせは弊社では対応できません。

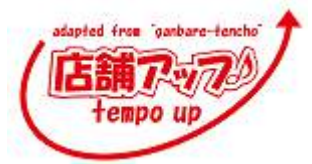

# 用語集

#### パソコンの基本的操作

#### <u>☆**ア**</u>カウント☆

ウェブ上でサービスを受ける際、自身の情報を 登録する事で発行してもらうアクセス権のことで す。

#### <u>★アンインストール★</u>

インストールしたものを削除し、インストールする 前の状態に戻すことを「アンインストール」といいま す。

#### <u>☆インストール☆</u>

ある特定の目的のために設計されたものをパソ コンに導入することをいいます。

その設計されたものを構成するプログラムやデ ータなどのファイルをハードディスクなどにコピーし、 必要な設定を行います。

#### <u>★解凍★</u>

圧縮処理によってデータの意味を保ったまま容 量を削減されたデータを、元の状態に復元するこ とです。

#### <u>☆クリック・ダブルクリック☆</u>

マウスのボタンを押し、素早く離すことです。間を 空けずに二回続けてクリックすることを「ダブルクリ ック」といいます。Windowsの場合、マウスの右 側をクリックすることを「右クリック」といいます。

#### <u>★コピー&ペースト★</u>

「コピー」をして「貼り付け」をすることを、『コピー &ペースト』または『コピペ』といいます。

#### <u>☆ショートカットキー☆</u>

決められた複雑な操作をキー操作だけで簡単 に行うことができます。詳しくは、「Q&A」参照。

<u>★ソート★</u> 並び替えをすることです。

#### ☆**ダウンロード**☆

インターネットから自分のパソコンに情報を取り寄せ、ファイルに保存することです。

#### <u>★Ŧェックボックス★</u>

チェックボックスとはチェックを入れる□(ワク)の ことです。『頑張れ♪店長!』では□(ワク)の中を クリックすればチェックを入れられます。

#### <u>☆ドラッグ☆</u>

マウスポインタがウィンドウの枠やファイルのアイ コンなどに重なった状態でマウスを押し、押したま まの状態でマウスを移動させることをいいます。ウ ィンドウやアイコンを移動させることができます。

#### <u>★バックアップ★</u>

データの写しを取って保存することです。コンピュ ータに保存されたデータやプログラムを、破損やコ ンピュータウイルス感染などの事態に備え、別の 記憶媒体に保存します。保存されたデータのこと を指す場合もあります。

#### <u>☆マウス・マウスポインタ☆</u>

パソコンの入力装置です。マウスの動きに合わ せて、画面上を移動する矢印を「マウスポインタ」 と呼びます。

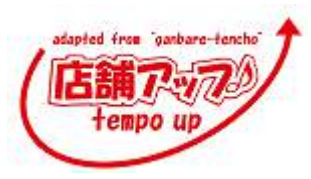

#### <u> ★リンク★</u>

文書内に埋め込まれた、他の文書や画像など の位置情報。リンクのある場所を、マウスでクリック すると、関連づけられたリンク先にジャンプするよう になっています。

#### <u>☆ログイン・ログアウト☆</u>

ログオンと同様の意味を持っています。ネットワ ークを通じてコンピュータに接続し、そのコンピュー タを操作可能な状態にすることをいいます。反対 に、接続をきることをログアウトまたはログオフとい います。

#### <u>★URL★</u>

URL とはインターネットにおける住所のようなもの です。http://から始まるものです。インターネット のアドレス覧にこれを入力するとそのページを開く ことができます。

#### パソコンの基本的機能・用語

#### <u>☆ウィンドウ☆</u>

パソコンの操作画面内にそれぞれ独立した小さ な画面を用意して、その中に画像や文書を表示 する機能です。画面内にいくつも窓が開いている ように見えることからウィンドウと呼ばれています。

#### <u>★解像度★</u>

ディスプレイなどの表示能力を表す数値です。 ディスプレイの解像度が低いと、表示される面積 が狭くなるので、スクロールする必要が生じます。

『頑張れ♪店長!』を使用する際には、スクロー ルをする必要がないように、解像度はSVGA (1400×1050)以上をお勧めしています。

#### ☆<u>拡張子</u>☆

ファイル名のうち、「.」(ピリオド)で区切られた一番 右側の部分です。

例えば、ファイル名が『頑張れ店長.fmp12』なら、 『fmp12』が拡張子です。拡張子は、そのファイル の種類を表します。Word で作られたファイルなら 『doc』、FileMakerPro13 なら『fmp12』となります。

#### <u>\*17hウェア★</u>

パソコンを動作させる手順・命令をコンピュータ が理解できる形式で記述したものです。

#### ☆**テスクトッフ**☆

Windows や Mac OS などの OS を起動したとき最初に表示され、基本となる操作画面のことです。

#### <u>★データベース★</u>

データの集合のことです。また、その管理システ ムを含める場合もあります。

#### ☆**フミラウザ**☆

Web ページを閲覧するためのソフトです。

### ★プラグイン★ アプリケーションソフトが持っていない機能などを 追加できるプログラムのことです。

#### ☆メーラー☆

メールを送受信する際に必要なソフトウェアです。

#### ★FFFTP★

FTP が、ネットワークを介してファイルの転送を 行うための通信規約、FFFTP はファイルを転送す るためのソフトです。

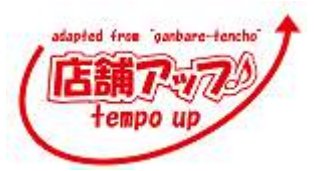

#### 受注処理に使う用語

#### ☆**オー'/**//☆

オーソリとは、カード会社へ店舗様側がそのカー ドの利用を認めても良いか承認を得る行為のこと です。

#### <u>★テンプレート★</u>

テンプレートとは何かを作る際にもととなる定型的なデータやファイルのことをいいます。

メールなどの場合あらかじめ作成しておいたテン プレートがあれば何度も同じメールを一から作成し なくてもよく、手間を省くことができます。

#### ☆**ピッキング**☆

注文や要求(出荷指示)に対して、その品物を 在庫から選び出すことを、ピッキングといいます。 また、ピッキングのための指示書を「ピッキングリス ト」と呼びます。

『店舗アップ♪』では、伝票印刷画面と販売商 品一覧からピッキングリストを印刷することができま す。

#### <u>★CSV★</u>

CSV とはカンマ区切りテキストのことをいいます。 改行で区切られた1行を1件のデータとし、カンマ (,)で区切られた枠を1要素としたデータファイル として使用します。

汎用性が高く、Excel などの表計算ファイルでも 読み込み保存ができ、Win、Macの区別もありませ ん。そもそもテキストファイルなので、メモ帳など通 常のテキストエディタで編集することも出来ます。

『店舗アップ♪』は注文データをCSV形式で取 込みます。

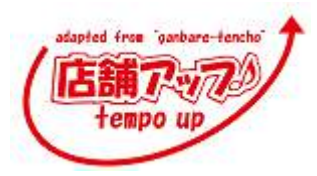

# Q&A

#### 1.トラブル

#### ■注文が取込まれない

以下の理由が考えられます。

・重複した CSV ファイルである。

同じファイルを二度指定して取込もうとしても、同一受注番号の注文は取込まれない様になっています。 ・ポイントが未承認である。

- 楽天の注文データを取込む際、ポイント未承認のデータがある場合は取込むことができません。
- ー度 RMS に戻ってポイント承認を行ってから注文データをダウンロードし直し、改めて取込みを行います。
- ・モールの仕様が変更された。

#### ■郵便番号や電話番号の先頭ゼロが抜ける

CSV ファイルをダブルクリックするとエクセルで開かれます。エクセルで開くと、郵便番号や電話番号などの 先頭ゼロが抜けるといったような不具合が生じます。『CSV ファイルはエクセルで開かない、保存しない。』と 覚えてください。

CSV ファイルの編集や確認を行う際には…

アイコンの上で右クリック→プログラムから開く→Notepad(メモ帳)選択 で開いてください。

#### ■同梱したい注文が対象にあがってこない

以下の可能性が考えられます。

- ・商品マスタで、同梱不可登録をした場合
- ・明細画面で同梱不可を選んだ場合
- ・決済方法が異なる場合
- ・受注区分(店舗区分)が異なる場合
- ・伝票処理を行った場合

・送付先住所が完全一致でない場合:例えば数字と漢数字で異なる場合(2と二)

■メールー斉送信不可

Yahoo!BB,nifty,OCN などプロバイダによっては大量メールの一斉送信をブロックしている場合があります。 その場合は別のプロバイダの送信サーバに変更して頂くようお勧めしています。変更不可の場合 5 通~10 通 ずつ(制限範囲内で送信可能な数)に絞って送信して頂きます。

#### ■ファイルの損傷→詳しくは Chapter 7.7 ファイルの最適化・修復方法

レコード数が急にマイナスになってしまったり、ありえない数になってしまったり、画面が真っ白になったり、ある はずのレコードが消えてしまうという現象が起こるときは、何らかの原因でファイルが壊れるという予兆の可能 性があります。このような怪しい症状が出た場合、まずファイルを最適化保存し、その後修復を行います。

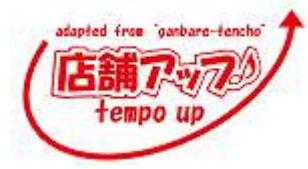

2. イレギュラーな作業

■発送日確定後の変更

『発送日』、『お届け日』、『時間指定』、『配送方法』などを一度確定した後で変更した場合、郵便番号 エラーを修正した場合は、再度、必ず発送日確定ボタンを押してください。

■注文・送付情報の変更→Chapter3.3 その他 をご覧ください。

■発送日が異なる注文が一緒に表示されている。→詳しくは Chapter 1.3 明細画面の説明 一つの注文に対して一日の発送日確定が出来るので、発送日ごとにレコードを分ける必要があります。 明細画面の受注分割ボタンで受注分割を行い、それぞれで発送日の確定を行ってください。

■個口数を増やして、伝票を複数枚発行したい。

明細画面で送付先変更タブで切り替えて個口数に必要伝票分入力してください。

| 商品情報     | 送付失変更    | 依頼主      | 分割    |              |                |          |     |    |         |      |     |
|----------|----------|----------|-------|--------------|----------------|----------|-----|----|---------|------|-----|
| 氏名       | 4        | フリガナ     |       | 電話香号         |                | 送香       | 送状  | 22 |         |      |     |
|          | 悪辱の人     | 8道府県     | 郡市区   | 町以降          |                | 営止       | 個口  | P  | 個口致を人力し | ます。  | 齐一不 |
| 魚楽       | partner  | <u> </u> | パートナー | 03-1234-5678 | 送付             | H BR ( 1 | ) 💏 | 4  |         | _    |     |
| 番号検索     | 140-0002 | 東京都      |       | 品川区東         | [品川 4-12-3※※ こ | o 🗌      |     |    |         |      |     |
|          |          |          |       |              |                |          |     |    |         |      |     |
|          | I        | <u> </u> |       |              | 送付             | H IR 2   | 济   | 請  |         |      |     |
| 番号検索     | )        |          |       |              |                |          |     | •  |         |      |     |
|          |          | 25       |       |              |                |          |     |    |         |      | •   |
| 御使香今の    | いら推測される住 | . MT     |       |              |                |          |     |    |         |      |     |
| 140-0002 | ! 東京都品川  | 区東品川     |       |              | 友映             |          |     |    |         | 任防模索 |     |
|          |          |          |       |              |                |          |     |    |         |      |     |
|          |          |          |       |              |                |          |     |    |         |      |     |
|          |          |          |       |              |                |          |     |    |         |      |     |
|          |          |          |       |              |                |          |     |    |         |      |     |

■伝票の再発行

ー度伝票処理を行った注文は、誤って複数発行しないよう同じボタンでは処理できません。 再度伝票を発行したいときは、検索や絞込みで再処理を行いたい注文を検索します。

再チェック をクリックして、チェックを入れ、次に 実行 をクリックし、再度伝票処理をします。

#### 3. 便利な機能

■フリーメール→詳しくは Chapter 6.2~6.4 フリーメール作成方法をご覧下さい 「商品キャンセルや、クレジット不可のお客様にメールを送りたい」 「この商品を購入したお客様を絞って、メールを送りたい」 といった受付確認メールや発送確認メールなど一定のタイミングで送信するメールとは別に、いつでも自由な タイミングで、作成・送信できるメールです。

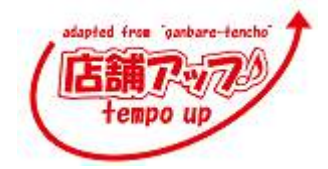

| <金額で設定>                |                                                  |      |
|------------------------|--------------------------------------------------|------|
| 『店舗アップ♪』メニュー画面の 環境設定 、 | 店舗マスタ を選択しすると画面が切                                | り替わり |
| ます。 明細 をクリックし、手数料タブを   | 選択して条件と手数料を入力します。                                | _    |
|                        | 代引き<br>小計 代引料<br>0 ~ 99999999 ~15 前除 7 ▲<br>~ 例除 |      |

\*すでに『店舗アップ♪』に取込んでいる注文には反映されません。

上記の設定を行った後『店舗アップ♪』に取込んだ注文のみ設定されます。

<商品で設定>

例えば、A 商品購入のお客様は代引無料の場合

『店舗アップ♪』メニュー画面から商品マスタを選択。

該当商品の代引料区分のプルダウンで「代引料無料」を選択します。

| 戻る新規       | 管理マスタ    | 検索   | インポー | •   |    | 販売するた |
|------------|----------|------|------|-----|----|-------|
| 商品番号       | 商品名      | 温度带  | 単価   | 消費税 | 送料 | 代引料   |
| 明細 mmmm334 | ヴァスコ・ダ・カ | זייז |      |     |    |       |
| 明細 set     | セット      |      |      |     |    |       |
| 明細 testOP  | オプションテス  | ŀ    |      |     |    |       |

\*ページ上で、代引料無料設定を行っていても、『店舗アップ♪』に取込んだ注文データには、情報が入ってき ません。

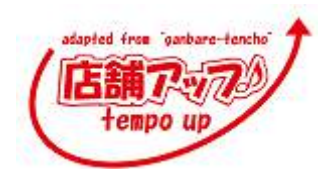

■代引料設定

#### ■送料無料設定

代引料無料設定と同様です。

<金額で設定>

『店舗アップ♪』メニュー画面の 環境設定 、 <sup>店舗マスタ</sup> を選択しすると画面が切り替わります。 明細 をクリックし、手数料タブを選択して条件と送料無料条件を入力します。

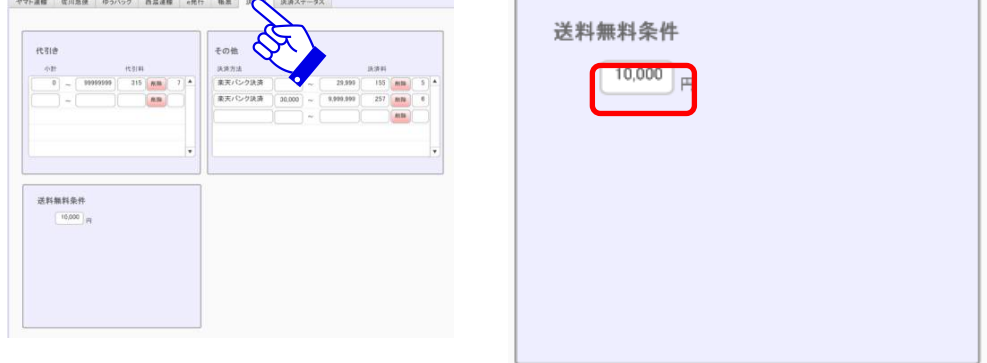

\*すでに『店舗アップ♪』に取込んでいる注文には反映されません。 上記の設定を行った後『店舗アップ♪』に取込んだ注文のみ設定されます。

<商品で設定>

『店舗アップ♪』メニュー画面から商品マスタを選択。

該当商品の送料区分のプルダウンで「送料無料」を選択します。

| 戻る新規       | 管理マスタ     | 検索   | インポー | -ト  |    |
|------------|-----------|------|------|-----|----|
| 商品番号       | 商品名       | 温度帯  | 単価   | 消費税 | 送料 |
| 明細 mmmm334 | ヴァスコ・ダ・ガマ | ・ブ ( |      | [   |    |
| 明細 set     | セット       |      |      |     |    |
| 明細 testOP  | オプションテスト  |      |      |     |    |

\*ページ上で、送料無料設定を行っていても、『店舗アップ♪』に取込んだ注文データには、情報が入ってきません。

■検索について

<検索と絞り込み>

店舗アップの 検索 をクリックすると、検索したい文字を入力できる画面が開きます。ここでは、 ctrlキーとFキーを同時に押した時と同様に、全レコードを対象にした検索を行います。

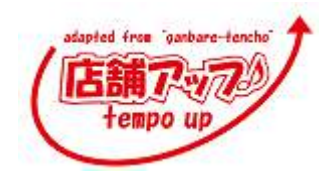

をクリックすると検索したい文字を入力する画面に替わりますが、ここでは直前に検索したレコードの中から、新し く入力した文字が含まれる検索が行われます。AND 検索で対象を絞り込んでいく作業と同様です。

<AND 検索>

2つ以上のフィールドに入力すると、AND 検索になります。

例えば、注文日とで受注区分で検索したい場合です。

|                | 検索 絞込み       |      |      |      |
|----------------|--------------|------|------|------|
|                |              |      |      |      |
| 注文 受付 送状 出荷 入金 | 注文ID<br>受注番号 | 受注区分 | 注文日時 | 取込日時 |
|                | Q.           | ۹    | Q,   | ٩    |
|                | Q            | ٩    | ۹,   | ٩    |

<OR 検索>

検索モードに切り替え(Ctrl+F)、検索したいフィールドに条件を入力。

さらに検索条件/新規検索条件(Ctrl+N)で、検索したいフィールドに条件を入力すると、OR 検索になります。

例えば、今日注文された方、もしくは今日取り込んだのお客様を検索したい場合です。

| 注文DD<br>注文 受付 送状 出荷 入金 | <b>美</b> 计可以 | 注文日時 | 取込日降 |
|------------------------|--------------|------|------|
|                        | Q            | Q,   | ٩    |
|                        | q            | Q,   | 9,   |

<NOT 検索>

NOT 検索の場合は、検索したいフィールドに条件を入力し、ステータスエリアの「除外」をクリックします。

例えば、楽天市場以外の注文を検索したい場合です。

| レイアウト: ステータス一覧 🔹 | 表示方法の切り替え: 🔳 🔳 | 一致す  | るレコード: 含 | ත් <u>(D)</u> | 除 <u>处(O)</u> |
|------------------|----------------|------|----------|---------------|---------------|
| ステータス一覧          |                |      |          |               | F.            |
| ×                | 検索 絞込み         |      |          |               | ~             |
|                  |                |      |          |               |               |
| 注文 受付 送状 出荷 入金   | 注文ID<br>受注番号   | 受注区分 | 注文日時     | 取込日時          | 氏名            |
|                  | Rám Q          | ٩    | ٩.       | Q.            | ۹.            |
|                  | Q              | ٩    | ٩,       | Q,            |               |

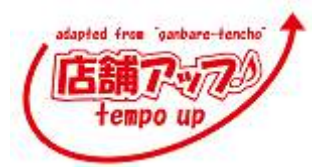
<日付の期間検索>

範囲で検索する場合は、検索したいフィールドに「…」(半角ドット3つ)を入力します。

例えば、発送日が 7/1 から 7/10 のものを検索したい場合は、7/1...7/10 と入力します。 7/1 以前(...7/1)や 7/10 以降(7/10...)も可能です。

<検索記号>

☆任意の文字で検索:検索したいフィールドに「\*」(shift+平仮名【け】)を入力。 例えば、名前の後ろに「藤」のつく人を検索したい場合、名前のフィールドに「\*藤」と入力します。 また、発送時期を入力しているお客様を検索したい場合、発送時期フィールドに「\*」と入力します。

☆ 完全一致で検索:検索したいフィールドに「=」(shift+平仮名【ほ】)を入力。 例えば、商品にノート、ノートブック、ノートパソコンがあり、商品名でノートだけを検索したい場合、商品名のフィー ルドに「=ノート」と入力します。

☆重複で検索:検索したいフィールドに「!」(shift+平仮名【ぬ】)を入力。 例えば、商品名が重複していないか確認したい場合は、商品名フィールドに「!」と入力します。

<メールアドレスの検索>

FileMaker の検索記号に「@」がある為、メールアドレスをそのまま検索するとエラーになります。 アドレスが a@abc.com を検索したい場合は、ダブルクオテーション("")で囲んで「"a@abc.com"」と入力。 または、@の代わりにスペースを入れて「a abc.com」と入力します。

■全置換

ファイルメーカーには、レコードの全置換という機能があります。

例えば、「未」を「済」に変えたい場合 ①置換したいレコードを検索しておき、「未」を「済」に変える。

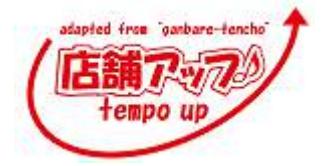

②そのままの状態で、レコード>フィールド内容の全置換

③置換(R)を選択、置換(E)をクリックで、検索したレコードを全て「済」に置き換えすることができます。

| 対象となる17 レコードの「受付処理ステータス」フィールド内のデータ     |
|----------------------------------------|
| を、完全に置き換えますか?                          |
| ⑦置換(R): 「不」                            |
| ○ シリアル番号で置き換える( <u>N</u> ):            |
| 初期値(⊻): 1                              |
| 增分(I); 1                               |
| □ 入力オプションのシリアル番号設定に反映させる(U)            |
| ○計算結果で置き換える( <u>C</u> ) 指定( <u>S</u> ) |
| 置換(E) キャンセル                            |
|                                        |
|                                        |

- ・Ctrl+V = 貼り付け
- ・Ctrl+X = 切り取り
- ·Ctrl+Z = 元に戻す
- ・Ctrl+S = ソート(並び替え)
- ·Ctrl+E = レコード削除
- ・Ctrl+N = 新規レコード作成
- ·Ctrl+D = レコード複写

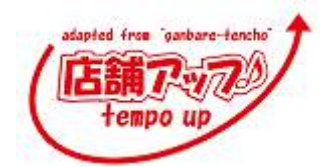

## 4. その他

■バックアップ→詳しくは Chapter7.6 バックアップ をご覧下さい

急な停電やパソコンのフリーズなどでファイルが壊れてしまうことがあります。その場合でもバックアップを取っていれば安心です。

■FFFTP の使い方

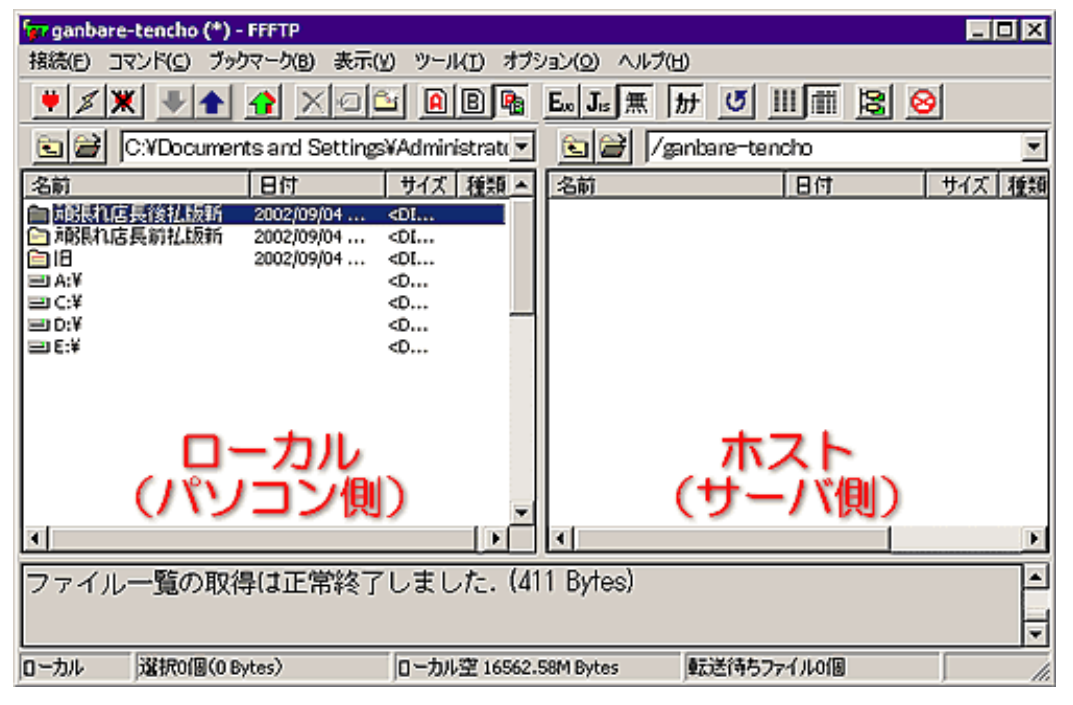

**<**アップロ―ド>

ローカル側からアップロードしたいファイル(フォルダ)を選択し、 1 をクリックします。

くダウンロード>

- ローカル側でダウンロードする場所を、必ず開いておきます。
- ホスト側でダウンロードするファイル(フォルダ)を選択し、 🛃 をクリックします。
- アップロード&ダウンロードが完了したら、 をクリックして接続を切っておきます。
  (または、FFFTP を終了します)

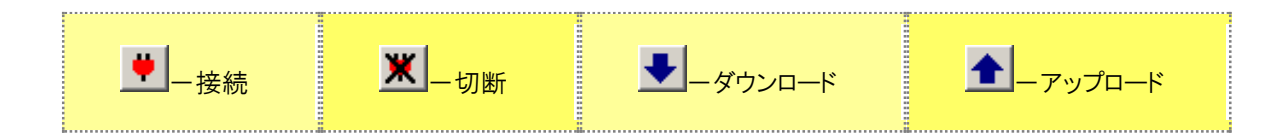

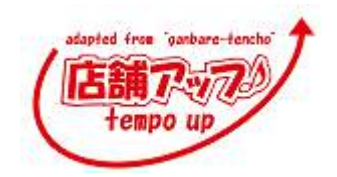

Q&A

■FileMaker の基礎知識

『店舗アップ♪』は、FileMaker 社の「FileMaker Pro」というデータベースソフトで作成されています。FileMaker Pro」というデータベースソフトで作成されています。FileMaker を少し理解す るだけで、かなり自由に、簡単にカスタマイズが可能です。

<FileMaker の特徴>

カスタマイズが自由で柔軟にできます。 Win でも Mac でも動きます。(\*1) 複数スタッフが同時に処理可能です。(\*2) Oracle や SQL Server とも連動可能です。

(\*1)Mac でお使いの場合は Windows メインにしてお使いください。

(\*2)3 台以上で共有される場合は、サーバでの共有でお使いください。

<注意点>

・FileMaker は変更された内容を自動的にハードディスクに書き込みにいきます。従って、終了する時点 で保存するかどうかは聞いてきません。

・レコードをいったん削除すると元に戻りません。特に間違って「全レコード削除」を行うと悲惨な結果になります。

<フィールド・レコード・テーブル>

FileMaker Proのデータベースは「フィールド」と「レコード」と「テーブル」で構成されています。

『頑張れ♪店長!』の例で説明すると、一件の注文についての注文者氏名や電話番号、住所などの情報 の集まりが「レコード」にあたります。また、1つのレコードを構成している注文者氏名や電話番号、住所など、1 つ1つの情報を「フィールド」という場所に入力します。複数のフィールドの集まりが1レコードになり、複数のレコ ードの集まりが1つのテーブルになります。

「フィールド」・・・データを入れるための欄です。 「レコード」・・・・フィールドに入力されたデータをまとめたものです。 通 常いくつかのフィールドでレコードが構成されます。 「テーブル」・・・・レコードが集まったものです。 「ファイル」・・・・テーブルが集まったものです。

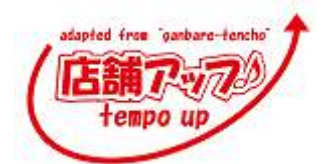

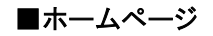

http://www.ganbare-tencho.com/

## 『店舗アップ♪』スーパーリファレンス File Maker Pro13 版

2014年11月吉日 発行

発行所 株式会社 日本ビジネス・サポート 〒951-8067 新潟県新潟市中央区本町通 2-181

② 2007-2014 Nihon Business Support All Rights Reserved
 禁無断複製、無断転載この本に掲載されている記事、図表などの無断転載を禁じます。

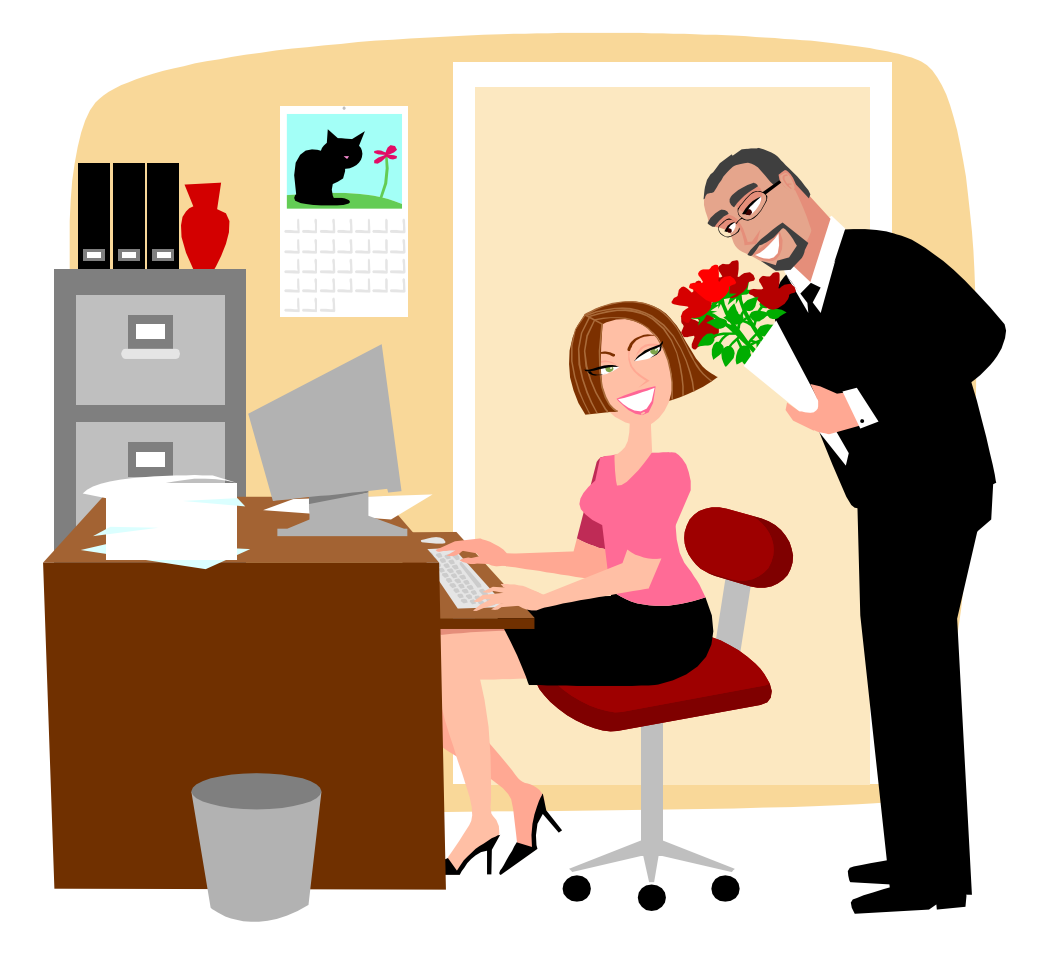